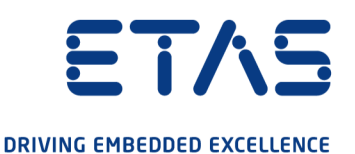

# ETAS ES630.1/ES635.1 Lambda Module (1-CH) ETAS ES631.1/ES636.1 Lambda Module (2-CH)

User Guide

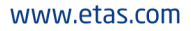

#### Copyright

The data in this document may not be altered or amended without special notification from ETAS GmbH. ETAS GmbH undertakes no further obligation in relation to this document. The software described in it can only be used if the customer is in possession of a general license agreement or single license. Using and copying is only allowed in concurrence with the specifications stipulated in the contract.

Under no circumstances may any part of this document be copied, reproduced, transmitted, stored in a retrieval system or translated into another language without the express written permission of ETAS GmbH.

© Copyright 2021 ETAS GmbH, Stuttgart

The names and designations used in this document are trademarks or brands belonging to the respective owners.

ES63x - User Guide R08 EN - 10.2021

## Contents

| <b>1</b>        | About th                                    | is Document                                                                                                    | . 10                       |
|-----------------|---------------------------------------------|----------------------------------------------------------------------------------------------------|----------------------------|
| 1.1             | Dresente                                    | ation of Safety Messages                                                                                                  | 10                         |
| 1.2             | Presentation of Instructions                |                                                                                                    |                            |
| 1.3             | Presentation of Supporting Information 1    |                                                                                                    |                            |
| <b>2</b><br>2.1 | <b>Basic Sa</b><br>General                  | afety Notices                                                                                                    | . <b>11</b><br>11          |
| 2.2             | Requirer                                    | nents for Users and Duties for Operators                                                                                  | 11                         |
| 2.3             | Intendeo                                    | l Use                                                                                                    | 11                         |
| 3               | Hardwa                                      | re Description                                                                                                    | . 16                       |
| 3.1             | Lambda                                      | Modules                                                                                                    | 16                         |
|                 | 3.1.1<br>3.1.2                              | Measure Values                                                                                                    | 17<br>18                   |
| 3.2             | Housing                                     |                                                                                                    | 19                         |
|                 | 3.2.1<br>3.2.2                              | Front of Device                                                                                                    | 19<br>19                   |
| 3.3             | Block Di                                    | agram                                                                                                    | 23                         |
| 3.4             | Measure<br>3.4.1<br>3.4.2<br>3.4.3<br>3.4.4 | ement Channel<br>Signal Processing and Filters<br>Pressure Compensation<br>Heater Control<br>Analog Output "VOUT"         | 23<br>23<br>24<br>25<br>25 |
| 3.5             | Sensor I                                    | dentification (TEDS)                                                                                                    | . 26                       |
|                 | 3.5.1<br>3.5.2                              | Sensor Cable with Cable Identification (TEDS)                                                                             | 26<br>26                   |
| 3.6             | Sensor (                                    | Cable                                                                                                    | 26                         |
| 3.7             | Data Tra<br>3.7.1<br>3.7.2<br>3.7.3         | Insfer via Ethernet<br>Communication Protocols<br>Realization<br>Examples                                                 | 26<br>27<br>28<br>30       |
| 3.8             | Data Tra<br>3.8.1<br>3.8.2<br>3.8.3         | Insfer via SMBRequest PC $\Rightarrow$ ES63xResponse ES63x $\Rightarrow$ PCCode Table of SMB                              | 32<br>32<br>32<br>32       |
| 3.9             | Power S<br>3.9.1<br>3.9.2<br>3.9.3<br>3.9.4 | upply                                                                                                    | 32<br>33<br>33<br>34<br>34 |
| 4               | Functior                                    | nal Description                                                                                                    | . 35                       |
| 4.1             | Broadba                                     | nd Lambda Sensors                                                                                                    | 35                         |
| 4.2             | Operatin<br>4.2.1<br>4.2.2                  | g Modes of the Measurement System<br>Operational State "Normal"<br>Operational State "Standby" (measurement switched off) | 36<br>37<br>37             |

| 4.3 | Measure<br>4.3.1<br>4.3.2<br>4.3.3<br>4.3.4 | Values<br>Overview<br>Output in the Calibration Software or on the Display<br>Output at the Analog Output<br>SMB-Output at the "SERVICE" Port                                                                      | 37<br>37<br>38<br>38<br>38       |
|-----|---------------------------------------------|----------------------------------------------------------------------------------------------------|----------------------------------|
| 4.4 | Sensor H<br>4.4.1<br>4.4.2                  | leating<br>Operating Modes<br>Heater Control                                                                                                    | 39<br>39<br>39                   |
| 5   | Getting S                                   | Started                                                                                                    | 41                               |
| 5.1 | General I                                   | nstallation Recommendations                                                                                                    | 41                               |
|     | 5.1.1<br>5.1.2<br>5.1.3<br>5.1.4            | Assembly Environment and Components for Attaching the Module<br>Potential Equalization in the Vehicle and Module Assembly<br>Fastening the Module onto a Carrier System<br>Connecting several Modules Mechanically | 41<br>41<br>41<br>42             |
| 5.2 | Installing                                  | ) the Lambda Sensor                                                                                                    | 44                               |
| 5.3 | Assembl                                     | ing the Pressure Sensor                                                                                                    | 46                               |
|     | 5.3.1<br>5.3.2<br>5.3.3                     | Place of Installation<br>Thermal Isolation<br>Connecting with the Module                                                                                                    | 46<br>47<br>48                   |
| 5.4 | Applicati                                   | ons                                                                                                    | 48                               |
|     | 5.4.1<br>5.4.2                              | ES63x Modules with ES4xx/ES600/ES720/ES910 and INCA<br>ES63x Modules with ES4xx/ES720/ES910 and INTECRIO                                                                                                    | 48<br>50                         |
| 5.5 | Wiring                                      |                                                                                                    | 51                               |
|     | 5.5.1<br>5.5.2<br>5.5.3<br>5.5.4<br>5.5.5   | Power Supply to ES63x Modules linked by Ethernet<br>Power Supply to ES63x Modules linked by SMB<br>Daisy Chain Ports ("IN", "OUT")<br>"LAMBDA" Port<br>"VOUT" Port                                                 | 51<br>52<br>53<br>53<br>53<br>54 |
| 5.6 | Tool Inte                                   | gration                                                                                                    | 54                               |
| 5.7 | Configur                                    | ation                                                                                                    | 54                               |
|     | 5.7.1<br>5.7.2                              | Configuring the Lambda Module.                                                                                                    | 54<br>55                         |
| 50  | 5.7.3<br>Calibrati                          | Calibrating the Lambda Sensor LSU ADV-D                                                                                                    | 55<br>55                         |
| 5.0 | Calibratio                                  | ۵                                                                                                    | 55                               |
| 6   | Configur                                    | ation at the Module                                                                                                    | 56                               |
| 6.1 | Configur<br>6.1.1<br>6.1.2                  | ation in the Calibration Software and at the Module                                                                                                    | 56<br>56<br>57                   |
| 6.2 | Display .                                   | · · · · · · · · · · · · · · · · · · ·                                                                                                    | 57                               |
|     | 6.2.1<br>6.2.2                              | Displaying in the Operating Mode "Measuring"<br>Displaying in the Operating Mode "Configuration"                                                                                                    | 57<br>59                         |
| 6.3 | Calling N                                   | 1enus and Submenus.                                                                                                    | 60                               |
|     | 6.3.1<br>6.3.2                              | Switching to the Operating Mode "Configuration"                                                                                                    | 60<br>60                         |
|     | 6.3.3                                       | Changing Numerical Parameter Values of a Menu Item                                                                                                    | 60                               |
|     | 6.3.4<br>635                                | Exiting a Menu Item / Menu Level.                                                                                                    | 61<br>61                         |
|     | 6.3.6                                       | Switching to the Operating Mode "Measuring"                                                                                                    | 61                               |
|     | 6.3.7                                       | Displaying the Error Text.                                                                                                    | 62                               |

| 6.4        | Configur<br>6.4.1<br>6.4.2<br>6.4.3                   | ation Menu.62Operating Modes62Operating Modes and Measurement Channels62Adjustable Parameters62                                                                                                    |
|------------|-------------------------------------------------------|----------------------------------------------------------------------------------------------------|
| 7          | Setting t                                             | he Parameters ("Standard" Operating Mode)                                                                                                    |
| 7.1        | [Menu 1]                                              | sensor presets: Display of the Configurations of the Lambda Sensor. 64                                                                                                    |
| 7.2        | [Menu 2]                                              | analog out: Output Voltage at the Analog Output                                                                                                    |
| 7.3        | [Menu 3]                                              | signal on display                                                                                                    |
| 7.4        | [Menu 4                                               | 1]: channel / pressure comp.: Automatic Pressure Compensation 67                                                                                                    |
| 7.5        | [Menu 4 <br>7.5.1<br>7.5.2<br>7.5.3                   | 2]: channel / sensor detection68Sensor Detection: off.68Sensor Detection: on68Sensor Detection: userdef. defaults68                                                                                                    |
| 7.6        | [Menu 5]<br>7.6.1<br>7.6.2<br>7.6.3<br>7.6.4<br>7.6.5 | : other69[Menu 5 1]: other / display69[Menu 5 2]: other / smb70[Menu 5 3]: other / dev. mode: Operating Modes72[Menu 5 4]: other / factory init: Default Configuration72[Menu 5 5]: other / version: Displaying Firmware Version and Serial Numbers73 |
| 8          | Setting t                                             | he Parameters ("Advanced" Operating Mode)                                                                                                    |
| 8.1        | [Menu 1]                                              | sensor presets: Assigning a Configuration for the Lambda Sensor 74                                                                                                    |
| 8.2        | [Menu 4 <br>8.2.1<br>8.2.2                            | 3]: channel / mode I: Determining the Calculation Process                                                                                                    |
|            | 8.2.3                                                 | [Menu 4 3 3]: channel / mode I / advanced: Adapting Combustion and Sensor                                                                                                    |
| 8.3        | [Menu 4                                               | 4]: channel / heater line                                                                                                    |
| 8.4        | [Menu 4                                               | 5]: channel / temperature line                                                                                                    |
| 8.5        | [Menu 4                                               | 6]: channel / operating parameters                                                                                                    |
| 9          | Instructi                                             | ons and Sample Calculations                                                                                                    |
| 9.1        | Measurii<br>9.1.1<br>9.1.2<br>9.1.3                   | ng the Sensor Curve87Sensor Curve in the Lean Range: lean scale88Sensor Curve in Rich Range: rich scale89Sensor Curve in Zero Current Range: zero offset90                                                                                            |
| 9.2        | Calibrate                                             | e to Air                                                                                                    |
| 9.3        | Paramet<br>9.3.1<br>9.3.2                             | Perizing the Analog Output Voltage91Calculating the Offset and Gain Parameters91Examples of Offset and Gain92                                                                                                    |
| 9.4        | Sample (<br>9 4 1                                     | Calculations                                                                                                    |
| 10         | Toobaie                                               |                                                                                                    |
| 10<br>10 1 | General                                               | ai Data                                                                                                    |
| 10.1       | 10.1.1<br>10.1.2                                      | Product labeling                                                                                                    |

|       | 10.1.3<br>10.1.4<br>10.1.5<br>10.1.6 | Environmental Conditions<br>Maintenance the Product<br>Cleaning the product<br>Mechanical Data | 97<br>97<br>97<br>97 |
|-------|--------------------------------------|------------------------------------------------------------------------------------------------|----------------------|
| 10.2  | RoHS Co                              | onformity                                                                                      | 97                   |
| 10.3  | CE confo                             | prmity                                                                                         | 98                   |
| 10.4  | UKCA cc                              | onformity                                                                                      | 98                   |
| 10.5  | KCC con                              | formity                                                                                        | 98                   |
| 10.6  | Taking tł                            | ne Product Back and Recycling                                                                  | 98                   |
| 10.7  | Declarab                             | le Substances                                                                                  | 99                   |
| 10.8  | Use of O                             | pen Source software                                                                            | 99                   |
| 10.9  | System F<br>10.9.1<br>10.9.2         | Requirements.<br>Hardware<br>Supported Applications and Software Requirements1                 | 99<br>99<br>100      |
| 10.10 | Electrica                            | l Data                                                                                         | 100                  |
|       | 10.10.1                              | Measurement Category                                                                           | 100                  |
|       | 10.10.2                              | Measurement Accuracy                                                                           | 100                  |
|       | 10.10.3                              | Host Interface (RS232) 1                                                                       | 102                  |
|       | 10.10.5                              | Power Supply                                                                                   | 103                  |
|       | 10.10.6                              | Display                                                                                        | 103                  |
|       | 10.10.8                              | Analog Output "VOUT" 1                                                                         | 105                  |
|       | 10.10.9                              | EXTEN - External Signal 1                                                                      | 106                  |
|       | 10.10.10                             | Sensor Port Pressure Sensor Port "FPS"                                                         | 107                  |
|       | 10.10.12                             | Pressure Sensor PS63.                                                                          | 108                  |
| 10.11 | Pin Assig                            | gnment                                                                                         | 109                  |
|       | 10.11.1                              | "IN" Connector                                                                                 | 109                  |
|       | 10.11.2                              | "OUT" Connector                                                                                | 109                  |
|       | 10.11.4                              | "Analog" Connector                                                                             | 111                  |
|       | 10.11.5                              | "EPS" Connector (ES635.1 and ES636.1)                                                          | 111                  |
|       | 10.11.6                              | "SERVICE Connector                                                                             |                      |
| 11    | Cables a                             | nd Accessories 1                                                                               | 112                  |
| 11.1  | Power Si                             | upply Cable                                                                                    | 113                  |
|       | 11.1.1                               | Cable CBP630                                                                                   | 113                  |
| 11.2  | Combine                              | ed Ethernet and Power Supply Cable.                                                            | 115                  |
|       | 11.2.1                               | Overview                                                                                       | 115                  |
|       | 11.2.2                               | CBEP410.1 Cable                                                                                | 116                  |
|       | 11.2.3<br>11.2.4                     | CBEP4105.1 Cable                                                                               | 116                  |
|       | 11.2.5                               | CBEP4155.1 Cable                                                                               | 117                  |
|       | 11.2.6                               | CBEP420.1 Cable                                                                                | 118                  |
|       | 11.2.7<br>11 2 Q                     | CBEP4205.1 Cable                                                                               | 118                  |
|       | 11.2.9                               | CBEP4255.1 Cable                                                                               | 119                  |
|       | 11.2.10                              | CBEP430.1 Cable                                                                                | 120                  |
|       | 11.2.11                              | CBEP4305.1 Cable 1                                                                             | 120                  |

| 11.3 | Ethernet         | Cable                                     | . 121        |
|------|------------------|-------------------------------------------|--------------|
|      | 11.3.1           | CBE400.2 Cable                            | . 121        |
|      | 11.3.2           | CBE401.1 Cable                            | . 121        |
|      | 11.3.3           | CBE430.1 Cable                            | . 122        |
|      | 11.3.4           | CBE431.1 Cable                            | . 122        |
|      | 11.3.5           | CBEX400.1 Cable                           | . 122        |
| 11.4 | SMB Cab          | ple                                       | . 123        |
|      | 11.4.1           | K38 Cable                                 | . 123        |
|      | 11.4.2           | K39 Cable                                 | . 123        |
|      | 11.4.3           | K40 Cable                                 | . 123        |
|      | 11.4.4           | CBAS100 Cable                             | . 124        |
| 11.5 | Sensor C         | Cables                                    | . 125        |
|      | 11.5.1           | Lambda Sensors and associated Cables      | . 125        |
|      | 11.5.2           | CBAL410.1 Cable                           | . 126        |
|      | 11.5.3           | CBAL4105.1 Cable                          | . 128        |
|      | 11.5.4           | CBAL451.1 Cable                           | . 130        |
|      | 11.5.5           | CBAL4515.1 Cable                          | . 132        |
|      | 11.5.6           | CBAL452.1 Cable                           | . 134        |
|      | 11.5./<br>11 E 0 | UBAL4525.1 Uable                          | 130          |
|      | 11.5.8<br>11.5.0 | CBAL403.1 Cable                           | 1/10         |
|      | 11.5.9           | CBAL4033.1 Cable                          | 140          |
|      | 11.5.10          | CBAL 4685 1 Cable                         | 144          |
|      | 11.5.12          | CBAL472.1 Cable                           | . 146        |
|      | 11.5.13          | CBAL4725.1 Cable                          | . 148        |
| 11.6 | Pressure         | Sensor and Accessories                    | 151          |
| 11.0 | 1161             |                                           | 151          |
|      | 11.0.1           | CBAX100 1 Cable                           | 151          |
| 11 7 | Drotootiv        |                                           | 150          |
| 11.7 |                  |                                           | 15Z          |
|      | ./. <br>11 7 0   |                                           | . 15Z        |
|      | 11.7.2           |                                           | 152          |
|      | 11.7.0           |                                           | . 100        |
| 12   | Ordering         | Information                               | 154          |
| 12.1 | Lambda           | Module                                    | . 154        |
| 10.0 | Lambda           | Madula Sata                               | 155          |
| 12.2 |                  |                                           | 155<br>155   |
|      | Z.Z. <br>10.0.0  | ES03U.I Sels                              | . 100<br>155 |
|      | 12.2.2           | ES635.1 Sets                              | 156          |
|      | 12.2.0           | ES636 1 Sets                              | 157          |
| 10.0 | 12.2.1           | rice                                      | 150          |
| 12.3 | ACCesso          | 0-mes                                     | 1.00         |
|      | 12.3.1<br>10.0.0 | Sensor Cables                             | . 158<br>150 |
|      | 12.3.Z<br>12.3.2 | Ethorpot Cables                           | . 100<br>150 |
|      | 12.3.3           | Power Supply Cable                        | 159          |
|      | 12.3.5           | Combined Ethernet and Power Supply Cables | . 160        |
|      | 12.3.6           | SMB Cable                                 | . 160        |
|      | 12.3.7           | Lambda Sensor                             | . 161        |
|      | 12.3.8           | Pressure Sensor                           | . 161        |
|      | 12.3.9           | Protective caps                           | . 161        |
|      | 12.3.10          | Calibration                               | 161          |

| 13                                        | Appendix A: Error Messages and Solution of Problems                                                                                                    |                                                                                                    |                                                                                  |
|-------------------------------------------|----------------------------------------------------------------------------------------------------|----------------------------------------------------------------------------------------------------|----------------------------------------------------------------------------------|
| 13.1                                      | Error LED                                                                                                    | Ds                                                                                                    | . 163                                                                            |
| 13.2                                      | Error Me                                                                                                    | ssages on the Display                                                                                                    | . 163                                                                            |
|                                           | 13.2.1                                                                                                    | "IP-Protection error"                                                                                                    | . 163                                                                            |
|                                           | 13.2.2                                                                                                    | "Inconsistent hardware found"                                                                                                    | . 163                                                                            |
|                                           | 13.2.3                                                                                                    | "Rescue software variant loaded"                                                                                                    | 164                                                                              |
|                                           | 13.2.5                                                                                                    | "Calibration defaults"                                                                                                    | . 164                                                                            |
|                                           | 13.2.6                                                                                                    | "Missing sensor heater current"                                                                                                    | . 164                                                                            |
|                                           | 13.2.7                                                                                                    | "No sensor power or sensor power low"                                                                                                    | . 164<br>164                                                                     |
|                                           | 13.2.9                                                                                                    | "Analog out failed"                                                                                                    | . 164                                                                            |
|                                           | 13.2.10                                                                                                    | "Lambda line missing"                                                                                                    | . 165                                                                            |
|                                           | 13.2.11                                                                                                    | "Heater line missing"                                                                                                    | . 165                                                                            |
|                                           | 13.2.12                                                                                                    | "Un too low"                                                                                                    | . 105<br>165                                                                     |
|                                           | 13.2.14                                                                                                    | "Un too high"                                                                                                    | . 165                                                                            |
|                                           | 13.2.15                                                                                                    | "Sensortype mismatch"                                                                                                    | . 165                                                                            |
|                                           | 13.2.16                                                                                                    | "Excessive heatup time"                                                                                                    | . 165                                                                            |
|                                           | 13.2.17                                                                                                    | "Sensor cell open circuit" (LSU 5.1 only)                                                                                                    | . 166                                                                            |
| 13.3                                      | Problem                                                                                                    | s with the ES63x Module.                                                                                                    | . 167                                                                            |
| 13/                                       | General                                                                                                    | Problems and Solutions                                                                                                    | 170                                                                              |
| 13.4                                      | 13 4 1                                                                                                    | Network Adapter cannot be selected via Network Manager                                                                                                    | 170                                                                              |
|                                           | 13.4.2                                                                                                    | Search for Ethernet Hardware fails.                                                                                                    | . 171                                                                            |
|                                           | 13.4.3                                                                                                    | Personal Firewall blocks Communication                                                                                                    | . 173                                                                            |
|                                           |                                                                                                    |                                                                                                    |                                                                                  |
| 14                                        | Appendix                                                                                                    | x B: Adjustable Parameters                                                                                                    | 176                                                                              |
| <b>14</b><br>14.1                         | Appendix<br>[Menu 1]                                                                                                    | x B: Adjustable Parameters                                                                                                    | <b>176</b><br>. 176                                                              |
| <b>14</b><br>14.1<br>14.2                 | Appendix<br>[Menu 1]<br>[Menu 2]                                                                                                    | x B: Adjustable Parameters                                                                                                    | <b>176</b><br>. 176<br>. 177                                                     |
| <b>14</b><br>14.1<br>14.2                 | Appendix<br>[Menu 1]<br>[Menu 2]<br>14.2.1                                                                                                    | x B: Adjustable Parameters<br>: "sensor presets"<br>: "analog out"<br>[Menu 2 1]: Signal "Lambda"                                                                                                    | <b>176</b><br>. 176<br>. 177<br>. 177                                            |
| <b>14</b><br>14.1<br>14.2                 | Appendiz<br>[Menu 1]:<br>[Menu 2]:<br>14.2.1<br>14.2.2                                                                                                    | x B: Adjustable Parameters<br>: "sensor presets"<br>: "analog out"<br>[Menu 2 1]: Signal "Lambda"<br>[Menu 2 2]: Signal "Air/Fuel"                                                                                                    | <b>176</b><br>176<br>177<br>177<br>177                                           |
| <b>14</b><br>14.1<br>14.2                 | Appendiz<br>[Menu 1]:<br>[Menu 2]:<br>14.2.1<br>14.2.2<br>14.2.3<br>14.2.3<br>14.2.4                                                                                                    | x B: Adjustable Parameters<br>; "sensor presets"<br>[manalog out"<br>[Menu 2 1]: Signal "Lambda"<br>[Menu 2 2]: Signal "Air/Fuel"<br>[Menu 2 3]: Signal "O2"<br>[Menu 2 4]: Signal "Euel/Air"                                                                                                    | <b>176</b><br>176<br>177<br>177<br>177<br>177                                    |
| <b>14</b><br>14.1<br>14.2                 | Appendiz<br>[Menu 1]:<br>[Menu 2]:<br>14.2.1<br>14.2.2<br>14.2.3<br>14.2.4<br>14.2.5                                                                                                    | x B: Adjustable Parameters<br>: "sensor presets"<br>[Menu 2 1]: Signal "Lambda"<br>[Menu 2 2]: Signal "Air/Fuel"<br>[Menu 2 3]: Signal "O2"<br>[Menu 2 4]: Signal "Fuel/Air"<br>[Menu 2 5]: Signal "1 / Lambda"                                                                                                    | <b>176</b><br>176<br>177<br>177<br>177<br>177<br>177<br>177                      |
| <b>14</b><br>14.1<br>14.2                 | Appendix<br>[Menu 1]<br>[Menu 2]<br>14.2.1<br>14.2.2<br>14.2.3<br>14.2.4<br>14.2.5<br>14.2.6                                                                                                    | x B: Adjustable Parameters<br>"sensor presets"<br>[Menu 2 1]: Signal "Lambda"<br>[Menu 2 2]: Signal "Air/Fuel"<br>[Menu 2 3]: Signal "O2"<br>[Menu 2 4]: Signal "Fuel/Air"<br>[Menu 2 5]: Signal "1 / Lambda"<br>[Menu 2 6]: Signal "Ip"                                                                                                    | <b>176</b> 177 177 177 177 177 177 177 177 177                                   |
| <b>14</b><br>14.1<br>14.2                 | Appendia<br>[Menu 1]:<br>[Menu 2]:<br>14.2.1<br>14.2.2<br>14.2.3<br>14.2.4<br>14.2.5<br>14.2.5<br>14.2.6<br>14.2.7<br>14.2.9                                                                                                    | x B: Adjustable Parameters                                                                                                    | <b>176</b><br>177<br>177<br>177<br>177<br>177<br>177<br>177<br>178<br>178        |
| <b>14</b><br>14.1<br>14.2                 | Appendix<br>[Menu 1]:<br>[Menu 2]:<br>14.2.1<br>14.2.2<br>14.2.3<br>14.2.4<br>14.2.5<br>14.2.6<br>14.2.7<br>14.2.8<br>14.2.9                                                                                                    | x B: Adjustable Parameters                                                                                                    | <b>176</b><br>177<br>177<br>177<br>177<br>177<br>177<br>177<br>178<br>178<br>178 |
| <b>14</b><br>14.1<br>14.2                 | Appendiz<br>[Menu 1]:<br>[Menu 2]:<br>14.2.1<br>14.2.2<br>14.2.3<br>14.2.4<br>14.2.5<br>14.2.6<br>14.2.7<br>14.2.8<br>14.2.9<br>14.2.10                                                                                                    | x B: Adjustable Parameters<br>: "sensor presets"<br>[Menu 2 1]: Signal "Lambda"<br>[Menu 2 2]: Signal "Air/Fuel"<br>[Menu 2 3]: Signal "O2"<br>[Menu 2 4]: Signal "Fuel/Air"<br>[Menu 2 5]: Signal "I / Lambda"<br>[Menu 2 6]: Signal "IP"<br>[Menu 2 7]: Signal "Ri"<br>[Menu 2 8] : Signal "Uh"<br>[Menu 2 9]: Signal "Ih"<br>[Menu 2 10]: Signal "Unernst"                                                                                                    | <b>176</b><br>177<br>177<br>177<br>177<br>177<br>177<br>177<br>178<br>178<br>178 |
| <b>14</b><br>14.1<br>14.2                 | Appendix<br>[Menu 1]:<br>[Menu 2]:<br>14.2.1<br>14.2.2<br>14.2.3<br>14.2.4<br>14.2.5<br>14.2.6<br>14.2.7<br>14.2.8<br>14.2.9<br>14.2.10<br>14.2.11                                                                                                    | x B: Adjustable Parameters                                                                                                    | <b>176</b><br>177<br>177<br>177<br>177<br>177<br>177<br>177<br>177<br>178<br>178 |
| <b>14</b><br>14.1<br>14.2                 | Appendix<br>[Menu 1]:<br>[Menu 2]:<br>14.2.1<br>14.2.2<br>14.2.3<br>14.2.4<br>14.2.5<br>14.2.6<br>14.2.7<br>14.2.8<br>14.2.9<br>14.2.10<br>14.2.11<br>14.2.12<br>14.2.13                                                                                                   | x B: Adjustable Parameters<br>; "sensor presets"<br>[Menu 2 1]: Signal "Lambda"<br>[Menu 2 2]: Signal "Air/Fuel"<br>[Menu 2 3]: Signal "O2"<br>[Menu 2 4]: Signal "Fuel/Air"<br>[Menu 2 4]: Signal "Fuel/Air"<br>[Menu 2 5]: Signal "I / Lambda"<br>[Menu 2 6]: Signal "Ip"<br>[Menu 2 6]: Signal "Ip"<br>[Menu 2 7]: Signal "Ri"<br>[Menu 2 8]: Signal "Uh"<br>[Menu 2 9]: Signal "Uh"<br>[Menu 2 10]: Signal "Unernst"<br>[Menu 2 11]: Signal "Upump"<br>[Menu 2 12]: Signal "T"<br>[Menu 2 12]: Signal "T"                                                                                                    | <b>176</b><br>177<br>177<br>177<br>177<br>177<br>177<br>177<br>178<br>178<br>178 |
| <b>14</b><br>14.1<br>14.2                 | Appendix<br>[Menu 1]:<br>[Menu 2]:<br>14.2.1<br>14.2.2<br>14.2.3<br>14.2.4<br>14.2.5<br>14.2.6<br>14.2.7<br>14.2.8<br>14.2.9<br>14.2.10<br>14.2.11<br>14.2.12<br>14.2.13<br>14.2.14                                                                                        | x B: Adjustable Parameters<br>"sensor presets"                                                                                                    | <b>176</b><br>177<br>177<br>177<br>177<br>177<br>177<br>177<br>177<br>178<br>178 |
| <b>14</b><br>14.1<br>14.2<br>14.3         | Appendix<br>[Menu 1]:<br>[Menu 2]:<br>14.2.1<br>14.2.2<br>14.2.3<br>14.2.4<br>14.2.5<br>14.2.6<br>14.2.7<br>14.2.8<br>14.2.9<br>14.2.10<br>14.2.10<br>14.2.11<br>14.2.12<br>14.2.13<br>14.2.14<br>[Menu 3]                                                                 | x B: Adjustable Parameters<br>; "sensor presets"                                                                                                    | <b>176</b><br>177<br>177<br>177<br>177<br>177<br>177<br>177<br>177<br>178<br>178 |
| <b>14</b><br>14.1<br>14.2<br>14.3<br>14.3 | Appendix<br>[Menu 1]:<br>[Menu 2]:<br>14.2.1<br>14.2.2<br>14.2.3<br>14.2.4<br>14.2.5<br>14.2.6<br>14.2.7<br>14.2.8<br>14.2.7<br>14.2.8<br>14.2.9<br>14.2.10<br>14.2.11<br>14.2.12<br>14.2.13<br>14.2.14<br>[Menu 3]:<br>[Menu 4]                                           | x B: Adjustable Parameters                                                                                                    | <b>176</b><br>177<br>177<br>177<br>177<br>177<br>177<br>177<br>177<br>178<br>178 |
| <b>14</b><br>14.1<br>14.2<br>14.3<br>14.3 | Appendix<br>[Menu 1]:<br>[Menu 2]:<br>14.2.1<br>14.2.2<br>14.2.3<br>14.2.4<br>14.2.5<br>14.2.6<br>14.2.7<br>14.2.6<br>14.2.7<br>14.2.8<br>14.2.9<br>14.2.10<br>14.2.10<br>14.2.11<br>14.2.12<br>14.2.13<br>14.2.14<br>[Menu 4]:<br>[Menu 4]:<br>14.4.1                     | x B: Adjustable Parameters .<br>; "sensor presets" .<br>; "analog out" .<br>[Menu 2 1]: Signal "Lambda"<br>[Menu 2 2]: Signal "Air/Fuel"<br>[Menu 2 3]: Signal "O2"<br>[Menu 2 3]: Signal "O2"<br>[Menu 2 4]: Signal "Fuel/Air"<br>[Menu 2 5]: Signal "Fuel/Air"<br>[Menu 2[5]: Signal "Ip"<br>[Menu 2[6]: Signal "Ip"<br>[Menu 2[6]: Signal "Ip"<br>[Menu 2[7]: Signal "Ip"<br>[Menu 2[7]: Signal "Uh"<br>[Menu 2[8]: Signal "Uh"<br>[Menu 2[8]: Signal "Uh"<br>[Menu 2[10]: Signal "Uhernst"<br>[Menu 2[11]: Signal "Upump"<br>[Menu 2[12]: Signal "T"<br>[Menu 2[13]: Signal "pamb"<br>[Menu 2[14]: Signal "pex" (ES635.1 and ES636.1 only)<br>: "signal on display"<br>[Menu 4[1]: pressure compensation                                                                                                    | <b>176</b><br>177<br>177<br>177<br>177<br>177<br>177<br>177<br>177<br>178<br>178 |
| <b>14</b><br>14.1<br>14.2<br>14.3<br>14.4 | Appendix<br>[Menu 1]:<br>[Menu 2]:<br>14.2.1<br>14.2.2<br>14.2.3<br>14.2.4<br>14.2.5<br>14.2.6<br>14.2.7<br>14.2.8<br>14.2.7<br>14.2.8<br>14.2.9<br>14.2.10<br>14.2.11<br>14.2.12<br>14.2.13<br>14.2.14<br>[Menu 3]:<br>[Menu 4]:<br>14.4.1<br>14.4.2                      | x B: Adjustable Parameters<br>; "sensor presets"<br>; "analog out"<br>[Menu 2 1]: Signal "Lambda"<br>[Menu 2 2]: Signal "Air/Fuel"<br>[Menu 2 3]: Signal "O2"<br>[Menu 2 3]: Signal "O2"<br>[Menu 2 4]: Signal "Fuel/Air"<br>[Menu 2 5]: Signal "Fuel/Air"<br>[Menu 2 5]: Signal "I / Lambda"<br>[Menu 2 6]: Signal "Ip"<br>[Menu 2 6]: Signal "Ip"<br>[Menu 2 7]: Signal "Ri"<br>[Menu 2 8]: Signal "Uh"<br>[Menu 2 9]: Signal "Uh"<br>[Menu 2 10]: Signal "Unernst"<br>[Menu 2 11]: Signal "Upump"<br>[Menu 2 12]: Signal "Dump"<br>[Menu 2 13]: Signal "pamb"<br>[Menu 2 14]: Signal "pex" (ES635.1 and ES636.1 only)<br>: "signal on display"<br>: "channel"<br>[Menu 4 1]: pressure compensation<br>[Menu 4 2]: channel / sensor detection                                                                                            | 176<br>177<br>177<br>177<br>177<br>177<br>177<br>177<br>177<br>178<br>178        |
| <b>14</b><br>14.1<br>14.2<br>14.3<br>14.4 | Appendix<br>[Menu 1]:<br>[Menu 2]:<br>14.2.1<br>14.2.2<br>14.2.3<br>14.2.4<br>14.2.5<br>14.2.6<br>14.2.7<br>14.2.8<br>14.2.9<br>14.2.10<br>14.2.11<br>14.2.12<br>14.2.13<br>14.2.14<br>[Menu 3]:<br>[Menu 4]:<br>14.4.1<br>14.4.2<br>14.4.3                                | x B: Adjustable Parameters<br>: "sensor presets"<br>: "analog out"<br>[Menu 2 1]: Signal "Lambda"<br>[Menu 2 2]: Signal "Air/Fuel"<br>[Menu 2 3]: Signal "O2"<br>[Menu 2 4]: Signal "C2"<br>[Menu 2 4]: Signal "Fuel/Air"<br>[Menu 2 5]: Signal "I / Lambda"<br>[Menu 2 5]: Signal "IP"<br>[Menu 2 6]: Signal "IP"<br>[Menu 2 6]: Signal "Uh"<br>[Menu 2 7]: Signal "Uh"<br>[Menu 2 8]: Signal "Uh"<br>[Menu 2 10]: Signal "Unernst"<br>[Menu 2 11]: Signal "Upump"<br>[Menu 2 12]: Signal "T"<br>[Menu 2 13]: Signal "pamb"<br>[Menu 2 14]: Signal "pex" (ES635.1 and ES636.1 only)<br>: "signal on display"<br>: "channel"<br>[Menu 4 1]: pressure compensation<br>[Menu 4 3]1]: channel / mode I / line.<br>[Menu 4 3]1]: channel / mode I / line.                                                                                      | <b>176</b> 177 177 177 177 177 177 177 177 178 178                               |
| <b>14</b><br>14.1<br>14.2<br>14.3<br>14.4 | Appendix<br>[Menu 1]:<br>[Menu 2]:<br>14.2.1<br>14.2.2<br>14.2.3<br>14.2.4<br>14.2.5<br>14.2.6<br>14.2.7<br>14.2.8<br>14.2.0<br>14.2.10<br>14.2.10<br>14.2.11<br>14.2.12<br>14.2.13<br>14.2.14<br>[Menu 3]:<br>[Menu 4]:<br>14.4.1<br>14.4.2<br>14.4.3<br>14.4.4<br>14.4.5 | x B: Adjustable Parameters<br>; "sensor presets"<br>[menu 2 1]: Signal "Lambda"<br>[Menu 2 2]: Signal "Air/Fuel"<br>[Menu 2 3]: Signal "O2"<br>[Menu 2 3]: Signal "O2"<br>[Menu 2 4]: Signal "Fuel/Air"<br>[Menu 2 5]: Signal "I / Lambda"<br>[Menu 2 5]: Signal "IP"<br>[Menu 2 6]: Signal "IP"<br>[Menu 2 7]: Signal "Uh"<br>[Menu 2 8]: Signal "Uh"<br>[Menu 2 9]: Signal "Uh"<br>[Menu 2 10]: Signal "Unernst"<br>[Menu 2 11]: Signal "Upump"<br>[Menu 2 12]: Signal "T"<br>[Menu 2 13]: Signal "pamb"<br>[Menu 2 14]: Signal "pex" (ES635.1 and ES636.1 only)<br>: "signal on display"<br>: "channel"<br>[Menu 4 3]: channel / mode I / line.<br>[Menu 4 3 3]: channel / mode I / analytic.<br>[Menu 4 3 3]: channel / mode I / analytic.<br>[Menu 4 3 3]: channel / mode I / analytic.<br>[Menu 4 3 3]: channel / mode I / analytic. | 176<br>177<br>177<br>177<br>177<br>177<br>177<br>177<br>177<br>177               |
| <b>14</b><br>14.1<br>14.2<br>14.3<br>14.4 | Appendix<br>[Menu 1]:<br>[Menu 2]:<br>14.2.1<br>14.2.2<br>14.2.3<br>14.2.4<br>14.2.5<br>14.2.6<br>14.2.7<br>14.2.8<br>14.2.9<br>14.2.10<br>14.2.11<br>14.2.12<br>14.2.13<br>14.2.14<br>[Menu 3]:<br>[Menu 4]:<br>14.4.1<br>14.4.2<br>14.4.3<br>14.4.4<br>14.4.5<br>14.4.6  | x B: Adjustable Parameters                                                                                                    | 176<br>177<br>177<br>177<br>177<br>177<br>177<br>177<br>177<br>178<br>178        |

|      | 14.4.8   | [Menu 4 6]: channel / operating parameters | 184 |
|------|----------|--------------------------------------------|-----|
| 14.5 | [Menu 5] | other                                      | 184 |
|      | 14.5.1   | [Menu 5 1]: display                        | 184 |
|      | 14.5.2   | [Menu 5 2]: SMB                            | 185 |
|      | 14.5.3   | [Menu 5 3]: device mode                    | 188 |
|      | 14.5.4   | [Menu 5 4]: factory init                   | 188 |
|      | 14.5.5   | [Menu 5 5] : version                       | 188 |
| 15   | Appendix | C: Configuration Menu                      | 189 |
| 16   | Contact  | Information                                | 190 |
|      | Figures  |                                            | 191 |
|      | Index    |                                            | 194 |

## 1 About this Document

## 1.1 Classification of Safety Messages

The safety messages used here warn of dangers that can lead to personal injury or damage to property:

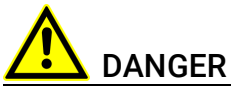

indicates a hazardous situation with a high risk of death or serious injury if not avoided.

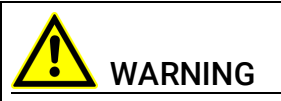

indicates a hazardous situation of medium risk, which could result in death or serious injury if not avoided.

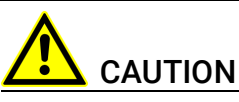

indicates a hazardous situation of low risk, which may result in minor or moderate injury if not avoided.

## NOTICE

indicates a situation, which may result in damage to property if not avoided.

## 1.2 Presentation of Instructions

The target to be achieved is defined in the heading. The necessary steps for his are in a step-by-step guide:

#### Target definition

- 1. Step 1
- 2. Step 2
- 3. Step 3
- > Result

## 1.3 Presentation of Supporting Information

## 

Contains additional supporting information.

## 2 Basic Safety Notices

This chapter contains information about the following topics:

- Requirements for Users and Duties for Operators ...... 11
- Intended Use ...... 11

## 2.1 General Safety Information

Please observe the Product Safety Notices ("ETAS Safety Notice") and the following safety notices to avoid health issues or damage to the device.

## ΝΟΤΕ

Carefully read the documentation (Product Safety Advice and this User's Guide) that belongs to the product prior to the startup.

ETAS GmbH does not assume any liability for damages resulting from improper handling, unintended use or non-observance of the safety precautions.

## 2.2 Requirements for Users and Duties for Operators

The product may be assembled, operated and maintained only if you have the necessary qualification and experience for this product. Improper use or use by a user without sufficient qualification can lead to damages or injuries to one's health or damages to property.

The assembler of the system is responsible for the safety of any system incorperating the equipment.

#### General Safety at Work

The existing regulations for safety at work and accident prevention must be followed. All applicable regulations and statutes regarding operation must be strictly followed when using this product.

## 2.3 Intended Use

#### Application Area of the Product

This product was developed and approved for applications in the automotive sector. The module is suitable for use in interiors, in the passenger cell or in the trunk of vehicles. The module is not suitable for installation in the engine compartment and similar environments. For use in other application areas, please contact your ETAS contact partner.

#### Requirements for the Technical State of the Product

The product is designed in accordance with state-of-the-art technology and recognized safety rules. The product may be operated only in a technically flaw-less condition and according to the intended purpose and with regard to safety

and dangers as stated in the respective product documentation. If the product

is not used according to its intended purpose, the protection of the product may be impaired.

#### **Requirements for Operation**

- Use the product only according to the specifications in the corresponding User's Guide. With any deviating operation, the product safety is no longer ensured.
- Observe the requirements on the ambient conditions.
- Do not use the product in a wet or damp environment.
- Do not use the product in potentially explosive atmospheres.

#### **Electrical Safety and Power Supply**

- Observe the regulations applicable at the operating location concerning electrical safety as well as the laws and regulations concerning work safety!
- Connect only current circuits with safety extra-low voltage in accordance with EN 61140 (degree of protection III) to the connections of the module.
- Ensure that the connection and setting values are being followed (see the information in the chapter "Technical data").
- Do not apply any voltages to the connections of the module that do not correspond to the specifications of the respective connection.

#### Power Supply

- The power supply for the product must be safely disconnected from the supply voltage. For example, use a car battery or a suitable lab power supply.
- Use only lab power supplies with double protection to the supply network (with double insulation/reinforced insulation (DI/ RI)).
- The lab power supply must be approved for an operating altitude of 5000 m and for an ambient temperature of up to 70 °C.
- In regular operation of the modules as well as very long standby operation, a discharge of the vehicle battery is possible.

#### Connection to the Power Supply

- The power cable must not be connected directly to the vehicle battery or lab power supply, but via a fuse of up to 20 A.
- Route the power cable in such a way that it is protected against abrasion, damages, deformation and kinking. Do not place any objects on the power cord!
- Ensure that the connections of the lab power supply, the power supply at the module and the vehicle battery are easily accessible!

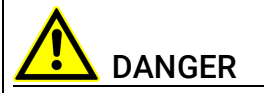

#### Dangerous electrical voltage!

Connect the power cable only with a suitable vehicle battery or with a suitable lab power supply! The connection to power outlets is not allowed!

To prevent an inadvertent insertion in power outlets, ETAS recommends to equip the power cables with safety banana plugs in areas with power outlets.

#### Disconnecting from the Power Supply

The module does not have an operating voltage switch. The module can be deenergized as follows:

- Disconnecting the module from the lab power supply
  - Separating device is the lab plug of the power cable or
  - Separating device is the plug of the power cable at the connection of the module
- Disconnecting the module from the vehicle battery
  - Separating device is the lab plug of the power cable or
  - Separating device is the plug of the power cable at the connection of the module
- Disconnecting the vehicle battery.

#### **Approved Cables**

- Use exclusively ETAS cables at the connections of the module!
- · Adhere to the maximum permissible cable lengths!
- Do not use any damaged cables! Cables may be repaired only by ETAS!
- Never apply force to insert a plug into a socket. Ensure that there is no contamination in and on the connection, that the plug fits the socket, and that you correctly aligned the plugs with the connection.

#### Requirements for the Location

- Position the module or the module stack on a smooth, level and solid underground.
- The module or the module stack must always be securely fastened.

#### Fixing the Modules on a Carrier System

• When selecting the carrier system, observe the static and dynamic forces that could be created by the module or the module stack on the carrier system.

#### Requirements on the Ventilation

- Keep the module away from heat sources and protect it against direct exposure to the sun.
- The free space above and behind the module must be selected so that sufficient air circulation is ensured.

#### Assembling (Interconnecting) the Modules

• Prior to assembling (interconnecting) or separating a module stack, the modules must be disconnected from the supply voltage or they have to be in the standby operating mode.

#### Transport

- Stack and connect the modules only at the location of the startup!
- Do not transport the modules at the cable of the module or any other cables.

#### Maintenance

The product is maintenance-free.

#### Repair

If an ETAS hardware product should require a repair, return the product to ETAS.

#### **Cleaning the Module Housing**

- Use a dry or lightly moistened, soft, lint-free cloth for cleaning the module housing.
- Do not user any sprays, solvents or abrasive cleaners which could damage the housing.
- Ensure that no moisture enters the housing. Never spray cleaning agents directly onto the module.

#### **Ambient Conditions**

The housing and the connectors of the module as well as the plug connectors of the cables meet the degree of protection IP40.

#### Opening the m'Module

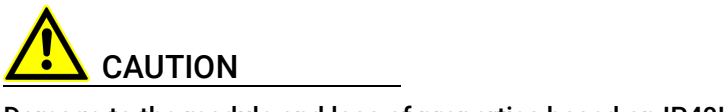

#### Damage to the module and loss of properties based on IP40!

Do not open or change the module housing! Work on the module housing may only be performed by ETAS.

#### Potential equalization

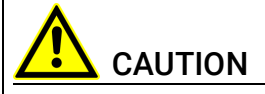

# Potential equalization in the vehicle is possible via the shield of the connecting cables of the modules!

Install the modules only at locations with the same electrical potential or isolate the modules from the installation location.

#### Cabling

For detailed information about cabling, see the User's Guide of the module.

#### Notices about Specific Components

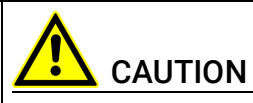

#### Risk of burns!

The lambda sensor is very hot during operating and some time after operation.

During operation the lambda sensor at the module, a supply voltage is required for the sensor heater. Since the sensor heater is not supplied with current by the module, this supply voltage must be provided separately at the sensor cable.

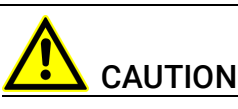

#### Damage of the lambda sensor when operated without sensor heater!

The lambda sensor must be supplied with current at all times when it is being operated and as soon as it is exposed to the exhaust gases of a combustion process. The regulated heating voltage is provided at the sensor connection if the sensor cable is connected with a separate voltage supply and connected to the module and if the signal for switching on the heater is present at the sensor cable.

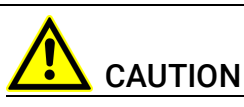

#### Operate the lambda sensors only on modules with up to date firmware!

Prior to the start-up, update the firmware of the module with the current service software HSP to avoid damage of the lambda sensor!

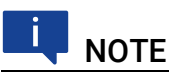

Operate the lambda sensors only with the original sensor plugs to be able to determine valid measurement data.

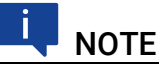

The Bosch lambda sensor LSU ADV-D must be calibrated with the lambda module prior to use.

## 3 Hardware Description

This chapter contains information on the following topics:

## 3.1 Lambda Modules

The Lambda Modules ES630.1, ES631.1, ES635.1 and ES636.1 are part of the family of ES600 modules for use in the lab and in the vehicle. They are universal precision lambda measuring instruments that, in connection with lambda sensors, enable emission measuring for SI, diesel and gas engines.

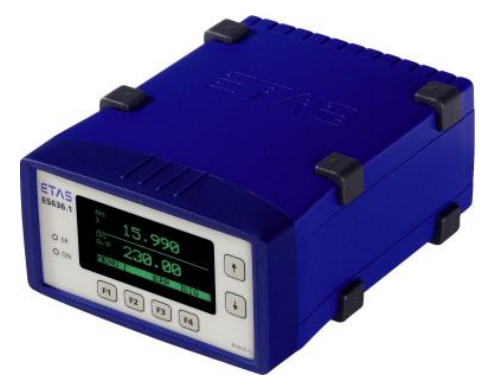

Fig. 3-1 ES636.1 Lambda Module

The lambda modules ES630.1/ES635.1 (one channel) and ES631.1/ES636.1 (two channel) scan the pump current, and then determine the oxygen content in the exhaust gas, as well as the values and reciprocals of the variable lambda and the air-fuel ratio. The conversions can be based on distinctive application-specific characteristics which can be downloaded to the module.

|                               | ES630.1 | ES631.1 | ES635.1 | ES636.1 |
|-------------------------------|---------|---------|---------|---------|
| Measurement Channels          | 1       | 2       | 1       | 2       |
| External Pressure Sensor Port | -       | -       | 1       | 2       |

The algorithm used by the ES63x modules for controlling the pump current can be adapted to suit specific sensors.

The ES63x modules supply and control the sensor heater. To protect the lambda sensor, the sensor heater's operation may be allowed to continue beyond the point at which the measuring units within the modules have been shut off. Similarly, the heater can be powered up independently of the measure-

ment function by an external signal (typically "Engine On"). The lambda modules monitor both the sensor temperature and internal resistance while supplying relevant output data.

Thanks to a TEDS code inside the sensor or wiring connection, the modules recognize the sensor type, preventing improper sensor operation. The modules automatically detect sensor and wiring defects.

All ES63x modules are capable of measuring the atmospheric pressure by means of an integrated sensor. To the modules ES635.1 and ES636.1, an external pressure sensor can be connected in addition. With this external sensor, pressure changes within the exhaust or air system can be measured. Influences of atmospheric and exhaust pressure changes on the lambda measurement can automatically be compensated by the lambda modules. Independently of lambda measuring, pressure signals are available for further analyses. As an example, on the basis of an air pressure measurement, the height profile of a test drive can be recorded. By means of the external sensor, the pressure in the turbo charger can be measured.

Using an Ethernet connection, the ES63x lambda modules can be directly linked to a PC running suitable measuring software, or interfaced with miscellaneous ETAS compact hardware devices.

All modules feature an RS-232 interface and support the SMB protocol. In the event that an LA4 lambda meter in an existing measurement hardware configuration must be changed out, it can be easily replaced by an ES63x module.

#### 3.1.1 Measure Values

The ES63x modules use fuel- and sensor-specific curves to calculate the oxygen content, the lambda value  $\lambda$  and the air/fuel ratio, A/F. The lambda sensor is installed in the exhaust system. This makes it possible to determine the following parameters:

- Lambda  $\lambda$
- Air/fuel ratio, A/F
- Oxygen content 0<sub>2</sub>
- Fuel/air ratio, F/A
- 1 / lambda λ
- Pump current of the lambda sensor Ip
- Internal resistance of the lambda sensor R<sub>i</sub>
- Heater voltage U<sub>h</sub>
- Heater current I<sub>h</sub>
- Nernst voltage Unernst
- Pump voltage Upump
- Sensor temperature T
- Ambient pressure p<sub>amb</sub>
- External pressure p<sub>exh</sub> (ES635.1 and ES636.1)
- Filling level of reservoir Fr (only applicable to the LSU5.1)
- State/ operational state of the sensor Sta

#### ETAS

#### 3.1.2 Features

- Display for configuring and displaying the measure values
- Configurable linearized analog output
- Automatic sensor type detection
- Automatic sensor error detection
- Automatic wiring error detection
- Sensor heating even when module powered off
- Simultaneous determination of different measure values with one lambda sensor
- External pressure measurement for automatic compensation of the pressure dependence of the lambda sensor pump current (ES635.1 and ES636.1)
- Communication with the PC via an XCP-based protocol that is compatible with the existing ETAS Ethernet topology. The concept fulfils the following requirements:
  - High bandwidth to be able to acquire measure values with high resolution and high sampling rates,
  - Low transfer times for applications in function development,
  - Exact synchronization with other measurement systems possible,
  - Simple application based on the Ethernet integration in INCA, no complicated setting of bus parameters,
  - Simple to integrate in measurement and calibration tools manufactured by third-party suppliers due to the use of XCP as application protocol.
- Communication with the PC via SMB
- Designed for use both in the development environment and as a standalone device.
- Module suitable for use in automotive applications; suitable for use in the development environment and in the vehicle on test drives:
  - Not sensitive to acceleration or mechanical damage,
  - Not sensitive to extreme environmental conditions (temperature, dampness, EMC) and
  - Very low temperature coefficients contribute to the reduction in the number of measurement errors.
- Part of the ETAS Tool Suite
- Stand-alone operation with Daisy Chain Configuration Tool from ES6xx-\_DRV\_SW

For the complete technical data of the ES63x, refer to the chapter "Technical Data" on page 95.

## 3.2 Housing

Housing with ports on the rear of the device is used for the ES63x. The sturdy metal housing has nonskid plastic feet. It can be easily screwed onto a carrier system for installation in a car or in the lab. The housings of this device family can also quickly and easily be connected to one another (see the section 5.1 on page 41). The ES63x module is specifically designed to be installed in the passenger cell.

ETAS ES636.1 • ER • ON F1 F2 F3 F4 990001

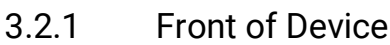

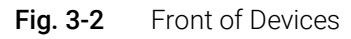

#### **Display and Keys**

The ES63x module has a display for displaying the measure values as well as 6 keys for configuration and operation.

The current function of the function keys **F1**, **F2**, **F3** and **F4** is displayed in the bottom line of the display.

The two keys - /  $\overline{}$  to the right of the display enable the user to select what is displayed and also to move around the display. For a detailed description of the key functions, refer to chapter 6 on page 56.

#### LEDs

On the front of the module, there are two LEDs: **ER** and **ON**. They indicate the operational states of the module (refer to chapter 13.1 on page 163).

#### Serial Number

The serial number is on the front of the module.

#### 3.2.2 Rear of Device

All ports are on the rear of the ES63x Lambda Module (see Fig. 3-3 on page 20 and Fig. 3-4 on page 21).

The Lemo and Souriau connectors used are reverse-polarity protected due to coding. They are installed in accordance with the protection class IP40.

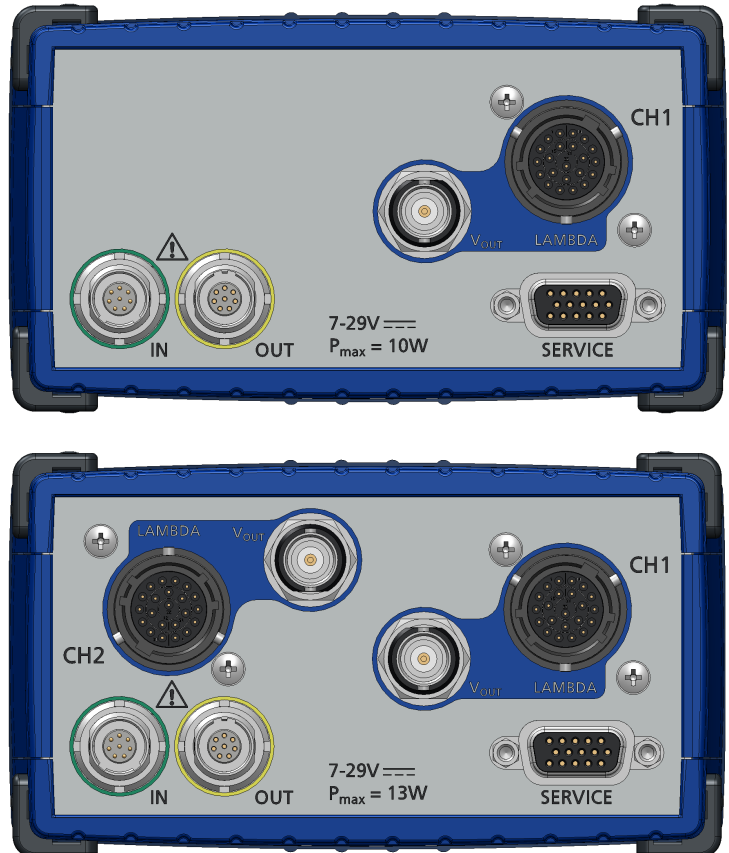

#### Rear of the ES630.1 and the ES631.1 Module

| Fig. 3-3 | Rear of the ES630.1 | (top) and of the ES631.1 | module (bottom) |
|----------|---------------------|--------------------------|-----------------|
|----------|---------------------|--------------------------|-----------------|

| Port                                     |                 | Meaning                                                                                     |
|------------------------------------------|-----------------|---------------------------------------------------------------------------------------------|
| IN                                       | Daisy-Chain In  | Input; Ethernet connection to the pre-<br>vious module or to the PC, module<br>power supply |
| OUT                                      | Daisy-Chain Out | Output; Ethernet connection and<br>power supply of the subsequent mod-<br>ule               |
| SERVICE                                  | SMB; Service    | Serial measure bus (SMB)                                                                    |
| CH1                                      | VOUT            | Analog voltage output                                                                       |
| (measurement channel 1)                  | LAMBDA          | Sensor cable port                                                                           |
| CH2                                      | VOUT            | Analog voltage output                                                                       |
| (measurement<br>channel 2) <sup>1)</sup> | LAMBDA          | Sensor cable port                                                                           |
|                                          |                 |                                                                                             |

<sup>1)</sup>: ES631.1 only

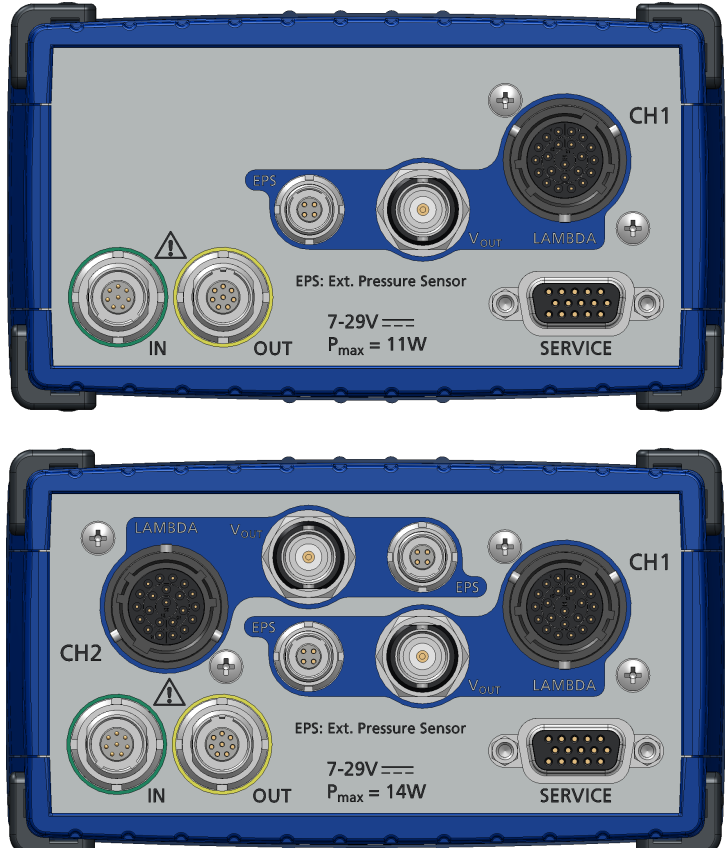

#### Rear of the ES635.1 and the ES636.1 Module

| Fig. 3-4 | Rear of the ES635.1 | (top) and of the ES636.1 | (bottom) module |
|----------|---------------------|--------------------------|-----------------|
|----------|---------------------|--------------------------|-----------------|

| Port                    |              | Meaning                                                                                     |  |
|-------------------------|--------------|---------------------------------------------------------------------------------------------|--|
| IN Daisy-Chain In       |              | Input; Ethernet connection to the pre-<br>vious module or to the PC, module<br>power supply |  |
| OUT Daisy-Chain O       |              | Output; Ethernet connection and<br>power supply of the subsequent mod-<br>ule               |  |
| SERVICE                 | SMB; Service | Serial measure bus (SMB)                                                                    |  |
| CH1                     | VOUT         | Analog voltage output                                                                       |  |
| (measurement channel 1) | LAMBDA       | Sensor cable port                                                                           |  |
| CH2                     | VOUT         | Analog voltage output                                                                       |  |
| (measurement            | LAMBDA       | Sensor cable port                                                                           |  |
|                         | EPS          | External pressure sensor port                                                               |  |

<sup>1)</sup>: ES636.1 only

#### "LAMBDA" Port

A lambda sensor can be connected to the 22-pin Souriau jack using a sensor cable. Every measurement channel is assigned a 22-pin Souriau jack. A lambda sensor can be connected to each one with sensor cables.

The sensor cables (see section 11.5 on page 125) are equipped with a connector for the external supply voltage of the sensor heating as well as an input for controlling the heating. The sensor cables CBAL410.1, CBAL4105.1,

CBAL451.1, CBAL4515.1, CBAL463.1, CBAL4635.1, CBAL468.1 and 4685.1 also have a port for analog output signals.

#### "VOUT" Port

The analog output signal is made available at the BNC jack. The analog output voltage can be assigned to a measure value and its output parameters configured. Every measurement channel is assigned a BNC jack at which the analog output signal of the measurement channel is provided. The analog output voltage can be assigned to a measure value and its output parameters configured.

#### Daisy Chain Ports ("IN", "OUT")

Every module has an explicit input socket ("IN") as well as an explicit output socket ("OUT"). The modules are connected to each other in a chain structure. For this purpose, the output socket of one module and the input socket of the next module are connected with a cable or a connector. This type of cabling is referred to as daisy-chain topology.

The Ethernet data line and the supply voltage are routed through the daisy chain ports of the module:

- "IN" (input)
- "OUT" (output)

The PC, the ES600 network module, the ES910 or the Drive Recorder ES720 are connected at the "IN" port (input). The "OUT" port (output) is connected with the following ES63x or with a module of the ES400 line or remains free on the last module of the chain.

## 🖣 ΝΟΤΕ

If ES63x modules are operated in an SMB bus ("SERVICE" port), each of these ES63x modules must be connected to the power supply at the "IN" port.

#### "EPS" Port (ES635.1 and ES636.1)

An external pressure sensor can be connected to the 4-pin Lemo socket "EPS" to compensate for the influence of exhaust gas pressure on the lambda sensor curve during measurements in exhaust systems.

#### "SERVICE" Port

At the "Service" port, the ES63x module can be connected to an SMB bus using an adapter and integrated in test setups like the Lambda Meter LA4.

## 3.3 Block Diagram

The electronic of the module provides all signals necessary for operating a lambda sensor in one measurement channel (ES630.1 and ES635.1) or in two identical measurement channels (ES631.1 and ES636.1). A microprocessor system with two Ethernet interfaces processes the acquired values of the measurement channel respectively of the both measurement channels. In addition, a value can be issued at the galvanically isolated analog output of the measurement channel.

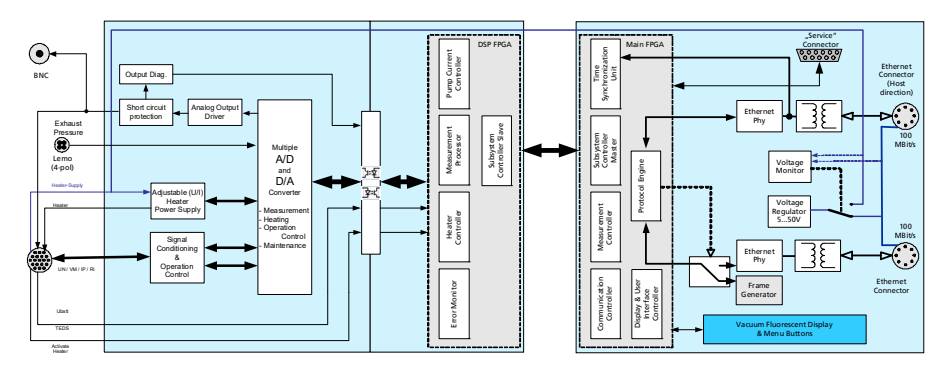

Fig. 3-5 Block Diagram (one Measurement Channel)

The electronics control the heating of the sensor(s) to guarantee the correct operating temperature. The internal resistance of the sensor element is used as the measure for its temperature. By controlling the pump current, a constant voltage is set at the Nernst concentration cell. The lambda value can be calculated from the pump current measured.

## 3.4 Measurement Channel

A measurement channel consists of the function groups input stage, signal processing with filter, heater control, cable identification and a galvanically isolated analog output.

## 3.4.1 Signal Processing and Filters

#### Measuring Pump Current

When the pump current is measured, the amplified signal of the pump current controller is filtered with a Bessel 2nd order low-pass with 1 kHz cutoff frequency. An A/D converter digitizes this pump current signal with a sampling rate of up to 2 kHz. Sampling takes place synchronously with other devices of the ES400/ES63x family. A digital Bessel 2nd order low-pass which can be disabled and adjusted is used to further smooth the pump current signal.

The microprocessor software calculates the values for lambda, oxygen content and the air/fuel ratio from the pump current.

#### Measuring Internal Resistance

When the internal resistance is measured, the signal is filtered by a Bessel 2nd order low-pass with a cutoff frequency of 50 Hz. The subsequent A/D converter digitizes the signal with a sampling rate of up to 20 Hz. A digital Bessel 2nd order low-pass which can be disabled and adjusted is used to further smooth the signal that feeds a digital controller that controls sensor heating.

Depending on the sensor temperature, the  $R_i$  measuring unit supplies a voltage which, once filtered and digitized, is used as the actual value for controlling the heating temperature of the sensor.

#### 3.4.2 Pressure Compensation

The partial pressure of the oxygen influences the pump current measure signal provided by lambda sensors. Changes in pressure of the gas mixture surrounding the sensor in the exhaust duct therefore change the pump current measured and thus all calculated variables such as lambda, oxygen content and air/ fuel ratio.

#### **Compensation of the Ambient Pressure**

The ES63x.1 has an internal sensor for measuring ambient pressure that can be used to compensate the lambda sensor signal or as a barometric altitude sensor. The ambient pressure determined can be output by the module.

#### Pressure Compensation in Open Exhaust Systems

The ambient pressure depends on the altitude above sea level in which the lambda sensor is used. If there is no (mechanical) obstruction for the exhaust gas in the exhaust system and the lambda sensor is mounted close to the end of the exhaust pipe, the exhaust gas pressure at the lambda sensor is about the same as the ambient pressure. The lambda sensor signal is sufficiently exact. Apart from ambient pressure compensation, no further pressure compensation is necessary.

# Pressure Compensation in Complex Exhaust Systems (ES635.1 and ES636.1)

If there are obstructions for the exhaust gas in the exhaust system, such as turbochargers, particle filters, catalytic converters or valves, the exhaust gas pressure inside the exhaust system can be much higher than the ambient pressure. If the lambda sensor is mounted in this section of the exhaust system, the exhaust gas pressure influences the lambda sensor signal and is thus detrimental to measurement accuracy. Instead of the compensation of ambient pressure, the influence of exhaust gas pressure on the pump current must be compensated.

To compensate for the dependence between exhaust gas pressure and the pump current of the lambda sensor, the pressure of the exhaust gas flow is measured with an additional pressure sensor mounted close to the lambda sensor in the exhaust system. The pressure sensor is connected to the exhaust system using a customized adapter (a pipe/tube construction) for the purposes of thermal isolation.

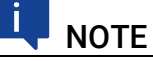

ETAS does not supply the components for thermal isolation of the pressure sensor.

The ES63x uses the signal of the pressure sensor connected to the "EPS" port to calculate a corrected pump current signal in accordance with the compensation curves of the lambda sensor manufacturer.

This procedure of exhaust pressure compensation (EPC) of the ES63x completely compensates for the influence of static and slow-changing exhaust gas pressures on the lambda measurement.

Changes of the exhaust gas pressure in static operation of the engine or on a change of operating point (acceleration, using the gas pedal) are compensated. The influence of pressure fluctuations on the lambda sensor, caused by the combustion process and the opening of the exhaust valves, cannot be compensated with this procedure.

#### 3.4.3 Heater Control

To operate the sensor at a target temperature, the current sensor internal resistance is permanently compared to its desired value and the effective heating performance updated.

This control circuit can be operated independently of the digital part of the ES63x and can therefore guarantee an operational sensor even when the module is switched off.

#### 3.4.4 Analog Output "VOUT"

The ES635.1 also has a connector "VOUT" for analog output signals for each measurement channel. The analog output of the ES635.1 is galvanically separated, protected against shorts and overload (see section 10.10.8 on page 105).

## 3.5 Sensor Identification (TEDS)

The connected sensor must be identified to coordinate the operating parameters of the ES63x with the connected sensor and rule out faulty operation.

#### 3.5.1 Sensor Cable with Cable Identification (TEDS)

The ETAS sensor cables for the Bosch Lambda Sensors LSU 4.2, LSU 4.9and LSU 5.2 as well as for the NTK Lambda Sensors ZFAS-D, ZFAS-U2 and ZFAS-U3 contain an active component (TEDS) for cable identification and thus the connected lambda sensor.

#### 3.5.2 Lambda Sensor with Sensor Identification (TEDS)

The Bosch Lambda Sensors LSU ADV-G (Code A7), LSU ADV-D (Code 1) and LSU 5.1 contain an active component (TEDS) in its cable for identifying the connected lambda sensor. For the sensors LSU ADV-D and LSU 5.1 the TEDS also holds the last calibration data.

## 3.6 Sensor Cable

The sensor cables are equipped with a connector for the heating voltage of the sensor as well as with a control line for the sensor heating. Sensor cables are available both with and without an analog output jack.

## 3.7 Data Transfer via Ethernet

For data transfer, the ES63x and ES400 modules use a 100 Mbit/s Ethernet network connection in duplex operation. The data transfer can be adapted flexibly to suit the test setup and the measurement task.

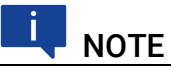

The complete Ethernet bandwidth is available for both measure data and control variables.

Calibration procedures can take place in a Rapid Prototyping application without delay with measure data being acquired at the same time.

## 3.7.1 Communication Protocols

The universal ASAM measure and calibration protocol XCP is used for serial communication. On the Ethernet transport and network layer, the UDP/IP protocol is used (see Fig. 3-6 on page 27).

| IEEE802.3 (Ethernet) |    |    |      |      |     |         |  |
|----------------------|----|----|------|------|-----|---------|--|
| Pre Sol              | DA | SA | Туре | DATA | CRC | IFG     |  |
| 56 8                 | 48 | 48 | 16   | n*8  | 32  | min. 96 |  |

|           |            | Embedded UDP/IP |                   |
|-----------|------------|-----------------|-------------------|
|           |            |                 |                   |
| IP Header | UDP Header | XCP Message 1   | <br>XCP Message n |
|           |            |                 |                   |

|                        | XCP on Ethernet Message |     |     |      |     |           |    |      |  |
|------------------------|-------------------------|-----|-----|------|-----|-----------|----|------|--|
| XCP Header XCP Package |                         |     |     |      |     |           |    |      |  |
|                        | LEN                     | CTR | PID | FILL | DAQ | TIME STAN | 1P | DATA |  |
|                        |                         |     |     |      |     |           |    |      |  |

**Embedded XCP** 

**Fig. 3-6** Message Format "XCP on UDP" (Schematic)

Within the XCP protocol, the modules transfer, among other things, module ID, time stamp and measure and/or stimulation data in an extremely precise and predictable time pattern. The communication protocol used for the ES400 family and the ES63x family avoids repeated transfer of protocol data that takes place, for example, in handshake-based systems. This makes a high bandwidth available for reference data.

Using the UDP/IP standard for data transfer makes it possible to connect the ES400 modules or the ES63x modules directly to a PC, a router or a switch. In XCP communication, the PC has the master function.

No real-time requirements are made. Data acquisition on a PC, which generally does not have to fulfill high real-time requirements, can thus be connected directly to a module chain. With a real-time-capable master, such as, for example, a Rapid Prototyping system, lots of different kinds of I/O signal can be accessed with extremely short cycle times.

# 

The communication protocol used by the ES63x makes it possible for other suppliers to use the communication protocol for their own, non-ETAS applications once the modules have been configured with the "Daisy Chain Configuration Tool from ES6xx\_DRV\_SW".

## 3.7.2 Realization

#### **Time Slice Procedure**

The ES400 modules in the daisy chain transfer the data to the master using a 100 MBit/s Ethernet connection time-controlled, i.e. without being prompted. The PC assumes the function of the master. In the network, the ES400 modules respond like a single Ethernet device with one MAC address.

All ES400 and ES63x modules have a generator which is only activated in the last module of each chain after the test setup has been connected to the PC. The frequency of the generator or the period duration of the time slices generated can be set in the application program. It corresponds to the measuring frequency of the measurement channel with the highest acquisition rate in the chain.

A binary counter linked to the generator periodically counts the time slices generated (value range:  $2^{16}$  = 65536). The last module in the chain sends the relevant number of time slices in the IP header. The Ethernet frames are transferred from module to module within the chain.

Each module in the chain receives bandwidth to transfer its measure data in freely selectable time slices assigned within the period of the binary counter. The module uses the number of the time slice to determine whether it can insert an XCP message with its measure data into the current time slice.

The fastest module, which determines the period duration of the time slices generated, transfers data in every time slice. An Ethernet frame then contains at least one XCP-on-Ethernet data package. The length of the Ethernet frame transferred inside a time slice increases with the number of modules which can insert their data into this time slice.

The numbering of the time slices ensures, for example, that two modules which work with half the sampling rate of the generator never attach their data to the same Ethernet frame. One module uses only the odd frame numbers and the other only the even ones. This mechanism also ensures for certain that the assigned frames do not exceed the length of a time slice.

The measure data is automatically distributed to the frames so that the available bandwidth is used perfectly.

The time slice procedure makes both measurements of fast signals and the acquisition of a large number of channels with a low sampling rate possible.

If a few fast signals and lots of slow ones are acquired in a chain, the slow signals can be transferred in time multiplex procedure.

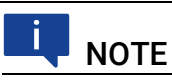

Due to data transfer by Ethernet, there are virtually no limitations in terms of the number of modules in a module chain even with fast sampling rates.

#### Clock Generator for Synchronizing Modules

The clock generator for the synchronization of the modules is either the first module in an ES400 chain, the first module in an ES63x chain or the network module ES600. In both cases, the measure data is synchronized with a toler-

ance of one microsecond. Using an ES600 network module, several ES400/ ES63x chains can be synchronized with each other or with the modules of the ES600 series. The ES400/ES63x and ES600 modules add the relevant time stamp to the Ethernet data package for every measure value. The exact assignment in terms of time of the measure data of the ES400/ES63x and ES600 modules used resulting from this makes precise analysis of the correlations of measure signals possible.

#### Synchronizing the ES63x and INCA Signal Processing

Data transfer does not require synchronization of the local timebases of the ES400/ES63x modules. The time stamps are still synchronized by the ES400/ ES63x system to be able to correlate measure data and sampling times of different modules in terms of time after data transfer. A precise time and drift synchronization takes place in the ES400/ES63x modules via a hardware connection.

No bandwidth is required for this, unlike time synchronization in acc. with IEEE1588 (Precision Time Protocol). The modules add the time stamp to the Ethernet data package for every measure date.

The combination of time stamp synchronization, full duplex and time slice procedure results in a very high reference data rate of the ES400 measure modules.

#### 3.7.3 Examples

#### Example 1

Fig. 3-7 on page 30 shows an example of an application with three concatenated ES400/ES63x modules with the same acquisition rates. The transfer scheme for this configuration is shown in Fig. 3-8 on page 30.

| PC                     | MODULE 1                                                                                                    | MODULE 2                                                                                                    | MODULE 3                                                                                                    |  |  |
|------------------------|----------------------------------------------------------------------------------------------------|----------------------------------------------------------------------------------------------------|----------------------------------------------------------------------------------------------------|--|--|
| Ethernet<br>100 Mbit/s | Control variables<br>Signal extraction<br>Signal injection<br>Measured<br>values M1<br>Rate: 10 kHz<br>Generator<br>(inaktiv) | Control variables<br>Signal extraction<br>Signal injection<br>Measured<br>values M2<br>Rate: 10 kHz<br>Frame<br>Generator<br>(inaktiv) | Control variables<br>Signal extraction<br>Signal injection<br>Measured<br>values M3<br>Rate: 10 kHz<br>(10 kHz) |  |  |

#### Fig. 3-7 Time-Multiplex Data Transfer Between an ES400/ES63x Module Chain and a PC

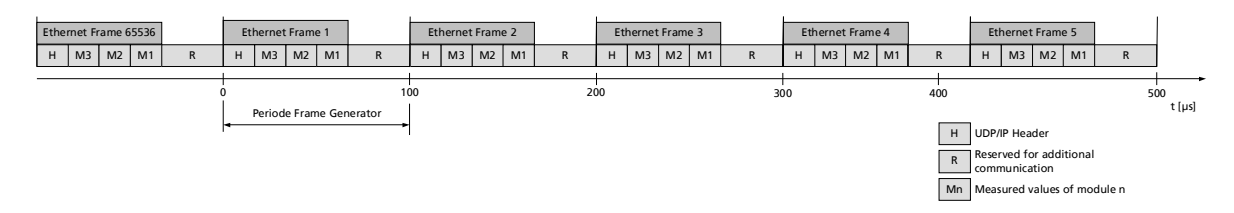

Fig. 3-8 Transfer Scheme for Example 1 (Simplified, Not True to Scale)

In this example, the third module periodically generates 2<sup>16</sup> (65536) time slices each 100 microseconds long. Modules 1, 2 and 3 acquire measure values with the same rate of 10 kHz each. Module 1, Module 2 and Module 3 link their measure values to each time slice (see Fig. 3-8 on page 30). Independently of this, control variables can be transferred at the same time from the PC to the modules.

ETAS

#### Example 2

Fig. 3-9 on page 31 shows an example in which three modules with different acquisition rates are linked to each other. The transfer scheme for this configuration is shown in Fig. 3-10 on page 31.

| PC                     | MODULE 1                                                                                                    | MODULE 2                                                                                                    | MODULE 3                                                                                                    |  |
|------------------------|----------------------------------------------------------------------------------------------------|----------------------------------------------------------------------------------------------------|----------------------------------------------------------------------------------------------------|--|
| Ethernet<br>100 Mbit/s | Control variables<br>+<br>Signal extraction<br>Signal injection<br>+<br>Measured<br>values M1<br>Rate: 10 kHz<br>Control variables<br>Frame<br>Generator<br>(inaktiv) | Control variables<br>+ Signal extraction<br>- Signal injection<br>- 4<br>Measured<br>values M2<br>Rate: 2 kHz<br>- KHZ<br>- KHZ<br>- | Control variables<br>Signal extraction<br>Signal injection<br>Measured<br>values M3<br>Rate: 5 kHz<br>(10 kHz) |  |

Fig. 3-9 Time-Multiplex Data Transfer Between an ES400/ES63x Module Chain and a PC

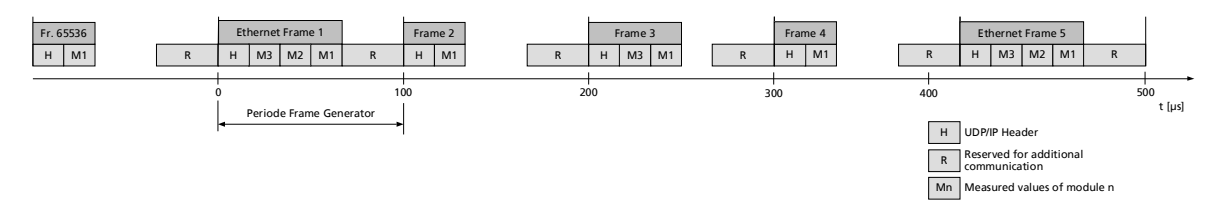

Fig. 3-10 Transfer Scheme for Example 2 (Simplified, Not True to Scale)

In this example, the third module periodically generates 2<sup>16</sup> (65536) time slices (Ethernet frames) each 100 microseconds long. The modules 1, 2 and 3 acquire measure values at a rate of 10 kHz, 2 kHz and 5 kHz. Module 1 links its measure values to each Ethernet frame, module 2 to every fifth Ethernet frame and module 3 to every second Ethernet frame (bottom figure).

Independently of this, control variables can be transferred at the same time from the PC to the modules.

ETAS

## 3.8 Data Transfer via SMB

At the "SERVICE" port, the ES63x can be connected directly to an SMB bus using the serial interface (V24) and integrated in test setups like the Lambda Meter LA4.

Every measurement channel of a module is assigned its own SMB address (see section 7.6.3 on page 72). The ES63x module thus requires two SMB addresses (one SMB address each for measurement channel CH1 and measurement channel CH2) and can be addressed in the test setup like two LA4 modules.

SMB addresses must not be assigned twice over within the bus.

Up to 16 measuring modules can be connected to the serial interface of a PC using the serial measuring bus. The transfer rate is 38,400 bauds using the format 1 start bit, 8 data bits, 1 stop bit, and no parity.

Communication is always initiated by the PC. Every message contains the address of the measuring module and the command code. All the measuring modules check this request, i.e. each module decodes it and compares the address part with the module address set in its memory. Only the module addressed processes the message. The others ignore the message. Command processing is defined specific to the module.

### 3.8.1 Request $PC \Rightarrow ES63x$

Each message is 1 byte long. It consists of the address part for the module intended and a command part of 4 bits for the module-specific command code.

Every module address (0 to 15) must be unique.

#### 3.8.2 Response ES63x $\Rightarrow$ PC

The information sent by the module contains no information on its format or standardization. On request, only 1 byte is sent to the PC.

The PC must always request the HIGH byte first and then the associated LOW byte. The LOW byte is only valid after the HIGH byte has been requested.

#### 3.8.3 Code Table of SMB

When the PC is queried using defined codes, the ES63x sends information with a max. 1 byte (see section 10.10.4 on page 102).

## 3.9 Power Supply

The ES63x module and the lambda sensor are powered via separate power supply connectors.

## Ι ΝΟΤΕ

The module and the lambda sensor must be connected to the supply voltage for measuring and for the firmware update of the ES63x.

## ΝΟΤΕ

The ES63x must be physically disconnected from all supply voltages so the module is not supplied with power.

#### 3.9.1 Supply Voltage of the ES63x Modules

In every module, DC/DC converters guarantee the operation of the ES63x modules (depending on the supply voltage and ambient temperature, see the section "Power Supply" on page 103).

#### 3.9.2 Power Supply to ES63x Modules linked by Ethernet

In the simplest application case, the modules are linked directly to the daisy-chain ports "IN" and "OUT". They are connected to the supply voltage via the previous module all the way.

#### Additional Supply of the ES63x Modules via a Y Boost Cable

If the supply voltage (at the input) of a module is too low because of the current consumption of the previous modules, multiple feeding of the supply voltage can guarantee this and the following modules sufficient supply voltage in longer module chains.

In this application case, you have to split the module chain. Swap the existing connection cable between the two modules for a Y boost cable for additional, direct feeding of the supply voltage. The module chain is now closed again and the power supply of the following modules guaranteed.

The special design of the Y boost cable avoids reverse feeding into the front parts of the module chain and thus arising potential differences.

#### When is it necessary to use a Y boost cable?

An exact calculation of the current consumption of a module chain is only possible if numerous variables are known:

- supply voltage of the first module at the input
- minimum supply voltage at the last module of the chain
- number and type of the modules
- cable length
- cable type
- ambient temperature

The necessary minimum voltage for supplying power to the system must be determined individually for each test setup.

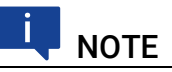

Please contact ETAS to discuss your particular ES63x configurations.

### Example 1:

For module chains which are equipped exclusively with ES63x modules, ETAS recommends the use of Y boost cables if the length of the module chain is longer than 10 modules.

#### Example 2:

With a minimum voltage of 7.7 V  $\,$  , no additional feeding is necessary with a Y  $\,$ cable if the module chain consists of the following modules:

- nine ES420 modules
- four ES63x modules
- one ES441 module

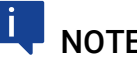

NOTE

The examples apply at an ambient temperature of 70 °C.

#### 3.9.3 Power Supply to ES63x Modules linked by SMB

If ES63x modules are operated in an SMB bus ("SERVICE" port), each of these ES63x modules must be connected to the power supply at the "IN" port.

#### 3.9.4 Supply Voltage of the Lambda Sensor

The lambda sensor requires a supply voltage to operate the heating. When several ES63x modules are used, each lambda sensor must be powered separately.

## NOTE

Depending on the operating mode, the sensor can continue to be heated regardless of whether power is supplied to the module (see section 4.4 on page 39).

## 4 Functional Description

This chapter contains information on the following topics:

## 4.1 Broadband Lambda Sensors

The Bosch lambda sensor LSU 5.1 is a planar single-cell limiting current sensor, the Bosch lambda sensors LSU 4.2, LSU 4.9, LSU 5.2, LSU ADV, and the NTK lambda sensor ZFAS-U2 and ZFAS-U3 are planar two-cell, limiting current sensors.

The LSU 4.2 compares the oxygen content of the exhaust gas with the ambient air. All other broadband lambda probes compare the oxygen content of the exhaust gas with their integrated oxygen reservoir.

The single-cell probe LSU 5.1 is particularly suitable for use in the lean environment.

As the above-mentioned two-cell sensors consist of a combination of a Nernst concentration cell (sensor cell) and a pump cell transporting oxygen ions, they can carry out precise measurements not only in the stoichiometric point at  $\lambda = 1$ , but also in the lean and rich ranges.

With the exception of the LSU ADV-D, all sensors are calibrated individually at the factory.

The operational state of the lambda sensor is characterized by the following parameters:

- R<sub>i</sub> (internal resistance of the lambda sensor)
- I<sub>p</sub> (pump current of the lambda sensor)

For the proper use of Bosch lambda probes, the lambda probe-specific Bosch Technical Customer Documents (TCD) must be taken into account. The TCDs cannot be obtained from ETAS and are available from Bosch under the following document numbers:

| Lambda Sensor | Product number | Technical Customer<br>Documentation | Issue date |
|---------------|----------------|-------------------------------------|------------|
| LSU4.2        | 0-258-007-151  | Y 258 K01 010-000e                  | 27.05.2003 |
| LSU4.9        | 0-258-017-025  | Y 258 K01 029-000 Issue 5           | 14.05.2020 |
| LSU ADV G     | 0-258-027-010  | Y 258 K01 024-000 Issue 4           | 28.05.2020 |
| LSU ADV D     | 0-281-004-211  | Y 258 K01 043-000 Issue 5           | 28.05.2020 |
| LSU5.1        | 0-281-004-439  | Y 258 K01 120-000 Issue 4           | 04.05.2020 |
| LSU5.2        | 0-258-037-022  | Y 258 K01 068-000 Issue 5           | 28.05.2020 |

## ΝΟΤΕ

In this product the heater, temperature and lambda characteristics for the above mentioned Bosch lambda probes are pre-installed. The characteristic curves according to the measured values and specifications of the above mentioned TCD (Technical Customer Document) from Bosch.

The characteristic curves were determined with a synthetic gas mixture specified in the TCD and under the conditions specified there. When used in gasoline or diesel applications, the corresponding notes in the Bosch TCD must be considered.

## 

User-defined characteristics can be managed with the Daisy-Chain Config-Tool as a standalone version or as part of INCA. An HSP-Update only loads the current default characteristics onto the module.

# I NOTE

The electrical measurement accuracy is specified in this user guide for room temperature and over the operating temperature range. Thus, the measuring accuracy of the ES63x is factors higher than that of the lambda probe. Therefore, the measuring accuracy of the measuring chain consisting of the lambda sensor and ES63x measuring device can be specified with sufficient accuracy with the measuring accuracy of the lambda sensor. Values for this are stored in the corresponding lambda sensor TKU.

## 4.2 Operating Modes of the Measurement System

The measurement system consisting of ES63x and lambda sensor can be in the following operating modes:

- Operational state "Normal" or
- Operational state Standby" (measurement switched off).

## Ι ΝΟΤΕ

The ES63x must be physically disconnected from all supply voltages so the module is not supplied with power.
## 4.2.1 Operational State "Normal"

In the operational state "Normal", the ES63x is operated alone or in connection with other modules of the ES400/ES63x family. The module must be supplied with operating voltage at the "IN" input in this operational state. The display is only activated in the operational state "Normal"

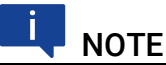

Measure values are only available in the operational state "Normal".

## 4.2.2 Operational State "Standby" (measurement switched off)

The measurement channel or channels of the module and the display are disabled, the digital components are activated. The lambda sensor can be further heated and operated if necessary (see section 4.4 on page 39).

## 4.3 Measure Values

### 4.3.1 Overview

The measure values of the ES63x Lambda Module can be output at various interfaces (individually for each measurement channel of the ES631.1/ ES636.1 module):

- in the display of the module,
- in the calibration software on the PC
- as a message at the SMB "SERVICE" port
- as an analog voltage value at the module's "VOUT" analog output
- as an analog voltage value when using sensor cables with an additional analog output (see section 11.5 on page 125)

|                                                            | Output of the N                  | leasure Values i        | n/to                     |
|------------------------------------------------------------|----------------------------------|-------------------------|--------------------------|
| Measure Value                                              | Display and calibration software | Analog<br>output "VOUT" | SMB<br>"SERVICE"<br>port |
| Lambda λ                                                   | Yes                              | Yes                     | Yes                      |
| Air/fuel ratio, A/F                                        | Yes                              | Yes                     | Yes                      |
| Oxygen content O <sub>2</sub>                              | Yes                              | Yes                     | Yes                      |
| Fuel/air ratio, F/A                                        | Yes                              | Yes                     | No                       |
| 1 / lambda λ                                               | Yes                              | Yes                     | No                       |
| Pump current of the lambda sensor l <sub>p</sub>           | Yes                              | Yes                     | Yes                      |
| Internal resistance of the<br>lambda sensor R <sub>i</sub> | Yes                              | Yes                     | Yes                      |
| Heater voltage U <sub>h</sub>                              | Yes                              | Yes                     | No                       |
| Heater current I <sub>h</sub>                              | Yes                              | Yes                     | No                       |
| Nernst voltage U <sub>nernst</sub>                         | Yes                              | Yes                     | No                       |

|                                                                  | Output of the N | leasure Values i | n/to |
|------------------------------------------------------------------|-----------------|------------------|------|
| Pump voltage U <sub>pump</sub>                                   | Yes             | Yes              | No   |
| Sensor temperature T                                             | Yes             | Yes              | No   |
| Ambient pressure p <sub>amb</sub>                                | Yes             | Yes              | No   |
| External pressure p <sub>exh</sub><br>(ES635.1 and ES636.1 only) | Yes             | Yes              | No   |
| Filling level of reservoir<br>(LSU 5.1 only) Fr                  | Yes             | Yes              | No   |
| State Sta                                                        | Yes             | No               | No   |

### 4.3.2 Output in the Calibration Software or on the Display

All measure values are available simultaneously and can be configured in the calibration software. The measure values of the internal pressure sensor (ambient pressure  $p_{amb}$ ) and the external pressure sensor (external pressure  $p_{exh}$ ) can be either acquired or displayed.

## 4.3.3 Output at the Analog Output

#### **Measure Values**

All measure values the ES63x sends to the PC via XCP can be output as an analog voltage value at the analog output of the module and when using sensor cables with an additional analog output at the BNC jack of the sensor cable (see section 11.5 on page 125).

The BNC jack VOUT of the measurement channel on the rear of the module and the BNC jack of the sensor cable are connected in parallel.

In the calibration software or at the module, you can select one each of the measure values for output at the analog output of the ES63x.

### **Output Voltage**

Dimensional equations apply for the output voltage at the analog output of the ES63x according to the measure value output (see section 10.10.8 on page 105).

In the operational state "Standby", no output voltage is available at the analog output.

## 4.3.4 SMB-Output at the "SERVICE" Port

At the "SERVICE" port, the ES63x can be connected to an SMB bus using an adapter and integrated in test setups like the Lambda Meter LA4. The function scope of the module is limited to the function scope of the Lambda Meter.

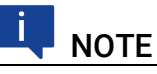

In this operating mode of the module, the ambient pressure compensation can be activated, but the measured pressure values cannot be output. Measuring with an extesrnal pressure sensor is not possible.

#### etas

## 4.4 Sensor Heating

The heater of the probe can be switched on independently of the voltage supply at the "IN" connection of the module, since the voltage supply of the heater control is provided via the "Sensor" connection.

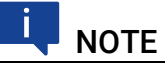

The operating modes of the sensor heating described below only apply when the module is connected to a power supply. The lambda sensor is always heated when the ES63x is "On"!

## 4.4.1 Operating Modes

Depending on the measuring tasks and where the lambda sensor is installed, the sensor may have to be operated (heated) independently from the actual measuring. The following settings are available for this purpose in the calibration software:

• "External Signal"

The setting "External Signal" is selected if the lambda sensor of the ES63x is installed in the exhaust system of a vehicle and the sensor heating is to be operated independently of measuring by being controlled with an external signal (e.g. terminal 15).

• "On"

This setting is selected when no cooling of the sensor is required for a specific set of measurements as the delay between measurements would otherwise be too long.

This setting can, for example, avoid the lambda sensor cooling off in start-stop tests with the control of the heater control via terminal 15.

• "Off"

"Off" is selected when the sensor only has to be ready for use when the measurement system (sensor, ES63x and calibration software) is active. An example of an application for this setting is working on the test bench.

## 4.4.2 Heater Control

The heater control of the ES63x is adapted to the selected lambda sensor. The heater curve ensures a short warm-up phase and minimum thermal load of the sensor. The heating curve controls the effective heating voltage of the probe until the working temperature of the probe is reached.

The state of the heater control (enabled/disabled) depends on the following components:

- the operational state of the ES63x ("On", "Standby"), determined by the supply voltage at the "IN" port
- a heater control parameter selected in the calibration software
- an external voltage to operate the heater control
- the supply voltage at the "Sensor" connection of the module

| Supply<br>Voltage | Control of the Sensor Heating via                         |                                  | Supply<br>Voltage    | Heater<br>Control |
|-------------------|-----------------------------------------------------------|----------------------------------|----------------------|-------------------|
| "IN" Port         | Parameter in<br>the Calibration<br>Software <sup>1)</sup> | External<br>Signal <sup>2)</sup> | Sensor               | State             |
| On                | Х                                                         | Х                                | In target range      | Enabled           |
| Off               | Off                                                       | Х                                | Х                    | Disabled          |
| Off               | On                                                        | Х                                | In target range      | Enabled           |
| Off               | External signal                                           | On                               | In target range      | Enabled           |
| Off               | External signal                                           | Off/ open                        | Х                    | Disabled          |
| X                 | Х                                                         | X                                | Outside target range | Disabled          |

Possible states of heater control:

1): Master function for the control of the heater control2): External signal:

Threshold value on: min. +9 V, threshold value off: max. +6 V

x: No influence on heater control

## 5 Getting Started

This chapter contains information on the following topics:

| General Installation Recommendations |
|--------------------------------------|
| Installing the Lambda Sensor         |
| Assembling the Pressure Sensor       |
| • Applications                       |
| • Wiring 51                          |
| Tool Integration                     |
| Configuration                        |
| Calibration                          |

## 5.1 General Installation Recommendations

# 5.1.1 Assembly Environment and Components for Attaching the Module

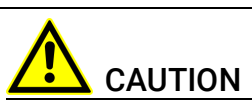

### The module can be damaged or destroyed.

The modules are only admissible for assembly and operation on components or in locations which guarantee adherence to the technical data of the modules during operation (see chapter 10 on page 95).

## 5.1.2 Potential Equalization in the Vehicle and Module Assembly

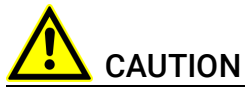

# Potential equalization possible in the vehicle via the shield of the Ethernet connecting cables of the modules!

Only assemble the modules on components with the same electric potential or isolate the modules from the components.

## 5.1.3 Fastening the Module onto a Carrier System

The ES63x module has a robust metal housing equipped with non-slip plastic feet. The module can easily be screwed onto a support system for fastening in the vehicle or lab. The screw threads for fastening the module are already in the housing and easily accessible.

#### Fastening the housing of the Lambda Module:

- 1. Remove the plastic feet on the underside of the module. To do so, push the blunt screwdriver between bottom of housing and plastic foot.
- 2. Pry off the plastic foot.

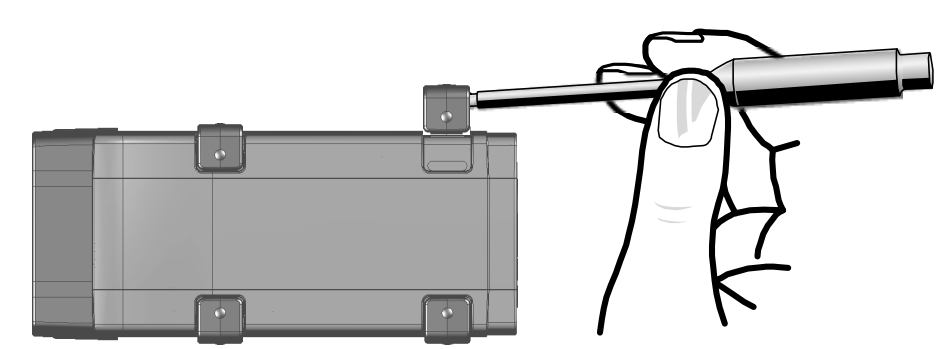

**Fig. 5-1** Prying off the plastic foot

3. A screw thread becomes visible under the plastic foot. The threads for fastening the module are located on the underside of the housing.

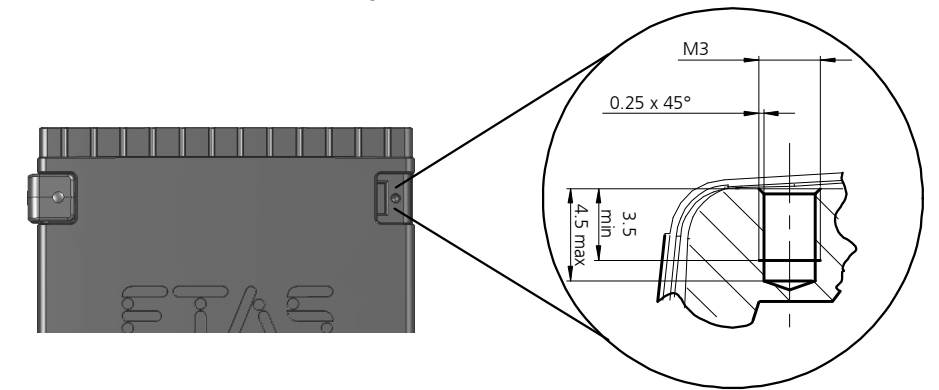

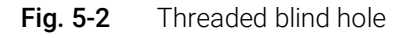

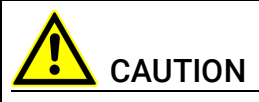

**Damage or destruction of the electronics is possible.** Do not rework the existing threaded hole.

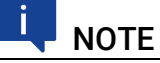

Screw the module onto your carrier system using **exclusively** M3 fillister head screws and a max. torque of 0.8 Nm.

The maximum screw-in depth in the threaded blind hole of the housing is 3 mm (see Fig. 5-2 on page 42).

### 5.1.4 Connecting several Modules Mechanically

Because of the use of ETAS system enclosures, the Lambda Module can also be combined with modules of the ETAS compact series (ES59x, ES6xx, ES910). They can simply be combined into larger blocks by using the supplied T-connectors.

An additional module of the ETAS compact series can be fastened underneath the Lambda Module. to do so, remove the four respective plastic feet at the corresponding device sides and install the supplied T-connectors in their place.

#### Connecting several modules mechanically:

1. Remove the four plastic feet on the underside of the module to be able to fasten another module.

This exposes the installation openings for the T-connectors.

You can fasten an additional module underneath the Lambda Module.

- 2. Remove the four plastic feet on the corresponding side of the second module.
- 3. Turn the fasteners of the T-connectors transverse to the longitudinal axis of the connectors
- 4. Click two connectors into the installation openings at one longitudinal side of the first module.
- 5. Click the second module into the two T-connectors.

**Fig. 5-3** Connecting the Lambda Module with another module

- 6. Turn the fasteners of the T-connector by one-quarter turn. This locks the connection of the two modules.
- 7. Click the two additional T-connectors into the installation openings on the opposite longitudinal side of the device
- 8. Also lock those connectors.
- 9. If you want to stack additional modules and fasten them on top of each other, repeat the process with the next module.

ETAS

## 5.2 Installing the Lambda Sensor

## ΝΟΤΕ

For more details on the Bosch lambda sensors, consult

- "Bosch: Technical Customer Information on the LSU 4.2" (Y 258 K01 005-000e)
- "Bosch: Technical Customer Information on the LSU 4.9" (Y 258 K01 008-000)
- "Bosch: Technical Customer Information on the LSU ADV-G" (Y 258 K01 024-000)
- "Bosch: Technical Customer Information on the LSU 5.1" (Y 258 K01 047)
- "Bosch: Technical Customer Information on the LSU 5.2" (Y 258 K01 068e)

The following general guidelines apply when installing the LSU lambda sensor:

• Make sure that you install the sensor in exhaust pipes at a point at which the exhaust gas composition is representative and remains within the prescribed temperature limits.

| Sensor    | Max. Gas Temperature | Max. Temperature at the hexagonal screw |
|-----------|----------------------|-----------------------------------------|
| LSU 4.2   | 850 °C               | 570 °C                                  |
| LSU 4.9   | 930 °C               | 570 °C                                  |
| LSU ADV-D | 930 °C               | 650 °C                                  |
| LSU ADV-G | 930 °C               | 650 °C                                  |
| LSU 5.1   | 930 °C               | 650 °C                                  |
| LSU 5.2   | 980 °C               | 650 °C                                  |

The following maximum values are valid for the lambda sensors:

Cold exhaust gas at a high flow velocity can lead to the operating temperature of the sensor cell varying, depending on the operating voltage. This may result in measurement errors.

Hot exhaust gas at temperatures above the controlled ceramic temperature may cause the operating temperature of the sensor cell to rise. This also may result in measurement errors.

• The active sensor ceramic is heated up quickly by the internal heater. The place of installation should be selected to ensure that the amount of condensate penetrating from the exhaust gas system is minimal in order to avoid ceramic breakages.

The point of installation and position of the sensor should fulfill the following requirements:

- Install the sensor as near the engine as possible. Maintain the minimum distance from the combustion chamber of 15 cm.
- Ensure rapid warm-up of the exhaust pipes just upstream of the sensor installation point.

- As far as possible, ensure the exhaust pipes are on a downward stretch to avoid the accumulation of condensate upstream of the sensor installation point (no recesses, projections, cutting edges).
- The angle of installation should be inclined at least 10° to the horizontal (tip of the sensor pointing downwards).

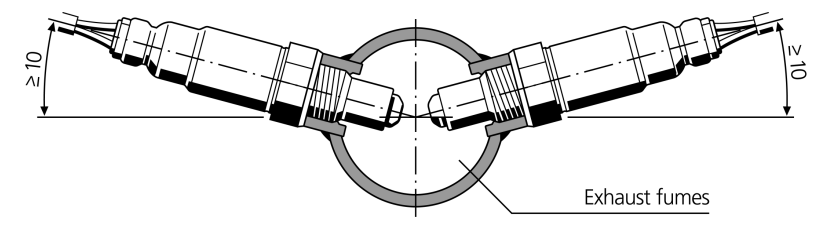

#### Fig. 5-4 Angle of Installation

This prevents condensate or fuel from accumulating between the sensor housing and the sensor ceramic during the cold-start phase.

- Install using special grease on screw thread (e.g. Bosch lambda sensor assembly paste, item number 1 987 123 020).
- Tightening torque: 50 Nm to 60 Nm, the material and strength of the thread have to be chosen accordingly.
- Avoid inadmissible heating of the sensor cable gland, particularly after the engine has been switched off.
- Do not use any cleaning or greasy liquids or vaporizing substances on the sensor connection.

To install the lambda sensor

## ΝΟΤΕ

When installing the lambda sensor, please observe the installation guidelines in section 5.2 on page 44.

1. Choose a position on the exhaust pipe for the lambda sensor which is at least 15 cm from the combustion chamber. Otherwise the sensor could suffer heat damage. 2. Before the sensor is installed, weld a threaded boss in the exhaust manifold.

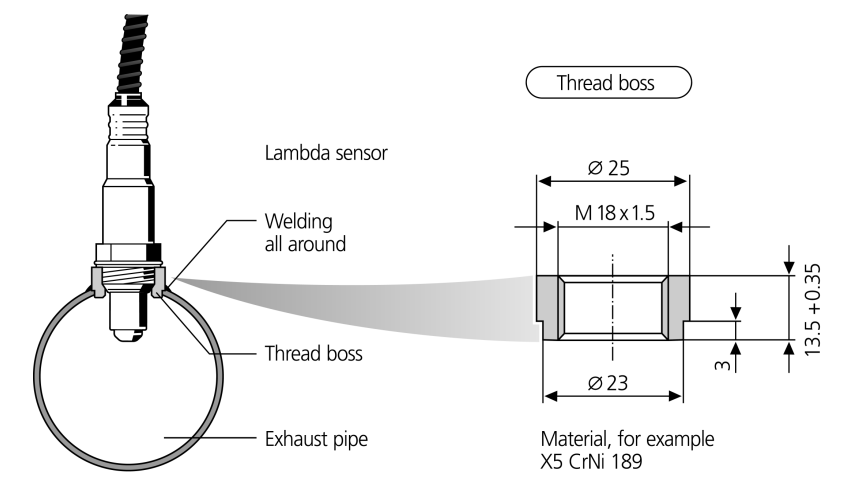

Fig. 5-5 Installation of the Lambda Sensor

3. When installing the LSU lambda sensor, ensure you use ultrahigh heat-resistant lubricant (cf. Page 45). Spread it round the threaded boss of the lambda sensor.

This avoids difficulties when removing the sensor later.

- 4. At least half the tip of the lambda sensor should extend into the exhaust pipe to obtain accurate mixture measurements.
- 5. Connect the module to the power supply.

## ΝΟΤΕ

Incorrect use can result in the lambda sensor being damaged or aging prematurely.

The LSU lambda sensor must always be connected to the module (heater control active) when exposed to engine exhaust gases.

Use operating modes "On" or "External Signal" of the heater control (see section 4.4.1 on page 39).

## 5.3 Assembling the Pressure Sensor

## 5.3.1 Place of Installation

The pressure sensor whose measure values the ES635.1/ ES636.1 module uses to compensate for the dependence between exhaust gas pressure and pump current of the lambda sensor must be mounted near the lambda sensor in the exhaust system.

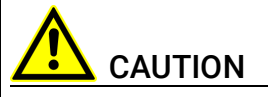

#### The pressure sensor can be damaged or destroyed.

The pressure sensor is only admissible for assembly and operation on components or in locations which guarantee adherence to the technical data of the pressure sensor during operation (see section 10.10.12 on page 108).

### 5.3.2 Thermal Isolation

So as not to exceed the maximum operating temperature of the pressure sensor in test setups with high exhaust gas temperatures, the pressure sensor must not be mounted directly on the exhaust system but only when thermally isolated from the exhaust system.

#### Suggestion for Thermal Isolation

The pressure sensor is connected with the exhaust system using a customized pipe/tube construction for the purposes of thermal isolation (see the symbolic representation of the test setup in Fig. 5-6 on page 47).

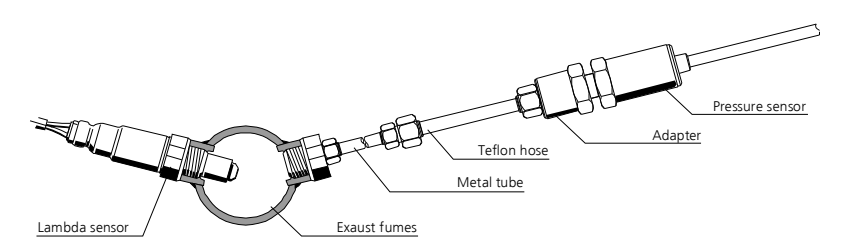

Fig. 5-6 Thermally Isolated Assembly of the Pressure Sensor

The pipe mounted between the exhaust system and the Teflon tube cools the exhaust gas led to the pressure sensor by emitting heat to the environment via its surface, depending on the test setup.

In addition, the Teflon tube attached to the pipe of the test setup prevents temperature compensation by direct heat conduction from the metallic pipe to the pressure sensor housing and thus an exceeding of the operating temperature of the pressure sensor.

The exhaust gas pressure pending at the pressure sensor corresponds to the exhaust gas pressure in the exhaust system because no additional pressure compensation of the exhaust gas is possible via the test setup. This is why the internal diameter of the tube/pipe construction is insignificant for measuring pressure. You only have to take mechanical requirements such as the connecting thread of the pressure sensor into consideration when dimensioning this construction.

### Components for the Test Setup

The components necessary for the test setup for connecting the pressure sensor with the exhaust system must be designed, and the parts selected and ordered by the customer. They are not part of the delivery scope or accessories of the module and are not supplied by ETAS.

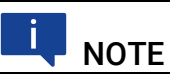

ETAS does not supply the components for thermal isolation of the pressure sensor.

#### Suggestion for Components

The SS-8M0-7-4 tube fitting and the SS-8M5-6M tubing insert from the company Swagelok can be used to make a suitable test setup. These act as a connecting piece between the thread of the pressure sensor and the pipe/tube construction attached to the exhaust duct.

### 5.3.3 Connecting with the Module

The pressure sensor has a permanent cable with a Lemo connector for the connection with the ES635.1/ ES636.1 module's "EPS" port. In the case of larger distances between the pressure sensor and the module, the pressure sensor cable can be extended using the CBAX100 cable.

## 5.4 Applications

#### 5.4.1 ES63x Modules with ES4xx/ES600/ES720/ES910 and INCA

With INCA, signals can be acquired from the vehicle bus and ECUs calibrated parallel to the acquisition of sensor measure data.

In addition to the laptop, the drive recorder ES720 or the Rapid Prototyping Module ES910 can be used to read the ES400 modules data. The ES400 modules are installed in the vehicle or on the test stand.

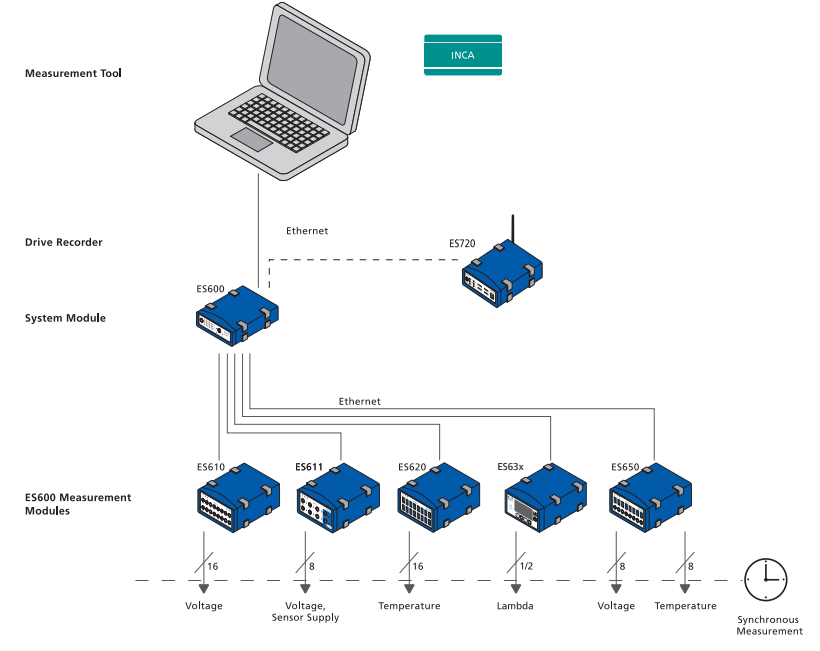

#### ES63x Modules with ES600 Measurement Modules and INCA

# Fig. 5-7 Application with ES63x Modules, ES600 Measurement Modules and INCA

Parallel to one or several ES400 chains, you can use the network module ES600 to connect further ETAS modules to INCA. With the network module ES600, the ES400 modules can be synchronized in terms of time with measure modules of the ES600 series based on the same mechanism.

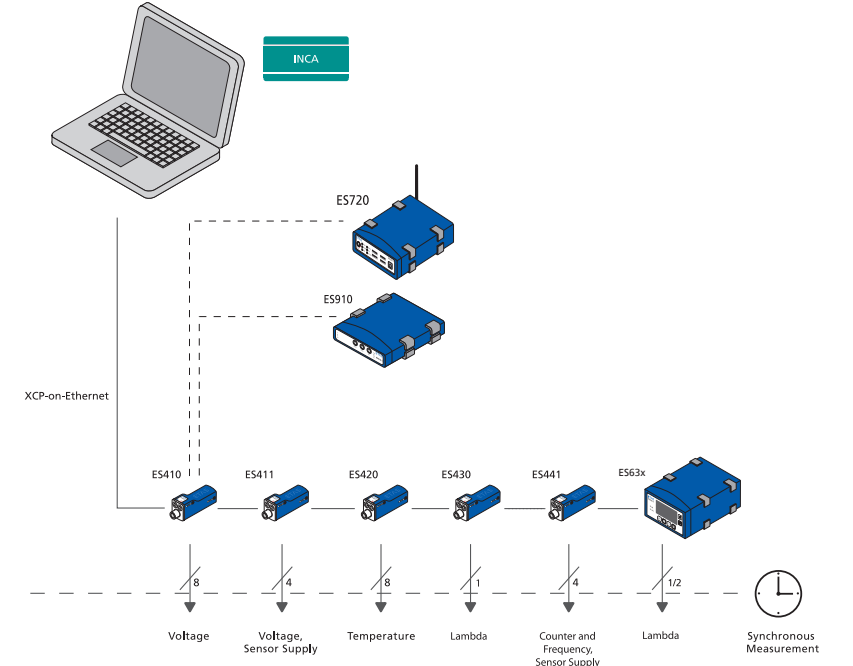

#### ES63x Modules with ES4xx/ES720/ES910 and INCA

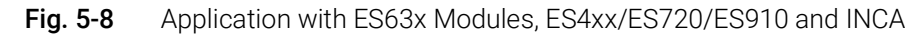

With INCA, signals can be acquired from the vehicle bus and ECUs calibrated parallel to the acquisition of sensor measure data by ECU and bus interface.

XCP-on-Ethernet makes it possible to integrate software tools or devices from other suppliers.

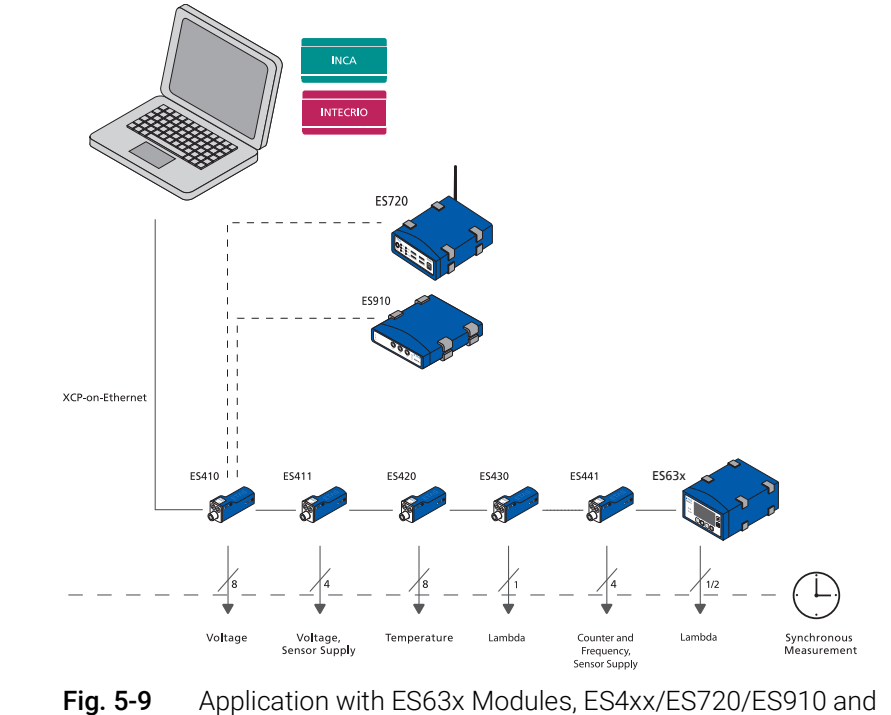

INTECRIO

5.4.2 ES63x Modules with ES4xx/ES720/ES910 and INTECRIO

You can use the ES910 module to connect one ES400 chain to INTECRIO. Fig. 5-9 on page 50 shows an example of operating one ES400 module chain with the ES910 module. As an alternative to the ES910, the drive recorder ES720 can be used to acquire ES400 measure data.

## 5.5 Wiring

The ports may be wired in any order. Special connecting cables are available and can be ordered separately. An overview is contained in the chapter "Accessories" on page 158.

## 5.5.1 Power Supply to ES63x Modules linked by Ethernet

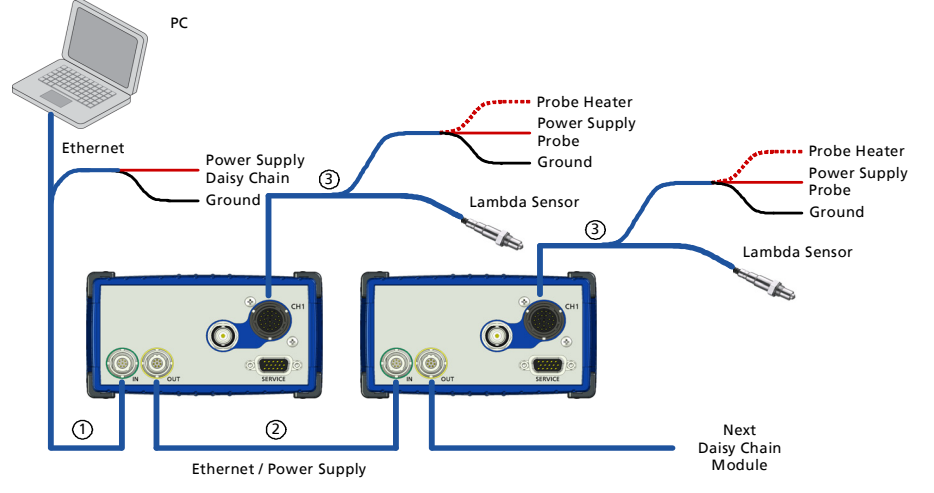

Fig. 5-10 Power Supply to ES63x Modules linked by Ethernet

| Cable in<br>Fig. 5-10 | Function                                                            | Short name                                                                                                    |
|-----------------------|---------------------------------------------------------------------|----------------------------------------------------------------------------------------------------|
| 1                     | Ethernet PC and Power Supply Cable (PC, power supply, ES63x module) | CBEP410 / CBEP4105,<br>CBEP415 / CBEP4155                                                                                             |
| 2                     | Ethernet Chain Connection Cable<br>(ES63x/ES4xx chain)              | CBE430, CBE431                                                                                                    |
| 3                     | Lambda Sensor Cable                                                 | CBAL410 / CBAL4105,<br>CBAL451 / CBAL4515,<br>CBAL452 / CBAL4525,<br>CBAL463 / CBAL4635,<br>CBAL468 / CBAL4685,<br>CBAL472 / CBAL4725 |

PC Probe Heater Power Supply Probe Probe Heater Ground Power Supply Probe 5 SMB Lambda Sensor Ground 5 -A-Lambda Sensor 1 3 4 4 Next SMB Module C D () C 2 2 Ground Ground Power Supply Module 1 Power Supply Module 2

5.5.2 Power Supply to ES63x Modules linked by SMB

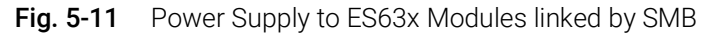

| Cable in<br>Fig. 5-11 | Function                          | Short name                                                                                                    |
|-----------------------|-----------------------------------|----------------------------------------------------------------------------------------------------|
| 1                     | SMB - PC Connection Cable         | K38                                                                                                    |
| 2                     | Power Supply Cable (ES63x module) | CBP630 / CBP6305                                                                                                    |
| 3                     | SMB Connection Y-Cable            | CBAS100                                                                                                    |
| 4                     | SMB Connection Cable              | K40                                                                                                    |
| 5                     | Lambda Sensor Cable               | CBAL410 / CBAL4105,<br>CBAL451 / CBAL4515,<br>CBAL452 / CBAL4525,<br>CBAL463 / CBAL4635,<br>CBAL468 / CBAL4685,<br>CBAL472 / CBAL4725 |

# 

If ES63x modules are operated in an SMB bus ("SERVICE" port), each of these ES63x modules must be connected to the power supply at the "IN" port.

## 5.5.3 Daisy Chain Ports ("IN", "OUT")

Wiring goes from the first module towards the end of the module chain.

#### To wire the first module with the following module

- 1. Connect an Ethernet cable to the "OUT" port of the first module.
- 2. Connect the Ethernet cable to the "IN" port of the next module.
- 3. Continue to wire or connect further modules as described above.

#### To wire the first module with the PC and the power supply

- 1. Connect the combined Ethernet and power supply cable to the "IN" port of the ES63x.
- 2. Connect the RJ-45 connector to the free Ethernet interface port of your PC.
- 3. Connect the supply voltage connector of the combined Ethernet and power supply cable to the desired power supply.

Note the color coding of the connectors.

#### To wire the module chain with additional current feeding

- 1. End the module chain after the last module whose power supply is still guaranteed in the entire operational range.
- 2. Connect the combined Ethernet and power supply cable to the "OUT" port of the last ES63x module of the chain towards the PC.
- 3. Connect the combined Ethernet and power supply cable to the "IN" port of the ES63x of the next module towards the end of the chain.
- Connect the supply voltage connector of the combined Ethernet and power supply cable to the desired power supply. Note the color coding of the connectors.

## 5.5.4 "LAMBDA" Port

You can use different cables to connect the lambda sensors to the module.

## Ι ΝΟΤΕ

Refer to the detailed information on the sensor cables in section 11.5 on page 125.

#### To wire the ES63x with the sensor

- 1. If there is a protective cap at the "Sensor" port, remove it.
- 2. Connect the sensor cable to the "Sensor" port of the ES63x.
- 3. Connect the sensor to the sensor plug of the sensor cable.

#### To wire the control of the heater control

- 1. Pull the cable end out of the shrinkage tube of the sensor cable.
- Connect the end of the cable to a suitable signal (e.g. terminal 15).

#### To wire the analog output of the ES63x (only special sensor cables)

1. Connect the BNC jack of the sensor cable to a data acquisition system, e.g. the analog input of the test stand.

#### To wire the sensor with the supply voltage

1. Connect the supply voltage connector of the sensor cable to a suitable power supply for the sensor.

Note the color coding of the connectors.

### 5.5.5 "VOUT" Port

#### To wire the "Analog" port of the ES63x

1. Connect the "VOUT" port of the ES63x (BNC jack) to a data acquisition system, e.g. the analog input of the test stand.

## 5.6 Tool Integration

The ES63x modules can be selected and configured in the calibration software and support the open protocol XCP-on-Ethernet. This enables easy integration of the modules into other measure software.

The measure system can be connected directly to the PC's Ethernet port. No additional devices or interface converters are necessary.

## 5.7 Configuration

## 5.7.1 Configuring the Lambda Module

The configuration of the Lambda Module is performed via the GUI of the calibration software or directly on the module. The configuration of the measurement channel is saved either in the calibration software or in the individual ES400/ES63x modules. In the first case, you can prepare settings for specific measure tasks, e.g. in the lab. The second case is of interest to users who share a test carrier with a corresponding ES400/ES63x test setup. In this way, several users can call up the saved configuration directly from the modules.

# I NOTE

If necessary, Lambda Module can be configured directly at the module without using calibration software (see chapter 6 on page 56).

## 5.7.2 Configuring the Lambda Sensor

The ES63x and the lambda sensors supported are designed to be operated together.

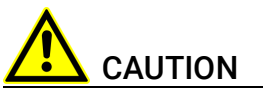

**Operate the lambda sensors only on modules with up to date firmware!** Prior to the start-up, update the firmware of the module with the current service software HSP to avoid damage of the lambda sensor!

## 5.7.3 Calibrating the Lambda Sensor LSU ADV-D

## ΝΟΤΕ

The Bosch lambda sensor LSU ADV-D must be calibrated with the lambda module prior to use.

The calibration values for the lambda sensors LSU 5.1 and LSU ADV are stored in TEDS. The TEDS is mounted in the plug of the sensor.

## 5.8 Calibration

A calibration service for this product is available. Calibrate this product on a regular basis to ensure reliable accuracy of the measured values.

## NOTICE

ETAS recommends a calibration interval of 12 months.

The seal of approval on the product shows the date of the last calibration. In the calibration certificate you will find information on the measurement accuracy.

Please contact your local ETAS representative for information on obtaining the calibration service (see chapter "Contact Information" on page 190). For information on ordering the calibration service, refer to chapter "Calibration" on page 161.

#### ETAS

## 6 Configuration at the Module

The "Configuration at the module" chapter describes the keys, display and configuration of the ES63x directly at the module and contains information on the following topics:

| • | Configuration in the Calibration Software and at the Module | 56 |
|---|-------------------------------------------------------------|----|
|   |                                                             |    |

# 6.1 Configuration in the Calibration Software and at the Module

The ES63x module can be configured for the measuring task in the calibration software or directly at the module. This manual describes configuration at the module.

With the function keys **F1**, **F2**, **F3** and **F4** under the display and the two keys  $\uparrow / \downarrow$  to the right of the display, it is possible to configure the ES63x directly at the module using menu items in a menu structure (see section 6.4 on page 62).

## 6.1.1 Function Keys

The function keys **F1**, **F2**, **F3** and **F4** under the display are intended for different functions in the menus. The relevant current function of a function key is displayed in the bottom line of the display.

| Display | Key Function                                                                                                    |
|---------|----------------------------------------------------------------------------------------------------|
| MENU    | In the operating mode "Measuring", calls up the top level of the menu for configuration.                                                                                                    |
| CH1/2   | Assigns a measurement channel (CH1 or CH2) to the<br>selected area of the display. The signal type displayed<br>remains unchanged when the measurement channel to<br>be displayed is changed. |
| ERR     | Calls up the display of text information when an error occurs. Use the keys to the right of the display to scroll through very long error texts.                                              |
| SIG     | Fast selection of the signals for display in the selected display area.                                                                                                    |
| SHOW    | Display of the selected sensor configuration.                                                                                                    |
| SET     | Activates the selected sensor configuration.                                                                                                    |
| DI1/2   | Selection of the top or bottom area of the display.                                                                                                    |
| ESC     | Exiting a menu / a menu level without changing the selec-<br>tion.                                                                                                    |
| ОК      | Exiting a menu / a menu level accepting the change to the selection.                                                                                                    |
| CAL     | Calls up directly the menu to measure the sensor curve<br>(menu 4 3 3 2; see Page 80) for calibration on air                                                                                  |

#### 6.1.2 Keys

The two keys  $\uparrow / \downarrow$  on the right-hand side of the display can be used to select menu items, change the value of settable parameters or scroll long texts (e.g. error texts) in the display.

#### 6.2 Display

The module display is used differently in the operating modes "Measuring" and "Configuration". The representation of the measure values in the display can be configured by the user.

#### Displaying in the Operating Mode "Measuring" 6.2.1

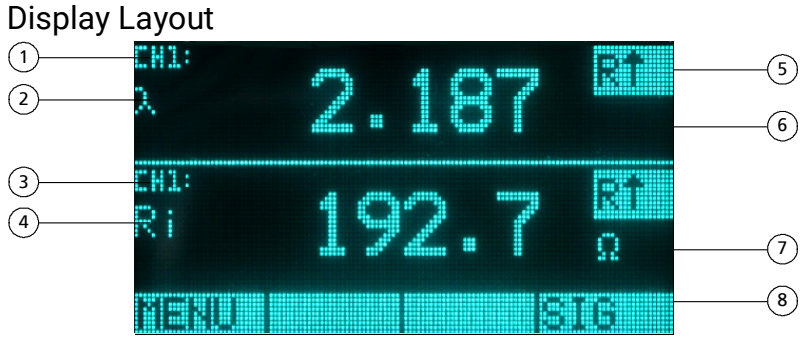

| Fig. 6-1 Areas of the Display |
|-------------------------------|
|-------------------------------|

| Area in<br>Fig. 6-1 | Function                                                                                                    |
|---------------------|----------------------------------------------------------------------------------------------------|
| 1                   | Status display: measurement channel 1 (CH1) / measurement<br>channel 2 (CH2),<br>error display                                                                           |
| 2, 4                | Display symbol / abbreviation of the signal type (measure value)                                                                                                    |
| 3                   | Status display: measurement channel 1 (CH1) / measurement channel 2 (CH2)                                                                                                |
| 4                   | Signal type (measure value)                                                                                                    |
| 5                   | Error display / indication of oxygen reservoir fill level (LSU 5.1 only) / indication of IPC (LSU 4.9, LSU 5.1 and LSU 5.2 only) or indication of breathe (LSU 5.1 only) |
| 6                   | Display area 1                                                                                                    |
| 7                   | Display area 2                                                                                                    |
| 8                   | Display of the current function of the function keys                                                                                                    |

In the operating mode "Measuring", the display of the ES63x module is divided into four areas that are used for the following displays:

- Upper area (one line): status display
- Central area: display of the measure values (divided into display area 1 and display area 2)
- Lower area (one line): display of the current function of the function keys •

#### Representation of the Measure Values in the Display

The two central areas for displaying the measure values are identical in terms of function. The measure values are displayed as follows in the upper and lower areas of the display:

- Symbol / abbreviation of the signal type
- Measure value
- Unit of the measure value (if available)

In addition to the measure value, the measurement channels are also labeled in the upper and lower areas of the ES631.1/ ES636.1 display:

- CH1: assignment of the display to measurement channel 1
- CH2: assignment of the display to measurement channel 2

#### Adjusting the Display of Information in the Display

In the operating mode "Measuring", a total of two measure values or signal types can be displayed simultaneously in the two display halves. The user can configure the display of measure values or signal types and assign the different displays to the two display halves. In the upper and lower area of the display, you can choose to display:

- Measure values of different signal types of the measurement channel
- Measure values of identical signal types of the measurement channel

Using the ES631.1/ ES636.1 module you can additionally choose to display:

- Measure values of different signal types of different measurement channels
- Measure values of identical signal types of different measurement channels

The display of the measure values can be hidden in one display half or both display halves. The division of the display into the areas described and the assignment to the signal types and measurement channels remains.

#### **Displaying Measure Errors**

Any errors that occur are displayed flashing in the top right corner in the upper or lower area of the display.

If, in modules with two measurement channels, two different signals of a measurement channel are assigned to the upper and lower areas of the display, only errors of the channel shown are displayed. Errors of the hidden second measurement channel are not shown.

Other information can be displayed in the top right corner in the upper or lower area of the display:

- Ri↓: Ri too low
- Ri↑: Ri too high
- error
- fill level of oxygen reservoir (LSU 5.1 only)
- IPC (LSU 4.9, LSU 5.1 and LSU 5.2 only)
- breathe (LSU 5.1 only)

NOTE

General errors and channel-specific errors are shown as messages in the display (see chapter 13.2 on page 163).

### Selecting the Display Area

During measurement, the upper or lower display area can be selected using the  $\uparrow / \downarrow$  keys to show a signal type in this display area.

#### Selecting the Displayed Signal Type During Measuring

Once the upper or lower display area has been selected, the signal type shown in the display can be changed during measuring.

Parameters and settings cannot be changed during measuring. That is only possible in the operating mode "Configuration".

Use the function key **SIG** to call up the menu for selecting the parameters that can be represented in the display. Menu items are selected using the two keys to the right of the display.

## 6.2.2 Displaying in the Operating Mode "Configuration"

#### **Display Layout**

In the operating mode "Configuration", the display of the ES63x module is divided into three areas that are used for the following displays:

- Upper area (one line): status display
- Central area (maximum of 5 lines): display of the settings and parameters of the current menu
- Lower area (one line): display of the current function of the function keys

#### Labeling in the Display

The current line number and the total number of entries in the activated menu are displayed on the right in the status bar for better orientation.

If the activated menu contains more menu items than can be displayed simultaneously under one another in the display, additional arrows are shown on the right in the display. The direction they point in is the scroll direction for calling further menu items of the menu.

The text of the current menu is displayed inverted before being selected.

Selected configurations or settings are displayed with a triangle on the left in the line.

#### Selecting the Display Area

In the operating mode "Configuration", the upper or lower display area can be selected using the  $\uparrow/\downarrow$  keys to display a menu or its parameters in this display area.

## 6.3 Calling Menus and Submenus

### 6.3.1 Switching to the Operating Mode "Configuration" <u>To switch to the operating mode "Configuration"</u>

1. Press the function key **MENU**.

The main menu is displayed.

You can select the following menus:

| No.<br>Menu | Name of Menu      | Use                                                                                        |
|-------------|-------------------|--------------------------------------------------------------------------------------------|
| 1           | sensor presets    | Select lambda sensor curve                                                                 |
| 2           | analog out        | Configure analog output "VOUT"                                                             |
| 3           | signal on display | Select display                                                                             |
| 4           | channel           | Configure pressure compensation,<br>configure settings of the operating mode<br>"Advanced" |
| 5           | other             | Configure other settings,<br>switch to the operating mode "Advanced" and<br>back           |

Tab. 6-1Main Menus of the Lambda Meter ES63x

### 6.3.2 Selecting a Menu Item

#### To select a menu item

- 1. Within the menu displayed select
  - a menu item above the menu item currently highlighted using the ↑ key
- or
  - select a menu item below the menu item currently highlighted using the  $\downarrow$  key
- 2. Confirm your selection with the function key **OK**.

#### 6.3.3 Changing Numerical Parameter Values of a Menu Item <u>To change numerical parameter values of a menu item</u>

- 1. Within the menu structure, select a parameter that can be modified.
- 2. Modify the displayed numerical value of the parameter with the  $\uparrow$  or  $\downarrow$  key within the admissible value range.
- 3. Confirm your selection with the function key **OK**.
- 4. Press the function key **ESC**.

The menu level above is displayed.

## 6.3.4 Exiting a Menu Item / Menu Level

#### Exiting a Menu Item / Menu Level without Changing the Selection

You can exit the menu level shown without accepting changes to the settings of this menu level.

#### To switch menu level without changing the selection

1. Press the function key ESC.

The menu level above is displayed.

#### Exiting a Menu Item / Menu Level and Changing the Selection

You can exit the menu level shown and accept changes to the settings of this menu level.

#### To switch menu level and change the selection

- 1. Confirm your selection by pressing the function key **OK**.
- 2. Press the function key **ESC**.

The menu level above is displayed.

#### 6.3.5 Switching Between "Standard" and "Advanced" To switch to the operating mode "Advanced"

- 1. Select "other" in the main menu.
- 2. Confirm your selection by pressing **OK**.
- 3. Select "dev. mode".
- 4. Confirm your selection by pressing the function key **OK**.
- 5. Press the function key **OK** (several times) until "advanced" is shown in the display.

"advanced" is confirmed.

6. Press the function key **ESC**.

The menu level above is displayed.

#### To exit the operating mode "Advanced"

- 1. Select "other" in the main menu.
- 2. Confirm your selection by pressing **OK**.
- 3. Select "dev. mode".
- 4. Confirm your selection by pressing **OK**.
- Press the function key **OK** (several times) until "standard" is shown in the display.

"standard" is confirmed.

6. Press the function key **ESC**.

The menu level above is displayed.

#### 6.3.6 Switching to the Operating Mode "Measuring" To switch to the operating mode "Measuring"

1. Press the function key **ESC** (several times) until the measurement values are displayed.

## 6.3.7 Displaying the Error Text

- 1. An invalid measure value is shown in the display.
- 2. Press the function key **ERR**.
- An error text is shown in the display.
- 3. Press the function key **ESC** to exit the error display in the display.

## 6.4 Configuration Menu

## 6.4.1 Operating Modes

You can switch between "Standard" and "Advanced" (see chapter 6.3.5 on page 61).

### "Standard" Operating Mode

The ES63x modules are prepared for measurements with typical lambda sensors the "Standard" operating mode.

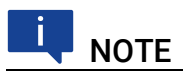

The chapter 7 on page 63 describes how to set the operating parameters of your ES63x in "Standard" operating mode.

## "Advanced" Operating Mode

The "Advanced" operating mode is an extension of the "Standard" operating mode and provides additional menus. In the "Advanced" operating mode many operation parameters of the lambda sensor can be modified and displayed.

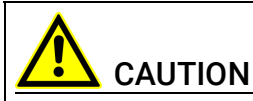

Setting wrong parameters in the "Advanced" operating mode may destroy the lambda sensor!

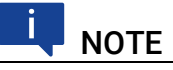

The chapter 8 on page 74 describes how to set the operating parameters of your ES63x in "Advanced" operating mode.

## 6.4.2 Operating Modes and Measurement Channels

The menu structure of both measurement channels of the module ES631.1 and the menu structure of both measurement channels of the module ES636.1 is identical.

### 6.4.3 Adjustable Parameters

The "Adjustable Parameters" chapter on Page 176 gives an overview about the limits and defaults of adjustable parameters.

## 7 Setting the Parameters ("Standard" Operating Mode)

This section describes how to set the operating parameters of your ES63x in "Standard" operating mode.

The menu items are described in the same order as they appear in the main menu.

For a graphical representation of the ES63x configuration menu of the operating mode "Standard" see chapter 15 on page 189.

63

# 7.1 [Menu 1]: sensor presets: Display of the Configurations of the Lambda Sensor

In the **sensor presets** menu, you can display the configuration of the ES63x for the lambda sensors.

#### To display the configurations for the lambda sensors

- 1. Press the **MENU** key to call up the main menu.
- 2. Select the **sensor presets** menu with the  $\uparrow / \downarrow$  keys.
- 3. Confirm with **OK**.

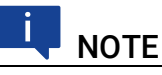

Only those configurations defined in the channel  $\rightarrow$  sensor detection menu are displayed.

- 4. Select a lambda sensor using the  $\uparrow / \downarrow$  keys.
- 5. Press the **SHOW** key to call up the lambda sensor configuration.
- 6. Press the / <sup>-</sup> keys to display further configuration parameters.

The following parameters are displayed.

| Parameter | Meaning                                                 |
|-----------|---------------------------------------------------------|
| Name      | Name of the sensor configuration                        |
| Lambda    | Lambda line                                             |
| Heater    | Heater line                                             |
| Temp      | Sensor temperature line                                 |
| Rinom     | Nominal internal resistance of the sensor               |
| tpref0    | Warm-up time without pump current                       |
| tpref+    | Warm-up time with increased reference pump cur-<br>rent |
| lpref     | Pump current reference                                  |
| lpref+    | Increased pump current during tpref+                    |

## 7.2 [Menu 2]: analog out: Output Voltage at the Analog Output

The output voltage at the analog output "VOUT" of the Lambda Meter can be parameterized freely depending on the selected measure value. With the **analog out** menu, you can configure the analog output for your measuring tasks perfectly independently of the display.

The factors offset (deviation), gain (multiplier) and filter can be set for this purpose. These settings are saved separately for each measure value and can thus be used again at any time. You can assign the following measure values separate offset, gain and filter settings:

| Symbol  | Signal                                               |
|---------|------------------------------------------------------|
| λ       | Lambda value                                         |
| A/F     | Air/fuel ratio                                       |
| 02      | Oxygen content                                       |
| F/A     | Fuel/air ratio                                       |
| 1/λ     | 1/lambda value                                       |
| lp      | Pump current                                         |
| Ri      | Internal resistance of the sensor                    |
| Uh      | Heater voltage                                       |
| lh      | Heater current                                       |
| Unernst | Nernst voltage                                       |
| Upump   | Pump voltage                                         |
| Т       | Temperature                                          |
| pamb    | Ambient pressure                                     |
| pex     | Pressure, external sensor (ES635.1 and ES636.1 only) |
| Fr      | Oxygen reservoir fill level (for LSU 5.1 only)       |

The settable values and value ranges of the settings can be found in section 14.2 on page 177.

#### Sample Calculations

Examples of parameterization of the analog output voltage are listed in the section 9.3 on page 91.

## 7.3 [Menu 3]: signal on display

In the menu **signal on display**, you can select a measure value to be displayed in the area of the display of the ES63x previously defined. You can select the following measure values to be displayed:

| Symbol  | Signal                                               |
|---------|------------------------------------------------------|
| λ       | Lambda value                                         |
| A/F     | Air/fuel ratio                                       |
| 02      | Oxygen content                                       |
| F/A     | Fuel/air ratio                                       |
| 1/λ     | 1/lambda value                                       |
| lp      | Pump current                                         |
| Ri      | Internal resistance of the sensor                    |
| Uh      | Heater voltage                                       |
| lh      | Heater current                                       |
| Unernst | Nernst voltage                                       |
| Upump   | Pump voltage                                         |
| Т       | Temperature                                          |
| Pamb    | Ambient pressure                                     |
| рех     | Pressure, external sensor (ES635.1 and ES636.1 only) |
| Fr      | Oxygen reservoir fill level (for LSU 5.1 only)       |
| Sta     | State/ operational state of the sensor               |
| OFF     | Display off (ES631.1/ ES636.1: CH1/ CH2 separately)  |

## 7.4 [Menu 4|1]: channel / pressure comp.: Automatic Pressure Compensation

In the menu **channel**  $\rightarrow$  **pressure comp.**, you can activate and deactivate the automatic pressure compensation of the ES63x.

To select automatic pressure compensation

- 1. Press the **MENU** key to call up the main menu.
- 2. Select the **channel** menu from the main menu using the  $\uparrow/\downarrow$  keys .
- 3. Confirm with **OK**.
- 4. Press the **OK** key several times to activate or deactivate automatic pressure compensation.

The following settings are available:

| PAMB | Pressure compensation on (internal sensor)                           |
|------|----------------------------------------------------------------------|
| PEXH | Pressure compensation on (external sensor; ES635.1 and ES636.1 only) |
| OFF  | Pressure compensation off                                            |

The setting last selected and displayed is activated.

5. Exit the menu with **ESC**.

If pressure compensation is activated, the ambient pressure or the external pressure is measured by the module and taken into consideration in the calculation of the lambda value. When pressure compensation is deactivated (off), a default value of 1013 hPa is used in the calculation of the lambda value.

## 7.5 [Menu 4|2]: channel / sensor detection

In the menu  $\textbf{channel} \rightarrow \textbf{sensor detection}$  , you can enable and disable lambda sensor detection.

The following parameters are available:

| Parameter         | Meaning                          |
|-------------------|----------------------------------|
| off               | Lambda sensor detection disabled |
| on                | Lambda sensor detection enabled  |
| userdef. defaults | Lambda sensor detection enabled  |

## 7.5.1 Sensor Detection: off

Lambda sensor detection is disabled. You can assign any configuration to the lambda sensor.

If a lambda sensor supported by the module is connected with the corresponding ETAS sensor cable, **no** configuration is automatically assigned for the sensor.

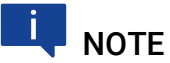

The lambda sensor configuration must be set before the sensor is connected.

## 7.5.2 Sensor Detection: on

Automatic lambda sensor detection is enabled.

If a lambda sensor supported by the module is connected with the appropriate cable, and the current configuration does not match the sensor type, the configuration is set back to the defaults for that sensor.

You can then only select a configuration that corresponds to the type of connected sensor.

## 7.5.3 Sensor Detection: userdef. defaults

Automatic lambda sensor detection is enabled.

In the calibration software, exactly one configuration must have been assigned to each sensor type. If a lambda sensor supported by the module is connected with the corresponding ETAS sensor cable, this configuration of the lambda sensor is activated.

There are no other configurations for this sensor type.

## 7.6 [Menu 5]: other

## 7.6.1 [Menu 5|1]: other / display

[Menu 5|1|1]: other / display / filter: Setting the Software Filter In the menu other  $\rightarrow$  display  $\rightarrow$  filter, you can configure signal evaluation for the display output channel to be the same for all measure values (e.g.  $\lambda$ , O<sub>2</sub>, AF Ratio).

Select "SLOW" or "FAST" as filter value. The filter value "SLOW" results in a highly smoothed measure result indicating the measurement average. When using the filter value "FAST", any peaks which occur during measuring can be seen.

Generally, the high filter value is set for the display to avoid extreme fluctuations in the display.

#### To set the software filter

- 1. Press the **MENU** key to call up the main menu.
- 2. Select the menu **filter** from the **display** menu.
- 3. Confirm with **OK**.
- 4. The activated filter setting is displayed.
- Press **OK** key several times to select a filter setting. The following settings are available:

#### SLOW

#### FAST

The setting last selected and displayed is activated. The filter is configured for all measure values on the display.

6. Exit the menu with **ESC**.

#### [Menu 5|1|2]: other / display / resolution: Display Resolution

In the menu **other**  $\rightarrow$  **display**  $\rightarrow$  **resolution**, you set the number of decimal places for the measure data display.

#### To determine display resolution

- 1. Press the **MENU** key to call up the main menu.
- 2. Select the menu resolution from the display menu.
- 3. Confirm with OK.
- Press the **OK** key several times to select a display resolution. The following values are available:

| COARSE | Low display resolution  |
|--------|-------------------------|
| FINE   | High display resolution |

5. Confirm with **OK**.

The display resolution is set accordingly.

6. Exit the menu with **ESC**.

For an overview of the display resolution of the measure values (number of decimal places), refer to section 14.5.1 on page 184.

### 7.6.2 [Menu 5|2]: other / smb

#### [Menu 5|2|1]: Other / smb / modul address: SMB Module Address (ES630.1 and ES635.1)

In the menu **other**  $\rightarrow$  **smb**  $\rightarrow$  **modul address**, you set the SMB module address of the ES630.1/ ES635.1. An individual module address must be assigned to each device when several SMB modules are connected.

The admissible value range for SMB module addresses is 0...15.

#### [Menu 5|2|2]: Other / smb / filter (ES630.1 and ES635.1)

With the function **other**  $\rightarrow$  **smb**  $\rightarrow$  **filter**, you can assign a filter value to the following measure values to smooth the measure result:

| Symbol | Signal                            |
|--------|-----------------------------------|
| λ      | Lambda value                      |
| A/F    | Air/fuel ratio                    |
| 02     | Oxygen content                    |
| lp     | Pump current                      |
| Ri     | Internal resistance of the sensor |

The settable values and value ranges of the parameters can be found in section 14.5.2 on page 185.

# [Menu 5|2|1]: other / smb / CH1 address: SMB Module Address (ES631.1 and ES636.1)

In the menu **other**  $\rightarrow$  **smb**  $\rightarrow$  **CH1 address**, you set the SMB module address of the measurement channel 1 (CH1) of the ES631.1/ ES636.1. An individual module address must be assigned to each measurement channel of each module when several SMB modules are connected.

The admissible value range for SMB module addresses is 0...15.

## [Menu 5|2|2]: other / smb / CH1 filter (ES631.1 and ES636.1)

With the function **other**  $\rightarrow$  **smb**  $\rightarrow$  **CH1 filter**, you can assign the measurement channel 1 (CH1) a filter value to the following measure values to smooth the measure result:

| Symbol | Signal                            |
|--------|-----------------------------------|
| λ      | Lambda value                      |
| A/F    | Air/fuel ratio                    |
| 02     | Oxygen content                    |
| lp     | Pump current                      |
| Ri     | Internal resistance of the sensor |

The settable values and value ranges of the parameters can be found in section 14.5.2 on page 185.

# [Menu 5|2|3]: other / smb / CH2 address: SMB Module Address (ES631.1 and ES636.1)

In the menu **other**  $\rightarrow$  **smb**  $\rightarrow$  **CH1 address**, you set the SMB module address of the measurement channel 2 (CH2) of theES631.1/ES636.1. An individual module address must be assigned to each measurement channel of each module when several SMB modules are connected.

The admissible value range for SMB module addresses is 0...15.

#### [Menu 5|2|4]: other / smb / CH2 filter (ES631.1 and ES636.1)

With the function **other**  $\rightarrow$  **smb**  $\rightarrow$  **CH2 filter**, you can assign the measurement channel 2 (CH2) a filter value to the following measure values to smooth the measure result:

| Symbol | Signal                            |
|--------|-----------------------------------|
| λ      | Lambda value                      |
| A/F    | Air/fuel ratio                    |
| 02     | Oxygen content                    |
| lp     | Pump current                      |
| Ri     | Internal resistance of the sensor |

The settable values and value ranges of the parameters can be found in section 14.5.2 on page 185.

## 7.6.3 [Menu 5|3]: other / dev. mode: Operating Modes

In the menu **other**  $\rightarrow$  **dev. mode**, you can choose between the opreating modes "Standard" and "Advanced" of the ES63x. The operating mode "Advanced" is an extension of the operating mode "Standard" and provides additional menus and functions.

#### To select the operating mode

- 1. Press the **MENU** key to call up the main menu.
- 2. Select the **dev. mode** menu from the **other** menu.
- 3. Confirm with **OK**.
- 4. The activated operating mode is displayed.
- Press the **OK** key several times to select an operating mode. The following settings are available:

#### STANDARD ADVANCED

The setting last selected and displayed is activated.

6. Exit the menu with **ESC**.

### 7.6.4 [Menu 5|4]: other / factory init: Default Configuration

In the menu **other**  $\rightarrow$  **factory init**, you can reset the settings of the module to their default configuration if the factory default configurations of the module have been changed.

The default configuration of the module with the device-specific default values to which the parameters are reset is listed in the overview of all menu parameters in chapter 14 on page 176.

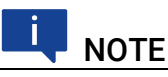

The same device-specific default values apply for the ES63x and for the ES63x-4.9.

### Resetting to the Default Configuration

The default configuration is reset when you confirm the selection **reset to default**; confirming the selection **cancel** enables you to exit the menu without any changes.

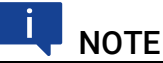

The following settings are **not** reset if they have been changed by the user:

- lambda line
- heater line
- temperature line
## 7.6.5 [Menu 5|5]: other / version: Displaying Firmware Version and Serial Numbers

With the menu **other**  $\rightarrow$  **version**, information on the firmware and the serial numbers is displayed simultaneously.

8

# Setting the Parameters ("Advanced" Operating Mode)

This section describes how to set the operating parameters of your ES63x in the operating mode "Advanced".

The menu items are described in the same order as they appear in the main menu.

- [Menu 4|3]: channel / mode I: Determining the Calculation Process. 75

For a graphical representation of the ES63x configuration menu of the operating mode "Advanced" see chapter 15 on page 189.

# 8.1 [Menu 1]: sensor presets: Assigning a Configuration for the Lambda Sensor

In the **sensor presets** menu, you can display or assign the configuration of the ES63x for the lambda sensors.

#### To assign the configurations for the lambda sensors

- 1. Press the **MENU** key to call up the main menu.
- 2. Select the **sensor presets** menu with the  $\uparrow / \downarrow$  keys.
- 3. Confirm with **OK**.

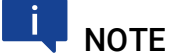

Only those configurations defined in the channel  $\rightarrow$  sensor detection menu can be assigned.

- 4. Select a lambda sensor configuration using the  $\uparrow / \downarrow$  keys.
- 5. Press the **SET** key to call up the lambda sensor configuration.
- 6. The selected lambda sensor configuration is activated.

In the **sensor presets** menu of the connected lambda sensor, you can display or assign a saved configuration.

The following configurations are available:

- 4.2-80
- 4.2/4.7
- 4.9
- ADV
- ADV-D
- ZFAS-U2
- ZFAS-U2-D

- 5.1
- 4.2-80-old
- 4.2/4.7-old
- ZFAS-U3
- 5.2
- 4.2-80 analytic
- 4.2/4.7 analytic
- 4.9-300 analytic
- ADV analytic
- ADV-D analytic
- 5.1 analytic
- 4.2-80-old analytic
- 4.2/4.7-old analytic
- 5.2 analytic

If the user has defined additional configurations, these are also displayed.

## 8.2 [Menu 4|3]: channel / mode λ: Determining the Calculation Process

Use **channel**  $\rightarrow$  **mode**  $\lambda$  to switch between the various calculation processes in the Lambda Meter. You can then optimize your Lambda Meter to the place of installation, the age of your lambda sensor and the ambient conditions.

This function can best be used in the following applications:

- use of different fuels
   (O/C and H/C ratios)
- use under extreme ambient conditions (pressure, humidity, temperature)
- precise measurements in the lean range
- compensating for tolerances in the  $\boldsymbol{\lambda}$  sensor

Besides the static calculation process, which is based on a curve, the current version also includes a dynamic process, the *analytical calculation*, which flexibly adapts to changing ambient conditions.

In the dynamic calculation process, a curve is also used. It is re-adapted each time the ambient and sensor parameters are specified. This permits direct, local adaptation without the need for lengthy measurements on the test stand.

The greater flexibility of the analytical calculation is achieved with minimum trade-offs in measuring accuracy. We advise as before the use of static curves to achieve high measuring accuracy.

The user cannot see the curve for analytical calculation. Settings in the analytical calculation have no impact on default curves.

The following sections will describe in detail the various options for selecting the static and dynamic calculation processes.

# 8.2.1 [Menu 4|3|1] : channel / mode $\lambda$ / line: Selecting a Lambda Line

With the menu **channel**  $\rightarrow$  **mode**  $\lambda \rightarrow$  **line**, you can use a lambda line available in the Lambda Meter memory as the basis of calculation for measuring. Selecting a line results in the Lambda Meter being switched to static calculation mode.

The names of all lines loaded in the memory of the ES63x are available. The lambda line selected is used to calculate the measure result.

| Parameter | Meaning                                    |
|-----------|--------------------------------------------|
| ANALYTIC  | calculated lambda line                     |
| ETAS DEF  | lambda line for the sensor LSU 4.2-4.7-100 |
| -5%       | lambda line for the sensor LSU 4.2-80      |
| 4.9-300   | lambda line for the sensor LSU 4.9-300     |
| ADV       | lambda line for the sensor LSU ADV         |
| ADV-D     | lambda line for the sensor LSU ADV-D       |
| ZFAS-U2   | lambda line for the sensor ZFAS-U2         |
| ZFAS-U2-D | lambda line for the sensor ZFAS-U2-D       |
| 5.1-120   | lambda line for the sensor LSU 5.1-120     |
| ZFAS-U3   | lambda line for the sensor ZFAS-U3         |
| 5.2       | lambda line for the sensor LSU 5.2         |

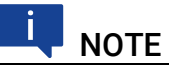

Ensure that the settings for internal resistance and pumped reference also apply to the sensor used (cf. section 5.7.2 on page 55).

# 8.2.2 [Menu 4|3|2] : channel / mode $\lambda$ / analytic: Adapting Fuel and Environment

The **channel**  $\rightarrow$  **mode**  $\lambda \rightarrow$  **analytic** submenu contains a dynamic function to match the calculation process. It takes into account various climatic conditions as well as the use of various fuel mixtures.

The analytical calculation process rematches the curve used after you have set all the parameters.

# [Menu 4]3]2]1]: channel / mode $\lambda$ / analytic / fuel: Fuel Composition

**channel**  $\rightarrow$  **mode**  $\lambda \rightarrow$  **analytic**  $\rightarrow$  **fuel** helps you to set a number of parameters which characterize the fuel mixture used. When you calculate the lambda value according to Brettschneider, you can compensate for the H/C ratio of various fuel types.

Many countries also use fuels that contain various amounts and strengths of alcohol. Now you can compensate for the characteristic O/C ratio and the water proportion in the calculation. You will find sample calculations at the end of this section.

As a further characteristic of the fuel, you can set the stoichiometric air/fuel ratio. This becomes a fixed value in the calculation.

All the other changes in the fuel mixture influence the calculation of the lambda value and the air/fuel ratio.

| Parameter | Meaning                  | Unit     |
|-----------|--------------------------|----------|
| H/C       | Ratio of hydrogen/carbon | mol/mol  |
| 0/C       | Ratio of oxygen/carbon   | mol/mol  |
| H20       | Water proportion         | mmol/mol |
| AFSt.     | Stoichiometric ratio     | kg/kg    |

The following parameters are available:

The measure units, default values and value ranges listed in section 14.4.4 on page 181 apply for fuel composition.

Examples of fuel composition are calculated in section 9.4.1 on page 93.

# [Menu 4|3|2|2]: channel / mode $\lambda$ / analytic / climatic conditions: Climatic Conditions

Use channel  $\rightarrow$  mode  $\lambda \rightarrow$  analytic  $\rightarrow$  climatic conditions to set another group of parameters. They will act as the basis for the analytical calculation of the lambda value, the environmental conditions.

Among climatic conditions, air pressure has a major impact on the measuring accuracy of the lambda sensor. Since the sensor doesn't actually measure the oxygen content in the exhaust gas but the partial oxygen pressure, deviations will arise rapidly, especially during altitude tests.

When the pressure compensation function is activated, deviations due to ambient pressure can be compensated with the measure values of the module's internal pressure sensor or with the measure values of an external pressure sensor (see section 3.4.2 on page 24).

In addition, relative humidity has an impact on measuring accuracy in the lean range, although to a lesser extent. Similarly, air temperature is also included in the calculation of absolute relative humidity.

All other changes in the environmental conditions have an impact on the calculation of the lambda value and the air/fuel ratio. Ambient pressure has an indirect impact through the oxygen content measurement.

| Parameter | Meaning           |
|-----------|-------------------|
| humidity  | Relative humidity |
| air temp  | Air temperature   |

The following parameters are available for setting the climatic conditions:

The measure units, default values and value ranges listed in section 14.4.4 on page 181 apply for the climatic conditions.

# 8.2.3 [Menu 4|3|3]: channel / mode $\lambda$ / advanced: Adapting Combustion and Sensor

In submenu **channel**  $\rightarrow$  **mode**  $\lambda \rightarrow$  **advanced**, you can carry out a dynamic adaptation of the calculation process for measuring mode.

Due to the high theoretical requirements linked to the use of this calculation method, it should only be used by advanced users who have the necessary basic knowledge for making settings in this field.

In this section, you can set parameters that describe the hydrogen residues in the exhaust gas, the deviation of the sensor used and the special water-gas equilibrium of the combustion engine.

The individual factors are compensated when the curve is calculated. The Lambda Meter can then be used for high-precision measurements which take even the slightest deviations into account.

You can enter directly the sensor curve as a measurement result. You can also use the Lambda Meter to measure a sensor. In both cases, you must have the necessary resources (reference gas).

Hydrogen residue in the exhaust gas and the water-gas equilibrium temperature can be determined by making measurements. You can then enter your measuring results in the Lambda Meter.

The hydrogen residues from combustion, the special sensor sensitivity and the water-gas equilibrium temperature all impact on the lambda value calculation and the air/fuel ratio. Changes mainly have a direct, but sometimes indirect, effect on the measurement of the oxygen content.

The water-gas equilibrium temperature only has an impact in the rich range of the measuring result. In the range  $\lambda=1$ , it is as negligible as in the lean range.

# [Menu 4]3]3]1]: channel / mode $\lambda$ / advanced / H2 shift: Hydrogen Shift

channel  $\rightarrow$  mode  $\lambda \rightarrow$  advanced  $\rightarrow$  H2 shift lets you set the sensor's hydrogen shift. It is used as a basis for performing the analytical calculation of the lambda value.

The hydrogen shift occurs due to hydrogen residue in the exhaust gas. Such residue can be found even in complete combustion. Due to its physical process, the LSU sensor has a hydrogen cross-sensitivity.

Hydrogen residue in the exhaust gas can therefore lead to measuring result deviations. Ideally, the sensor's zero current is  $\lambda$ =1 if the sensor deviation is neglected. In reality, a higher lambda value must be assumed for the zero current (the default is 1.009). An exhaust gas analysis is required to determine the lambda value.

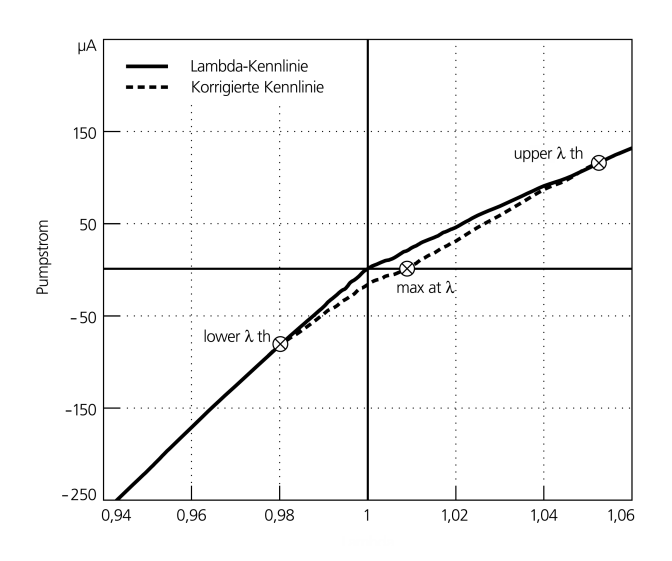

Fig. 8-1 How to Correct Hydrogen Shift

To calculate the hydrogen shift, an upper limit, a lower limit, and a mean deviation are used. The lower limit (lower  $\lambda$  th) is situated in the rich range and denotes the point from which the real values deviate from the ideal values. The upper limit (upper  $\lambda$  th) is situated in the lean range and denotes the point at which the real values are identical with the ideal values. The mean deviation (avg  $\lambda$  th) is the point at which the sensor supplies no signal.

To correct hydrogen shift, adapt the curve by changing the interval defined by the upper and lower limits. The mean deviation acts as the parameter for interpolating the actual lambda value.

| Parameter          | Meaning                          |
|--------------------|----------------------------------|
| lower $\lambda$ th | Lower limit H <sub>2</sub> shift |
| λ at Ip=0          | Mean H <sub>2</sub> shift        |
| upper $\lambda$ th | Upper limit H <sub>2</sub> shift |

The following parameters are available for setting the hydrogen shift:

The settable values and value ranges of the parameters can be found in section 14.4.5 on page 181.

#### [Menu 4|3|3|2]: channel / mode $\lambda$ / advanced / sensor calibration: Setting Sensor Characteristics

Use channel  $\rightarrow$  mode  $\lambda \rightarrow$  advanced  $\rightarrow$  sensor calibration  $\rightarrow$  input to set the sensor curve. It is used as the basis for the analytical calculation of the lambda value.

The sensor curve is sensed separately mainly as an age-linked deviation of the individual measuring accuracy of the sensor in the rich and lean ranges. In both cases, you can use measurements in reference gas to determine the correction factor by which the sensor signal is multiplied in each range.

In addition, the zero current deviation of each sensor can be corrected to compensate for individual features. The actual pump current of the sensor is measured in pure nitrogen. The value set here is included as a deviation in the lambda value calculation.

This section describes how to enter your measuring results for the sensor curve by hand. You can also measure your sensor using the Lambda Meter and accept the measuring results directly as correction factors. You'll find more information about this in the next section.

The following parameters are available for setting the sensor characteristics:

| Parameter   | Meaning                        |
|-------------|--------------------------------|
| lean scale  | Sensor deviation, lean         |
| rich scale  | Sensor deviation, rich         |
| zero offset | Sensor deviation, zero current |

The settable values and value ranges of the parameters can be found in section 14.4.5 on page 181.

#### [Menu 4|3|3|2]: channel / mode $\lambda$ / advanced / sensor calibration: Measuring Sensor Characteristics

Use channel  $\rightarrow$  mode  $\lambda \rightarrow$  advanced  $\rightarrow$  sensor calibration  $\rightarrow$  ref. gas to measure the sensor curve. It acts as the basis for the analytical calculation of the lambda value.

The parameters used are the correction factors described in the previous section: deviation in lean and rich ranges, and sensor zero current deviation.

The sensor sensitivity in the lean range can be determined using the ambient air or a different oxygen mixture. The ambient air has an assumed oxygen content of 20.95 % and can be adjusted on a case-by-case basis. The actual value depends on temperature and relative air humidity. You will find calculation examples at the end of this section.

The sensor sensitivity in the rich range can be determined from known reference gases where the CO and  $H_2$  concentrations in each case are available as input parameters to determine the reference gas.

The zero current compensation must take place in pure nitrogen. This requires a nitrogen content of 99.999 %.

When you use nitrogen and a reference gas for the rich range, you should always use a washing bottle. The volumetric flow should be 2 l/min.

The test results are automatically taken over as correction factors in the analytical calculation of the lambda value. You need not enter them again manually.

Due to the measured values, the Lambda Meter automatically detects whether the reference gas used is suitable for adjusting the sensor. If you use an unsuitable gas, an error message will appear.

Refer to the chapter "Measuring the Sensor Curve" on page 87 for a detailed description of the setup for measuring the sensor curve. When measuring, please make sure you observe the hazard warnings for working with toxic and combustible gases.

#### To measure the sensor characteristics in the lean range

- Select the menu item ref. gas if necessary using the ↑ / ↓ keys.
- 2. Activate the submenu using **OK**.

The parameter last set is displayed.

- 3. Select the menu item **lean ref** if necessary using the  $\uparrow / \downarrow$  keys.
- 4. Confirm with **OK**.

The current oxygen content for the reference gas is displayed (in %).

- 5. Use the  $\uparrow / \downarrow$  keys to set the value required.
- 6. Confirm again using **OK** to start measuring.

The deviation factor for the lean range is measured and briefly shown in the display.

#### To measure the sensor characteristics in the rich range

- Select the menu item ref. gas if necessary using the ↑ / ↓ keys.
- 2. Activate the submenu using **OK**.

The parameter last set is displayed.

- 3. Select the menu item **rich ref** if necessary using the  $\uparrow / \downarrow$  keys.
- 4. Confirm with **OK**.

The current carbon monoxide content for the reference gas is displayed (in %).

- 5. Use the  $\uparrow / \downarrow$  keys to set the value required.
- 6. Confirm with **OK**.

The current hydrogen content for the reference gas is displayed (in %).

- 7. Use the  $\uparrow / \downarrow$  keys to set the value required.
- 8. Confirm again using **OK** to start measuring.

The deviation factor for the rich range is measured and briefly shown in the display.

The procedure in the rich range only differs in the composition of the reference gas. When compensating in the rich range, enter both the CO concentration and the  $\rm H_2$  concentration.

To simplify operating the device, the sensor curve for the lean range is always adopted automatically in the rich range when a new value is set for **lean scale**.

If you want to enter a separate correction value for the rich range, make sure you observe the operating sequence: always set the value for **lean scale** *first* and *then* the value for **rich scale**.

*No* input is required for zero current compensation since the gas composition is a fixed figure.

#### Calculation example: Oxygen content

An ideal oxygen content of 20.95 % is assumed. In the next example, the ambient temperature is specified as 23° C and relative humidity as 50 %.

At 23° C, the saturation vapor pressure of air is 3 %, the absolute humidity is about 3 % \* 50 % = 1.5 %.

Since oxygen can only occur in air that is actually present, the actual oxygen content is calculated as follows:

20.95 % \* (1 - 0.015) = 20.64 %

Fig. 8-2 illustrates the relationship between temperature and the saturation vapor pressure of ambient air.

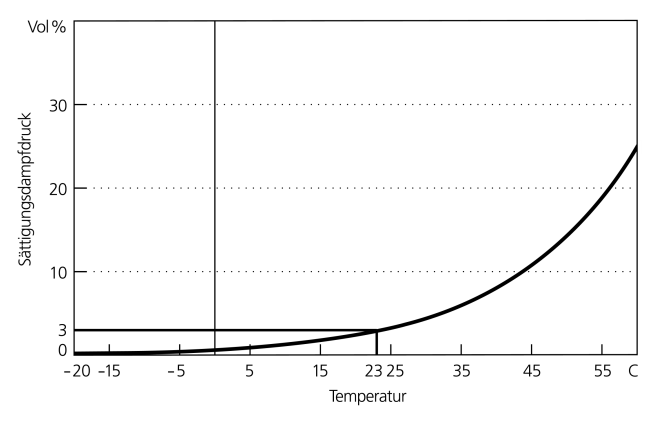

Fig. 8-2 Saturation Vapor Pressure of Dry Air

# [Menu 4|3|3|3]: channel / mode $\lambda$ / advanced / TDET: Water-Gas Equilibrium Temperature

Use **channel**  $\rightarrow$  **mode**  $\lambda \rightarrow$  **advanced**  $\rightarrow$  **TDET** to enter the water-gas equilibrium temperature, TDET, which is used as the basis for the analytical calculation of the lambda value.

When the water-gas equilibrium is fully set, this value is 1212 °C. Deviations from this temperature impact on accuracy in the rich range.

The relationship between the water-gas equilibrium temperature, TDET, and the customary factor  $k_p$  found in the literature is explained in the equation below.

$$k_p = 10^{\left(1,93 - \frac{2040}{TDET + 273}\right)}$$

The settable values and value ranges of the parameters can be found in section 14.4.5 on page 181.

#### [Menu 4]3]3]4]: channel / mode $\lambda$ / advanced / IPC:

In case of longer operation of some sensors in lean environment, inaccuracy caused by fatigue can occur. This sensors can to be regenerated by operating with inverse pump current (PUK).

The operating mode is also called Inverse Pump Current Cycle (IPC).

## 

Only the lambda sensors LSU4.9, LSU5.1and LSU 5.2 can be used in inverse pump current operating mode.

In the Auto IPC mode (automatic inverse pump current mode) the module evaluates characteristic parameters for the fatigue of the sensor, and regenerates the sensor automatically, if necessary.

Use **channel**  $\rightarrow$  **mode**  $\lambda \rightarrow$  **advanced**  $\rightarrow$  **IPC**  $\rightarrow$  **Auto IPC** to enable or disable the Auto IPC mode.

#### To select automatic inverse pump current mode

- 1. Press the **MENU** key to call up the main menu.
- 2. Select the channel  $\rightarrow$  mode I  $\rightarrow$  advanced  $\rightarrow$  IPC  $\rightarrow$  Auto IPC menu from the main menu using the  $\uparrow / \downarrow$  and OK keys.
- 3. Press the **OK** key several times to activate or deactivate automatic inverse pump current mode.

The following settings are available:

| On  | Automatic inverse pump current mode on  |
|-----|-----------------------------------------|
| Off | Automatic inverse pump current mode off |

The setting last selected and displayed is activated.

4. Exit the menu with ESC.

Use channel  $\rightarrow$  mode  $\lambda \rightarrow$  advanced  $\rightarrow$  IPC  $\rightarrow$  Start IPC cycle to start an single IPC cycle.

#### To start a single inverse pump current cycle

- 1. Press the **MENU** key to call up the main menu.
- Select the channel → mode I → advanced → IPC → Start IPC cycle menu from the main menu using the ↑ / ↓ and OK keys.
- 3. Press the **OK** key to start a inverse pump current cycle.
- 4. Exit the menu with **ESC**.

#### [Menu 4|3|3|4]: channel / mode $\lambda$ / advanced / Breathe:

Unlike other sensors, which are comparing the exhaust gas oxygen ratio to the ambient air, LSU 5.1 compares it to an integrated oxygen reservoir. In case of longer operation of the LSU 5.1 in rich environment, inaccuracy caused by fatigue can occur. This sensors can to be regenerated by refilling the oxygen reservoir by a so called breathe cycle.

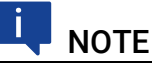

Only the lambda sensor LSU 5.1 can be used in this operation mode.

In the Auto Breathe mode the module evaluates characteristic parameters for the fatigue of the sensor, and refill its integrated oxygen reservoir automatically, if necessary.

Use channel  $\rightarrow$  mode  $\lambda \rightarrow$  advanced  $\rightarrow$  Breathe  $\rightarrow$  Auto Breathe to enable or disable the auto breathe mode.

To select automatic breathe cycle

- 1. Press the **MENU** key to call up the main menu.
- Select the channel → mode I → advanced → Breathe → Auto Breathe menu from the main menu using the ↑ / ↓ and OK keys.
- 3. Press the **OK** key several times to activate or deactivate automatic breathe cycle to refill the oxygen reservoir.

The following settings are available:

| On  | Automatic breathe cycle on  |
|-----|-----------------------------|
| Off | Automatic breathe cycle off |

The setting last selected and displayed is activated.

4. Exit the menu with ESC.

Use channel  $\rightarrow$  mode  $\lambda \rightarrow$  advanced  $\rightarrow$  Breathe  $\rightarrow$  Start breathe cycle to start an single breathe cycle.

If the estimated fill level of the integrated oxygen reservoir is relatively high, them the request to start a breathe cycle will be ignored.

#### To start a single breathe cycle

- 1. Press the **MENU** key to call up the main menu.
- Select the channel → mode I → advanced → Breathe → Start breathe cycle menu from the main menu using the ↑ / ↓ and OK keys.
- 3. Press the **OK** key to start a single breathe cycle to refill the oxygen reservoir.
- 4. Exit the menu with **ESC**.

### 8.3 [Menu 4|4]: channel / heater line

In the menu **channel**  $\rightarrow$  **heater line**, you can select different heater lines to adapt the heater control perfectly to your application. The lambda sensor is heated in accordance with this line.

The following heater lines can be selected:

| Parameter | Meaning                                                    |
|-----------|------------------------------------------------------------|
| ETAS DEF  | Heater line for the sensors LSU 4.2-80 and LSU 4.2-4.7-100 |
| HtUp-300  | Heater line for the sensor LSU 4.9-300                     |
| ADV       | Heater line for the sensor LSU ADV                         |
| ZFAS-U2/D | Heater line for the sensors ZFAS-U2 and ZFAS-D             |
| HtUp-5.1  | Heater line for the sensor LSU 5.1                         |

| <b>FAS</b> |
|------------|
|            |
|            |

| Parameter | Meaning                                                    |
|-----------|------------------------------------------------------------|
| HtUp-4.2  | Heater line for the sensors LSU 4.2-80 and LSU 4.2-4.7-100 |
| ZFAS-U3   | Heater line for the sensor ZFAS-U3                         |
| HtUp-5.2  | Heater line for the sensor LSU 5.2                         |

If the user has defined additional heater lines, these are also displayed. The heater lines that can be set are listed in section 14.4.6 on page 183.

## 8.4 [Menu 4|5]: channel / temperature line

In the menu **channel**  $\rightarrow$  **temperature line**, you can select different temperature lines. This line determines the correlation between the measured internal resistance and the temperature of the lambda sensor.

Without a valid temperature line, the temperature of the lambda sensor cannot be measured and the measure value "Temperature" is set to an invalid value.

| Parameter   | Meaning                                             |
|-------------|-----------------------------------------------------|
| T-4.2-100   | Temperature line for the sensor LSU 4.2-4.7-100     |
| T-4.2-80    | Temperature line for the sensor LSU 4.2-80          |
| T-4.9-300   | Temperature line for the sensor LSU 4.9-300         |
| T-ADV       | Temperature line for the sensor LSU ADV             |
| T-ADV-D     | Temperature line for the sensor LSU ADV-D           |
| T-ZFAS-U2/D | Temperature line for the sensors ZFAS-U2 and ZFAS-D |
| T-5.1-120   | Temperature line for the sensor LSU 5.1             |
| T-ZFAS-U3   | Temperature line for the sensor ZFAS-U3             |
| T-5.2       | Temperature line for the sensor LSU 5.2             |

The following temperature lines can be selected:

If the user has defined additional temperature lines, these are also displayed. The temperature lines that can be set are listed in section 14.4.7 on page 183.

## 8.5 [Menu 4|6]: channel / operating parameters

If you are operating your Lambda Meter with a lambda sensor whose settings are not saved in the default configuration of the ES63x, you can set nominal values for your lambda sensor in the menu **channel**  $\rightarrow$  **operating parameters**. You can adjust its parameters when lambda sensor detection is disabled.

The following parameters can be adapted:

| Parameter | Meaning                                                              |
|-----------|----------------------------------------------------------------------|
| Ri,nom    | Nominal internal resistance of the sensor                            |
| k rich    | Coefficient for pressure dependence of pump current<br>at lambda < 1 |
| k lean    | Coefficient for pressure dependence of pump current at lambda > 1    |
| lp,ref    | Current intensity for pumped reference of the lambda sensor          |

| lp,ref+ | Increased pump current during tpref+               |
|---------|----------------------------------------------------|
| tp,ref0 | Warm-up time without pump current                  |
| tp,ref+ | Warm-up time with increased reference pump current |

The settable values and value ranges of the parameters can be found in section 14.4.8 on page 184.  $\acute{}$ 

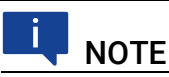

Ensure that the settings for pumped reference and lambda line also apply to the sensor used (cf. section 5.7.2 on page 55).

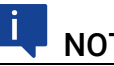

#### NOTE

Ensure that the settings for internal resistance and lambda line also apply to the sensor used (cf. section 5.7.2 on page 55).

## 9 Instructions and Sample Calculations

This chapter contains information on the following topics:

- Measuring the Sensor Curve.
  Calibrate to Air.
  90

## 9.1 Measuring the Sensor Curve

You can carry out high-precision measurements in which the precise sensor curve is included in the lambda value calculation. First the characteristic of the connected sensor is saved in the Lambda Meter.

If you know the sensor curve, you can enter it directly in the Lambda Module. You can also use the Lambda Meter as a measuring instrument to measure the sensor curve and then accept the determined values to continue work.

Chapter 8.2.3 on page 78 describes the work steps for measuring the sensor curve. This chapter contains a description of the test setup for measuring individual values.

Normally, single-point adjustment is sufficient for the sensor in the lean range to achieve high measuring accuracy when measuring the sensor curve. To compensate for minor tolerances, you can carry out additional adjustment for the rich range and zero current.

A basic setup is required for the measurements where all three measuring points are identical:

- ES63x Lambda Module
- power supply cable
- power supply
- Lambda sensor
- sensor cable
- fitting through which the measuring gas flows, with M18 \* 1.5 thread for the sensor
- connecting tubes

In addition to this basic setup, other setups are required depending on the measuring point. They are listed and illustrated below in the description of test setups for each of the measuring points.

When you measure the sensor curve, your readings are automatically taken over as correction factors for the analytical calculation of the lambda value. The measured values are shown on the display.

Each sensor requires its own adjustment parameters. For this reason, you should carry out a recalibration each time the lambda sensor is changed.

The sections below describe the setup for measuring the sensor curve at each of the measuring points. The basic setup described above is used for all measuring points.

### 9.1.1 Sensor Curve in the Lean Range: lean scale

The sensor curve in the lean range can be determined by using ambient air or a reference gas.

The sensor curve for the lean range is automatically take over for the rich range if a new value is set for **lean scale**. If you want to enter a separate correction value for the rich range, make sure you observe the operating sequence: always set the value for **lean scale** *first* and then the value for **rich scale**.

#### Lean Range: Measuring the Ambient Air

In this process, a compressor pumps the ambient air through the fitting. You require a compressor as additional equipment for the basic setup.

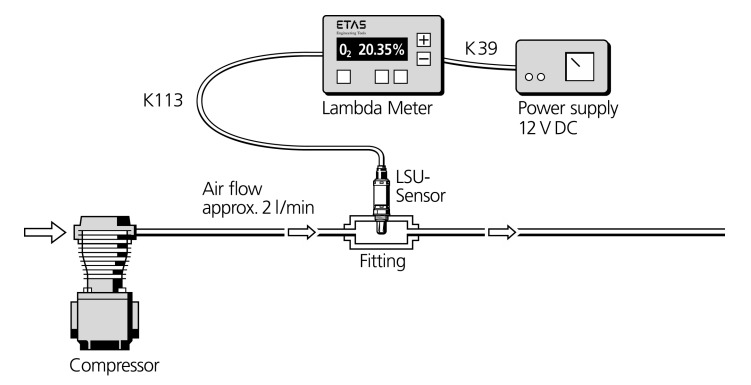

#### Fig. 9-1 Setup for measuring ambient air

After you select the right menu item on the Lambda Meter, adjust the current concentration of  $O_2$  in the ambient air by pressing the  $\uparrow / \downarrow$  keys.

#### Lean Range: Measuring with Reference Gas

In this process, reference gas passes through the fitting. We recommend a concentration of 8.29%  $O_2$  in  $N_2$  for the lean range. You require a gas bottle and pressure reducing valve as additional equipment for the basic setup.

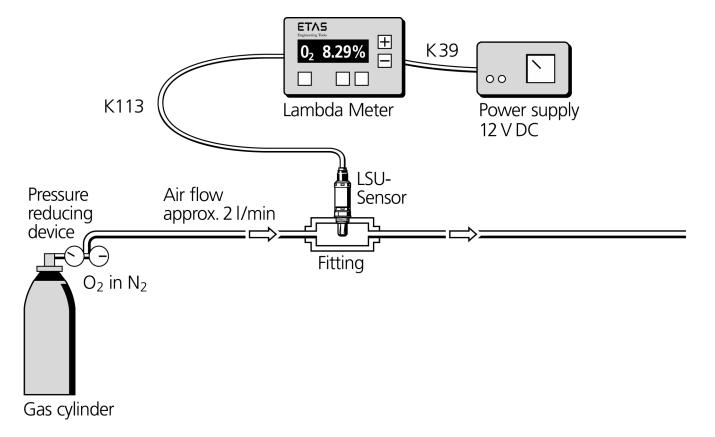

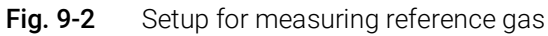

After you select the right menu item on the Lambda Meter, adjust the current concentration of  $O_2$  by pressing the  $\uparrow / \downarrow$  keys.

### 9.1.2 Sensor Curve in Rich Range: rich scale

To measure the sensor curve in the rich range, a reference gas is pumped through the fitting via a washing bottle. We recommend a gas mixture of 4.1% CO and 3.2%  $H_2$  in  $N_2$ .

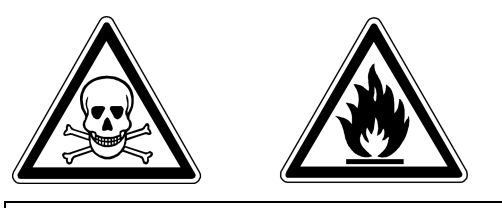

# NOTE

#### CO gas is a highly combustible gas that is poisonous if inhaled.

Make sure the rooms where you are working are sufficiently ventilated or work under an extractor hood. Do not smoke when handling CO gas. Breathing apparatus not requiring ambient air should be kept at hand in case of an emergency.

The following equipment is required in addition to the basic setup:

- gas bottle with pressure reducer and washing bottle
- extractor hood and
- breathing apparatus not requiring ambient air in case of emergency.

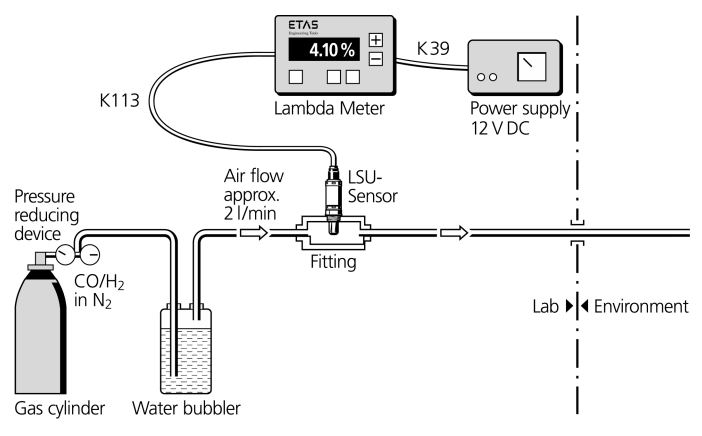

Fig. 9-3 Setup for measuring CO gas

After you select the right menu item on the Lambda Meter, adjust the current concentration of CO in the reference gas by pressing the  $\uparrow/\downarrow$  keys. Then adjust the concentration of H<sub>2</sub> in the reference gas in the same way.

#### 9.1.3 Sensor Curve in Zero Current Range: zero offset

To measure the sensor curve in the zero current range, a reference gas passes through a washing bottle and the fitting. We recommend pure nitrogen at a concentration of min. 99.999%. In addition to the basic setup, you also require a gas bottle, pressure reducer and washing bottle.

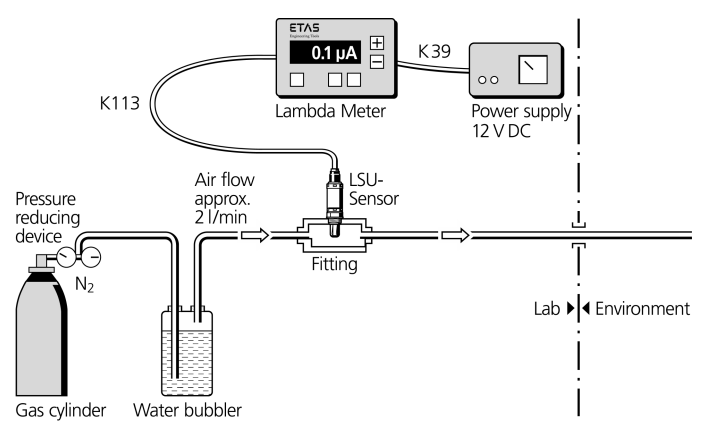

Fig. 9-4 Setup for measuring zero current range

After you select the right menu item on the Lambda Meter, the zero current is detected and saved automatically.

## 9.2 Calibrate to Air

A semi-automatic calibration of the sensor / ES630.1ES631.1Lambda Module system can be carried out in the calibration software.

Applications:

- Compensation of tolerances of the lambda sensor
- Compensation of aging effects of the lambda sensor (can still be used in spite of a weaker signal)
- Determination of whether a sensor deviates from the desired values

Normal ambient air is used as air reference. To be able to execute a correct calibration in extreme atmospheric pressure or temperature conditions, a different value from the default value of 20.9% can be entered as desired oxygen value.

## **I**NOTE

The correction factor determined is sensor-specific and is stored in the module. If a different lambda sensor is connected, the correction factor has to be reset and a new system calibration executed. On calibration, the factors are also stored in TEDS for LSU ADV-D and LSU 5.1, and are reloaded from TEDS to the module when the sensor is connected (i.e. the system does not need recalibration if the sensor was previously correctly calibrated).

#### To calibrate the system to air

- 1. Ensure that the sensor is operated in air or that any residual exhaust gas has been blown out, e.g. using compressed air.
- 2. If the exact concentration of oxygen is not known, use the default value 20.9%.
- 3. Switch on the supply voltage of the Lambda Module and the sensor.
- 4. Check that all parameters for activating heater control are fulfilled (see section 4.4.2 on page 39).
- 5. Check in the diagnostics section of the calibration software whether "Ri" is marked in green.

The sensor is sufficiently heated. TheLambda Module / sensor system is ready for operation.

## 9.3 Parameterizing the Analog Output Voltage

# 9.3.1 Calculating the Offset and Gain Parameters

General straight line equation: Uout:

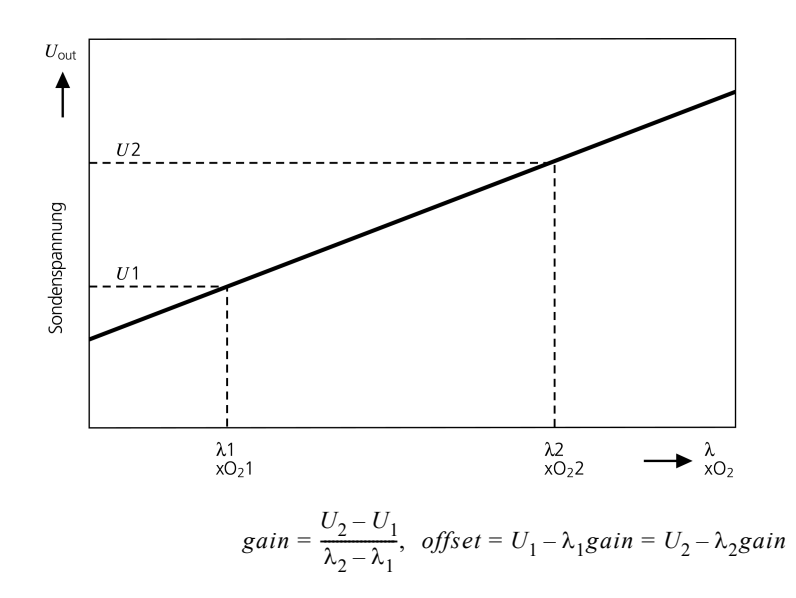

 $Uout = offset + gain \times \lambda$ 

#### 9.3.2 Examples of Offset and Gain

#### **Default Setting**

When  $\lambda = 1$ , analog output voltage should be 1 V; when  $\lambda = 10$ , the analog output should supply  $10 \text{ V} \rightarrow \text{U}_1 = 1 \text{ V}$ ,  $\lambda_1 = 1$  and  $\text{U}_2 = 10 \text{ V}$ ,  $\lambda_2 = 10$ . The following values therefore result for the parameters:

$$gain = \frac{10 V - 1 V}{10\lambda - 1\lambda} = 1 V/\lambda$$
  
offset = 1 V - 1\lambda(1 V/\lambda) = 0 V

#### Checking the Sensor Installation Point

At a sensor resistance  $R_i$  of 110  $\Omega$ , the output voltage should be 6 V; at an  $R_i$  of 90  $\Omega$  it should be 4 V:

$$gain = \frac{6V - 4V}{110\Omega - 90\Omega} = 0, 1\frac{V}{\Omega}$$
  
offset = 4V - 90\Omega \cdot \left(0, 1\frac{V}{\Omega}\right) = -5V

#### High-Resolution Measurement of About $\lambda$ = 3

The minimum output voltage (0 V) will set itself at  $\lambda$  = 2; at  $\lambda$  = 4, the output voltage will be 10 V:

$$gain = \frac{10 V - 0 V}{4\lambda - 2\lambda} = 5 V/\lambda$$
  
offset = 0 V - 2\lambda(5 V/\lambda) = -10 V

#### Measuring the Oxygen Concentration up to Air

Let's assume that  $xO_2 = 0$  % produces an output voltage of 0 V; when  $xO_2 = 20.9$  %, the output voltage will be 10 V:

$$gain = \frac{10 V - 0 V}{20,9\%O_2 - 0\%O_2} = 0,478 V/\%O_2$$
  
offset = 0 V - 0\%O\_2(0,478 V/\%O\_2) = 0 V

#### Measuring the Air/Fuel Ratio in the Stoichiometric Range

When the air/fuel ratio (A/F) = 12, the output voltage should be 0 V. When A/ F = 24, the analog output voltage should be 10 V. The equation below illustrates this concept:

 $gain = \frac{10V - 0V}{24AF - 12AF} = 0,833 \, mV/AF$ offset = 0V - 12AF(0,833 mV/AF) = -10V

## 

If the minimum or maximum output voltage is exceeded when offset or gain is selected incorrectly, then 0 V or 10 V is output.

## 9.4 Sample Calculations

### 9.4.1 Fuel Composition

#### Fuel Composition (Diesel)

The example below illustrates how to calculate the composition of diesel fuel. The specified parameters are:

- the composition of the fuel by weight at 86 C : 13 H : 1 others (sulfur, etc.)
- the molecular weights of each element, carbon at 12.011 and hydrogen at 1.008

This first results in the calculation of the fuel mixture as follows:

- (86 / 12.011) = 7.160 [mol/weight%] C
- (13 / 1,008) = 12.897 [mol/weight%] H
- and an undefined value for the remaining components

The simplified H/C ratio is therefore

```
(12.897/7.160) = 1.80 [mol/mol] H/C
```

The deviation from the value for the H/C ratio in diesel fuel of 2.0 known from the previous example is due to neglecting the remaining components.

#### Fuel Composition (Fuel Containing Butanol)

The example below illustrates how to calculate a fuel mixture with a butanol content of 25%. The specified parameters are:

- the composition of the fuel by weight at 72  $C_8H_{18}$  (octane) : 25  $C_4H_9OH$  (butanol) : 3  $H_2O$  (water)
- the molecular weights of each element, oxygen at 16.000, carbon at 12.011 and hydrogen at 1.008

In the first step, the parameters for pure butanol are calculated:

- the molecular weight is (4 \* 12.011) + (10 \* 1.008) + (1 \* 16) = 74.124
- the weight by volume of C is (4 \* 12.011) / 74.124 = 64.8 %
- the weight by volume of H is (10 \* 1.008) / 74.124 = 13.6 %
- the weight by volume of 0 is (1 \* 16.000) / 74.124 = 21.6 %

Since the fuel only contains 25 % butanol, the actual relationships for the butanol components can be calculated by simple multiplication:

- the weight by volume of C is 64.8 % \* 25 % = 16.2 %
- the weight by volume of H is 13.6 % \* 25 % = 3.4 %
- the weight by volume of O is 21.6 % \* 25 % = 5.4 %

Using the same process, you can calculate the relationships for the components of water and octane. For water, the following values are obtained:

- the molecular weight is (2 \* 1.008) + (1 \* 16.000) = 18.016
- the weight by volume of H is (2 \* 1.008) / 18.016 = 11.2 %
- the weight by volume of 0 is (1 \* 16.000) / 18.016 = 88.8 %

Here, too, you can multiply by 3% to calculate the actual relationships in the specified fuel:

- the weight by volume of H is 11.2 % \* 3 % = 0.34 %
- the weight by volume of O is 88.8 % \* 3 % = 2.66 %

For pure octane, the results are the following weight relationships:

- the molecular weight is (8 \* 12.011) + (18 \* 1.008) = 114.232
- + the weight by volume of C is (8 \* 12.011) / 114.232 = 84.1 %
- + the weight by volume of H is (18 \* 1.008) / 114.232 = 15.9 %

The distinctive numbers for octane components (72 %) are calculated as follows:

- the weight by volume of C is 84.1 % \* 72 % = 60.55 %
- the weight by volume of H is 15.9 % \* 72 % = 11.45 %

From the relationships for the various components, you can calculate the ratio for the specified fuel by addition.

|         | С       | Н       | 0      |
|---------|---------|---------|--------|
| Butanol | 16.20 % | 3.40 %  | 5.40 % |
| Water   | 0.00 %  | 0.34 %  | 2.66 % |
| Octane  | 60.55 % | 11.45 % | 0.00 % |
| Total   | 76.75 % | 15.19 % | 8.06 % |

Using these values, you can now calculate all the necessary parameters:

- the H/C ratio is (15.19 / 1.008) / (76.75 / 12.011) = 2.36
- the O/C ratio is (8.06 / 16.000) / (76.75 / 12.011) = 0.08
- the water component is (3.00 / 18.016) / (76.75 / 12.011) = 0.03 (equivalent to an input value of 30 mmol/molC)

## 10 Technical Data

This chapter contains information on the following topics:

| • | General Data                                |
|---|---------------------------------------------|
| • | RoHS Conformity                             |
| • | CE conformity                               |
| • | UKCA conformity                             |
| • | KCC conformity                              |
| • | Taking the Product Back and Recycling    98 |
| • | Declarable Substances                       |
| • | Use of Open Source software                 |
| • | System Requirements                         |
| • | Electrical Data 100                         |
| • | Pin Assignment                              |
|   |                                             |

## 10.1 General Data

## 10.1.1 Product labeling

The following symbols are used for product labeling:

| Symbol                  | Description                                                       |
|-------------------------|-------------------------------------------------------------------|
|                         | Prior to operating the product, be sure to read the user's guide! |
| 0                       | Labeling of the daisy chain port"IN" (input)                      |
| $\bigcirc$              | Labeling of the daisy chain port"OUT" (output)                    |
| SN: 1234567             | Serial number (seven-digit)                                       |
| Vx.y.z                  | Hardware version of the product                                   |
| F 00K 123 456           | Ordering number of the product, see chapter 12.1<br>on page 154   |
| 7-29V ====              | Operating voltage range (DC)                                      |
| P <sub>max</sub> = xy W | Power consumption, max.                                           |
| X                       | Labeling for WEEE, see chapter 10.6 on page 98                    |
| CE                      | Marking for CE conformity (Chapter 10.3 on page 98)               |

| Symbol   | Description                                           |
|----------|-------------------------------------------------------|
| UK<br>CA | Marking for UKCA conformity (Chapter 10.4 on page 98) |
|          | Marking for KCC conformity (Chapter 10.5 on page 98)  |
| <b>e</b> | Labeling for RoHS (China), see chapter on page 97     |

## 10.1.2 Standards and Norms

The module adheres to the following standards and norms:

| Norm         | Test                                                                                        |
|--------------|---------------------------------------------------------------------------------------------|
| EN 61326     | Electrical equipment for measure-<br>ment, control and laboratory use -<br>EMC requirements |
| EN 61000-6-2 | Immunity (industrial environments)                                                          |
| EN 61000-6-4 | Emission standard (industrial environ-<br>ments)                                            |

The module is designed only for use in industrial environments in accordance with EN 61000-6-4. When using the module outside of industrial environments avoid possible radio disturbances by additional shielding measures!

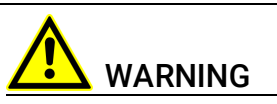

This is a class A product. In a domestic environment this product may cause radio interference in which case the user may be required to take adequate measures.

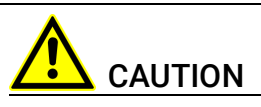

#### Loss of features as defined by IP40!

Do not open or change the module!

Work on the module must only be carried out by specialist, qualified personnel.

## 10.1.3 Environmental Conditions

| Operating temperature range                          | -40 °C to +70 °C/ -40 °F to +158 °F  |
|------------------------------------------------------|--------------------------------------|
| Storage temperature range (module without packaging) | -40 °C to +85 °C / -40 °F to +185 °F |
| Relative humidity (non-condensing)                   | 0 to 95%                             |
| Implementation altitude                              | max. 5000 m/ 16400 ft                |
| Protection class                                     | IP40                                 |
| Degree of pollution                                  | 2                                    |

# I NOTE

The module is suited for use in interiors, in the passenger compartment or in the luggage compartment of vehicles.

## 10.1.4 Maintenance the Product

Do not open or change the module! Works on the module housing may be executed only by qualified technical personnel. Send defect modules to ETAS.

## 10.1.5 Cleaning the product

We recommend to clean the product with a dry cloth.

## 10.1.6 Mechanical Data

| Dimensions (H x W x D) | 73 mm x 128 mm x 174 mm /<br>2.9 in x 5 in x 6.8 in |
|------------------------|-----------------------------------------------------|
| Weight                 | 905 g / 2.0 lb                                      |
| Weight                 | 1055 g / 2.33 lb                                    |
| Weight                 | ES630.1: 905 g / 2.0 lb                             |
|                        | ES631.1: 1055 g / 2.33 lb                           |
|                        | ES635.1: 920 g / 2.03 lb                            |
|                        | ES636.1: 1085 g / 2.39 lb                           |

## 10.2 RoHS Conformity

#### **European Union**

The EU Directive 2002/95/EU limits the use of certain dangerous materials for electrical and electronic devices (RoHS conformity).

ETAS confirms that the product corresponds to this directive which is applicable in the European Union.

#### China

ETAS confirms that the product meets the product-specific applicable guidelines of the China RoHS (Management Methods for Controlling Pollution Caused by Electronic Information Products Regulation) applicable in China with the China RoHS marking affixed to the product or its packaging.

## 10.3 CE conformity

With the CE mark attached to the product or its packaging, ETAS confirms that the product corresponds to the product-specific, applicable directives of the European Union.

The CE Declaration of Conformity for the product is available upon request.

## 10.4 UKCA conformity

With the UKCA mark attached to the product or its packaging, ETAS confirms that the product corresponds to the product-specific, applicable standards and directives of Great Britain.

The UKCA declaration of conformity for the product is available on request.

## 10.5 KCC conformity

With the KC mark attached to the product and its packaging, ETAS confirms that the product has been registered in accordance with the product-specific KCC guidelines of the Republic of Korea.

## 10.6 Taking the Product Back and Recycling

The European Union has passed a directive called Waste Electrical and Electronic Equipment, or WEEE for short, to ensure that systems are setup throughout the EU for the collection, treating and recycling of electronic waste.

This ensures that the devices are recycled in a resource-saving way representing no danger to health or the environment.

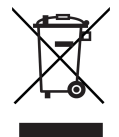

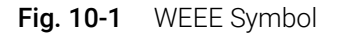

The WEEE symbol (see Fig. 10-1 on page 98) on the product or its packaging shows that the product must not be disposed of as residual garbage.

The user is obliged to collect the old devices separately and return them to the WEEE take-back system for recycling.

The WEEE directive concerns all ETAS devices but not external cables or batteries.

For more information on the ETAS GmbH Recycling Program, contact the ETAS sales and service locations (see chapter 16 on page 190).

## 10.7 Declarable Substances

#### **European Union**

Some products from ETAS GmbH (e.g. modules, boards, cables) use components with substances that are subject to declaration in accordance with the REACH regulation (EU) no.1907/2006.

Detailed information is located in the ETAS download center in the customer information "REACH Declaration" (<u>www.etas.com/Reach</u>). This information is continuously being updated.

## 10.8 Use of Open Source software

The product uses Open Source Software (OSS). This software is installed in the product at the time of delivery and does not have to be installed or updated by the user. Reference shall be made to the use of the software in order to fulfill OSS licensing terms. Additional information is available in the document "OSS Attributions List" at the ETAS website <u>www.etas.com</u>.

## 10.9 System Requirements

#### 10.9.1 Hardware

Operation of the module requires a power supply voltage of 7 V to 29 V DC.

#### PC with one Ethernet interface

A PC with one open Ethernet interface (1 Gbit/s or 100 Mbit/s, full duplex) with RJ-45 connection is required. Ethernet interfaces that are implemented with an additional network card in the PC must feature a 32-bit data bus.

#### Requirement to ensure successful initialization of the module

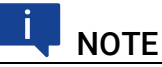

It is imperative you disable the function which automatically switches to power-saving mode on your PC network adapter when there is no data traffic on the Ethernet interface!

#### To deactivate the power saving mode

Choose in System Control Center / Device Manager / Network Adapter the used network adapter by double-click. Deactivate the "Allow the computer to turn off this device to save power" option in the "Power Management" register. Confirm your configuration.

The manufacturers of network adapter have different names for this function.

Example:

- "Link down Power saving"
- "Allow the computer to turn off this device to save power."

#### ETAS

## 10.9.2 Supported Applications and Software Requirements

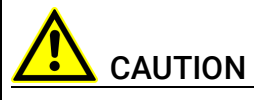

**Operate the lambda sensors only at modules with up to date firmware!** Before you start-up, update the firmware of the module with the current service software HSP to avoid damage of the lambda sensor!

To configure the ES63x module and for control and data acquisition, you need software in the following versions or higher:

| Sensor  | INCA + INCA Add-<br>On ES63x Daisy<br>Chain Configura-<br>tion | Daisy Chain<br>Configuration<br>Tool | INTECRIO + INCA Add-<br>On ES63x Daisy Chain +<br>HSP |
|---------|----------------------------------------------------------------|--------------------------------------|-------------------------------------------------------|
| LSU 4.2 | 7.0 + 1.3.3                                                    | 1.3.3                                | 3.2 + 1.3.3 + 9.8.0                                   |
| LSU 4.9 | 7.0 + 1.3.3                                                    | 1.3.3                                | 3.2 + 1.3.3 + 9.8.0                                   |
| LSU ADV | 7.0 + 1.3.3                                                    | 1.3.3                                | 3.2 + 1.3.3 + 9.8.0                                   |
| LSU 5.1 | 7.1.4 + 1.4.3                                                  | 1.4.3                                | 4.4.0 + 1.4.3 + 10.5.0                                |
| LSU 5.2 | 7.2.8 + 7.2.8                                                  | 7.2.8                                | 4.6.3 + 7.2.8 + 10.8.0                                |
| ZFAS-U2 | 7.0 + 1.3.3                                                    | 1.3.3                                | 3.2 + 1.3.3 + 9.8.0                                   |
| ZFAS-U3 | 7.2.8 + 7.2.8                                                  | 7.2.8                                | 4.6.3 + 7.2.8 + 10.8.0                                |

## 10.10 Electrical Data

#### 10.10.1 Measurement Category

The module is designed for measuring category CAT I.

### 10.10.2 Measurement Accuracy

## **I**NOTE

ETAS guarantees measurement accuracy of the module for one year. Please use our calibration service (see section 5.8 on page 55)!

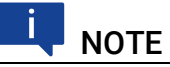

Unless otherwise specified, all data applies at 25 °C.

## 10.10.3 Host Interface (Ethernet)

| 100Base-T Ethernet; 100 Mbit/s,<br>Full Duplex necessary                                                                                                |
|----------------------------------------------------------------------------------------------------|
| PC Card 32 bit                                                                                                    |
| XCP on UDP/IP                                                                                                    |
| Dynamic via INCA, INTECRIO or<br>in stand-alone operation with<br>ES63x Daisy Chain Configuration Tool<br>from ES6xx_DRV_SW<br>(Default: 192.168.40.44) |
|                                                                                                    |

#### 

To ensure successful initialization of the network card of your PC, refer to chapter 10.9.1 on page 99.

## 10.10.4 Host Interface (RS232)

#### Protocol

| Protocol | SMB |  |
|----------|-----|--|

When the PC is requested by the following codes, the ES63x module sends a maximum of 1 byte containing the following information:

| Code | Description                                                       | Value Range and Algorithm                                               |
|------|-------------------------------------------------------------------|-------------------------------------------------------------------------|
| 0    | Reserved, exit from test mode                                     |                                                                         |
| 1    | Module sends $\lambda$ value in 8-bit notation                    | $0.744 \le \lambda \le 1.746$                                           |
|      |                                                                   | $\lambda = \frac{Byte + 186}{250}$                                      |
| 2    | Module sends high byte of $\lambda$ value in 16-bit notation      | $0.7 \le \lambda \le 32.767$                                            |
| 3    | Module sends low byte of $\lambda$ value in 16-bit notation       | $\lambda = \frac{(HighByte \cdot 256) + LowByte}{1000}$                 |
| 4    | Module sends high byte of Ri<br>value in 16-bit notation          | $0.0 \le R_{j} \le 500.0 \Omega$ $(High Byte, 256) + Low Byte$          |
| 5    | Module sends low byte of R <sub>i</sub> value in 16-bit notation  | $R_i = \frac{(IIIgHByte + 256) + EbWByte}{10}$                          |
| 6    | Module sends high byte of O <sub>2</sub> value in 16-bit notation | $0.0 \le 0_2 \le 24.41 \%$                                              |
| 7    | Module sends low byte of O <sub>2</sub> value in 16-bit notation  | $O_2 = \frac{(HighByte + 250) + LowByte}{10}$                           |
| 8    | Module sends high byte of A/F value in 16-bit notation            | $10.29 \le A/F \le 327.67$                                              |
| 9    | Module sends low byte of A/F value in 16 bit notation             | $- A/F = \frac{(HighByte \cdot 256) + LowByte}{100}$                    |
| ch   | Module sends high byte of I <sub>P</sub> value (16 bit)           | $-3 \text{ mA} \le I_p \le 3 \text{ mA}$ $(High Byte, 256) + I an Byte$ |
| dh   | Module sends low byte of I <sub>P</sub> value (16 bit)            | $I_p = \frac{(IIIghByte + 2.50) + LowByte}{10}$                         |
| fh   | Reserved, switch to test mode                                     |                                                                         |

## 10.10.5 Power Supply

## ES63x Module

| Operating voltage                                          | 7 V to 29 V DC                                                                                                    |  |
|------------------------------------------------------------|----------------------------------------------------------------------------------------------------|--|
| Power consumption<br>(normal mode, room temperature,       | ES630.1:<br>typ. < 6.5 W at 13.5 V, max.10 W                                                                                             |  |
| without sensor heating)                                    | ES631.1:<br>typ. < 7.5 W at 13.5 V, max. 13 W                                                                                            |  |
|                                                            | ES635.1:<br>typ. < 7 W at 13.5 V, max.11 W                                                                                               |  |
|                                                            | ES636.1:<br>typ. < 8.5 W at 13.5 V, max. 14 W                                                                                            |  |
| Power consumption<br>(normal mode, room temperature,       | ES630.1: typ. < 15.5 W at 13.5 V<br>(incl. 9 W rated heater power sensor)                                                                |  |
| with sensor heating)                                       | ES631.1: typ. < 25.5 W at 13.5 V<br>(incl. 18 W rated heater power sensor)                                                               |  |
|                                                            | ES635.1: typ. < 16 W at 13.5 V<br>(incl. 9 W rated heater power sensor)                                                                  |  |
|                                                            | ES636.1: typ. < 26.5 W at 13.5 V<br>(incl. 18 W rated heater power sensor)                                                               |  |
| Power consumption<br>(standby [display off], room tempera- | ES635.1: typ. < 13 W at 13.5 V<br>(incl. 9 W rated heater power sensor)                                                                  |  |
| ture, with sensor heating)                                 | ES636.1: typ. < 23 W at 13.5 V<br>(incl. 18 W rated heater power sensor)                                                                 |  |
| Reverse polarity protection, Overload protection           | with cable CBEP410, CBEP415,<br>CBEP420, CBEP425, CBEP430 or<br>with safety cable CBEP4105,<br>CBEP4155, CBEP4205, CBEP4255,<br>CBEP4305 |  |
| Overvoltage category<br>(AC mains supply)                  | II                                                                                                    |  |

## Daisy Chain Port "OUT"

|  | Output current <sup>1)</sup> r | max. 1.25 A |
|--|--------------------------------|-------------|
|--|--------------------------------|-------------|

<sup>1)</sup>: for additional daisy chained modules

## 10.10.6 Display

|      |                          | - |
|------|--------------------------|---|
| Туре | Grafical, 128 x 64 pixel |   |
|      |                          |   |

## 10.10.7 Signal Processing

#### Features

| ss,<br>Hz to |
|--------------|
|              |

 $^{1)}\ensuremath{\,\text{with}}\xspace$  ETAS application software

## Characteristics Analog Input

| Parameter                                                                              | Min    | Max                                |
|----------------------------------------------------------------------------------------|--------|------------------------------------|
| Pump current analog input resolution                                                   | -      | 100 nA                             |
| Pump current range                                                                     | -10 mA | 10 mA                              |
| DC accuracy of pump current<br>(values in the specified lambda mea-<br>surement range) | -      | +/-(1 μA +  lp  * 0.1%)            |
| Pump current drift vs. temperature<br>(-40 °C to +70 °C)                               | -      | +/-(0.15 μA +  lp  * 0.01%)/K      |
| Sensor resistance measurement res-<br>olution                                          | -      | 0.1 Ω                              |
| Sensor resistance measurement range                                                    | 0      | 2000 Ω                             |
| Sensor resistance measurement accuracy                                                 | -      | +/-(0.4 Ω + R <sub>i</sub> * 0.1%) |
| Sensor resistance drift vs. tempera-<br>ture (-40 °C to +70 °C)                        | -      | +/-0.008%/K                        |

#### Measure Values and Measurement Ranges

All measure values are available simultaneously at the module (display) and in the calibration software.

| Symbol          | Measure Value                                                             | Min     | Max    | Invalid<br>Value | Unit |
|-----------------|---------------------------------------------------------------------------|---------|--------|------------------|------|
|                 | Lambda                                                                    | 0.6     | 33.0   | -0.01            | -    |
| A/F             | Air to fuel ratio                                                         | 8.5     | 327.67 | -0.1             | -    |
| 02              | 02 concentration                                                          | 0.0     | 25.0   | -0.1             | %    |
| F/A             | Fuel to air ratio                                                         | 0.004   | 0.12   | -0.001           | -    |
| 1/λ             | Reciprocal Lambda                                                         | 0.06    | 1.67   | -0.001           | -    |
| I <sub>p</sub>  | Pump current                                                              | -10.0   | 10.0   | -15.0            | mA   |
| R <sub>i</sub>  | Sensor resistance                                                         | 0.0     | 2000.0 | -1.0             | Ω    |
| U <sub>h</sub>  | Heater voltage                                                            | 0.0     | 18.0   | -1.0             | V    |
| I <sub>h</sub>  | Heater current                                                            | 0.0     | 5.0    | -1.0             | А    |
| U <sub>n</sub>  | Nernst voltage                                                            | 0.0     | 900.0  | -10.0            | mV   |
| Up              | Pump voltage                                                              | -4000.0 | 4000.0 | -10000.0         | mV   |
| Т               | Sensor temperature                                                        | 500.0   | 1500.0 | -1000            | °C   |
| p <sub>a</sub>  | Ambient pressure                                                          | 600.0   | 1150   | -1.0             | hPa  |
| p <sub>ex</sub> | Pressure from external pres-<br>sure sensor (ES635.1 and<br>ES636.1 only) | 500.0   | 5000.0 | -1.0             | hPa  |
| Fr              | Oxygen reservoir fill level (for<br>LSU 5.1 only)                         | 0       | 100    | -1               | %    |
| Sta             | State/ operational state of the sensor                                    | 0       | 2      | -1               | -    |

## 10.10.8 Analog Output "VOUT"

An analog voltage is output at the "VOUT" output of the ES63x module and at the BNC jack of sensor cables CBAL410.1, CBAL4105.1, CBAL451.1, CBAL4515.1, CBAL463.1, CBAL4635.1, CBAL468.1 and CBAL4685.1.

The course of this voltage corresponds to any measure signal that was selected and parameterized at the module or in the calibration software.

#### Features

| No. of output channels | 1 (ES630.1 and ES635.1)                                                           |
|------------------------|-----------------------------------------------------------------------------------|
|                        | 2 (ES631.1 and ES636.1)                                                           |
| Output impedance       | 0 Ohm virtual                                                                     |
| Ground potential       | Galvanically isolated from the power supply and the sensor measurement channel(s) |
| Overvoltage protection | ±28 V (analog output to external over-<br>voltage)                                |
| D/A converter          | 16-bit D/A converter                                                              |
| Diagnostics            | Detection of short and overload                                                   |

### Characteristics

| Output voltage                                                          | 0 V to 10 V                                    |
|-------------------------------------------------------------------------|------------------------------------------------|
| Output current                                                          | -10 mA to 10 mA                                |
| Accuracy of analog output voltage<br>(measured at high impedance input) | max. +/-(1 mV + V <sub>out</sub> * 0.1%)       |
| Voltage drift over -40 °C to +70 °C<br>(refering to RT)                 | max. +/-(25 μV + V <sub>out</sub> * 0.0025%)/Κ |

#### Measurement Ranges

The measurement ranges on the module (display) and at the analog output "VOUT" are identically.

#### Scaling the Measurement Value

At the analog output the dependencies from output voltage described in chapter 14.2 on page 177 are valid.

### 10.10.9 EXTEN - External Signal

The state of the sensor heater control can be controlled with the EXTEN signal if the signal was selected in the calibration software and if the ES63x module is off or on standby.

The control possibilities of the states of the sensor heater control is shown in section 4.4.2 on page 39 dargestellt.

| Symbol              | Parameter                   | Min | Max | Unit |  |
|---------------------|-----------------------------|-----|-----|------|--|
| V <sub>ON_th</sub>  | Threshold value EXTEN - On  | -   | 9   | V    |  |
| V <sub>OFF_th</sub> | Threshold value EXTEN - Off | 6   | -   | V    |  |

## 10.10.10 Sensor Port

| Channels                                                           | 1, galvanically isolated from the power supply (ES630.1 and ES635.1)    |  |  |
|--------------------------------------------------------------------|-------------------------------------------------------------------------|--|--|
|                                                                    | 2, galvanically isolated from the power supply (ES631.1 and ES636.1)    |  |  |
| Power supply                                                       | 9 V to 28 V                                                             |  |  |
| Power consumption (standby, sensor in still air, room temperature) | Тур. 9 W                                                                |  |  |
| Power consumption (standby, sensor in still air, room temperature) | Typ. 9 W (per measurement channel)                                      |  |  |
| Overvoltage protection                                             | 28 V                                                                    |  |  |
| Supported sensor types                                             | Robert Bosch LSU 4.2, LSU 4.9, LSU<br>5.1, LSU 5.2, LSU ADV-G           |  |  |
|                                                                    | NTK ZFAS-U2, ZFAS-U3                                                    |  |  |
| Sensor detection                                                   | Automatic detection via the sensor cable                                |  |  |
| Sensor connector                                                   | On cable CBAL410 / CBAL4105:<br>RB130fl, Code 1                         |  |  |
|                                                                    |                                                                         |  |  |
|                                                                    | On cable CBAL451 / CBAL4515 and<br>CBAL452 / CBAL4525:<br>RB150, Code 1 |  |  |
|                                                                    |                                                                         |  |  |
|                                                                    | On cable CBAL463 / CBAL4635:<br>Trapezoid plug, Code A7                 |  |  |
|                                                                    | On cable CBAL468 / CBAL4685:<br>RB150, Code 2                           |  |  |
|                                                                    | On cable CBAL472 / CBAL4725:<br>RB150, Code 1 NTK                       |  |  |

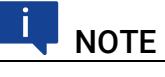

NTK ZFAS-U2 lambda oxygen sensors are not provided by ETAS.

\_\_\_\_\_

## 10.10.11 Pressure Sensor Port "EPS"

#### Feature

| Pressure sensor supply voltage | 12 V                                         |
|--------------------------------|----------------------------------------------|
| Pressure sensor output current | max. 30 mA                                   |
| A/D converter                  | 12 Bit A/D converter,<br>1.6 mbar resolution |

## 10.10.12 Pressure Sensor PS63

### Characteristics

| Parameter                   | Min | Max  | Unit |
|-----------------------------|-----|------|------|
| Pressure range              | 0   | 75   | psi  |
|                             | 0   | 5.17 | bar  |
| Proof pressure              | -   | 15.5 | bar  |
| Burst pressure              | -   | 51.7 | bar  |
| Operating temperature range | -40 | 105  | °C   |
|                             | -40 | 221  | °F   |

## Mechanical Data

| Length of the harness | 1 m        |
|-----------------------|------------|
| Thread                | 1/4-18 NPT |
| Wrench size           | 22 mm      |

### Test Setup: Suggestion for Components

### Female Connector

| Manufacturer  | Swagelok Company                                                                    |
|---------------|-------------------------------------------------------------------------------------|
| Ordering name | SS-8M0-7-4                                                                          |
| Description   | SS Swagelok Tube Fitting, Female<br>Connector, 8 mm Tube OD x 1/4 in.<br>Female NPT |

## Tubing Insert

| Manufacturer  | Swagelok Company                                    |
|---------------|-----------------------------------------------------|
| Ordering name | SS-8M5-6M                                           |
| Description   | Stainless Steel Tubing Insert, 8 mm<br>OD x 6 mm ID |

## ΝΟΤΕ

ETAS does not supply the components for thermal isolation of the pressure sensor.
## 10.11 Pin Assignment

# 

All connectors are shown with a view of the front of the ES63x module. All shields are at case potential.

## 10.11.1 "IN" Connector

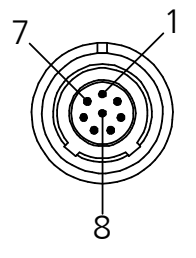

Fig. 10-2 "IN" Connecor

| Pin | Signal | Meaning              |
|-----|--------|----------------------|
| 1   | UBatt  | Operating voltage    |
| 2   | Ground | Ground               |
| 3   | RX-    | Received data, minus |
| 4   | TX-    | Send data, minus     |
| 5   | RX+    | Received data, plus  |
| 6   | Ground | Ground               |
| 7   | UBatt  | Operating voltage    |
| 8   | TX+    | Send data, plus      |

## 10.11.2 "OUT" Connector

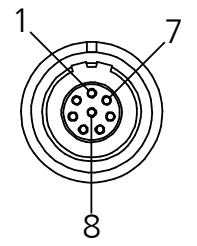

Fig. 10-3 "OUT" Connector

| Pin | Signal | Meaning              |
|-----|--------|----------------------|
| 1   | UBatt  | Operating voltage    |
| 2   | UBatt  | Operating voltage    |
| 3   | Ground | Ground               |
| 4   | RX+    | Received data, plus  |
| 5   | TX-    | Send data, minus     |
| 6   | RX-    | Received data, minus |
| 7   | Ground | Ground               |
| 8   | TX+    | Send data, plus      |

10.11.3 "Sensor" Connector

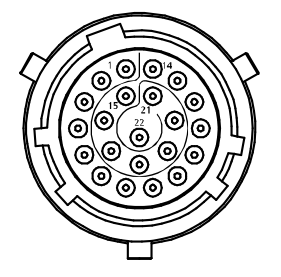

Fig. 10-4 "Sensor" Connector

| Pin | Signal             | Meaning                 |
|-----|--------------------|-------------------------|
| 1   | U <sub>Batt+</sub> | Supply voltage (plus)   |
| 2   | U <sub>Batt+</sub> | Supply voltage (plus)   |
| 3   | U <sub>Heat+</sub> | Sensor heating (plus)   |
| 4   | U <sub>Heat+</sub> | Sensor heating (plus)   |
| 5   | U <sub>Heat-</sub> | Sensor heating (minus)  |
| 6   | U <sub>Heat-</sub> | Sensor heating (minus)  |
| 7   | U <sub>Batt-</sub> | Supply voltage (ground) |
| 8   | U <sub>Batt-</sub> | Supply voltage (ground) |
| 9   | Analog-            | Analog output (ground)  |
| 10  | RE+                | Nernst voltage          |
| 11  | IP                 | Pump current            |
| 12  | RT                 | Trim resistance         |
| 13  | IPN                | Virtual ground          |
| 14  | H_EXTEN            | Enable sensor heating   |
| 15  | U <sub>Batt+</sub> | Supply voltage (plus)   |
| 16  | U <sub>Heat+</sub> | Sensor heating (plus)   |
| 17  | U <sub>Heat-</sub> | Sensor heating (minus)  |
| 18  | U <sub>Batt-</sub> | Supply voltage (ground) |
| 19  | Analog+            | Analog output (plus)    |
| 20  | TEDS-              | TEDS-                   |
| 21  | TEDS+              | TEDS+                   |
| 22  | n.b.               | Not assigned            |

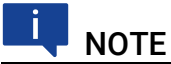

Analog ground (Analog -) and supply voltage ground ( $\mathrm{U}_{\mathrm{Batt-}}$ ) are galvanically separated from one another.s

## 10.11.4 "Analog" Connector

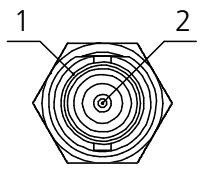

Fig. 10-5 "Analog" Connector

| Pin         | Signal  | Meaning                |
|-------------|---------|------------------------|
| 1 (outside) | Ground  | Analog output (ground) |
| 2 (inside)  | Analog+ | Analog output (plus)   |

## 10.11.5 "EPS" Connector (ES635.1 and ES636.1)

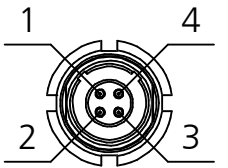

Fig. 10-6 "EPS" Connector

| Pin | Signal   | Meaning                        |
|-----|----------|--------------------------------|
| 1   | Signal + | Pressure sensor signal         |
| 2   | VCC      | Pressure sensor supply voltage |
| 3   | GND      | Ground                         |
| 4   | GND      | Ground                         |

## 10.11.6 "SERVICE" Connector

At the "SERVICE" port, the ES63x module can be connected to an SMB bus using an adapter and integrated in test setups like the Lambda Meter LA4.

## 11 Cables and Accessories

This chapter contains information on the following topics:

- "Power Supply Cable" on page 113
- "Combined Ethernet and Power Supply Cable" on page 115
- "Ethernet Cable" on page 121
- "SMB Cable" on page 123
- "Sensor Cables" on page 125
- "Pressure Sensor and Accessories" on page 151
- "Protective Caps" on page 152

The "Cables and Accessories" chapter contains an overview of the available cables and accessories.

## NOTE

Only use ETAS cables at the interfaces of the module. Adhere to the maximum cable lengths!

## 11.1 Power Supply Cable

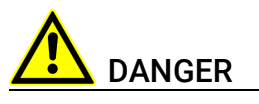

#### Dangerous electrical voltage!

Connect the power cable only with a suitable vehicle battery or with a suitable lab power supply! The connection to power outlets is not allowed! To prevent an inadvertent insertion in power outlets, ETAS recommends to equip the power cables with safety banana plugs CBP6305 in areas with power outlets.

## 11.1.1 Cable CBP630

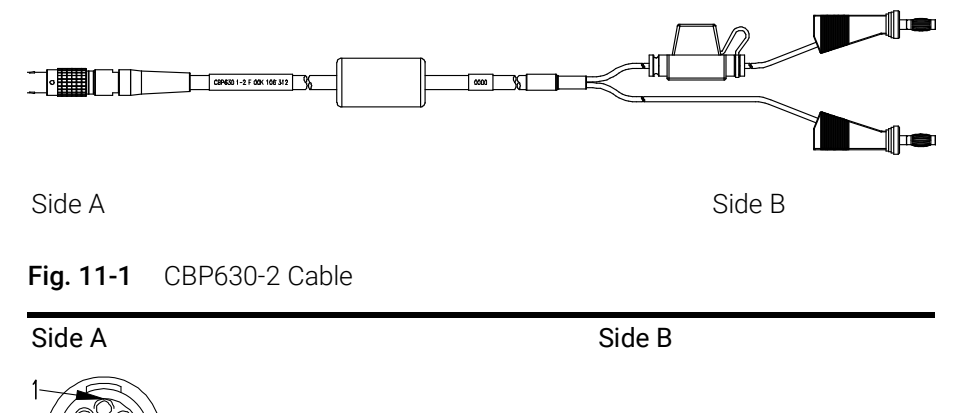

| Pin        | Signal | Plug  | Signal |
|------------|--------|-------|--------|
| 1,7        | UBATT  | Red   | UBATT  |
| 2, 6       | Ground | Black | Ground |
| 3, 4, 5, 6 | n. c.  |       |        |

The CBP630-2 C cable is used to power the ES63x module in standalone mode.

The cable is in harness "UBATT" equipped with a fuse (7,5 A, type 997 07.5).

| Product  | Length | Order Number  |
|----------|--------|---------------|
| CBP630-2 | 2 m    | F 00K 106 312 |

## 11.1.2 Cable CBP6305

2,6

3, 4, 5, 6

Ground

n. c.

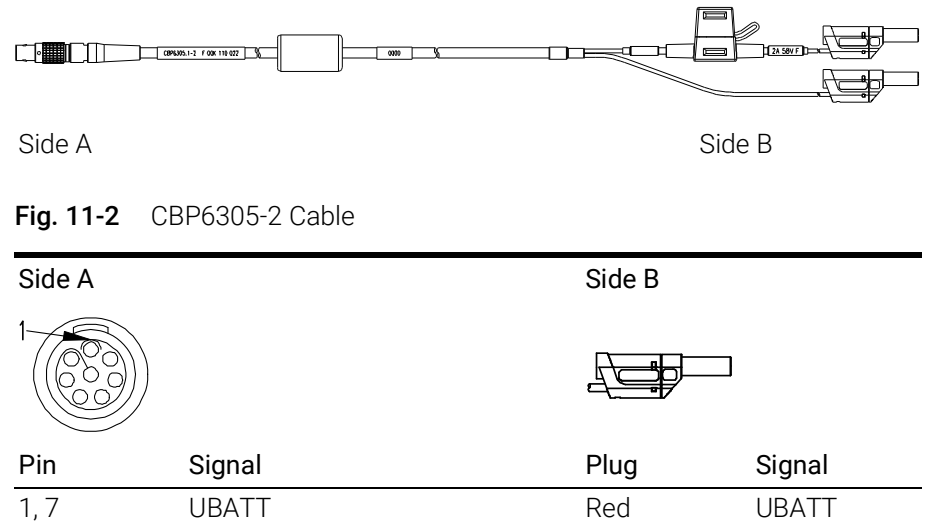

The CBP6305-2 C cable is used to power the ES63x module in standalone mode.

Black

Ground

The cable is in harness "UBATT" equipped with a fuse (7,5 A, type 997 07.5).

| Product   | Length | Order Number  |
|-----------|--------|---------------|
| CBP6305-2 | 2 m    | F 00K 110 022 |

## 11.2 Combined Ethernet and Power Supply Cable

This chapter contains information on the following cables:

- "CBEP410.1 Cable" on page 116
- "CBEP4105.1 Cable" on page 116
- "CBEP415.1 Cable" on page 117
- "CBEP4155.1 Cable" on page 117
- "CBEP420.1 Cable" on page 118
- "CBEP4205.1 Cable" on page 118
- "CBEP425.1 Cable" on page 119
- "CBEP4255.1 Cable" on page 119
- "CBEP430.1 Cable" on page 120
- "CBEP4305.1 Cable" on page 120

#### 11.2.1 Overview

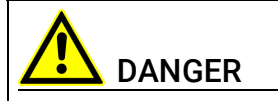

#### Dangerous electrical voltage!

Connect the power cable only with a suitable vehicle battery or with a suitable lab power supply! The connection to power outlets is not allowed! To prevent an inadvertent insertion in power outlets, ETAS recommends to equip the combined ethernet and power supply cables with safety banana plugs in areas with power outlets.

You can use combined ethernet and power supply cables with standard banana plugs or with safety banana plugs:

| Cables with standard banana plugs | Cables with safety banana plugs |
|-----------------------------------|---------------------------------|
| CBEP410.1                         | CBEP4105.1                      |
| CBEP415.1                         | CBEP4155.1                      |
| CBEP420.1                         | CBEP4205.1                      |
| CBEP425.1                         | CBEP4255.1                      |
| CBEP430.1                         | CBEP4305.1                      |

## 11.2.2 CBEP410.1 Cable

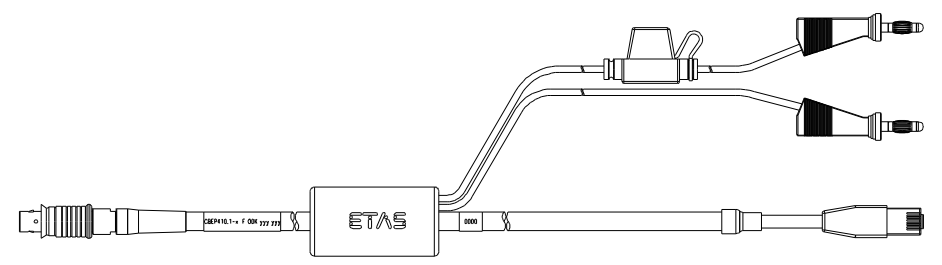

Fig. 11-3 CBEP410.1 Cable

Connection of an ES4xx/ES63x/ES93x module to PC and power supply (standalone operation). Supply battery in the vicinity of the module.

Not compatible with ES610, ES611, ES620 and ES650. For connecting this modules use CBEP120 cable.

Cable includes reverse-polarity, load-dump protection and replaceable standard fuse (MINI flat automotive fuse, quick-response, 3 A, 58 V).

Robust, waterproof and dust-proof (IP67).

Temperature rated for: -40 °C to +125 °C/ -40 °F to +257 °F

| Product     | Length | Order number  |
|-------------|--------|---------------|
| CBEP410.1-3 | 3 m    | F 00K 104 927 |

## 11.2.3 CBEP4105.1 Cable

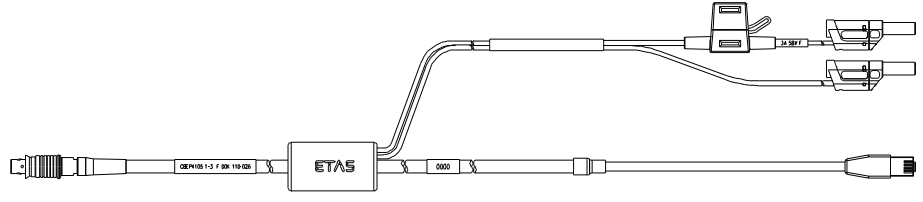

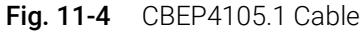

Connection of an ES4xx/ES63x/ES93x module to PC and power supply (standalone operation). Supply battery in the vicinity of the module.

Not compatible with ES610, ES611, ES620 and ES650. For connecting this modules use CBEP120 cable.

Cable includes reverse-polarity, load-dump protection and replaceable standard fuse (MINI flat automotive fuse, quick-response, 3 A, 58 V).

Robust, waterproof and dust-proof (IP67).

| Product      | Length | Order number  |
|--------------|--------|---------------|
| CBEP4105.1-3 | 3 m    | F 00K 110 026 |

## 11.2.4 CBEP415.1 Cable

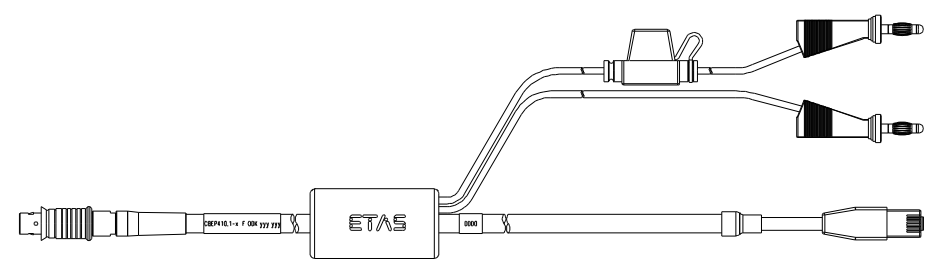

Fig. 11-5 CBEP415.1 Cable

Connection of an ES4xx/ES63x/ES93x module to PC and power supply (standalone operation). Supply battery at the other end (i.e. in the trunk).

Not compatible with ES610, ES611, ES620 and ES650. For connecting this modules use CBEP120 cable.

Cable includes reverse-polarity, load-dump protection and replaceable standard fuse (MINI flat automotive fuse, quick-response, 3 A, 58 V).

Robust, waterproof and dust-proof (IP67).

Temperature rated for: -40 °C to +125 °C/ -40 °F to +257 °F

| Product     | Length | Order number  |
|-------------|--------|---------------|
| CBEP415.1-5 | 5 m    | F 00K 105 680 |

#### 11.2.5 CBEP4155.1 Cable

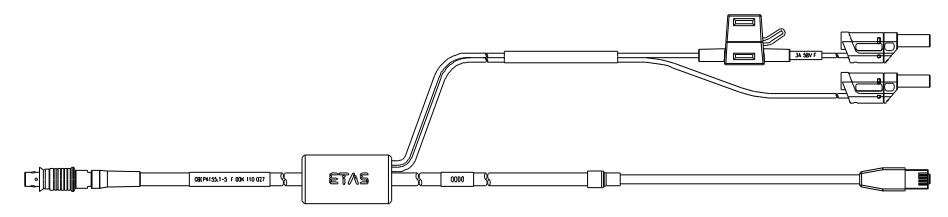

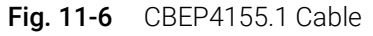

Connection of an ES4xx/ES63x/ES93x module to PC and power supply (standalone operation). Supply battery at the other end (i.e. in the trunk).

Not compatible with ES610, ES611, ES620 and ES650. For connecting this modules use CBEP120 cable.

Cable includes reverse-polarity, load-dump protection and replaceable standard fuse (MINI flat automotive fuse, quick-response, 3 A, 58 V).

Robust, waterproof and dust-proof (IP67).

| Product      | Length | Order number  |
|--------------|--------|---------------|
| CBEP4155.1-5 | 5 m    | F 00K 110 027 |

## 11.2.6 CBEP420.1 Cable

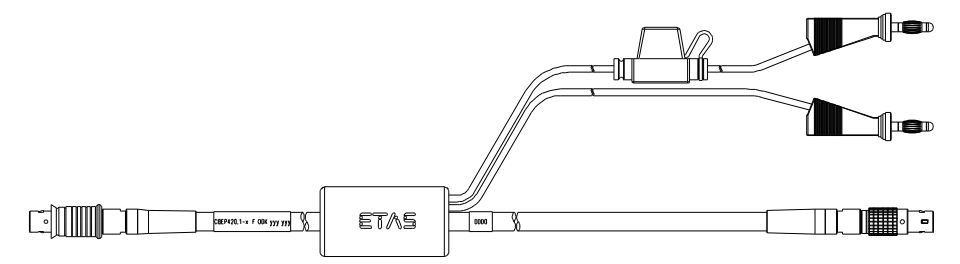

Fig. 11-7 CBEP420.1 Cable

Ethernet and voltage supply connection of an ES4xx/ES63x/ES93x measurement module with an ES600 network module or ES592/ES593-D/ES595 interface module (if the current consumption of the connected ES4xx/ES63x chain exceeds 2.5 A), an ES1135 simulation/system controller card or an ES720 Drive Recorder.

Not compatible with ES610, ES611, ES620 and ES650. For connecting this modules use CBEP120 cable.

Cable includes reverse-polarity, load-dump protection and replaceable standard fuse (MINI flat automotive fuse, quick-response, 3 A, 58 V).

Robust, waterproof and dust-proof (IP67).

Temperature rated for: -40 °C to +125 °C/ -40 °F to +257 °F

| Product     | Length | Order number  |
|-------------|--------|---------------|
| CBEP420.1-3 | 3 m    | F 00K 105 292 |

#### 11.2.7 CBEP4205.1 Cable

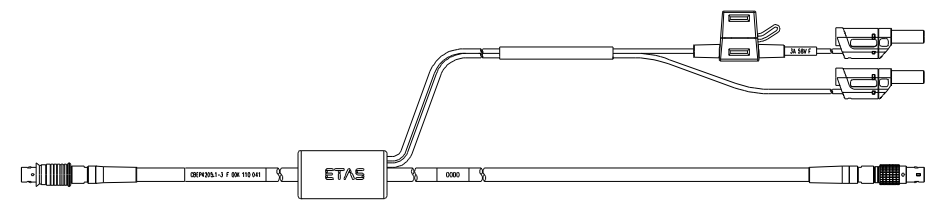

Fig. 11-8 CBEP4205.1 Cable

Ethernet and voltage supply connection of an ES4xx/ES63x/ES93x measurement module with an ES600 network module or ES592/ES593-D/ES595 interface module (if the current consumption of the connected ES4xx/ES63x chain exceeds 2.5 A), an ES1135 simulation/system controller card or an ES720 Drive Recorder.

Not compatible with ES610, ES611, ES620 and ES650. For connecting this modules use CBEP120 cable.

Cable includes reverse-polarity, load-dump protection and replaceable standard fuse (MINI flat automotive fuse, quick-response, 3 A, 58 V).

Robust, waterproof and dust-proof (IP67).

| Product      | Length | Order number  |
|--------------|--------|---------------|
| CBEP4205.1-3 | 3 m    | F 00K 110 041 |

## 11.2.8 CBEP425.1 Cable

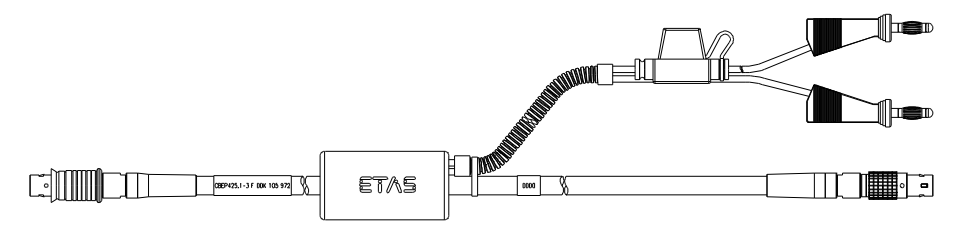

Fig. 11-9 CBEP425.1 Cable

Ethernet and voltage supply connection of an ES4xx/ES63x/ES93x measurement module with an ES600 network module or ES592/ES593-D/ES595 interface module (if the current consumption of the connected ES4xx/ES63x/ES93x chain exceeds 2.5 A), an ES1135 simulation/system controller card or an ES720 Drive Recorder.

Cable includes reverse-polarity, load-dump protection and replaceable standard fuse (MINI flat automotive fuse, quick-response, 3 A, 58 V).

Robust, waterproof and dust-proof (IP67).

Temperature rated for: -40 °C to +125 °C/ -40 °F to +257 °F

| Product     | Length | Order number  |
|-------------|--------|---------------|
| CBEP425.1-3 | 3 m    | F 00K 105 972 |

## 11.2.9 CBEP4255.1 Cable

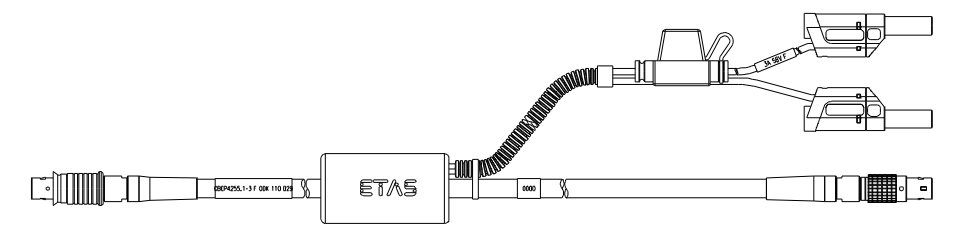

#### Fig. 11-10 CBEP4255.1 Cable

Ethernet and voltage supply connection of an ES4xx/ES63x/ES93x measurement module with an ES600 network module or ES592/ES593-D/ES595 interface module (if the current consumption of the connected ES4xx/ES63x/ES93x chain exceeds 2.5 A), an ES1135 simulation/system controller card or an ES720 Drive Recorder.

Cable includes reverse-polarity, load-dump protection and replaceable standard fuse (MINI flat automotive fuse, quick-response, 3 A, 58 V).

Robust, waterproof and dust-proof (IP67).

| Product      | Length | Order number  |
|--------------|--------|---------------|
| CBEP4255.1-3 | 3 m    | F 00K 110 029 |

## 11.2.10 CBEP430.1 Cable

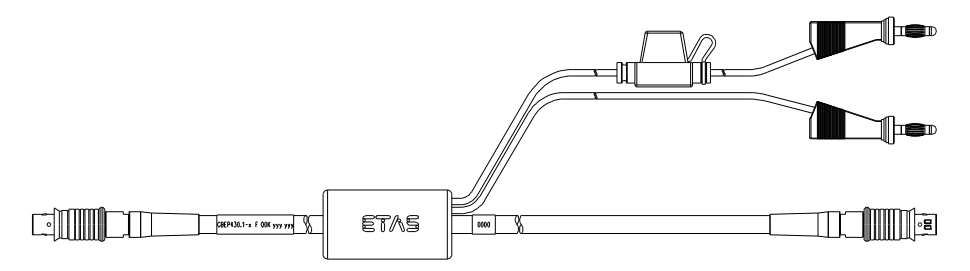

#### Fig. 11-11 CBEP430.1 Cable

To chain ES4xx/ES63x/ES93x modules and connect an ES4xx/ES63x/ES93x chain to an ES910.3 Rapid Prototyping module. Additional connection to the power supply to compensate for voltage losses in long chains.

Not compatible with ES59x, ES6xx, ES11xx. For connecting this modules use CBE130 or CBE140 cable.

Cable includes reverse-polarity, load-dump protection and replaceable standard fuse (MINI flat automotive fuse, quick-response, 3 A, 58 V).

Robust, waterproof and dust-proof (IP67).

Temperature rated for: -40 °C to +125 °C/ -40 °F to +257 °F

| Product       | Length | Order number  |
|---------------|--------|---------------|
| CBEP430.1-0m5 | 0.5 m  | F 00K 104 928 |

#### 11.2.11 CBEP4305.1 Cable

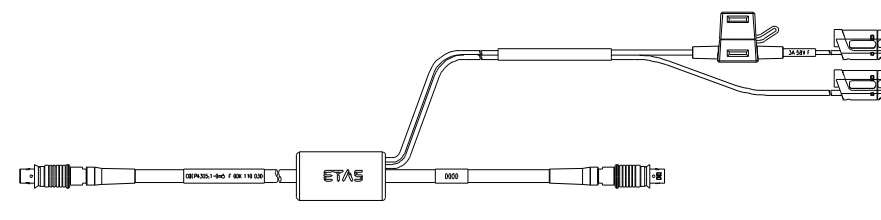

Fig. 11-12 CBEP4305.1 Cable

To chain ES4xx/ES63x/ES93x modules and connect an ES4xx/ES63x/ES93x chain to an ES910.3 Rapid Prototyping module. Additional connection to the power supply to compensate for voltage losses in long chains.

Not compatible with ES59x, ES6xx, ES11xx. For connecting this modules use CBE130 or CBE140 cable.

Cable includes reverse-polarity, load-dump protection and replaceable standard fuse (MINI flat automotive fuse, quick-response, 3 A, 58 V).

Robust, waterproof and dust-proof (IP67).

| Product        | Length | Order number  |
|----------------|--------|---------------|
| CBEP4305.1-0m5 | 0.5 m  | F 00K 110 030 |

## 11.3 Ethernet Cable

This chapter contains information on the following cables:

- "CBE400.2 Cable" on page 121
- "CBE401.1 Cable" on page 121
- "CBE430.1 Cable" on page 122
- "CBE431.1 Cable" on page 122
- "CBEX400.1 Cable" on page 122

#### 11.3.1 CBE400.2 Cable

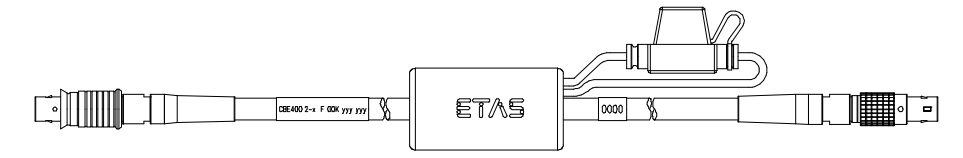

#### Fig. 11-13 CBE400.2 Cable

Ethernet and voltage supply connection of an ES4xx/ES63x/ES93x measuring module at an ES600 network module or at an ES592/ES593-D/ES595 interface module.

Cable includes reverse-polarity, load-dump protection and replaceable standard fuse (MINI flat automotive fuse, quick-response, 3 A, 58 V).

Robust, waterproof and dust-proof (IP67).

Temperature rated for: -40 °C to +125 °C/ -40 °F to +257 °F

| Product    | Length | Order number  |
|------------|--------|---------------|
| CBE400.2-3 | 3 m    | F 00K 104 920 |

#### 11.3.2 CBE401.1 Cable

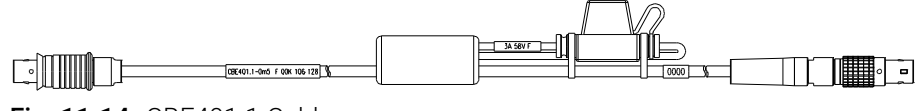

Fig. 11-14 CBE401.1 Cable

Highly flexible Ethernet and voltage supply connection of an ES4xx/ES63x/ ES93x measuring module at an ES600 network module or at an ES592/ES593-D/ES595 interface module.

Cable includes reverse-polarity, load-dump protection and replaceable standard fuse (MINI flat automotive fuse, quick-response, 3 A, 58 V).

Robust, waterproof and dust-proof (IP67).

| Product      | Length | Order number  |
|--------------|--------|---------------|
| CBE401.1-0m5 | 0.5 m  | F 00K 106 128 |

## 11.3.3 CBE430.1 Cable

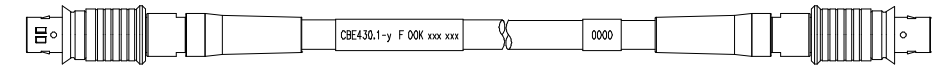

#### Fig. 11-15 CBE430.1 Cable

Cable for chaining ES4xx/ES63x/ES93x modules. Not compatible with ES59x, ES6xx, ES11xx. For connecting this modules use CBE130 or CBE140 cable.

Robust, waterproof and dust-proof (IP67).

Temperature rated for: -40 °C to +125 °C/ -40 °F to +257 °F

| Product       | Length | Order number  |
|---------------|--------|---------------|
| CBE430.1-0m45 | 0.45 m | F 00K 104 923 |

#### 11.3.4 CBE431.1 Cable

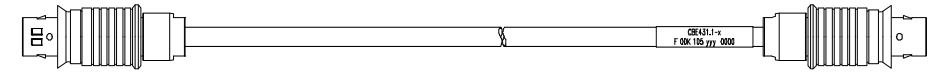

#### Fig. 11-16 CBE431.1 Cable

Highly flexible cable for chaining successive ES4xx/ES63x/ES93x modules.

Not compatible with ES59x, ES6xx, ES11xx. For connecting this modules use CBE130 or CBE140 cable.

Robust, waterproof and dust-proof (IP67).

Temperature rated for: -40 °C to +125 °C/ -40 °F to +257 °F

| Product       | Length | Order number  | Order number |  |  |
|---------------|--------|---------------|--------------|--|--|
| CBE431.1-0m14 | 0.14 m | F 00K 105 676 |              |  |  |
| CBE431.1-0m30 | 0.30 m | F 00K 105 685 |              |  |  |

### 11.3.5 CBEX400.1 Cable

| - |                           |   |      |                     | <u> </u> |
|---|---------------------------|---|------|---------------------|----------|
| 0 | CBEX400.1-y F OOK xxx xxx | 8 | 0000 | • • • • • • • • • • |          |
|   |                           |   |      |                     | ~        |

#### Fig. 11-17 CBEX400.1 Cable

Ethernet extension cable to increase the length of ES4xx/ES63x/ES93x Ethernet cables. Can also be used to connect ES4xx via PC, ES600 or ES1135 alternatively while keeping cable installation through bulkhead.

Robust, waterproof and dust-proof (IP67).

| Product     | Length | Order number  |
|-------------|--------|---------------|
| CBEX400.1-3 | 3 m    | F 00K 105 294 |

ETAS

#### 11.4 SMB Cable

This chapter contains information on the following cables:

- "K38 Cable" on page 123
- "K39 Cable" on page 123
- "K40 Cable" on page 123 •
- "CBAS100 Cable" on page 124 •

#### 11.4.1 K38 Cable

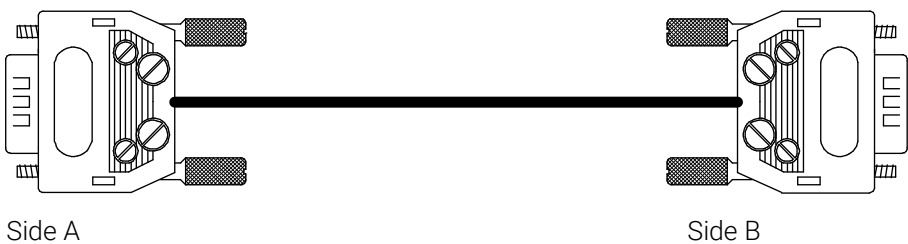

Side A

Fig. 11-18 K38 Cable

| Product | Length | Order Number  |
|---------|--------|---------------|
| K38     | 2 m    | Y 261 A24 342 |

#### K39 Cable 11.4.2

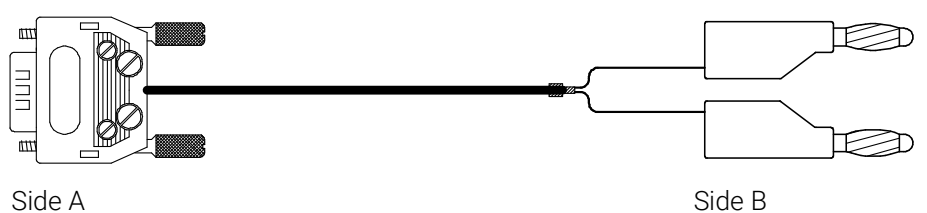

Fig. 11-19 K39 Cable

| Product | Length | Order Number  |
|---------|--------|---------------|
| K39     | 2 m    | Y 261 A24 343 |

#### 11.4.3 K40 Cable

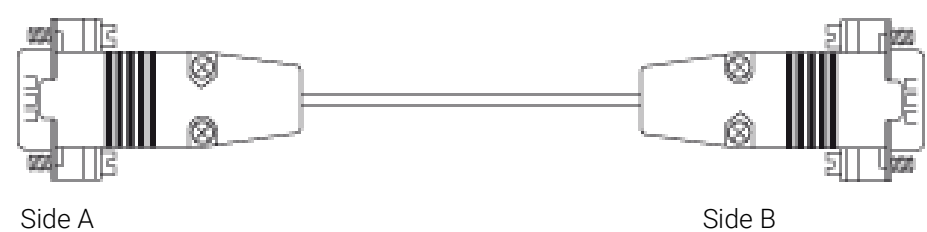

Side B

#### Fig. 11-20 K40 Cable

| Product | Length | Order Number  |
|---------|--------|---------------|
| K40     | 0,3 m  | Y 261 A24 344 |

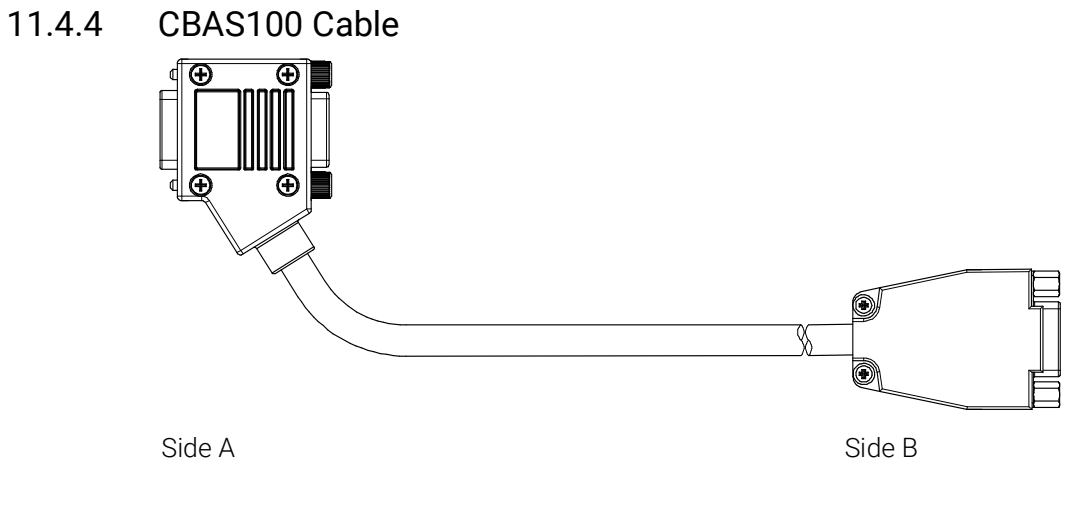

## Fig. 11-21 CBAS100 Cable

| Product     | Length | Order Number  |
|-------------|--------|---------------|
| CBAS100-0m3 | 0,3 m  | F 00K 106 313 |

## 11.5 Sensor Cables

This chapter contains information on the following topics:

- "Lambda Sensors and associated Cables" on page 125
- "CBAL410.1 Cable" on page 126
- "CBAL4105.1 Cable" on page 128
- "CBAL451.1 Cable" on page 130
- "CBAL4515.1 Cable" on page 132
- "CBAL452.1 Cable" on page 134
- "CBAL4525.1 Cable" on page 136
- "CBAL463.1 Cable" on page 138
- "CBAL4635.1 Cable" on page 140
- "CBAL468.1 Cable" on page 142
- "CBAL4685.1 Cable" on page 144
- "CBAL472.1 Cable" on page 146
- "CBAL4725.1 Cable" on page 148

#### 11.5.1 Lambda Sensors and associated Cables

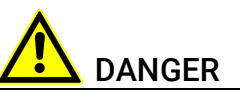

#### Dangerous electrical voltage!

Connect the power cable only with a suitable vehicle battery or with a suitable lab power supply! The connection to power outlets is not allowed! To prevent an inadvertent insertion in power outlets, ETAS recommends to equip the sensor cables with safety banana plugs in areas with power outlets.

To connect the lambda sensors to the module you can use sensor cables with standard banana plugs or with safety banana plugs:

Sensor cables with standard banana plugs

| Cable     | Lambda Sensor |            |            |            |            |             |             |
|-----------|---------------|------------|------------|------------|------------|-------------|-------------|
|           | LSU<br>4.2    | LSU<br>4.9 | LSU<br>5.1 | LSU<br>5.2 | LSU<br>ADV | ZFAS-<br>U2 | ZFAS-<br>U3 |
| CBAL410.1 | Х             | -          | -          |            | -          | -           | -           |
| CBAL451.1 | -             | Х          | -          |            | -          | -           | -           |
| CBAL452.1 | -             | Х          | -          |            | -          | -           | -           |
| CBAL463.1 | -             | -          | Х          | -          | Х          | -           | -           |
| CBAL468.1 | -             | -          | -          | Х          | -          | -           | -           |
| CBAL472.1 | -             | -          | -          |            | -          | Х           | Х           |

Sensor cables with safety banana plugs

| Cable      | Lamb       | Lambda Sensor |            |            |            |             |             |
|------------|------------|---------------|------------|------------|------------|-------------|-------------|
|            | LSU<br>4.2 | LSU<br>4.9    | LSU<br>5.1 | LSU<br>5.2 | LSU<br>ADV | ZFAS-<br>U2 | ZFAS-<br>U3 |
| CBAL4105.1 | Х          | -             | -          |            | -          | -           | -           |
| CBAL4515.1 | -          | Х             | -          |            | -          | -           | -           |
| CBAL4525.1 | -          | Х             | -          |            | -          | -           | -           |
| CBAL4635.1 | -          | -             | Х          | -          | Х          | -           | -           |
| CBAL4685.1 | -          | -             | -          | Х          | -          | -           | -           |
| CBAL4725.1 | -          | -             | -          |            | -          | Х           | Х           |

## 11.5.2 CBAL410.1 Cable

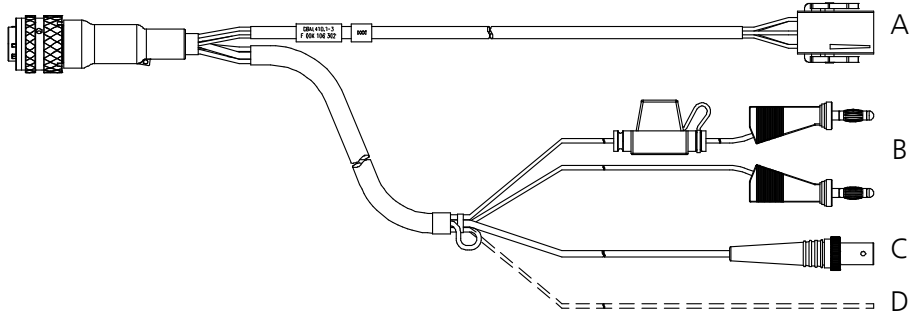

Fig. 11-22 CBAL410.1 Cable

#### Usage

Cable for Bosch Lambda Sensors LSU4.2 and LSU4.7 (Code 1)

## Cable Plugs

| Plug<br>Fig. 11-22 | Comment                                                                                                    |
|--------------------|----------------------------------------------------------------------------------------------------|
| А                  | RB130fl plug (Code 1) for the lambda sensor                                                                                                    |
| В                  | MC lamella connector for the external supply of the sensor heat-<br>ing (with inverse-polarity protection, overvoltage protection and<br>current limitation) |
|                    | Red connector = plus, black connector = minus                                                                                                    |
| С                  | BNC socket for analog output signals                                                                                                    |
| D                  | Input for powering on the heating for the sensor heating when the module is on "Standby"<br>Sensor heating on: +9 V to +28 V                                 |
|                    | On delivery, the end of the cable is fixed as a loop in the shrinkage tube of the sensor cable. This must be pulled out to use the cable.                    |

## RB130fl Plug (Connector A in Fig. 11-22)

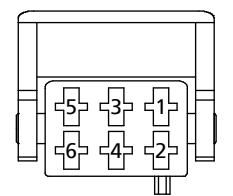

Fig. 11-23 RB130fl Sensor Plug (Code 1)

| Pin | Signal | Meaning                  |
|-----|--------|--------------------------|
| 1   | RE+    | Nernst voltage           |
| 2   | RT     | Trim resistance          |
| 3   | H+     | Heater U <sub>Batt</sub> |
| 4   | H-     | Heater minus             |
| 5   | IPN    | Virtual ground           |
| 6   | IP     | Pump current             |

#### BNC Socket (Connector C in Fig. 11-22)

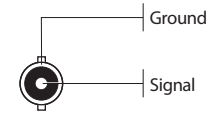

Fig. 11-24 BNC Socket for Analog Output Signals

#### Detecting the Lambda Sensor

## NOTE

The TEDS to detect the lambda sensor is located in the sensor cable.

#### Fuse

Cable includes replaceable standard fuse (MINI flat automotive fuse, quick-response, 5 A, 58 V).

| Product     | Length | Order Number  |
|-------------|--------|---------------|
| CBAL410.1-3 | 3 m    | F 00K 106 302 |

## 11.5.3 CBAL4105.1 Cable

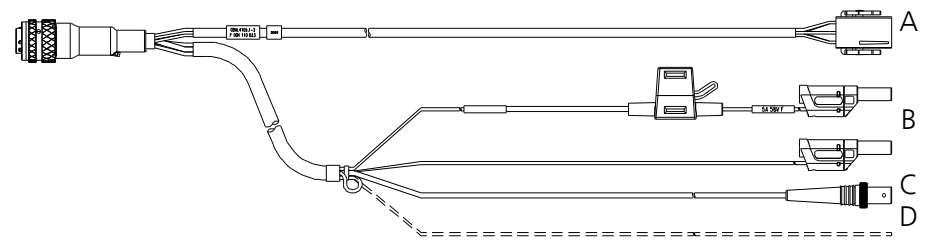

Fig. 11-25 CBAL4105.1 Cable

#### Usage

Cable for Bosch Lambda Sensors LSU4.2 and LSU4.7 (Code 1)

## Cable Plugs

| Plug<br>Fig. 11-22 | Comment                                                                                                    |
|--------------------|----------------------------------------------------------------------------------------------------|
| А                  | RB130fl plug (Code 1) for the lambda sensor                                                                                                    |
| В                  | MC lamella connector for the external supply of the sensor heat-<br>ing (with inverse-polarity protection, overvoltage protection and<br>current limitation) |
|                    | Red connector = plus, black connector = minus                                                                                                    |
| С                  | BNC socket for analog output signals                                                                                                    |
| D                  | Input for powering on the heating for the sensor heating when the module is on "Standby"<br>Sensor heating on: +9 V to +28 V                                 |
|                    | On delivery, the end of the cable is fixed as a loop in the shrinkage tube of the sensor cable. This must be pulled out to use the cable.                    |

## RB130fl Plug (Connector A in Fig. 11-22)

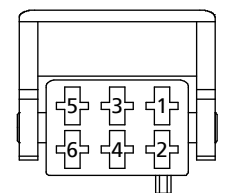

Fig. 11-26 RB130fl Sensor Plug (Code 1)

| Pin | Signal | Meaning                  |
|-----|--------|--------------------------|
| 1   | RE+    | Nernst voltage           |
| 2   | RT     | Trim resistance          |
| 3   | H+     | Heater U <sub>Batt</sub> |
| 4   | H-     | Heater minus             |
| 5   | IPN    | Virtual ground           |
| 6   | IP     | Pump current             |

## BNC Socket (Connector C in Fig. 11-22)

Ground Signal

Fig. 11-27 BNC Socket for Analog Output Signals

#### Detecting the Lambda Sensor

| NOTE |  |
|------|--|
|      |  |

The TEDS to detect the lambda sensor is located in the sensor cable.

#### Fuse

Cable includes replaceable standard fuse (MINI flat automotive fuse, quick-response, 5 A, 58 V).

| Product      | Length | Order Number  |
|--------------|--------|---------------|
| CBAL4105.1-3 | 3 m    | F 00K 110 033 |

## 11.5.4 CBAL451.1 Cable

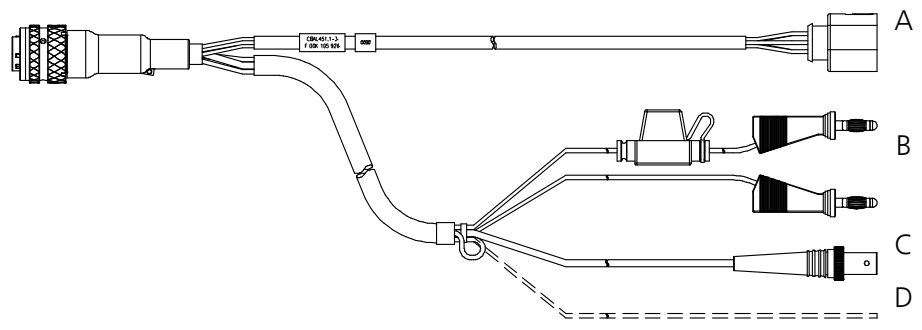

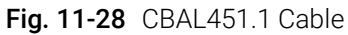

#### Usage

Cable for Bosch Lambda Sensor LSU4.9 (Code 1)

## Cable Plugs

| Plug<br>Fig. 11-28 | Comment                                                                                                    |  |
|--------------------|----------------------------------------------------------------------------------------------------|--|
| А                  | RB150 plug (Code 1) for the lambda sensor                                                                                                    |  |
| В                  | MC lamella connector for the external supply of the sensor hearing (with inverse-polarity protection, overvoltage protection and current limitation) |  |
|                    | Red connector = plus, black connector = minus                                                                                                    |  |
| С                  | BNC socket for analog output signals                                                                                                    |  |
| D                  | Input for powering on the heating for the sensor heating when the module is on "Standby"<br>Sensor heating on: +9 V to +28 V                         |  |
|                    | On delivery, the end of the cable is fixed as a loop in the shrinkage<br>tube of the sensor cable. This must be pulled out to use the cable.         |  |

## RB150 Plug (Connector A in Fig. 11-28)

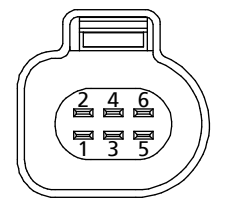

Fig. 11-29 RB150 Sensor Plug (Code 1)

| Pin | Signal | Meaning                  |
|-----|--------|--------------------------|
| 1   | IP     | Pump current             |
| 2   | IPN    | Virtual ground           |
| 3   | H-     | Heater minus             |
| 4   | H+     | Heater U <sub>Batt</sub> |
| 5   | RT     | Trim resistance          |
| 6   | RE+    | Nernst voltage           |

## BNC Socket (Connector C in Fig. 11-28)

Ground Signal

Fig. 11-30 BNC Socket for Analog Output Signals

#### Detecting the Lambda Sensor

| NOTE |
|------|

The TEDS to detect the lambda sensor is located in the sensor cable.

#### Fuse

Cable includes replaceable standard fuse (MINI flat automotive fuse, quick-response, 5 A, 58 V).

| Product     | Length | Order Number  |
|-------------|--------|---------------|
| CBAL451.1-3 | 3 m    | F 00K 105 926 |

## 11.5.5 CBAL4515.1 Cable

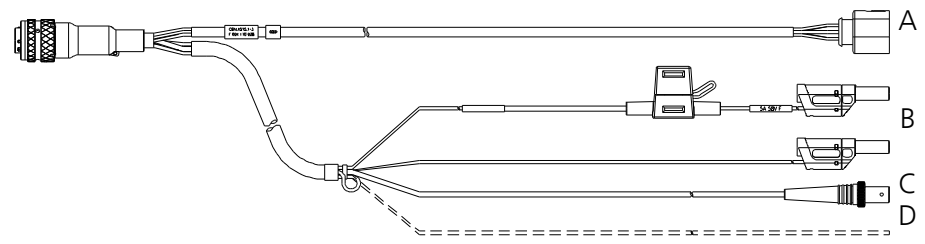

Fig. 11-31 CBAL4515.1 Cable

#### Usage

Cable for Bosch Lambda Sensor LSU4.9 (Code 1)

## Cable Plugs

| Plug<br>Fig. 11-28 | Comment                                                                                                    |
|--------------------|----------------------------------------------------------------------------------------------------|
| А                  | RB150 plug (Code 1) for the lambda sensor                                                                                                    |
| В                  | MC lamella connector for the external supply of the sensor heat-<br>ing (with inverse-polarity protection, overvoltage protection and<br>current limitation) |
|                    | Red connector = plus, black connector = minus                                                                                                    |
| С                  | BNC socket for analog output signals                                                                                                    |
| D                  | Input for powering on the heating for the sensor heating when the module is on "Standby"<br>Sensor heating on: +9 V to +28 V                                 |
|                    | On delivery, the end of the cable is fixed as a loop in the shrinkage<br>tube of the sensor cable. This must be pulled out to use the cable.                 |

## RB150 Plug (Connector A in Fig. 11-28)

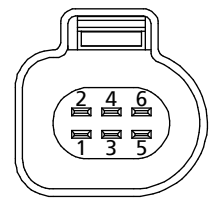

Fig. 11-32 RB150 Sensor Plug (Code 1)

| Pin | Signal | Meaning                  |  |
|-----|--------|--------------------------|--|
| 1   | IP     | Pump current             |  |
| 2   | IPN    | Virtual ground           |  |
| 3   | H-     | Heater minus             |  |
| 4   | H+     | Heater U <sub>Batt</sub> |  |
| 5   | RT     | Trim resistance          |  |
| 6   | RE+    | Nernst voltage           |  |

## BNC Socket (Connector C in Fig. 11-28)

Ground Signal

Fig. 11-33 BNC Socket for Analog Output Signals

## Detecting the Lambda Sensor

The TEDS to detect the lambda sensor is located in the sensor cable.

#### Fuse

Cable includes replaceable standard fuse (MINI flat automotive fuse, quick-response, 5 A, 58 V).

| Product      | Length | Order Number  |
|--------------|--------|---------------|
| CBAL4515.1-3 | 3 m    | F 00K 110 038 |

## 11.5.6 CBAL452.1 Cable

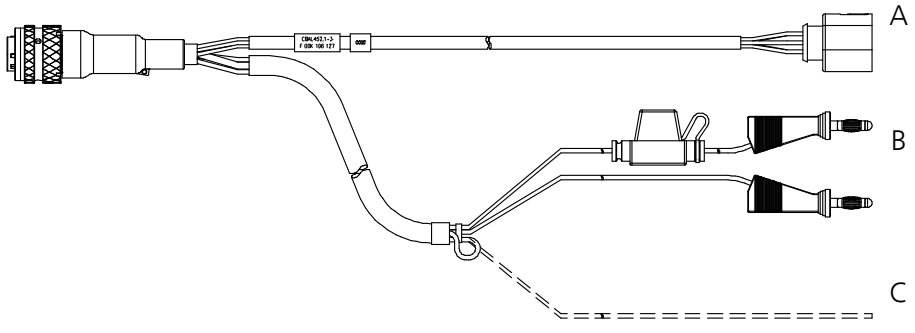

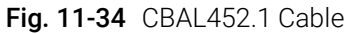

## Usage

Cable for Bosch Lambda Sensor LSU4.9 (Code 1)

## Cable Plugs

| Plug<br>Fig. 11-34 | Comment                                                                                                    |
|--------------------|----------------------------------------------------------------------------------------------------|
| А                  | RB150 plug (Code 1) for the lambda sensor                                                                                                    |
| В                  | MC lamella connector for the external supply of the sensor heat-<br>ing (with inverse-polarity protection, overvoltage protection and<br>current limitation) |
|                    | Red connector = plus, black connector = minus                                                                                                    |
| С                  | Input for powering on the heating for the sensor heating when the module is on "Standby"<br>Sensor heating on: +9 V to +28 V                                 |
|                    | On delivery, the end of the cable is fixed as a loop in the shrinkage tube of the sensor cable. This must be pulled out to use the cable.                    |

## RB150 Plug (Connector A in Fig. 11-34)

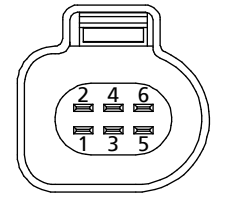

Fig. 11-35 RB150 Sensor Plug (Code 1)

| Pin | Signal | Meaning                  |
|-----|--------|--------------------------|
| 1   | IP     | Pump current             |
| 2   | IPN    | Virtual ground           |
| 3   | H-     | Heater minus             |
| 4   | H+     | Heater U <sub>Batt</sub> |
| 5   | RT     | Trim resistance          |
| 6   | RE+    | Nernst voltage           |

## Detecting the Lambda Sensor

## NOTE

The TEDS to detect the lambda sensor is located in the sensor cable.

#### Fuse

Cable includes replaceable standard fuse (MINI flat automotive fuse, quick-response, 5 A, 58 V).

| Product     | Length | Order Number  |
|-------------|--------|---------------|
| CBAL452.1-3 | 3 m    | F 00K 106 127 |

## 11.5.7 CBAL4525.1 Cable

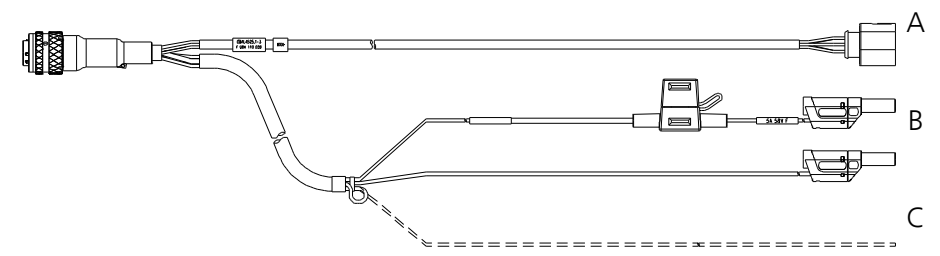

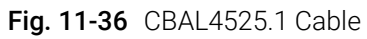

#### Usage

Cable for Bosch Lambda Sensor LSU4.9 (Code 1)

## Cable Plugs

| Plug<br>Fig. 11-34 | Comment                                                                                                    |
|--------------------|----------------------------------------------------------------------------------------------------|
| А                  | RB150 plug (Code 1) for the lambda sensor                                                                                                    |
| В                  | MC lamella connector for the external supply of the sensor heat-<br>ing (with inverse-polarity protection, overvoltage protection and<br>current limitation) |
|                    | Red connector = plus, black connector = minus                                                                                                    |
| С                  | Input for powering on the heating for the sensor heating when the module is on "Standby"<br>Sensor heating on: +9 V to +28 V                                 |
|                    | On delivery, the end of the cable is fixed as a loop in the shrinkage<br>tube of the sensor cable. This must be pulled out to use the cable.                 |

## RB150 Plug (Connector A in Fig. 11-34)

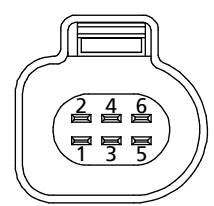

Fig. 11-37 RB150 Sensor Plug (Code 1)

| Pin | Signal | Meaning                  |
|-----|--------|--------------------------|
| 1   | IP     | Pump current             |
| 2   | IPN    | Virtual ground           |
| 3   | H-     | Heater minus             |
| 4   | H+     | Heater U <sub>Batt</sub> |
| 5   | RT     | Trim resistance          |
| 6   | RE+    | Nernst voltage           |

## Detecting the Lambda Sensor

## NOTE

The TEDS to detect the lambda sensor is located in the sensor cable.

#### Fuse

Cable includes replaceable standard fuse (MINI flat automotive fuse, quick-response, 5 A, 58 V).

| Product      | Length | Order Number  |
|--------------|--------|---------------|
| CBAL4525.1-3 | 3 m    | F 00K 110 039 |

## 11.5.8 CBAL463.1 Cable

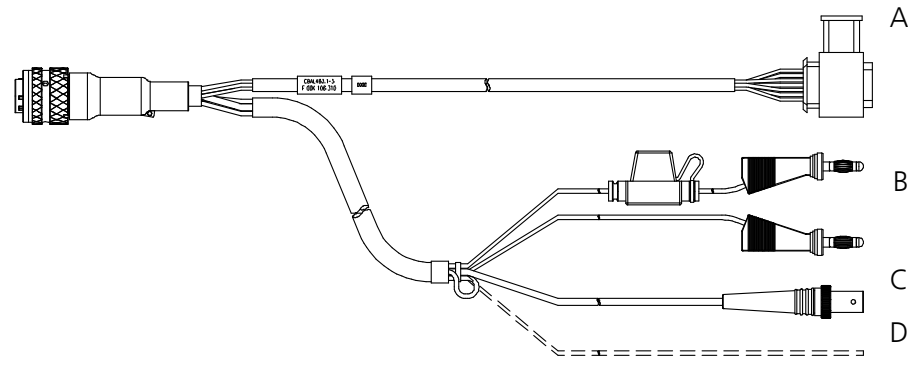

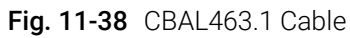

#### Usage

Cable for Bosch Lambda Sensor LSU 5.1 and LSU ADV-G (Code A7)

## Cable Plugs

| Plug<br>Fig. 11-38 | Comment                                                                                                    |
|--------------------|----------------------------------------------------------------------------------------------------|
| А                  | Trapezoid plug (Code A7) for the lambda sensor                                                                                                    |
| В                  | MC lamella connector for the external supply of the sensor heat-<br>ing (with inverse-polarity protection, overvoltage protection and<br>current limitation) |
|                    | Red connector = plus, black connector = minus                                                                                                    |
| С                  | BNC socket for analog output signals                                                                                                    |
| D                  | Input for powering on the heating for the sensor heating when the module is on "Standby"<br>Sensor heating on: +9 V to +28 V                                 |
|                    | On delivery, the end of the cable is fixed as a loop in the shrinkage tube of the sensor cable. This must be pulled out to use the cable.                    |

## Trapezoid Plug (Connector A in Fig. 11-38)

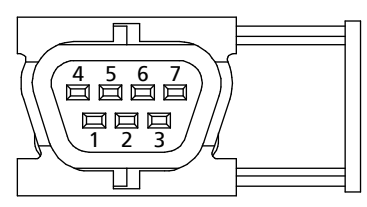

Fig. 11-39 Trapezoid Plug (Code A7)

| Pin | Signal | Meaning                  |
|-----|--------|--------------------------|
| 1   | IP     | Pump current             |
| 2   | IPN    | Virtual ground           |
| 3   | H-     | Heater minus             |
| 4   | H+     | Heater U <sub>Batt</sub> |
| 5   | TEDS+  | TEDS+                    |
| 6   | RE+    | Nernst voltage           |
| 7   | TEDS-  | TEDS-                    |

## BNC Socket (Connector C in Fig. 11-38)

Ground

Fig. 11-40 BNC Socket for Analog Output Signals

## Detecting the Lambda Sensor

NOTE

The TEDS to detect the lambda sensor is located in the sensor cable.

#### Fuse

Cable includes replaceable standard fuse (MINI flat automotive fuse, quick-response, 5 A, 58 V).

| Product     | Length | Order Number  |
|-------------|--------|---------------|
| CBAL463.1-3 | 3 m    | F 00K 106 310 |

## 11.5.9 CBAL4635.1 Cable

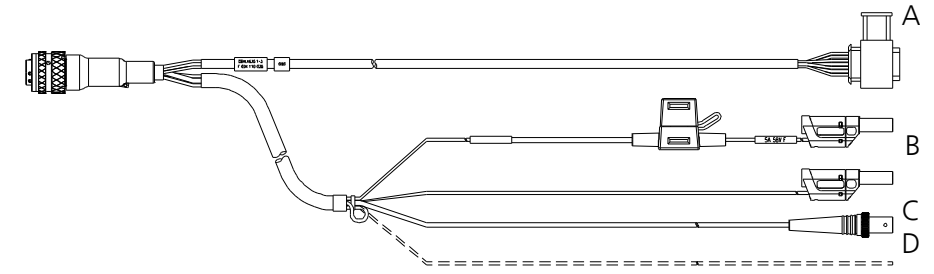

Fig. 11-41 CBAL4635.1 Cable

#### Usage

Cable for Bosch Lambda Sensor LSU 5.1 and LSU ADV-G (Code A7)

## Cable Plugs

| Plug<br>Fig. 11-38 | Comment                                                                                                    |
|--------------------|----------------------------------------------------------------------------------------------------|
| А                  | Trapezoid plug (Code A7) for the lambda sensor                                                                                                    |
| В                  | MC lamella connector for the external supply of the sensor heat-<br>ing (with inverse-polarity protection, overvoltage protection and<br>current limitation) |
|                    | Red connector = plus, black connector = minus                                                                                                    |
| С                  | BNC socket for analog output signals                                                                                                    |
| D                  | Input for powering on the heating for the sensor heating when the module is on "Standby"<br>Sensor heating on: +9 V to +28 V                                 |
|                    | On delivery, the end of the cable is fixed as a loop in the shrinkage<br>tube of the sensor cable. This must be pulled out to use the cable.                 |

## Trapezoid Plug (Connector A in Fig. 11-38)

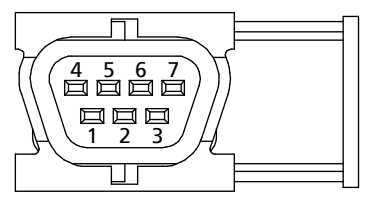

Fig. 11-42 Trapezoid Plug (Code A7)

| Pin | Signal | Meaning                  |
|-----|--------|--------------------------|
| 1   | IP     | Pump current             |
| 2   | IPN    | Virtual ground           |
| 3   | H-     | Heater minus             |
| 4   | H+     | Heater U <sub>Batt</sub> |
| 5   | TEDS+  | TEDS+                    |
| 6   | RE+    | Nernst voltage           |
| 7   | TEDS-  | TEDS-                    |

## BNC Socket (Connector C in Fig. 11-38)

Ground Signal

Fig. 11-43 BNC Socket for Analog Output Signals

### Detecting the Lambda Sensor

NOTE

The TEDS to detect the lambda sensor is located in the sensor cable.

#### Fuse

Cable includes replaceable standard fuse (MINI flat automotive fuse, quick-response, 5 A, 58 V).

| Product      | Length | Order Number  |
|--------------|--------|---------------|
| CBAL4635.1-3 | 3 m    | F 00K 110 035 |

## 11.5.10 CBAL468.1 Cable

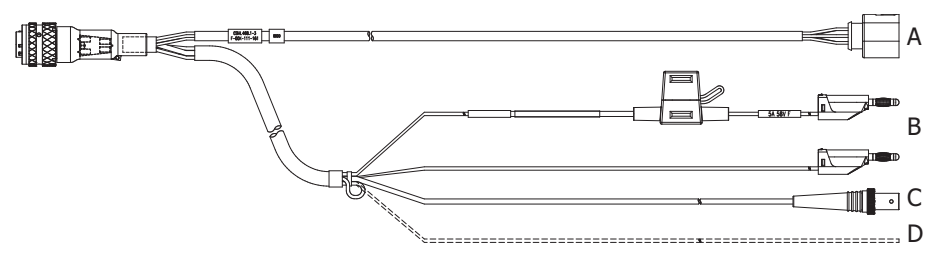

Fig. 11-44 CBAL468.1 Cable

#### Usage

Cable for Bosch Lamdba Sensor LSU 5.2 (Code 2)

## Cable Plugs

| Plug in<br>Fig. 11-44 | Comment                                                                                                    |
|-----------------------|----------------------------------------------------------------------------------------------------|
| А                     | RB150 plug (Code 1) for the lambda sensor                                                                                                    |
| В                     | Schützinger lamella connector for the external supply of the sen-<br>sor heating (with inverse-polarity protection, overvoltage protec-<br>tion and current limitation) |
|                       | Red connector = plus, black connector = minus                                                                                                    |
| С                     | BNC socket for analog output signals                                                                                                    |
|                       | Input for powering on the heating for the sensor heating when<br>the module is on "Standby"<br>Sensor heating on: +9 V to +28 V                                         |
| D                     | On delivery, the end of the cable is fixed as a loop in the shrink-<br>age tube of the sensor cable. This must be pulled out to use the<br>cable.                       |
|                       | Red connector = plus, black connector = minus                                                                                                    |

## RB150 Plug (Connector A in Fig. 11-44)

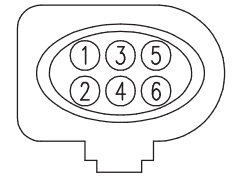

Fig. 11-45 RB150 Sensor Plug (Code 2)

| Pin | Signal | Meaning                        |
|-----|--------|--------------------------------|
| 1   | IP     | Pump current                   |
| 2   | IPN    | Virtual ground                 |
| 3   | H-     | Heater minus                   |
| 4   | H+     | Heater U <sub>Batt</sub>       |
| 5   | lp_cal | Pump current trimming resistor |
| 6   | RE+    | Nernst voltage                 |

## BNC Socket (Connector C in Fig. 11-44)

Ground

Fig. 11-46 BNC Socket for Analog Output Signals

#### Detecting the Lambda Sensor

| NOTE |
|------|
|------|

The TEDS to detect the lambda sensor is located in the sensor cable.

#### Fuse

Cable includes replaceable standard fuse (MINI flat automotive fuse, quick-response, 5 A, 58 V).

| Product     | Length | Order Number  |
|-------------|--------|---------------|
| CBAL468.1-3 | 3 m    | F 00K 111 161 |

## 11.5.11 CBAL4685.1 Cable

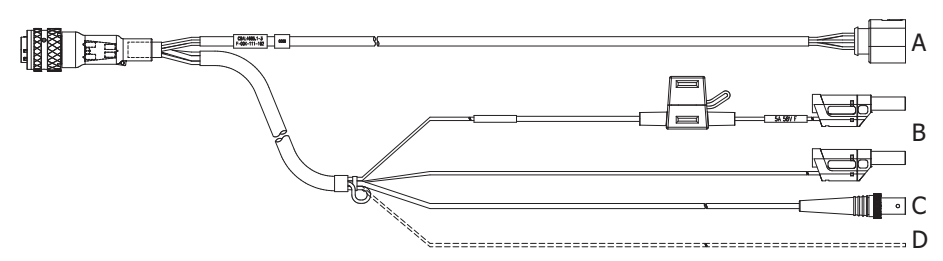

Fig. 11-47 CBAL4685.1 Cable

#### Usage

Cable for Bosch Lamdba Sensor LSU 5.2 (Code 2)

#### **Cable Plugs**

| Plug in<br>Fig. 11-47 | Comment                                                                                                    |
|-----------------------|----------------------------------------------------------------------------------------------------|
| А                     | RB150 plug (Code 1) for the lambda sensor                                                                                                    |
| В                     | Schützinger lamella connector for the external supply of the sen-<br>sor heating (with inverse-polarity protection, overvoltage protec-<br>tion and current limitation) |
|                       | Red connector = plus, black connector = minus                                                                                                    |
| С                     | BNC socket for analog output signals                                                                                                    |
|                       | Input for powering on the heating for the sensor heating when<br>the module is on "Standby"<br>Sensor heating on: +9 V to +28 V                                         |
| D                     | On delivery, the end of the cable is fixed as a loop in the shrink-<br>age tube of the sensor cable. This must be pulled out to use the<br>cable.                       |
|                       | Red connector = plus, black connector = minus                                                                                                    |

## RB150 Plug (Connector A in Fig. 11-47)

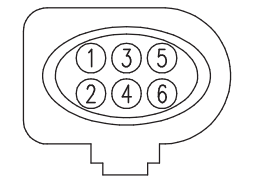

Fig. 11-48 RB150 Sensor Plug (Code 2)

| Pin | Signal | Meaning                        |
|-----|--------|--------------------------------|
| 1   | IP     | Pump current                   |
| 2   | IPN    | Virtual ground                 |
| 3   | H-     | Heater minus                   |
| 4   | H+     | Heater U <sub>Batt</sub>       |
| 5   | lp_cal | Pump current trimming resistor |
| 6   | RE+    | Nernst voltage                 |
#### BNC Socket (Connector C in Fig. 11-47)

Ground Signal

Fig. 11-49 BNC Socket for Analog Output Signals

#### Detecting the Lambda Sensor

# NOTE

The TEDS to detect the lambda sensor is located in the sensor cable.

#### Fuse

Cable includes replaceable standard fuse (MINI flat automotive fuse, quick-response, 5 A, 58 V).

#### **Ordering Information**

| Product      | Length | Order Number  |
|--------------|--------|---------------|
| CBAL4685.1-3 | 3 m    | F 00K 111 162 |

## 11.5.12 CBAL472.1 Cable

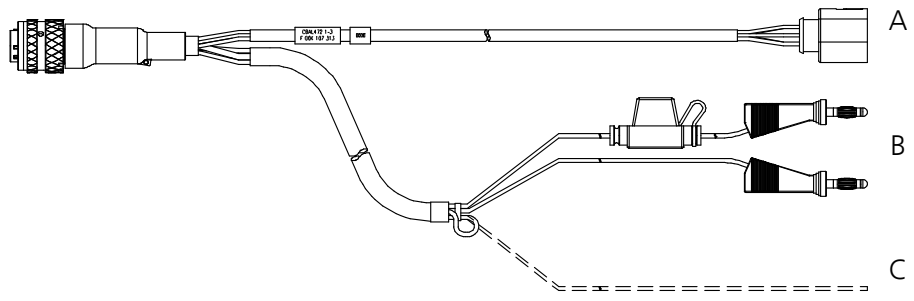

Fig. 11-50 CBAL472.1 Cable

#### Usage

Cable for NTK Lambda Sensor NTK ZFAS-U2

#### Cable Plugs

| Plug<br>Fig. 11-50 | Comment                                                                                                    |
|--------------------|----------------------------------------------------------------------------------------------------|
| А                  | RB150 plug (Code 1 NTK) for the lambda sensor                                                                                                    |
| В                  | MC lamella connector for the external supply of the sensor heat-<br>ing (with inverse-polarity protection, overvoltage protection and<br>current limitation) |
|                    | Red connector = plus, black connector = minus                                                                                                    |
| С                  | Input for powering on the heating for the sensor heating when the module is on "Standby"<br>Sensor heating on: +9 V to +28 V                                 |
|                    | On delivery, the end of the cable is fixed as a loop in the shrinkage<br>tube of the sensor cable. This must be pulled out to use the cable.                 |

# RB150 Plug (Connector A in Fig. 11-50)

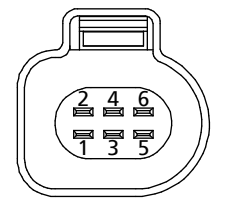

Fig. 11-51 RB150 Sensor Plug (Code 1 NTK)

| Pin | Signal | Meaning                  |
|-----|--------|--------------------------|
| 1   | RT     | Trim resistance          |
| 2   | IP     | Pump current             |
| 3   | H-     | Heater minus             |
| 4   | RE+    | Nernst voltage           |
| 5   | H+     | Heater U <sub>Batt</sub> |
| 6   | IPN    | Virtual ground           |

#### Detecting the Lambda Sensor

### NOTE

The TEDS to detect the lambda sensor is located in the sensor cable.

#### Fuse

Cable includes replaceable standard fuse (MINI flat automotive fuse, quick-response, 5 A, 58 V).

## **Ordering Information**

| Product     | Length | Order Number  |
|-------------|--------|---------------|
| CBAL472.1-3 | 3 m    | F 00K 107 313 |

## 11.5.13 CBAL4725.1 Cable

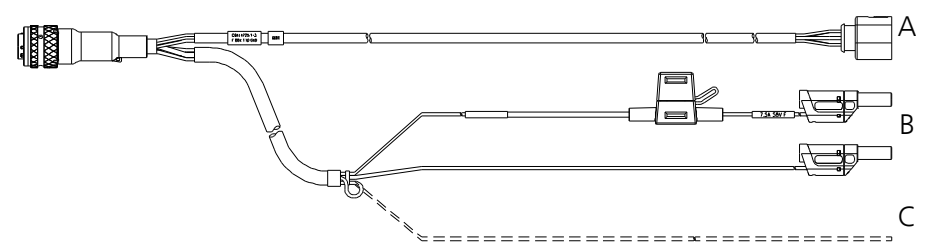

Fig. 11-52 CBAL4725.1 Cable

#### Usage

Cable for NTK Lambda Sensor NTK ZFAS-U2

#### Cable Plugs

| Plug<br>Fig. 11-50 | Comment                                                                                                    |
|--------------------|----------------------------------------------------------------------------------------------------|
| А                  | RB150 plug (Code 1 NTK) for the lambda sensor                                                                                                    |
| В                  | MC lamella connector for the external supply of the sensor heat-<br>ing (with inverse-polarity protection, overvoltage protection and<br>current limitation) |
|                    | Red connector = plus, black connector = minus                                                                                                    |
| С                  | Input for powering on the heating for the sensor heating when the module is on "Standby"<br>Sensor heating on: +9 V to +28 V                                 |
|                    | On delivery, the end of the cable is fixed as a loop in the shrinkage<br>tube of the sensor cable. This must be pulled out to use the cable.                 |

# RB150 Plug (Connector A in Fig. 11-50)

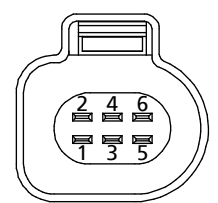

Fig. 11-53 RB150 Sensor Plug (Code 1 NTK)

| Pin | Signal | Meaning                  |
|-----|--------|--------------------------|
| 1   | RT     | Trim resistance          |
| 2   | IP     | Pump current             |
| 3   | H-     | Heater minus             |
| 4   | RE+    | Nernst voltage           |
| 5   | H+     | Heater U <sub>Batt</sub> |
| 6   | IPN    | Virtual ground           |

# Detecting the Lambda Sensor

NOTE

The TEDS to detect the lambda sensor is located in the sensor cable.

#### Fuse

Cable includes replaceable standard fuse (MINI flat automotive fuse, quick-response, 5 A, 58 V).

# Ordering Information

| Product      | Length | Order Number  |
|--------------|--------|---------------|
| CBAL4525.1-3 | 3 m    | F 00K 110 040 |

## 11.6 Pressure Sensor and Accessories

This chapter contains information on the following accessories::

- "Pressure Sensor" on page 151
- "CBAX100.1 Cable" on page 151

#### 11.6.1 Pressure Sensor

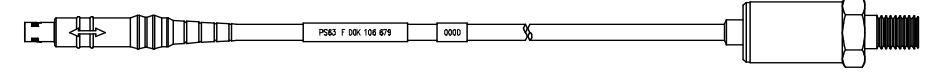

Side A

Side B

Fig. 11-54 Pressure Sensor PS63

#### Application

External pressure sensor for ES635.1 and ES636.1.

#### **Ordering Information**

| Product              | Length | Order Number  |
|----------------------|--------|---------------|
| Pressure Sensor PS63 | 1 m    | F 00K 106 679 |

## 11.6.2 CBAX100.1 Cable

| <u> </u> |  |                           |      |   |   | - |
|----------|--|---------------------------|------|---|---|---|
|          |  | CBAX100.1-x F 00K yyy yyy | 0000 | 6 | ] | • |
|          |  |                           |      |   |   |   |

Side A

Side B

Fig. 11-55 CBAX100.1 Cable

#### Application

Extension cable for external pressure sensor PS63

#### Ordering Information

| Product     | Length | Order Number  |
|-------------|--------|---------------|
| CBAX100.1-3 | 3 m    | F 00K 106 680 |

# 11.7 Protective Caps

This chapter contains information on the following accessories:

- "Cap CAP\_LEMO\_1B" on page 152
- "Cap CAP\_LEMO\_1B\_LC" on page 152
- "Cap CAP\_SOURIAU\_8STA" on page 153

The connections "IN" and "OUT" of the module can be protected with different protective caps according to the operating conditions.

#### Protective Caps supplied

The "IN" and "OUT" ports of the module are covered with simple dust and transport caps on delivery. These caps are only suitable for the limited temperature range of -40  $^{\circ}$ C to +70  $^{\circ}$ C

NOTE

The protective caps supplied are in no way a replacement for or viable alternative to the caps CAP\_LEMO\_1 and CAP\_LEMO\_1B\_LC.

# 11.7.1 Cap CAP\_LEMO\_1B

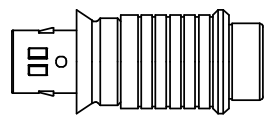

Fig. 11-56 Cap CAP\_LEMO\_1B

The cap CAP\_LEMO\_1B protects the connection "IN" or "OUT" against dirt according to IP67.

| Product     | Order number  |
|-------------|---------------|
| CAP_LEMO_1B | F 00K 105 298 |

#### 11.7.2 Cap CAP\_LEMO\_1B\_LC

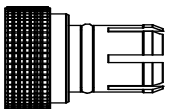

Fig. 11-57 Cap CAP\_LEMO\_1B\_LC

The cap CAP\_LEMO\_1B\_LC protects the connection "IN" or "OUT" in an inexpensive way against dirt.

| Product        | Order number  |
|----------------|---------------|
| CAP_LEMO_1B_LC | F 00K 105 683 |

# 11.7.3 Cap CAP\_SOURIAU\_8STA

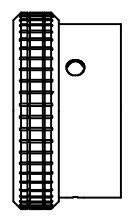

Fig. 11-58 Cap CAP\_SOURIAU\_8STA

The cap CAP\_SOURIAU\_8STA protects the "Sensor" port against water and dirt.

| Product          | Order number  |
|------------------|---------------|
| CAP_SOURIAU_8STA | F 00K 105 303 |

# 12 Ordering Information

This chapter contains information on the following topics

- - Accessories ...... 158

# **I**NOTE

:

Cables are not part of the scope of supplies of the module and must be ordered separately (see chapter 12.3 on page 158).

# I NOTE

If you require customized cables, please contact your ETAS contact partner or sales.de@etas.com.

# 12.1 Lambda Module

| Order Name                                                                                                    | Short Name | Order Number  |
|----------------------------------------------------------------------------------------------------|------------|---------------|
| ES630.1 Lambda Module (1-CH)                                                                                           | ES630.1    | F 00K 106 296 |
| Package Contents                                                                                                    | _          |               |
| ES630.1 Lambda Module (1-CH),<br>CDROM ES6xx_DRV_SW_CD (driver and<br>tools for ES6xx Daisy Chain Modules Fam-<br>ily) | -          |               |
| ES631.1 Lambda Module (2-CH)                                                                                           | ES631.1    | F 00K 106 297 |
| Package Contents                                                                                                    | _          |               |
| ES631.1 Lambda Module (2-CH),<br>CDROM ES6xx_DRV_SW_CD (driver and<br>tools for ES6xx Daisy Chain Modules Fam-<br>ily) | -          |               |
| ES635.1 Lambda Module (1-CH)                                                                                           | ES635.1    | F 00K 106 675 |
| Package Contents                                                                                                    | _          |               |
| ES635.1 Lambda Module (1-CH),<br>CDROM ES6xx_DRV_SW_CD (driver and<br>tools for ES6xx Daisy Chain Modules Fam-<br>ily) | -          |               |
| ES636.1 Lambda Module (2-CH)                                                                                           | ES636.1    | F 00K 106 676 |
| Package Contents                                                                                                    | _          |               |
| ES636.1 Lambda Module (2-CH),<br>CDROM ES6xx_DRV_SW_CD (driver and<br>tools for ES6xx Daisy Chain Modules Fam-<br>ily) | -          |               |

# 12.2 Lambda Module Sets

#### 12.2.1 ES630.1 Sets

#### Set including Lambda Sensor LSU 4.9

| Order Name                                                                                                    | Short Name  | Order Number  |
|----------------------------------------------------------------------------------------------------|-------------|---------------|
| ES630.1 Lambda Module (1-CH) including LSU4.9                                                                                                    | ES630.1-4.9 | F 00K 106 294 |
| Package Contents                                                                                                    | _           |               |
| ES630.1 Lambda Module (1-CH),<br>Lambda Sensor LSU 4.9 (SR4, RB150<br>Code1, 300 Ohm),<br>Lambda Sensor Cable CBAL452.1-3,<br>CDROM ES6xx_DRV_SW_CD (driver and<br>tools for ES6xx Daisy Chain Modules Fam-<br>ily) |             |               |

#### Set including Lambda Sensor LSU ADV-G

| Order Name                                                                                      | Short Name    | Order Number  |
|-------------------------------------------------------------------------------------------------|---------------|---------------|
| ES630.1 Lambda Module (1-CH) including LSU ADV-G                                                | ES630.1-ADV-G | F 00K 106 983 |
| Package Contents                                                                                | _             |               |
| ES630.1 Lambda Module (1-CH),<br>Lambda Sensor LSU ADV-G (Trapezoid<br>plug, Code A7, 300 Ohm), | _             |               |

Lambda Sensor Cable CBAL463.1-3, CDROM ES6xx\_DRV\_SW\_CD (driver and tools for ES6xx Daisy Chain Modules Family)

## 12.2.2 ES631.1 Sets

#### Set including Lambda Sensor LSU 4.9

| Order Name                                                                                                    | Short Name  | Order Number  |
|----------------------------------------------------------------------------------------------------|-------------|---------------|
| ES631.1 Lambda Module (2-CH) including LSU4.9                                                                                                    | ES631.1-4.9 | F 00K 106 295 |
| Package Contents                                                                                                    |             |               |
| ES631.1 Lambda Module (2-CH),<br>2 x Lambda Sensor LSU 4.9 (SR4, RB150<br>Code1, 300 Ohm),<br>2 x Lambda Sensor Cable CBAL452.1-3,<br>CDROM ES6xx_DRV_SW_CD (driver and<br>tools for ES6xx Daisy Chain Modules Fam-<br>ily) | _           |               |

| Order Name                                                                                                    | Short Name    | Order Number  |
|----------------------------------------------------------------------------------------------------|---------------|---------------|
| ES631.1 Lambda Module (2-CH) including LSU ADV-G                                                                                                    | ES631.1-ADV-G | F 00K 106 984 |
| Package Contents                                                                                                    | _             |               |
| ES631.1 Lambda Module (2-CH),<br>2 x Lambda Sensor LSU ADV-G (Trape-<br>zoid plug, Code A7, 300 Ohm),<br>2 x Lambda Sensor Cable CBAL463.1-3,<br>CDROM ES6xx_DRV_SW_CD (driver and<br>tools for ES6xx Daisy Chain Modules<br>Family) |               |               |

# Set including Lambda Sensor LSU ADV-G

# 12.2.3 ES635.1 Sets

# Set including Lambda Sensor LSU 4.9

| Order Name                                                                                                    | Short Name  | Order Number  |
|----------------------------------------------------------------------------------------------------|-------------|---------------|
| ES635.1 Lambda Module (1-CH) including LSU4.9                                                                                                    | ES635.1-4.9 | F 00K 106 673 |
| Package Contents                                                                                                    | _           |               |
| ES635.1 Lambda Module (1-CH),<br>Lambda Sensor LSU 4.9 (SR4, RB150<br>Code1, 300 Ohm),<br>Lambda Sensor Cable CBAL452.1-3,<br>Pressure Sensor PS63,<br>CDROM ES6xx_DRV_SW_CD (driver and<br>tools for ES6xx Daisy Chain Modules Fam-<br>ily) | _           |               |

### Set including Lambda Sensor LSU ADV-G

| Order Name                                                                                                    | Short Name    | Order Number  |
|----------------------------------------------------------------------------------------------------|---------------|---------------|
| ES635.1 Lambda Module (1-CH) including LSU ADV-G                                                                                                    | ES635.1-ADV-G | F 00K 106 677 |
| Package Contents                                                                                                    | _             |               |
| ES635.1 Lambda Module (1-CH),<br>Lambda Sensor LSU ADV-G (Trapezoid<br>plug, Code A7, 300 Ohm),<br>Lambda Sensor Cable CBAL463.1-3,<br>Pressure Sensor PS63,<br>CDROM ES6xx_DRV_SW_CD (driver and<br>tools for ES6xx Daisy Chain Modules Fam-<br>ilv) | -             |               |

# 12.2.4 ES636.1 Sets

# Set including Lambda Sensor LSU 4.9

| Order Name                                                                                                    | Short Name  | Order Number  |
|----------------------------------------------------------------------------------------------------|-------------|---------------|
| ES636.1 Lambda Module (2-CH) including LSU4.9                                                                                                    | ES636.1-4.9 | F 00K 106 674 |
| Package Contents                                                                                                    | _           |               |
| ES636.1 Lambda Module (2-CH),<br>2 x Lambda Sensor LSU 4.9 (SR4, RB150<br>Code1, 300 Ohm),<br>2 x Lambda Sensor Cable CBAL452.1-3,<br>2 x Pressure Sensor PS63,<br>CDROM ES6xx_DRV_SW_CD (driver and<br>tools for ES6xx Daisy Chain Modules Fam-<br>ily) | _           |               |

# Set including Lambda Sensor LSU ADV-G

| Order Name                                                                                                    | Short Name    | Order Number  |
|----------------------------------------------------------------------------------------------------|---------------|---------------|
| ES636.1 Lambda Module (2-CH) including<br>LSU ADV-G                                                                                                    | ES636.1-ADV-G | F 00K 106 678 |
| Package Contents                                                                                                    | _             |               |
| ES636.1 Lambda Module (2-CH),<br>2 x Lambda Sensor LSU ADV-G (Trape-<br>zoid plug, Code A7, 300 Ohm),<br>2 x Lambda Sensor Cable CBAL463.1-3,<br>2 x Pressure Sensor PS63,<br>CDROM ES6xx_DRV_SW_CD (driver and<br>tools for ES6xx Daisy Chain Modules<br>Family) |               |               |

#### ETAS

# 12.3 Accessories

# 12.3.1 Sensor Cables

| Order Name                                                                                                    | Short Name   | Order Number  |
|----------------------------------------------------------------------------------------------------|--------------|---------------|
| Lambda Sensor Cable LSU 4.2 and LSU<br>4.7, Souriau 8ST12-35 - RB130fl - Banana -<br>BNC (22mc-6fc+2mc+2mc), 3 m        | CBAL410.1-3  | F 00K 106 302 |
| Lambda Sensor Cable LSU 4.2 and LSU<br>4.7, Souriau 8ST12-35 - RB130fl - Safety<br>Banana - BNC (22mc-6fc+2mc+2mc), 3 m | CBAL4105.1-3 | F 00K 110 033 |
| Lambda Sensor Cable LSU 4.9, Souriau<br>8ST12-35 - RB150 (Code 1) - Banana -<br>BNC (22mc-6fc+2mc+2mc), 3 m             | CBAL451.1-3  | F 00K 105 926 |
| Lambda Sensor Cable LSU 4.9, Souriau<br>8ST12-35 - RB150 (Code 1) - Safety<br>Banana - BNC (22mc-6fc+2mc+2mc), 3 m      | CBAL4515.1-3 | F 00K 110 038 |
| Lambda Sensor Cable LSU 4.9, Souriau<br>8ST12-35 - RB150 (Code 1) - Banana<br>(22mc-6fc+2mc), 3 m                       | CBAL452.1-3  | F 00K 106 127 |
| Lambda Sensor Cable LSU 4.9, Souriau<br>8ST12-35 - RB150 (Code 1) - Safety<br>Banana (22mc-6fc+2mc), 3 m                | CBAL4525.1-3 | F 00K 110 039 |
| Lambda Sensor Cable LSU ADV, Souriau<br>8ST12-35 - Trapezoid plug - Banana - BNC<br>(22mc-7fc+2mc+2mc), 3 m             | CBAL463.1-3  | F 00K 106 310 |
| Lambda Sensor Cable LSU ADV, Souriau<br>8ST12-35 - Trapezoid plug - Safety<br>Banana - BNC (22mc-7fc+2mc+2mc), 3 m      | CBAL4635.1-3 | F 00K 110 035 |
| Lambda Sensor Cable LSU5.2, Souriau<br>8ST12-35 - RB150 plug, Code 2 - Banana -<br>BNC (22mc-7fc+2mc+2mc), 3m           | CBAL468.1-3  | F 00K 111 161 |
| Lambda Sensor Cable LSU5.2, Souriau<br>8ST12-35 - RB150 plug, Code 2 - Safety<br>Banana - BNC (22mc-7fc+2mc+2mc), 3m    | CBAL4685.1-3 | F 00K 111 162 |
| Lambda Sensor Cable ZFAS-U2, Souriau<br>8ST12-35 – RB150 (Code 1) – Banana<br>(22mc-6fc+2mc), 3m                        | CBAL472.1-3  | F 00K 107 313 |
| Lambda Sensor Cable ZFAS-U2, Souriau<br>8ST12-35 – RB150 (Code 1) – Safety<br>Banana (22mc-6fc+2mc), 3m                 | CBAL4725.1-3 | F 00K 110 040 |

# 12.3.2 Pressure Sensor Cable

| Order Name                                       | Short Name  | Order Number  |
|--------------------------------------------------|-------------|---------------|
| Extension Cable for Pressure Sensor<br>PS63, 3 m | CBAX100.1-3 | F 00K 106 680 |

#### ETAS

# 12.3.3 Ethernet Cables

| Order name                                                                                         | Short name        | Order number  |
|----------------------------------------------------------------------------------------------------|-------------------|---------------|
| Ethernet Chain Connection Cable, Lemo<br>1B FGF - Lemo 1B FGL (8mc-8fc), 3 m                       | CBE400.2-3        | F 00K 104 920 |
| Ethernet Chain Connection Cable, Highly<br>Flexible, Lemo 1B FGF - Lemo 1B FGL<br>(8mc-8fc), 0.5 m | CBE401.1-0m5      | F 00K 106 128 |
| Ethernet Chain Connection Cable, Lemo<br>1B FGA - Lemo 1B FGL (8mc-8fc), 0m45                      | CBE430.1-<br>0m45 | F 00K 104 923 |
| Ethernet Chain Connection Cable, Highly<br>Flexible, Lemo 1B FGA - Lemo 1B FGL<br>(8mc-8fc, 0m14)  | CBE431.1-<br>0m14 | F 00K 105 676 |
| Ethernet Chain Connection Cable, Highly<br>Flexible, Lemo 1B FGA - Lemo 1B FGL<br>(8mc-8fc, 0m30)  | CBE431.1-<br>0m30 | F 00K 105 685 |
| Ethernet Extension Cable, Lemo 1B PHL -<br>Lemo 1B FGL (8mc-8fc), 3 m                              | CBEX400.1-3       | F 00K 105 294 |

# 12.3.4 Power Supply Cable

| Order Name                                                        | Short Name | Order Number  |
|-------------------------------------------------------------------|------------|---------------|
| Power Supply Cable, Lemo 1B FGL -<br>Banana (8mc-2mc), 2 m        | CBP630-2   | F 00K 106 312 |
| Power Supply Cable, Lemo 1B FGL -<br>Safety Banana (8mc-2mc), 2 m | CBP6305-2  | F 00K 110 022 |

# 12.3.5 Combined Ethernet and Power Supply Cables

| Order name                                                                                                    | Short name         | Order number  |
|----------------------------------------------------------------------------------------------------|--------------------|---------------|
| Ethernet PC Connection and Power Sup-<br>ply Cable, Lemo 1B FGL - RJ45 - Banana<br>(8fc-8mc-2mc), 3 m                                                     | CBEP410.1-3        | F 00K 104 927 |
| Ethernet PC Connection and Power Sup-<br>ply Cable, Lemo 1B FGL - RJ45 - Safety<br>Banana (8fc-8mc-2mc), 3 m                                              | CBEP4105.1-3       | F 00K 110 026 |
| Ethernet PC Connection and Power Sup-<br>ply Cable, Power Feeder close to PC, Lemo<br>1B FGL - RJ45 - Banana (8fc-8mc-2mc),<br>5 m                        | CBEP415.1-5        | F 00K 105 680 |
| Ethernet PC Connection and Power Sup-<br>ply Cable, Power Feeder close to PC, Lemo<br>1B FGL - RJ45 - Safety Banana (8fc-8mc-<br>2mc), 5 m                | CBEP4155.1-5       | F 00K 110 027 |
| Ethernet Connection and Power Supply<br>Cable, Lemo 1B FGF - Lemo 1B FGL -<br>Banana (8mc-8fc-2mc), 3 m                                                   | CBEP420.1-3        | F 00K 105 292 |
| Ethernet Connection and Power Supply<br>Cable, Lemo 1B FGF - Lemo 1B FGL -<br>Safety Banana (8mc-8fc-2mc), 3 m                                            | CBEP4205.1-3       | F 00K 110 041 |
| Ethernet Connection and Power Supply<br>Cable, Power Feeder close to Interface<br>Module, Lemo 1B FGF - Lemo 1B FGL -<br>Banana (8mc-8fc-2mc), 3 m        | CBEP425.1-3        | F 00K 105 972 |
| Ethernet Connection and Power Supply<br>Cable, Power Feeder close to Interface<br>Module, Lemo 1B FGF - Lemo 1B FGL -<br>Safety Banana (8mc-8fc-2mc), 3 m | CBEP4255.1-3       | F 00K 110 029 |
| Ethernet Chain Connection and Power<br>Supply Cable, Lemo 1B FGL - Lemo 1B<br>FGA - Banana (8fc-8mc-2mc), 0m5                                             | CBEP430.1-<br>0m5  | F 00K 104 928 |
| Ethernet Chain Connection and Power<br>Supply Cable, Lemo 1B FGL - Lemo 1B<br>FGA - Safety Banana (8fc-8mc-2mc), 0m5                                      | CBEP4305.1-<br>0m5 | F 00K 110 030 |

# 12.3.6 SMB Cable

| Order Name                                                     | Short Name  | Order Number  |
|----------------------------------------------------------------|-------------|---------------|
| SMB Connection Y-Cable, DSUB - DSUB - DSUB (15fc-9mc-9mc), 0m3 | CBAS100-0m3 | F 00K 106 313 |
| SMB PC Connection Cable, DSUB - DSUB (9mc-9fc), 2 m            | K38         | Y 261 A24 342 |
| Power Supply Cable, DSUB - Banana<br>(9mc-2mc), 2 m            | K39         | Y 261 A24 343 |
| SMB Connection Cable, DSUB - DSUB<br>(9mc-9mc), 0m3            | K40         | Y 261 A24 344 |

## 12.3.7 Lambda Sensor

| Order Name                                                                                                    | Short Name | Order Number  |
|----------------------------------------------------------------------------------------------------|------------|---------------|
| Bosch Lambda sensor LSU 4.2 for<br>Lambda Meter with universal connector,<br>1 m                                        | LSUS_42    | 0 258 007 151 |
| Lambda sensor LSU 4.9, SR4, RB150<br>Code1, 300 Ohms, 1 m                                                               | LSUS_49    | 0 258 017 025 |
| Lambda Sensor LSU 5.1 for Diesel<br>Engines, Protection Tube d6.9, Trapezoid<br>plug Code A7, 120 Ohm, 1 m / 3.3 ft     | LSU_51     | F 00K 109 445 |
| Lambda Sensor LSU 5.2, RB150 Code 2,<br>307 Ohm, 1m / 3.3 ft                                                            | LSU_52     | 0 258 037 022 |
| Lambda Sensor LSU ADV-G for Gasoline<br>Engines, Protection Tube TP3, Trapezoid<br>plug, Code A7, 300 Ohm, 1 m / 3.3 ft | LSU_ADV_G  | F 00K 106 409 |

## 12.3.8 Pressure Sensor

| Order Name           | Short Name | Order Number  |
|----------------------|------------|---------------|
| Pressure Sensor PS63 | PS63       | F 00K 106 679 |

### 12.3.9 Protective caps

| Order name                                                       | Short name            | Order number  |
|------------------------------------------------------------------|-----------------------|---------------|
| Cap to protect open LEMO 1B sockets against dirt                 | CAP_LEMO_1B           | F 00K 105 298 |
| Cap to protect open LEMO 1B sockets against dirt, cost effective | CAP_LEMO_1B_<br>LC    | F 00K 105 683 |
| Cap to protect unused Souriau sockets against dirt and water     | CAP_SOURI-<br>AU_8STA | F 00K 105 303 |

# 12.3.10 Calibration

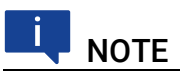

ETAS recommends a calibration interval of 12 months.

#### 12.3.10.1 Factory calibration

#### Factory calibration service

- Verification of measurement accuracy
- Issue a standard-compliant calibration certificate

| Order name                    | Short name | Order number  |
|-------------------------------|------------|---------------|
| Calibration service for ES630 | C_ES630    | F-00K-112-742 |
| Calibration service for ES631 | C_ES631    | F-00K-112-743 |
| Calibration service for ES635 | C_ES635    | F-00K-112-744 |
| Calibration service for ES636 | C_ES636    | F-00K-112-745 |

#### Adjustment service

- · Verification of measurement accuracy
- Adjustment of the measuring accuracy to the smallest possible deviation
- Issue standard-compliant calibration certificates for "pre-adjustment"
   and "post-adjustment"

| Order name                   | Short name | Order number  |
|------------------------------|------------|---------------|
| Adjustment service for ES630 | A_ES630    | F-00K-106-412 |
| Adjustment service for ES631 | A_ES631    | F-00K-106-413 |
| Adjustment service for ES635 | A_ES635    | F-00K-106-683 |
| Adjustment service for ES636 | A_ES636    | F-00K-106-684 |

#### 12.3.10.2 Accredited calibration

#### Accredited calibration service according to ISO/IEC 17025

- Verification of measurement accuracy by accredited calibration laboratory  $^{1}$
- Issue an internationally recognized ISO/IEC 17025 calibration certificate.<sup>2</sup>

| Order name                          | Short name    | Order number  |  |
|-------------------------------------|---------------|---------------|--|
| DAkkS calibration service for ES630 | DAkkS_C_ES630 | F-00K-112-784 |  |
| DAkkS calibration service for ES631 | DAkkS_C_ES631 | F-00K-112-785 |  |
| DAkkS calibration service for ES635 | DAkkS_C_ES635 | F-00K-112-786 |  |
| DAkkS calibration service for ES636 | DAkkS_C_ES636 | F-00K-112-787 |  |

#### Accredited adjustment service according to ISO/IEC 17025

- Verification of measurement accuracy by accredited calibration laboratory<sup>1</sup>
- Adjustment of the measuring accuracy to the smallest possible deviation
- Issue of internationally recognized, ISO/IEC 17025 compliant calibration certificates for "pre-adjustment" and "post-adjustment"<sup>2</sup>

| Order name                         | Short name    | Order number  |
|------------------------------------|---------------|---------------|
| DAkkS adjustment service for ES630 | DAkkS_A_ES630 | F-00K-112-439 |
| DAkkS adjustment service for ES631 | DAkkS_A_ES631 | F-00K-112-440 |
| DAkkS adjustment service for ES635 | DAkkS_A_ES635 | F-00K-112-465 |
| DAkkS adjustment service for ES636 | DAkkS_A_ES636 | F-00K-112-466 |

<sup>1.</sup> Accreditation by Deutsche Akkreditierungsstelle (DAkkS)

<sup>2.</sup> Supervision of the calibration certificate by DAkkS

# 13 Appendix A: Error Messages and Solution of Problems

This chapter contains information on the following topics:

- Problems with the ES63x Module ..... 167
- General Problems and Solutions ...... 170

# 13.1 Error LEDs

Please observe the LEDs (see the section "LEDs" on page 19) which provides information to be able to judge the operational state of the ES63x module as well as troubleshooting measures.

| LED ER             | LED ON | Operational State | Note                                                                                       |
|--------------------|--------|-------------------|--------------------------------------------------------------------------------------------|
| Off                | Off    | Module off        | No power supply,<br>power supply defective                                                 |
| Off                | Green  | Normal            | Module on, no errors                                                                       |
| Red                | Off    | Hardware error    | Internal error,<br>display of error on the dis-<br>play when heater supplied<br>with power |
| Red                | Green  | LED test          | For a short time during module initialization                                              |
| Red                | Green  | Error             | Detailed display of error in display                                                       |
| Red, flash-<br>ing | Green  | Update process    | Firmware update                                                                            |

# 13.2 Error Messages on the Display

If the module detects an error, you can display the error type by pressing the ERR function key. Use the following error list to try to solve the problem.

#### 13.2.1 "IP-Protection error"

The module detected an internal error when checking the hardware. Please send the module to ETAS for repair.

## 13.2.2 "Inconsistent hardware found"

The module detected an internal error when the hardware was checked during booting.

Please send the module to ETAS for repair.

## 13.2.3 "Analog board error"

The module has detected an internal error.

Update the firmware of the module (again) with an up-to-date HSP version. Start a booting procedure by powering the module off and then on again. If the error continues to be displayed, send the module to ETAS for repair.

#### 13.2.4 "Rescue software variant loaded"

A rescue version of the software was loaded instead of the valid module software. Possible causes are hardware errors or a defective firmware update of the module with HSP.

Update the firmware of the module (again) with an up-to-date HSP version. If the error continues to be displayed, send the module to ETAS for repair.

#### 13.2.5 "Calibration defaults"

The device must be calibrated by ETAS. If you use the module without having it calibrated, the accuracy of measurement cannot be guaranteed.

Please send the module to ETAS to be calibrated.

#### 13.2.6 "Missing sensor heater current"

The supply voltage necessary for the sensor is available at the module's "LAMBDA" port.

Either the sensor cable is defective or the sensor has been removed. Check the sensor, the sensor cable, the sensor plug and use a different sensor as an independent test.

If the error continues to be displayed, send the module to ETAS for repair.

#### 13.2.7 "No sensor power or sensor power low"

If the supply voltage necessary for the sensor is too low at the module's "LAMBDA" port, this error is briefly (one to two seconds) shown during the warm-up phase of the sensor if high currents have been allowed for the heater line (warm-up line) or for the heater parameters. This brief error display has no significance.

If this error is displayed for longer than one to two seconds during the warm-up phase of the sensor, the supply voltage necessary for the sensor is either not available at the module's "LAMBDA" port or is too low, there is no sensor cable connected to the module or the connected sensor is not suitable for the configuration selected.

#### 13.2.8 "Probe short circuit"

The heater current exceeds its limit during heating.

Check the sensor and the sensor cable. Check whether a configuration defined by the user is being used with invalid parameters.

#### 13.2.9 "Analog out failed"

The voltage at the "VOUT" port cannot be parameterized. Check whether the load at the output is too high or the output is short-circuited.

# **I**NOTE

No error is displayed if the calculated output voltage is outside the area defined by offset and gain.

## 13.2.10 "Lambda line missing"

A lambda line is required to calculate the lambda value from the pump current. If this line was not loaded, measuring is not possible. The available lines can be found in the menu [4|3|1]: Channel / Mode Lambda / Line.

Load this line into the module with the calibration software or select another configuration with another line.

#### 13.2.11 "Heater line missing"

A heater line is required to heat the sensor. If this line was not loaded, measuring is not possible.

The available lines can be found in the menu [4|4]: Channel / Heater Line

Load this line into the module with the calibration software or select another configuration with another line.

#### 13.2.12 "Temperature line missing"

A temperature line is required to calculate the temperature. If this line was not loaded for the current configuration, measuring is not possible.

Load this line into the module with the calibration software or select another configuration with another line.

#### 13.2.13 "Un too low"

The Nernst voltage is outside the expected range (too low).

Check the sensor and the sensor cable. Check whether a configuration defined by the user is being used with invalid parameters.

#### 13.2.14 "Un too high"

The Nernst voltage is outside the expected range (too high).

Check the sensor and the sensor cable. Check whether a configuration defined by the user is being used with invalid parameters.

#### 13.2.15 "Sensortype mismatch"

If sensor detection is activated and the type of connected sensor and the sensor type of the current configuration are not the same, the module always tries to load the available configuration that corresponds to that of the connected sensor type.

If sensor detection is set to "on", the preset factory configuration cannot be loaded. If sensor detection is set to "userdef. Defaults", the configuration assigned in the software cannot be loaded.

Please send the module to ETAS for repair.

#### 13.2.16 "Excessive heatup time"

The operating temperature of the sensor was not reached within the time duration defined by the heatup line.

Check the sensor, the sensor cable, the sensor plug and use a different sensor as an independent test.

This error requires the sensor to be powered off then on (or unplugged then reconnected) before operation will restart.

If the error continues to be displayed, send the module to ETAS for repair.

#### 13.2.17 "Excessive Ri change"

The operation temperature of the sensor is suddenly outside the expected range.

Check the sensor and the sensor cable.

This error requires the sensor to be powered off then on (or unplugged then reconnected) before operation will restart.

## 13.2.18 "Sensor cell open circuit" (LSU 5.1 only)

The connection to the lambda sensor is interrupted.

Check the sensor, the sensor cable, the sensor plug and use a different sensor as an independent test.

This error requires the sensor to be powered off then on (or unplugged then reconnected) before operation will restart.

# 13.3 Problems with the ES63x Module

The following table lists some of the possible problems with a remedy.

If you have any further questions, please contact our Customer Support (see chapter "Contact Information" on page 190).

| Problem                                                        | Diagnostic Questions                                     | Possible Solutions                                                                                                    |
|----------------------------------------------------------------|----------------------------------------------------------|----------------------------------------------------------------------------------------------------|
| The application pro-<br>gram cannot find any<br>ES63x modules. | Did you configure the net-<br>work card correctly?       | Check that the function for automatic change to energy saving mode on your PC Card has been disabled <sup>1)</sup> . Disable this function. |
|                                                                |                                                          | INCA, Config Tool and HSP operation:<br>Check that your network card has been<br>configured in accordance with section<br>13.4 on page 170. |
|                                                                |                                                          | Stand-alone operation:<br>Check that the IP address used<br>belongs to your IP subnetwork and has<br>been entered in the A2L file.          |
|                                                                | Did you install the applica-<br>tion software required?  | Check that the application software<br>installed on your PC corresponds to<br>the requirements listed in section<br>10.9.2 on page 100.     |
|                                                                | Power supply                                             | Check that your power supply and test<br>setup correspond to the requirements<br>listed in section 3.9 on page 32.                          |
|                                                                | Is the hardware connected to the PC?                     | Check that the wiring is undamaged.                                                                                                    |
|                                                                | Are the modules in the module chain connected correctly? | Check that the wiring is undamaged.                                                                                                    |

| Problem                               | Diagnostic Questions                                                                                 | Possible Solutions                                                                                                    |
|---------------------------------------|----------------------------------------------------------------------------------------------------|----------------------------------------------------------------------------------------------------|
| Measurement does not start.           | Are you being prompted to<br>carry out an update in the<br>INCA-Monitorlog or in the<br>Config-Tool? | Update the modules.                                                                                                    |
|                                       | Is there no data from the module?                                                                    | Check that your power supply and test<br>setup correspond to the requirements<br>listed in section 3.9 on page 32.                                                                                                    |
|                                       |                                                                                                    | Check that the wiring of the hardware to the PC is correct/intact.                                                                                                    |
|                                       |                                                                                                    | Check that the modules in the module chain are connected correctly.                                                                                                    |
|                                       | You are using the ES6xx<br>Configuration Tool and the<br>module is supplying no<br>data?             | Check whether the position of one or<br>more modules in the chain has<br>changed.                                                                                                    |
|                                       |                                                                                                    | Check that you are not using an incorrect A2L file.                                                                                                    |
|                                       |                                                                                                    | Check whether you<br>have loaded the measure configura-<br>tion to the module chain.                                                                                                    |
|                                       |                                                                                                    | Check that you have not assigned the same IP address to two module chains.                                                                                                    |
|                                       | Is the module supplying usable data?                                                                 | Check that the sensor is connected correctly.                                                                                                    |
| Data is lost during<br>data transfer. | Are you using WLAN in<br>your test setup?                                                            | WLAN is not permissible within this<br>ETAS network. Wire your test setup<br>(ETAS modules and their connection<br>to the PC) with ETAS cables only.                                                                      |
|                                       | Are you using the correct<br>type of network card in<br>your laptop?                                 | Check whether you are using a PCM-<br>CIA network card in your laptop. PCM-<br>CIA cards with an 8- or 16-bit data bus<br>are not suitable. Only use PCMCIA<br>cards with a 32-bit data bus, mini-PCI<br>or ExpressCards. |

| Problem                                                | Diagnostic Questions                                 | Possible Solutions                                                                                                    |
|--------------------------------------------------------|------------------------------------------------------|----------------------------------------------------------------------------------------------------|
| Other                                                  | Is the sensor supply volt-<br>age connected?         | Check whether the sensor supply volt-<br>age is connected and the supply volt-<br>age switched on.                                                                                   |
|                                                        |                                                      | If the LED continues to show red, send the module to ETAS for repair.                                                                                                    |
|                                                        | Is the fuse in the sensor                            | Check the fuse in the sensor cable.                                                                                                    |
|                                                        | cable intact?                                        | If the LED continues to show red, send the module to ETAS for repair.                                                                                                    |
|                                                        | Have you just carried out<br>an update?              | INCA users:<br>Power on the module and then power it<br>off again.<br>Config-Tool users:<br>Power on the module and then power it<br>off again.<br>Reload the measure configuration. |
|                                                        |                                                      | Use an up-to-date HSP version for the update.                                                                                                    |
|                                                        |                                                      | If the LED continues to show red, send the module to ETAS for repair.                                                                                                    |
| The firmware of one or more modules cannot be updated. | Is the module to be<br>updated in a module<br>chain? | Update the firmware of these ES63x modules separately.                                                                                                    |

 $^{1)}\!:$  The manufacturers of PC Cards have different names for this function. Example: "Link down Power saving"

# 13.4 General Problems and Solutions

### 13.4.1 Network Adapter cannot be selected via Network Manager

#### Cause: APIPA is disabled

The alternative mechanism for IP addressing (APIPA) is usually enabled on all Windows 7, 8.1 and 10 systems. Network security policies, however, may request the APIPA mechanism to be disabled. In this case, you cannot use a network adapter which is configured for DHCP to access ETAS hardware. The ETAS Network Manager displays a warning message.

The APIPA mechanism can be enabled by editing the Windows registry. This is permitted only to users who have administrator privileges. It should be done only in coordination with your network administrator.

#### To enable the APIPA mechanism:

- 1. Open the Registry Editor:
  - Windows 7, 8.1:
    - 1.1 Click on the Windows symbol.
    - 1.2 Enter regedit in the entry field.
    - 1.3 Push <Enter>.
  - Windows 10:
    - 1.1 Rightclick on the Windows symbol.
    - 1.2 Click on Search.
    - 1.3 Enter regedit in the entry field.
    - 1.4 Push <ENTER>.

The registry editor is displayed.

- 2. Open the folder HKEY\_LOCAL\_MACHINE\SYSTEM\
  CurrentControlSet\Services\
  Tcpic\Parameters\
- Click Edit → Find to search for the key IPAutoconfigurationEnabled.

If you cannot find any instances of the registry key mentioned, the APIPA mechanism has not been disabled on your system, i.e. there is no need to enable it. Otherwise proceed with the following steps.

4. Set the value of the key IPAutoconfigurationEnabled to 1 to enable the APIPA mechanism.

You may find several instances of this key in the Windows registry which either apply to the TCP/IP service in general or to a specific network adapter. You only need to change the value for the corresponding network adapter.

- 5. Close the registry editor.
- 6. Restart your workstation in order to make your changes take effect.

# 13.4.2 Search for Ethernet Hardware fails

#### Cause: Personal Firewall blocks Communication

For a detailed description on problems caused by personal firewalls and possible solutions see "Personal Firewall blocks Communication" on page 173.

#### Cause: Client Software for Remote Access blocks Communication

PCs or notebooks which are used outside the ETAS hardware network sometimes use a client software for remote access which might block communication to the ETAS hardware. This can have the following causes:

- A firewall which is blocking Ethernet messages is being used (see "Cause: Personal Firewall blocks Communication" on page171)
- By mistake, the VPN client software used for tunneling filters messages. As an example, Cisco VPN clients with versions before V4.0.x in some cases erroneously filtered certain UDP broadcasts.

If this might be the case, please update the software of your VPN client.

#### Cause: ETAS Hardware hangs

Occasionally the ETAS hardware might hang. In this case switch the hardware off, then switch it on again to re-initialize it.

#### Cause: Network Adapter temporarily has no IP Address

Whenever you switch from a DHCP company LAN to the ETAS hardware network, it takes at least 60 seconds until ETAS hardware can be found. This is caused by the operating system's switching from the DHCP protocol to APIPA, which is being used by the ETAS hardware.

# Cause: ETAS Hardware had been connected to another Logical Network

If you use more than one PC or notebook for accessing the same ETAS hardware, the network adapters used must be configured to use the same logical network. If this is not possible, it is necessary to switch the ETAS hardware off and on again between different sessions (repowering).

#### Cause: Device driver for network card not in operation

It is possible that the device driver of a network card is not running. In this case you will have to deactivate and then reactivate the network card.

#### Deactivating and reactivating the network card:

- 1. Open the Control Panel:
  - Windows 7, 10:
    - 1.1 Click on the Windows symbol.
    - 1.2 Click on **Control Panel**.
  - Windows 8.1:
    - 1.1 Click on the Windows symbol.
    - 1.2 Enter Control Panel in the entry field.
    - 1.3 Push <Enter>.

- 2. Click on Network and Sharing Center.
- 3. Click on Change adapter settings.
- 4. Right click on the used network adapter.
- 5. Select **Deactivate** in the context menu.
- 6. In order to reactivate the network adapter right click on it again.
- 7. Select Activate.

#### Cause: Laptop power management deactivates the network card

The power management of a laptop computer can deactivate the network card. Therefore you should turn off power monitoring on the laptop.

#### To switch off power monitoring on the laptop:

- 1. Open the Control Panel:
  - Windows 7, 10:
    - 1.1 Click on the Windows symbol.
    - 1.2 Click on Control Panel.
  - Windows 8.1:
    - 1.1 Click on the Windows symbol.
    - 1.2 Enter Control Panel in the entry field.
    - 1.3 Push <Enter>.
  - 2. Click on Device Manager.
  - 3. In the Device Manager open the tree structure of the entry **Network Adapter**.
  - 4. Right click on the used network adapter.
  - 5. Select **Properties** in the context menu.
  - 6. Switch off energy monitoring as follows:
    - i. Select the Energy Management tab.
    - ii. Deactivate the Computer can switch off device to save energy option.
  - 7. Select the **Extended** tab.
  - 8. If the property Autosense is included, deactivate it.
  - 9. Click **OK** to apply the settings.

#### Cause: Automatic disruption of network connection

It is possible after a certain period of time without data traffic that the network card automatically interrupts the Ethernet connection. This can be prevented by setting the registry key autodisconnect.

#### To set the registry key autodisconnect:

- 1. Open the Registry Editor:
  - Windows 7, 8.1:
    - 1.1 Click on the Windows symbol.
    - 1.2 Enter regedit in the entry field.
    - 1.3 Push <Enter>.
  - Windows 10:
    - 1.1 Rightclick on the Windows symbol.
    - 1.2 Click on Search.
    - 1.3 Enter regedit in the entry field.
    - 1.4 Push <ENTER>.
- 2. Select under HKEY\_LOCAL\_MACHINE\SYSTEM\ ControlSet001\Services\lanmanserver\paramete rs the Registry Key autodisconnect.
- 3. Change its value to 0xfffffff.

#### Cause: Ethernet card is not compatible with the ETAS hardware

It is possible that the Ethernet card that is used in your notebook or PC is not compatible with the ETAS hardware in your network.

To allow best possible operation of ETAS devices together with a PC or notebook, you will find under the following link a list of Ethernet cards that have been successfully used during system tests:

https://www.etas.com/en/products/faq.php

#### 13.4.3 Personal Firewall blocks Communication

#### Cause: Permissions given through the firewall block ETAS hardware

Personal firewalls may interfere with access to ETAS Ethernet hardware. The automatic search for hardware typically cannot find any Ethernet hardware at all, although the configuration parameters are correct.

Certain actions in ETAS products may lead to some trouble if the firewall is not properly parameterized, e.g. upon opening an experiment in ASCET or searching for hardware from within INCA or HSP.

If a firewall is blocking communication to ETAS hardware, you must either disable the firewall software while working with ETAS software, or the firewall must be configured to give the following permissions:

- Outgoing limited IP broadcasts via UDP (destination address 255.255.255) for destination port 18001
- Incoming limited IP broadcasts via UDP (destination IP 255.255.255.255, originating from source IP 0.0.0.0) for destination port 18001
- Directed IP broadcasts via UDP to the network configured for the ETAS application, destination port 18001

- Outgoing IP unicasts via UDP to any IP in network configured for the ETAS application, destination ports 69, 18001, 18017 or 49152 to 50175
- Incoming IP unicasts via UDP originating from any IP in the network configured for the ETAS application, source ports 69, 18001, 18017 or 49152 to 50175

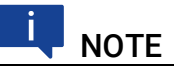

The ports that have to be used in concrete use cases depend on the hardware used. For more precise information on the port numbers that can be used please refer to your hardware documentation.

Windows 7, 8.1 and 10 come with a built-in personal firewall. On many other systems it is very common to have personal firewall software from third party vendors, such as Symantec, McAffee or BlackIce installed. The proceedings in configuring the ports might differ for each personal firewall software used. Therefore please refer to the user documentation of your personal firewall software for further details.

As an example for a firewall configuration, you will find below a description on how to configure the widely used Windows firewall if the hardware access is prohibited under Windows.

# Solution for Windows Firewall, Users with Administrator Privileges

#### To unblock ETAS products in the firewall control:

- 1. Open the Control Panel:
  - Windows 7, 10:
    - 1.1 Click on the Windows symbol.
    - 1.2 Click on Control Panel.
  - Windows 8.1:
    - 1.1 Click on the Windows symbol.
    - 1.2 Enter Control Panel in the entry field.
    - 1.3 Push <ENTER>.
- 2. Click on Windows Firewall (Win 7, 8.1) or Windows Defender Firewall (Win 10).

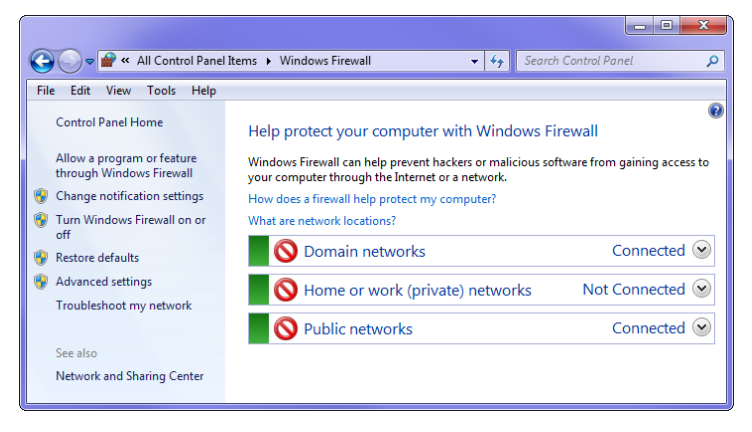

3. Click on Allow a program / app or feature through Windows (Defender) Firewall.

| 🗢 🔐 « Windows Firewall 🕨 Allowed Programs                                                                                                    |                                                                                                    | ✓ <sup>4</sup> y Search Com | trol Panel   |
|----------------------------------------------------------------------------------------------------|----------------------------------------------------------------------------------------------------|-----------------------------|--------------|
| it View Tools Help                                                                                                    |                                                                                                    |                             |              |
| Allow programs to communicate through V<br>To add, change, or remove allowed programs and ports,<br>What are the risks of allowing a program to communicat | Vindows Fi<br>click Change<br>e?                                                                                                    | irewall<br>settings.        | nge settings |
| Allowed programs and features:                                                                                                    |                                                                                                    |                             |              |
| Name                                                                                                    | Domain                                                                                                    | Home/Work (Private)         | Public       |
| ETAS DOIP VI                                                                                                    |                                                                                                    |                             |              |
| ETAS XCP GET_SLAVE_ID VI                                                                                                    |                                                                                                    | ✓                           |              |
| ETAS-IPMServer v. 16.710.8.43753                                                                                                    |                                                                                                    | $\checkmark$                |              |
| ETAS-IPMServer v. 16.7110.13.5651                                                                                                    | <ul> <li>Image: A set of the set of the</li></ul> |                             |              |
| ETAS-IPMServer v. 16.7110.13.5651                                                                                                    |                                                                                                    | $\checkmark$                |              |
| ETAS-IPMServer v. 17.7204.14.21542                                                                                                    | ✓                                                                                                    |                             |              |
| ETAS-IPMServer v. 17.7205.14.37623                                                                                                    |                                                                                                    |                             | ✓            |
| ETAS-IPMServer v. 17.7208.15.20599                                                                                                    | <ul><li>✓</li></ul>                                                                                                    |                             |              |
| ETK-Tool                                                                                                    | ✓                                                                                                    |                             |              |
| File and Printer Sharing                                                                                                    | ✓                                                                                                    |                             |              |
| Firefox (C:\Program Files (x86)\Mozilla Firefox)                                                                                                    |                                                                                                    | $\checkmark$                |              |
| HomeGroup                                                                                                    |                                                                                                    |                             |              |
|                                                                                                    |                                                                                                    | Details                     | Remove       |
|                                                                                                    |                                                                                                    | Allow anothe                | r program    |
|                                                                                                    |                                                                                                    | ОК                          | Cancel       |

This window lists the exceptions that are not blocked by the firewall.

- 4. Click on Change settings.
- 5. Check the boxes to enable the respective program for the corresponding network.
- 6. Ensure that the ETAS products and services to be used are correctly configured exceptions.
- 7. Klick on OK.
- 8. Close the Windows Firewall.

The firewall no longer blocks the ETAS product. The setting is retained after a restart of the PC.

#### Solution for Windows Firewall, Users without Administrator Privileges

This section addresses users with restricted privileges, e.g., no system changes, write restrictions, local login.

Working with an ETAS software product requires "Write" and "Modify" privileges within the ETAS, ETASData, and ETAS temporary directories. Otherwise, an error message opens if the product is started, and a database is opened. In that case, no correct operation of the ETAS product is possible because the database file and some \*.ini files are modified during operation.

The ETAS software has to be installed by an administrator anyway. It is recommended that the administrator assures that the ETAS program/processes are added to the list of the Windows XP firewall exceptions, and selected in that list, after the installation.

# 14 Appendix B: Adjustable Parameters

The "Adjustable Parameters" chapter gives an overview about the limits and defaults of adjustable parameters.

This chapter contains information on the following topics:

| [Menu 1]: "sensor presets"    | 176 |
|-------------------------------|-----|
| [Menu 2]: "analog out"        | 177 |
| [Menu 3]: "signal on display" | 179 |
| • [Menu 4]: "channel"         | 180 |
| • [Menu 5]: other             | 184 |

# 14.1 [Menu 1]: "sensor presets"

The following configurations are available:

- 4.2-80
- 4.2/4.7
- 4.9
- ADV
- ADV-D
- ZFAS-U2
- ZFAS-U2-D
- 5.1
- 4.2-80-old
- 4.2/4.7-old
- ZFAS-U3
- 5.2
- 4.2-80 analytic
- 4.2/4.7 analytic
- 4.9-300 analytic
- ADV analytic
- ADV-D analytic
- 5.1 analytic
- 4.2-80-old analytic
- 4.2/4.7-old analytic
- 5.2 analytic

If the user has defined additional configurations, these are also displayed.

## ETAS

# 14.2 [Menu 2]: "analog out"

The output voltage at the analog output "VOUT" of the ES63x can be parameterized freely depending on the selected measure value. You can assign the following measure values separate offset, gain and filter settings:

# 14.2.1 [Menu 2|1]: Signal "Lambda"

| Signal | Min                                           | Max                    | Default | Unit         |
|--------|-----------------------------------------------|------------------------|---------|--------------|
| Offset | -200                                          | 9.7                    | 0.0     | V            |
| Gain   | 0.5                                           | 10.0                   | 1.0     | V/<br>Lambda |
| Filter | OFF, 0.5 , 1.0, 2.0, 5<br>100.0, 200.0, 500.0 | 5.0, 10.0, 20.0, 50.0, | OFF     | Hz           |

## 14.2.2 [Menu 2|2]: Signal "Air/Fuel"

| Signal | Min                                                             | Max   | Default | Unit |
|--------|-----------------------------------------------------------------|-------|---------|------|
| Offset | -250                                                            | 9.840 | 0.0     | V    |
| Gain   | 0.02                                                            | 1.0   | 0.05    | V    |
| Filter | OFF, 0.5 , 1.0, 2.0, 5.0, 10.0, 20.0, 50.0, 100.0, 200.0, 500.0 |       | OFF     | Hz   |

# 14.2.3 [Menu 2|3]: Signal "O2"

| Signal | Min                                                             | Max  | Default | Unit |
|--------|-----------------------------------------------------------------|------|---------|------|
| Offset | -125                                                            | 10.0 | 0.0     | V    |
| Gain   | 0.2                                                             | 5.0  | 0.4     | V/%  |
| Filter | OFF, 0.5 , 1.0, 2.0, 5.0, 10.0, 20.0, 50.0, 100.0, 200.0, 500.0 |      | OFF     | Hz   |

## 14.2.4 [Menu 2|4]: Signal "Fuel/Air"

| Signal | Min                                                             | Max    | Default | Unit |
|--------|-----------------------------------------------------------------|--------|---------|------|
| Offset | -125                                                            | 9.92   | 0.0     | V    |
| Gain   | 20.0                                                            | 1000.0 | 50.0    | V    |
| Filter | OFF, 0.5 , 1.0, 2.0, 5.0, 10.0, 20.0, 50.0, 100.0, 200.0, 500.0 |        | OFF     | Hz   |

## 14.2.5 [Menu 2|5]: Signal "1 / Lambda"

| Signal | Min                                                             | Max  | Default | Unit         |
|--------|-----------------------------------------------------------------|------|---------|--------------|
| Offset | -80                                                             | 9.9  | 0.0     | V            |
| Gain   | 2.0                                                             | 50.0 | 5.0     | V*<br>Lambda |
| Filter | OFF, 0.5 , 1.0, 2.0, 5.0, 10.0, 20.0, 50.0, 100.0, 200.0, 500.0 |      | OFF     | Hz           |

# 14.2.6 [Menu 2|6]: Signal "Ip"

| Signal | Min                        | Max                         | Default | Unit |
|--------|----------------------------|-----------------------------|---------|------|
| Offset | -100.0                     | 110.0                       | 5.0     | V    |
| Gain   | 0.2                        | 10.0                        | 0.5     | V/mA |
| Filter | OFF, 0.5 , 1.0, 2.0, 500.0 | 5.0, 10.0, 20.0, 50.0,<br>) | OFF     | Hz   |

# 14.2.7 [Menu 2|7]: Signal "Ri"

| Signal | Min                  | Max       | Default | Unit  |
|--------|----------------------|-----------|---------|-------|
| Offset | -1000.0              | 10.0      | 0.0     | V     |
| Gain   | 0.002                | 0.5       | 0.005   | V/Ohm |
| Filter | OFF, 0.5 , 1.0, 2.0, | 5.0, 10.0 | OFF     | Hz    |

## 14.2.8 [Menu 2|8] : Signal "Uh"

| Signal | Min                    | Max       | Default | Unit |
|--------|------------------------|-----------|---------|------|
| Offset | -90.0                  | 10.0      | 0.0     | V    |
| Gain   | 0.2                    | 5.0       | 0.5     | V/V  |
| Filter | OFF, 0.5 , 1.0, 2.0, 5 | 5.0, 10.0 | OFF     | Hz   |

# 14.2.9 [Menu 2|9]: Signal "Ih"

| Signal | Min                    | Max       | Default | Unit |
|--------|------------------------|-----------|---------|------|
| Offset | -200.0                 | 10.0      | 0.0     | V    |
| Gain   | 1.0                    | 20.0      | 2.0     | V/A  |
| Filter | OFF, 0.5 , 1.0, 2.0, 5 | 5.0, 10.0 | OFF     | Hz   |

# 14.2.10 [Menu 2|10]: Signal "Unernst"

| Signal | Min                                                             | Max    | Default | Unit |
|--------|-----------------------------------------------------------------|--------|---------|------|
| Offset | -1000.0                                                         | 10.0   | 0.0     | V    |
| Gain   | 5.0                                                             | 1000.0 | 10.0    | V/V  |
| Filter | OFF, 0.5 , 1.0, 2.0, 5.0, 10.0, 20.0, 50.0, 100.0, 200.0, 500.0 |        | OFF     | Hz   |

# 14.2.11 [Menu 2|11]: Signal "Upump"

| Signal | Min                                                             | Max  | Default | Unit |
|--------|-----------------------------------------------------------------|------|---------|------|
| Offset | -80.0                                                           | 90.0 | 5.0     | V    |
| Gain   | 0.5                                                             | 20.0 | 1.0     | V/V  |
| Filter | OFF, 0.5 , 1.0, 2.0, 5.0, 10.0, 20.0, 50.0, 100.0, 200.0, 500.0 |      | OFF     | Hz   |

# 14.2.12 [Menu 2|12]: Signal "T"

| Signal | Min            | Max              | Default | Unit |
|--------|----------------|------------------|---------|------|
| Offset | -100.0         | 8.0              | -5.0    | V    |
| Gain   | 0.005          | 0.1              | 0.01    | V/°C |
| Filter | OFF, 0.5 , 1.0 | , 2.0, 5.0, 10.0 | OFF     | Hz   |

# 14.2.13 [Menu 2|13]: Signal "pamb"

| Signal | Min    | Max | Default | Unit  |
|--------|--------|-----|---------|-------|
| Offset | -115.0 | 7.0 | -5.0    | V     |
| Gain   | 0.005  | 0.1 | 0.01    | V/hPa |
| Filter | OFF    |     | OFF     | Hz    |

# 14.2.14 [Menu 2|14]: Signal "pex" (ES635.1 and ES636.1 only)

| Signal | Min                                                             | Max  | Default   | Unit  |
|--------|-----------------------------------------------------------------|------|-----------|-------|
| Offset | -250.0                                                          | 10.0 | 0.0       | V     |
| Gain   | 0.001                                                           | 0.05 | 0.002     | V/hPa |
| Filter | OFF, 0.5 , 1.0, 2.0, 5.0, 10.0, 20.0, 50.0, 100.0, 200.0, 500.0 |      | 50.0, OFF | Hz    |

# 14.3 [Menu 3]: "signal on display"

| Symbol | Signal                                                            |
|--------|-------------------------------------------------------------------|
|        | Lambda                                                            |
| A/F    | Air to fuel ratio                                                 |
| 02     | 02 concentration                                                  |
| F/A    | Fuel to air ratio                                                 |
| 1/l    | Reciprocal Lambda                                                 |
| lp     | Pump current                                                      |
| Ri     | Sensor resistance                                                 |
| Uh     | Heater voltage                                                    |
| lh     | Heater current                                                    |
| Un     | Nernst voltage                                                    |
| Up     | Pump voltage                                                      |
| Т      | Sensor temperature                                                |
| ра     | Ambient pressure                                                  |
| pex    | Pressure from external pressure sensor (ES635.1 and ES636.1 only) |
| Fr     | Filling level of reservoir (only applicable to the LSU5.1)        |
| Sta    | State/ operational state of the sensor                            |
| OFF    | Display off (ES631.1/ ES636.1: CH1/ CH2 separately)               |

# 14.4 [Menu 4]: "channel"

# 14.4.1 [Menu 4|1]: pressure compensation

| Parameter | Standard | Meaning                                                                       | Unit |
|-----------|----------|-------------------------------------------------------------------------------|------|
| PAMB      | -        | Pressure compensation on (internal pressure sensor)                           | -    |
| PEXH      | -        | Pressure compensation on (external pressure sensor, ES635.1 and ES636.1 only) | -    |
| OFF       | 1013     | Pressure compensation off (Default)                                           | hPa  |

# 14.4.2 [Menu 4|2]: channel / sensor detection

| Parameter        | Meaning             |
|------------------|---------------------|
| off              | No sensor detection |
| factory defaults | Sensor detection on |
| userdef.defaults | Sensor detection on |

# 14.4.3 [Menu 4|3|1]: channel / mode $\lambda$ / line

You can select one of the following lambda lines:

| Parameter | Meaning                                    |
|-----------|--------------------------------------------|
| ANALYTIC  | calculated lambda line                     |
| ETAS DEF  | lambda line for the sensor LSU 4.2-4.7-100 |
| -5%       | lambda line for the sensor LSU 4.2-80      |
| 4.9-300   | lambda line for the sensor LSU 4.9-300     |
| ADV       | lambda line for the sensor LSU ADV         |
| ADV-D     | lambda line for the sensor LSU ADV-D       |
| ZFAS-U2   | lambda line for the sensor ZFAS-U2         |
| ZFAS-U2-D | lambda line for the sensor ZFAS-U2-D       |
| 5.1-120   | lambda line for the sensor LSU 5.1-120     |
| ZFAS-U3   | lambda line for the sensor ZFAS-U3         |
| 5.2       | lambda line for the sensor LSU 5.2         |
#### ETAS

#### 14.4.4 [Menu 4|3|2]: channel / mode $\lambda$ / analytic

| Parameter | Min | Max   | Default | Meaning                       | Unit         |
|-----------|-----|-------|---------|-------------------------------|--------------|
| H/C       | 1.0 | 4.0   | 1.850   | Ratio of hydro-<br>gen/carbon | mol/mol      |
| 0/C       | 0.0 | 1.0   | 0.0     | Ratio of oxygen/<br>carbon    | mol/mol      |
| H20       | 0.0 | 100.0 | 0.0     | Water proportion              | mmol/<br>mol |
| AFSt.     | 6.0 | 20.0  | 14.7    | Stoichiometric<br>ratio       | kg/kg        |

#### [Menu 4|3|2|1]: fuel

#### [Menu 4|3|2|2]: climatic conditions

| Parameter | Min   | Max   | Default | Meaning           | Unit |
|-----------|-------|-------|---------|-------------------|------|
| Humidity  | 0.0   | 100.0 | 40.0    | Relative humidity | %    |
| Air Temp. | -20.0 | 70.0  | 23.0    | Air temperature   | °C   |

#### 14.4.5 [Menu 4|3|3]: channel / mode $\lambda$ / advanced

#### [Menu 4|3|3|1]: H2-Shift

| Parameter  | Min  | Max    | Default | Meaning                 | Unit |
|------------|------|--------|---------|-------------------------|------|
| lower I th | 0.9  | 0.98   | 0.98    | Lower limit H2<br>shift | -    |
| l at lp=0  | 1.0  | 1.1019 | 1.009   | Mean H2 shift           | -    |
| upper I th | 1.02 | 1.1    | 1.05    | Upper limit H2<br>shift | -    |

#### [Menu 4|3|3|2]: LSU calibration

The module can be calibrated to the characteristic of a connected sensor by different methods:

- manual input (submenu "Input")
- calibration by measuring in a lean or in a rich gas as well as in a reference gas (submenu "Ref. gas / lean ref.", "Ref. gas / rich ref." and "Ref. gas / zero ref."; for detailled information refer to chapter 8.2.3 on page 78).

#### [Menu 4|3|3|2|1]: Input

The user can enter correction values for the lean and for the rich range as well as for the zero current deviation.

| Parameter   | Min | Max | Default | Meaning                           | Unit |
|-------------|-----|-----|---------|-----------------------------------|------|
| lean scale  | 0.8 | 1.2 | 1.0     | Sensor deviation,<br>lean         | -    |
| rich scale  | 0.8 | 1.2 | 1.0     | Sensor deviation,<br>rich         | -    |
| zero offset | -50 | 50  | 0.0     | Sensor deviation,<br>zero current | μΑ   |

#### [Menu 4|3|3|2|2]: Ref. gas

#### [Menu 4|3|3|2|2|1]: Ref. gas / lean ref.

The sensor is located in a lean gas whose oxygen concentration is known. After the user has entered the concentration of the reference gas the module determines the correction factor "lean scale" (sensor deviation, lean) and saves it.

The value of the parameter "rich scale" is set to the value of the parameter "lean scale".

| Parameter | Min | Max  | Default | Meaning                         | Unit |
|-----------|-----|------|---------|---------------------------------|------|
| 02        | 5.0 | 25.0 | 20.9    | O2 content of the reference gas | %    |

#### [Menu 4|3|3|2|2|2]: Ref. gas / rich ref.

The sensor is located in a rich gas whose carbon monoxide and hydrogen content is known. After the user has entered the concentration of the reference gas the module determines the correction factor "rich scale" (sensor deviation, rich) and saves it.

# I NOTE

If rich ref. and lean ref. are both calibrated with corresponding gases, the lean ref. has to be calibrated at first.

| Parameter | Min | Max  | Default | Meaning                 | Unit |
|-----------|-----|------|---------|-------------------------|------|
| CO        | 0.0 | 12.0 | 4.1     | Carbon monoxide content | %    |
| H2        | 0.0 | 12.0 | 3.2     | Hydrogen content        | %    |

#### [Menu 4|3|3|2|2|3]: Ref. gas / zero ref.

The sensor is located in a reference gas. The module determines automatically the correction factor ",zero offset" (sensor deviation, zero current) and saves it.

#### [Menu 4|3|3|2|3]: Reset values

The values of the parameters "lean scale" (sensor deviation, lean), "rich scale" (sensor deviation, rich) and "zero offset" (sensor deviation, zero current) are set to defaults values.

## [Menu 4|3|3|3]: TDET

| Parameter | Min   | Max    | Default | Meaning                                | Unit |
|-----------|-------|--------|---------|----------------------------------------|------|
| TDET      | 200.0 | 2000.0 | 1212.0  | Water gas equilib-<br>rium temperature | °C   |

# 14.4.6 [Menu 4|4]: channel / heater line

| Parameter | Meaning                                                    |
|-----------|------------------------------------------------------------|
| ETAS DEF  | Heater line for the sensors LSU 4.2-80 and LSU 4.2-4.7-100 |
| HtUp-300  | Heater line for the sensor LSU 4.9-300                     |
| ADV       | Heater line for the sensor LSU ADV                         |
| ZFAS-U2/D | Heater line for the sensors ZFAS-U2 and ZFAS-D             |
| HtUp-5.1  | Heater line for the sensor LSU 5.1                         |
| HtUp-4.2  | Heater line for the sensors LSU 4.2-80 and LSU 4.2-4.7-100 |
| ZFAS-U3   | Heater line for the sensor ZFAS-U3                         |
| HtUp-5.2  | Heater line for the sensor LSU 5.2                         |

# 14.4.7 [Menu 4|5]: channel / temperature line

| Parameter   | Meaning                                             |
|-------------|-----------------------------------------------------|
| T-4.2-100   | Temperature line for the sensor LSU 4.2-4.7-100     |
| T-4.2-80    | Temperature line for the sensor LSU 4.2-80          |
| T-4.9-300   | Temperature line for the sensor LSU 4.9-300         |
| T-ADV       | Temperature line for the sensor LSU ADV             |
| T-ADV-D     | Temperature line for the sensor LSU ADV-D           |
| T-ZFAS-U2/D | Temperature line for the sensors ZFAS-U2 and ZFAS-D |
| T-5.1-120   | Temperature line for the sensor LSU 5.1             |
| T-ZFAS-U3   | Temperature line for the sensor ZFAS-U3             |
| T-5.2       | Temperature line for the sensor LSU 5.2             |

### 14.4.8 [Menu 4|6]: channel / operating parameters

| Parameter | Min | Max   | Meaning                                                                 | Unit |
|-----------|-----|-------|-------------------------------------------------------------------------|------|
| Rinom     | 0   | 1000  | Nominal internal resistance of the sensor                               | Ohm  |
| k rich    | 100 | 2000  | Coefficient for pressure<br>dependence of pump current<br>at lambda < 1 | hPa  |
| k lean    | 200 | 2000  | Coefficient for pressure<br>dependence of pump current<br>at lambda > 1 | hPa  |
| lpref     | 0   | 100   | Current intensity for pumped<br>reference of the lambda sen-<br>sor     | μA   |
| lpref+    | 0   | 200   | Increased pump current<br>during tpref+                                 | μΑ   |
| tpref0    | 0   | 10000 | Warm-up time without pump current                                       | ms   |
| tpref+    | 0   | 10000 | Warm-up time with increased reference pump current                      | ms   |

The default values for each sensor:

| Parameter | Unit | LSU4.2-80 | LSU4.2-4.7-100 | LSU4.9-300 | LSU5.1 | LSU 5.2 | LSUADV-G | LSUADV-D | ZFAS-U2 ZFAS-D | ZFAS-U3 |
|-----------|------|-----------|----------------|------------|--------|---------|----------|----------|----------------|---------|
| Rinom     | Ohm  | 80        | 100            | 300        | 120    | 307     | 300      | 240      | 75             | 155     |
| krich     | hPa  | 240       | 240            | 350        | 340    | 370     | 1050     | 1050     | 1363           | 953     |
| klean     | hPa  | 490       | 490            | 430        | 340    | 370     | 1150     | 1150     | 1363           | 1124    |
| Ipref     | μA   | 0         | 0              | 20         | 0      | 20      | 20       | 20       | 20             | 20      |
| lpref+    | μA   | 0         | 0              | 0          | 0      | 0       | 0        | 0        | 0              | 0       |
| tpref0    | ms   | 0         | 0              | 0          | 0      | 0       | 0        | 0        | 0              | 0       |
| tpref+    | ms   | 0         | 0              | 0          | 0      | 0       | 0        | 0        | 0              | 0       |

# 14.5 [Menu 5]: other

### 14.5.1 [Menu 5|1]: display

#### [Menu 5|1|1]: filter

With the parameters "SLOW" and "FAST" you can configure signal evaluation for the display output channel to be the same for all measure values

| Parameter | Cutoff frequency |
|-----------|------------------|
| SLOW      | 0.2 Hz           |
| FAST      | 2.0 Hz           |

#### [Menu 5|1|2]: resolution

With the parameters "COARSE" and "FINE" you set the number of decimal places for the measure data display.

| Symbol | /mbol Signal Decimal places                                             |        | ces  |
|--------|-------------------------------------------------------------------------|--------|------|
|        |                                                                         | COARSE | FINE |
| I      | Lambda                                                                  | 3      | 4    |
| A/F    | Air to fuel ratio                                                       | 1      | 2    |
| 02     | O2 concentration                                                        | 1      | 2    |
| F/A    | Fuel to air ratio                                                       | 4      | 5    |
| 1/l    | Reciprocal Lambda                                                       | 3      | 4    |
| lp     | Pump current                                                            | 3      | 4    |
| Ri     | Sensor resistance                                                       | 0      | 1    |
| Uh     | Heater voltage                                                          | 1      | 2    |
| lh     | Heater current                                                          | 2      | 3    |
| Un     | Nernst voltage                                                          | 0      | 1    |
| Up     | Pump voltage                                                            | 0      | 1    |
| Т      | Sensor temperature                                                      | 0      | 0    |
| ра     | Ambient pressure                                                        | 0      | 0    |
| рех    | Pressure from external pressure<br>sensor (ES635.1 and ES636.1<br>only) | 0      | 0    |
| Fr     | Filling level of reservoir (only applicable to the LSU 5.1)             | 1      | 0    |
| Sta    | State/ operational state of the sensor                                  | -      | -    |

## 14.5.2 [Menu 5|2]: SMB

#### [Menu 5|2|1]: Address

The admissible value range for SMB module addresses is 0...15.

#### [Menu 5|2|2]: Filter

You can assign a filter value to the following measure values to smooth the measure result:

| Signal | Possible Values                                     | Default | Unit |
|--------|-----------------------------------------------------|---------|------|
| Lambda | OFF, 2, 5, 10, 20, 50, 100, 200, 500,<br>1000, 2000 | 20      | ms   |
| Ri     | OFF, 100, 200, 500, 1000, 2000                      | OFF     | ms   |
| 02     | OFF, 2, 5, 10, 20, 50, 100, 200, 500,<br>1000, 2000 | 20      | ms   |
| A/F    | OFF, 2, 5, 10, 20, 50, 100, 200, 500,<br>1000, 2000 | 20      | ms   |
| lp     | 50, 100, 200, 500, 1000, 2000                       | 10      | ms   |

| Signal        | Meaning           | Min   | Max    | Invalid<br>Value | Unit |
|---------------|-------------------|-------|--------|------------------|------|
| Lambda Byte   | Lambda            | 0.74  | 1.76   | 0.74             | -    |
| Lambda Word   | Lambda            | 0.7   | 32.767 | 0.0              | -    |
| Air/Fuel Word | Air to fuel ratio | 10.29 | 327.67 | 0.0              | -    |
| O2 word       | 02 concentration  | 0.0   | 24.41  | 0.0              | %    |
| Ip Word       | Pump current      | -3.0  | 3.0    | 0.0              | mA   |
| Ri word       | Sensor resistance | 0.0   | 500.0  | 0.0              | Ohms |

#### [Menu 5|2|1]: Address (ES630.1 and ES635.1)

The admissible value range for SMB module addresses is 0...15.

#### [Menu 5|2|2]: filter (ES630.1 and ES635.1)

You can assign a filter value to the following measure values to smooth the measure result:

| Signal        | Possible Values                                     |             |        | Default          | Unit |
|---------------|-----------------------------------------------------|-------------|--------|------------------|------|
| Lambda        | OFF, 2, 5, 10, 20, 50<br>1000, 2000                 | ), 100, 200 | , 500, | 20               | ms   |
| Ri            | OFF, 100, 200, 500,                                 | 1000, 200   | 00     | OFF              | ms   |
| 02            | OFF, 2, 5, 10, 20, 50<br>1000, 2000                 | ), 100, 200 | , 500, | 20               | ms   |
| A/F           | OFF, 2, 5, 10, 20, 50, 100, 200, 500,<br>1000, 2000 |             |        | 20               | ms   |
| lp            | 50, 100, 200, 500, 1                                | 000, 2000   | )      | 10               | ms   |
|               |                                                     |             |        |                  |      |
| Signal        | Meaning                                             | Min         | Max    | Invalid<br>Value | Unit |
| Lambda Byte   | Lambda                                              | 0.74        | 1.76   | 0.74             | -    |
| Lambda Word   | Lambda                                              | 0.7         | 32.767 | 0.0              | -    |
| Air/Fuel Word | Air to fuel ratio                                   | 10.29       | 327.67 | 0.0              | -    |
| O2 word       | 02 concentration                                    | 0.0         | 24.41  | 0.0              | %    |
| lp Word       | Pump current                                        | -3.0        | 3.0    | 0.0              | mA   |
| Ri word       | Sensor resistance                                   | 0.0         | 500.0  | 0.0              | Ohms |

#### [Menu 5|2|1]: CH1 address (ES631.1 and ES636.1)

An individual module address must be assigned to each measurement channel of each module when several SMB modules are connected.

The admissible value range for SMB module addresses is 0...15.

#### [Menu 5|2|2]: CH1 filter (ES631.1 and ES636.1)

You can assign a filter value to the following measure values to smooth the measure result:

| Signal        | Possible Values                                  |             |         | Default          | Unit |
|---------------|--------------------------------------------------|-------------|---------|------------------|------|
| Lambda        | OFF, 2, 5, 10, 20, 50<br>1000, 2000              | ), 100, 200 | ), 500, | 20               | ms   |
| Ri            | OFF, 100, 200, 500                               | , 1000, 20  | 00      | OFF              | ms   |
| 02            | OFF, 2, 5, 10, 20, 50<br>1000, 2000              | ), 100, 200 | ), 500, | 20               | ms   |
| A/F           | OFF, 2, 5, 10, 20, 50, 100, 200, 500, 1000, 2000 |             |         | 20               | ms   |
| lp            | 50, 100, 200, 500, 1                             | 1000, 2000  | C       | 10               | ms   |
|               |                                                  |             |         |                  |      |
| Signal        | Meaning                                          | Min         | Max     | Invalid<br>Value | Unit |
| Lambda Byte   | Lambda                                           | 0.74        | 1.76    | 0.74             | -    |
| Lambda Word   | Lambda                                           | 0.7         | 32.767  | 0.0              | -    |
| Air/Fuel Word | Air to fuel ratio                                | 10.29       | 327.67  | 0.0              | -    |
| 02 word       | 02 concentration                                 | 0.0         | 24.41   | 0.0              | %    |
| Ip Word       | Pump current                                     | -3.0        | 3.0     | 0.0              | mA   |
| Riword        | Sensor resistance                                | 0.0         | 500.0   | 0.0              | Ohms |

#### [Menu 5|2|3]: CH2 address (ES631.1 and ES636.1)

An individual module address must be assigned to each measurement channel of each module when several SMB modules are connected.

The admissible value range for SMB module addresses is 0...15.

#### [Menu 5|2|4]: CH2 filter (ES631.1 and ES636.1)

You can assign a filter value to the following measure values to smooth the measure result:

| Signal        | Possible Values                                  |             |        | Default          | Unit |
|---------------|--------------------------------------------------|-------------|--------|------------------|------|
| Lambda        | OFF, 2, 5, 10, 20, 50<br>1000, 2000              | ), 100, 200 | , 500, | 20               | ms   |
| Ri            | OFF, 100, 200, 500,                              | 1000, 200   | 00     | OFF              | ms   |
| 02            | OFF, 2, 5, 10, 20, 50, 100, 200, 500, 1000, 2000 |             |        | 20               | ms   |
| A/F           | OFF, 2, 5, 10, 20, 50, 100, 200, 500, 1000, 2000 |             |        | 20               | ms   |
| lp            | 50, 100, 200, 500, 1                             | 000, 2000   | )      | 10               | ms   |
|               |                                                  |             |        |                  |      |
| Signal        | Meaning                                          | Min         | Max    | Invalid<br>Value | Unit |
| Lambda Byte   | Lambda                                           | 0.74        | 1.76   | 0.74             | -    |
| Lambda Word   | Lambda                                           | 0.7         | 32.767 | 0.0              | -    |
| Air/Fuel Word | Air to fuel ratio                                | 10.29       | 327.67 | 0.0              | -    |

| Signal  | Meaning           | Min  | Max   | Invalid<br>Value | Unit |
|---------|-------------------|------|-------|------------------|------|
| O2 word | 02 concentration  | 0.0  | 24.41 | 0.0              | %    |
| Ip Word | Pump current      | -3.0 | 3.0   | 0.0              | mA   |
| Ri word | Sensor resistance | 0.0  | 500.0 | 0.0              | Ohms |

#### 14.5.3 [Menu 5|3]: device mode

You can choose between the opreating modes "Standard" and "Advanced" of the ES63x.

#### 14.5.4 [Menu 5|4]: factory init

You can reset the settings of the module to their default configuration if the factory default configurations of the module have been changed.

### 14.5.5 [Menu 5|5] : version

Information on the firmware, the serial number, the IP address and the netmask is displayed simultaneously.

# 15 Appendix C: Configuration

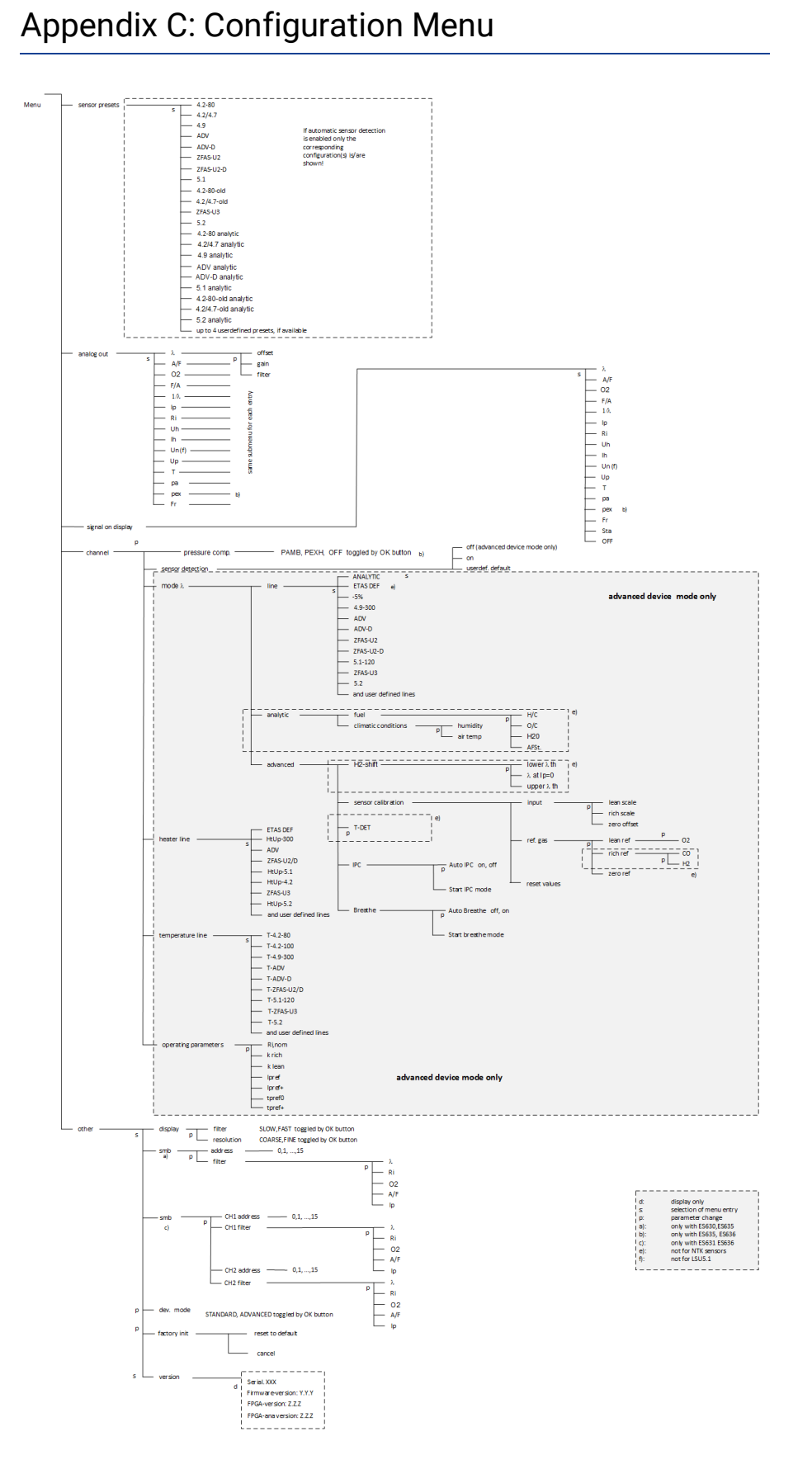

#### ETAS

# 16 Contact Information

#### **ETAS Headquarters**

ETAS GmbH

| Borsigstraße 24 | Phone:    | +49 711 3423-0    |
|-----------------|-----------|-------------------|
| 70469 Stuttgart | Fax:      | +49 711 3423-2106 |
| Germany         | Internet: | www.etas.com      |

#### ETAS Subsidiaries and Technical Support

For details of your local sales office as well as your local technical support team and product hotlines, take a look at the ETAS website:

| ETAS subsidiaries      | Internet: | www.etas.com/en/contact.php  |
|------------------------|-----------|------------------------------|
| ETAS technical support | Internet: | www.etas.com/en/hotlines.php |

# Figures

| Fig. 3-1  | ES636.1 Lambda Module                                                     | .16  |
|-----------|---------------------------------------------------------------------------|------|
| Fig. 3-2  | Front of Devices                                                          | .19  |
| Fig. 3-3  | Rear of the ES630.1 (top) and of the ES631.1 module (bottom)              | .20  |
| Fig. 3-4  | Rear of the ES635.1 (top) and of the ES636.1 (bottom) module              | .21  |
| Fig. 3-5  | Block Diagram (one Measurement Channel)                                   | .23  |
| Fig. 3-6  | Message Format "XCP on UDP" (Schematic)                                   | 27   |
| Fig. 3-7  | Time-Multiplex Data Transfer Between an ES400/ES63x Module Chain and a 30 | PC   |
| Fig. 3-8  | Transfer Scheme for Example 1 (Simplified, Not True to Scale)             | .30  |
| Fig. 3-9  | Time-Multiplex Data Transfer Between an ES400/ES63x Module Chain and a 31 | PC   |
| Fig. 3-10 | Transfer Scheme for Example 2 (Simplified, Not True to Scale)             | .31  |
| Fig. 5-1  | Prying off the plastic foot                                               | .42  |
| Fig. 5-2  | Threaded blind hole                                                       | 42   |
| Fig. 5-3  | Connecting the Lambda Module with another module                          | .43  |
| Fig. 5-4  | Angle of Installation                                                     | 45   |
| Fig. 5-5  | Installation of the Lambda Sensor                                         | .46  |
| Fig. 5-6  | Thermally Isolated Assembly of the Pressure Sensor                        | .47  |
| Fig. 5-7  | Application with ES63x Modules, ES600 Measurement Modules and INCA .      | . 48 |
| Fig. 5-8  | Application with ES63x Modules, ES4xx/ES720/ES910 and INCA                | .49  |
| Fig. 5-9  | Application with ES63x Modules, ES4xx/ES720/ES910 and INTECRIO            | . 50 |
| Fig. 5-10 | Power Supply to ES63x Modules linked by Ethernet                          | 51   |
| Fig. 5-11 | Power Supply to ES63x Modules linked by SMB                               | . 52 |
| Fig. 6-1  | Areas of the Display                                                      | 57   |
| Fig. 8-1  | How to Correct Hydrogen Shift                                             | 79   |
| Fig. 8-2  | Saturation Vapor Pressure of Dry Air                                      | 82   |
| Fig. 9-1  | Setup for measuring ambient air                                           | .88  |
| Fig. 9-2  | Setup for measuring reference gas                                         | 88   |
| Fig. 9-3  | Setup for measuring CO gas                                                | . 89 |
| Fig. 9-4  | Setup for measuring zero current range                                    | .90  |
| Fig. 10-1 | WEEE Symbol                                                               | . 98 |
| Fig. 10-2 | "IN" Connecor                                                             | 109  |
| Fig. 10-3 | "OUT" Connector                                                           | 109  |
| Fig. 10-4 | "Sensor" Connector                                                        | .110 |
| Fig. 10-5 | "Analog" Connector                                                        | .111 |
| Fig. 10-6 | "EPS" Connector                                                           | .111 |
| Fig. 11-1 | CBP630-2 Cable                                                            | .113 |

| Fig. 11-2  | CBP6305-2 Cable                         |
|------------|-----------------------------------------|
| Fig. 11-3  | CBEP410.1 Cable                         |
| Fig. 11-4  | CBEP4105.1 Cable                        |
| Fig. 11-5  | CBEP415.1 Cable                         |
| Fig. 11-6  | CBEP4155.1 Cable                        |
| Fig. 11-7  | CBEP420.1 Cable                         |
| Fig. 11-8  | CBEP4205.1 Cable                        |
| Fig. 11-9  | CBEP425.1 Cable                         |
| Fig. 11-10 | CBEP4255.1 Cable                        |
| Fig. 11-11 | CBEP430.1 Cable                         |
| Fig. 11-12 | CBEP4305.1 Cable                        |
| Fig. 11-13 | CBE400.2 Cable                          |
| Fig. 11-14 | CBE401.1 Cable                          |
| Fig. 11-15 | CBE430.1 Cable                          |
| Fig. 11-16 | CBE431.1 Cable                          |
| Fig. 11-17 | CBEX400.1 Cable                         |
| Fig. 11-18 | K38 Cable                               |
| Fig. 11-19 | K39 Cable                               |
| Fig. 11-20 | K40 Cable                               |
| Fig. 11-21 | CBAS100 Cable                           |
| Fig. 11-22 | CBAL410.1 Cable                         |
| Fig. 11-23 | RB130fl Sensor Plug (Code 1)127         |
| Fig. 11-24 | BNC Socket for Analog Output Signals127 |
| Fig. 11-25 | CBAL4105.1 Cable                        |
| Fig. 11-26 | RB130fl Sensor Plug (Code 1)            |
| Fig. 11-27 | BNC Socket for Analog Output Signals    |
| Fig. 11-28 | CBAL451.1 Cable                         |
| Fig. 11-29 | RB150 Sensor Plug (Code 1)              |
| Fig. 11-30 | BNC Socket for Analog Output Signals    |
| Fig. 11-31 | CBAL4515.1 Cable                        |
| Fig. 11-32 | RB150 Sensor Plug (Code 1)              |
| Fig. 11-33 | BNC Socket for Analog Output Signals    |
| Fig. 11-34 | CBAL452.1 Cable                         |
| Fig. 11-35 | RB150 Sensor Plug (Code 1)              |
| Fig. 11-36 | CBAL4525.1 Cable                        |
| Fig. 11-37 | RB150 Sensor Plug (Code 1)              |
| Fig. 11-38 | CBAL463.1 Cable                         |
| Fig. 11-39 | Trapezoid Plug (Code A7)                |

| Fig. 11-40 | BNC Socket for Analog Output Signals | 139 |
|------------|--------------------------------------|-----|
| Fig. 11-41 | CBAL4635.1 Cable                     | 140 |
| Fig. 11-42 | Trapezoid Plug (Code A7)             | 140 |
| Fig. 11-43 | BNC Socket for Analog Output Signals | 141 |
| Fig. 11-44 | CBAL468.1 Cable                      | 142 |
| Fig. 11-45 | RB150 Sensor Plug (Code 2)           | 142 |
| Fig. 11-46 | BNC Socket for Analog Output Signals | 143 |
| Fig. 11-47 | CBAL4685.1 Cable                     | 144 |
| Fig. 11-48 | RB150 Sensor Plug (Code 2)           | 144 |
| Fig. 11-49 | BNC Socket for Analog Output Signals | 145 |
| Fig. 11-50 | CBAL472.1 Cable                      | 146 |
| Fig. 11-51 | RB150 Sensor Plug (Code 1 NTK)       | 146 |
| Fig. 11-52 | CBAL4725.1 Cable                     | 148 |
| Fig. 11-53 | RB150 Sensor Plug (Code 1 NTK)       | 148 |
| Fig. 11-54 | Pressure Sensor PS63                 | 151 |
| Fig. 11-55 | CBAX100.1 Cable                      | 151 |
| Fig. 11-56 | Cap CAP_LEMO_1B                      | 152 |
| Fig. 11-57 | Cap CAP_LEMO_1B_LC                   | 152 |
| Fig. 11-58 | Cap CAP_SOURIAU_8STA                 | 153 |
|            |                                      |     |

.122 .116 .116 .117 .117 .118 .118 .119 .119 .120 .120 .122 .113 .114 .123 .123 .123 ..26

CBAL410.1 .....126 CBAL4105.1 .....128 CBAL411.1 .....130 CBAL451.1 .....130 CBAL463.1 .....138 CBAL4635.1 .....140 CBAL468.1 .....142 CBAL4685.1 .....144 CBAL472.1 .....146 CBAL4725.1 .....148 CBAS100 .....124 CBAX100.1 .....151 

# Index

| Symbols                                                   |                  |
|-----------------------------------------------------------|------------------|
| "Configuration" mode                                      | 9                |
| "EPS" port                                                | 2                |
| "IN" connector                                            | 9                |
| "LAMBDA" Port                                             | 3                |
| "LAMBDA" port 2'                                          | 2                |
| "Measuring" mode 5                                        | 7                |
| "OLIT" connector 10                                       | ģ                |
| "Sensor" connector 11                                     | n                |
| "VOLIT" port 2'                                           | 2                |
| Analog" Connector                                         | ے<br>1           |
| EDS" Connector                                            | י<br>1           |
| SED///CE" Connector                                       | 1<br>1           |
| "SERVICE CONNECTOR                                        | I                |
| A                                                         |                  |
| Accessories 113                                           | 3                |
| Accident prevention1                                      | 1                |
| Accredited calibration 162                                | 2                |
| Activating measurement                                    | 4                |
| Activating menu operation                                 | 4                |
| Adjusting the display 58                                  | 8                |
| Air reference 9                                           | n                |
| Air/fuel ratio                                            | 9                |
| setting the default value 7                               | 7                |
|                                                           | ,<br>5           |
| Araby output                                              | 2                |
|                                                           | 2<br>1           |
| checking the concer installation point                    | 1                |
|                                                           |                  |
| 92<br>configuration                                       | $\sim$           |
| default actting                                           | 2                |
|                                                           |                  |
|                                                           | C                |
| nign-resolution measurement9                              | 2                |
| measuring oxygen concentration up to                      | C                |
| air                                                       | 2                |
| offset6                                                   | 5                |
| setting filter69                                          | 9                |
| smooth signal69                                           | 9                |
| Analytical calculation                                    |                  |
| setting air pressure7                                     | 7                |
| setting humidity7                                         | 7                |
| setting the temperature7                                  | 7                |
| R                                                         |                  |
| Binary counter 29                                         | Q                |
| Plook diagram                                             | 2<br>2           |
| PNC Socket 127 120 121 122 120 14                         | J                |
| DING SOCKET 127, 129, 151, 155, 159, 14                   | 1                |
| Basch Technical Customer Information                      | 1                |
| Bosch, Technical Customer Information                     | 1                |
| Bosch, Technical Customer Information<br>LSU 4.7/ LSU 4.2 | 1<br>4<br>1      |
| Bosch, Technical Customer Information<br>LSU 4.7/ LSU 4.2 | 1<br>4<br>4      |
| Bosch, Technical Customer Information<br>LSU 4.7/ LSU 4.2 | 1<br>4<br>4<br>4 |

Cable ..... 113

| CBE431.1                  |
|---------------------------|
| CBEP410.1                 |
| CBEP4105.1                |
| CBEP415.1                 |
| CBEP4155.1                |
| CBFP420 1                 |
| CBFP4205 1                |
| CBEP425.1                 |
| CBFP4255 1                |
| CBEP430.1                 |
| CBEP4305.1                |
| CBFX400 1                 |
| CBP630                    |
| CBP6305                   |
| K38                       |
| K39                       |
| K40                       |
| Cable identification      |
| Calculation example       |
| oxygen content of the air |
| Calculation mode          |
| analytical calculation    |
| static procedure          |
| Calibrate to Air          |
| Calibration               |
| Calibration software      |
| Сар                       |
| CAP_Lemo_1B               |
| CAP_Lemo_1B_LC            |
| CAP_SOURIAU_8STA          |
| Carrier system            |
| CBAX100.1 Cable           |
| Code table of SMB         |
| Coding                    |
| Communication protocols   |
| '                         |

С

. .82

..75 ..75 ..90 ..55 ..37

.152 .152 .153 ..41 .151

...32

. .27

| limits                                                                                                    | Compensating for H2 shift                 |
|----------------------------------------------------------------------------------------------------|-------------------------------------------|
| Compensating for the age-linked deviation                                                                                                    | limits                                    |
| Compensating for the sensor curve<br>lean range                                                                                                    | Compensating for the age-linked deviation |
| lean range                                                                                                    | Compensating for the sensor curve         |
| measuring instructions   .87     measuring setup   .87     operating sequence   .81     oxygen content   .82     rich range   .89     zero current   .90     Compensating for tolerances   basics     basics   .75     Compensating H2 drift   .78, 79     Configuring the ES630.1ES631.1   .54     Connect   Housing   .42     D   D     Daisy chain cabling   .53     Daisy chain ports   .22, 53     DAkkS   .162     Data   .162     Data   .97     Data transfer   .26     Data transfer via SMB   .32     Default values   .31/fuel ratio     air/fuel ratio   .77     fuel composition   .77     menu settings   .72     Determining the oxygen content of the air   .82     Deutsche Akkreditierungsstelle   .162     Day   .956   .74     activating measurement   .63, 74     activating measurement   .63, 74 <tr< td=""><td>lean range</td></tr<>                                         | lean range                                |
| measuring setup   87     operating sequence   81     oxygen content   82     rich range   89     zero current   90     Compensating for tolerances   basics     basics   75     Compensating H2 drift   78, 79     Configuring the ES630.1ES631.1   54     Connect   Housing     Housing   42     D   D     Daisy chain cabling   53     DakkS   162     Data   100     mechanical   97     Data transfer   26     Data transfer via SMB   32     Default values   air/fuel ratio     air/fuel ratio   77     climatic conditions   77     fuel composition   77     Determining the oxygen content of the air   82     Deutsche Akkreditierungsstelle   162     Device Calibration   161     Digital filter   104     Display   19, 56     activating measurement   63, 74     activating measure errors   58                                                                                        | measuring instructions                    |
| operating sequence81oxygen content82rich range89zero current90Compensating for tolerancesbasicsbasics75Compensating H2 drift78, 79Configuring the ES630.1ES631.154ConnectHousingHousing42DDaisy chain cabling53Daisy chain ports22, 53DAkkS162Data97Data transfer26Data transfer via SMB32Default values77air/fuel ratio77climatic conditions77menu settings72Determining the oxygen content of the air8282Deutsche Akkreditierungsstelle162Device Calibration161Digital filter104Display19, 56activating measurement63, 74activating menu operation63, 74activating menu operation63Materition11Duplex operation26EEElectrical data100Electrical data100Electrical data100Electrical data100Electrical data100Electrical data100Electrical data100Electrical data100Electrical data100Electrical data100Electrical data100Electrical data100Electrical data                                          | measuring setup                           |
| oxygen content82rich range89zero current90Compensating for tolerancesbasicsbasics75Compensating H2 drift78, 79Configuring the ES630.1ES631.154ConnectHousingHousing42DDaisy chain cabling53Daisy chain ports22, 53DAkkS162Data97Data transfer26Data transfer via SMB32Default values77climatic conditions77fuel composition77menu settings72Determining the oxygen content of the air<br>82Device Calibration161Digital filter104Display19, 56activating measurement63, 74activating menu operation63, 74activating menu operation63, 74setting filter69smooth signal69Display layout57Display layout57Displaying measure errors58Documentation11Duplex operation26EEElectrical data100Electrical data100Electrical safety12Environmental Conditions97ES631.1 Sets156, 157Ethernet and Power Supply Cables, Com-<br>bined160Ethernet Cables159Ethernet Tame28                                         | operating sequence                        |
| rich range   89     zero current   90     Compensating for tolerances   basics     basics   75     Compensating H2 drift   78, 79     Configuring the ES630.1ES631.1   54     Connect   Housing     Housing   42     D   Daisy chain cabling     Daisy chain ports   22, 53     DAkkS   162     Data   electrical     nechanical   97     Data transfer   26     Data transfer via SMB   32     Default values   32     air/fuel ratio   77     climatic conditions   77     fuel composition   77     menu settings   72     Determining the oxygen content of the air   82     Device Calibration   161     Digital filter   104     Display   19, 56     activating menu operation   63, 74     activating menu operation   63, 74     setting filter   69     smooth signal   69     Display layout   57                                                                                          | oxygen content                            |
| zero current   .90     Compensating for tolerances   basics   .75     Compensating H2 drift   .78, 79     Configuring the ES630.1ES631.1   .54     Connect   Housing   .42     D   Daisy chain cabling   .53     Daisy chain ports   .22, 53     DAkkS   .162     Data   electrical   .100     mechanical   .97     Data transfer   .26     Data transfer via SMB   .32     Default values   .37     air/fuel ratio   .77     climatic conditions   .77     fuel composition   .77     Determining the oxygen content of the air   .82     Device Calibration   .161     Digital filter   .104     Display   .19, 56     activating measurement   .63, 74     activating menu operation   .63, 74     setting filter   .69     smooth signal   .69     Display layout   .57     Display layout   .57     Displaying measure errors   .58                                                              | rich range                                |
| Compensating for tolerances<br>basics75Compensating H2 drift78, 79Configuring the ES630.1ES631.1.54Connect<br>Housing42DDDaisy chain cabling.53Daisy chain ports.22, 53DAkks.162Data<br>electrical.100<br>mechanicalData transfer.26Data transfer.26Data transfer via SMB.32Default values<br>air/fuel ratio.77<br>fuel compositionThe composition.77<br>fuel compositionDetermining the oxygen content of the air<br>82Deutsche Akkreditierungsstelle.162Device Calibration.61Digital filter.04Display.9, 56<br>activating measurement.63, 74<br>activating measurementSignal.69Display layout.57Display layout.57Display layout.57Display layout.57Display ing measure errors.58Documentation.11Duplex operation.26EEElectrical data.100Electrical safety.12Environmental Conditions.97ES631.1 Sets.156, 157Ethernet and Power Supply Cables, Com-<br>bined.160Ethernet Cables.159Ethernet frame.28 | zero current                              |
| basics                                                                                                    | Compensating for tolerances               |
| Compensating H2 drift   78, 79     Configuring the ES630.1ES631.1   .54     Connect   Housing   .42     D   Daisy chain cabling   .53     Daisy chain ports   .22, 53     DAkkS   .162     Data   electrical   100     mechanical   .97     Data transfer   .26     Data transfer via SMB   .32     Default values   .32     air/fuel ratio   .77     climatic conditions   .77     fuel composition   .77     menu settings   .72     Determining the oxygen content of the air   .82     Deutsche Akkreditierungsstelle   .162     Device Calibration   .161     Digital filter   .04     Display   .9, 56     activating measurement   .63, 74     activating measurement   .63, 74     activating measure errors   .58     Documentation   .11     Duplex operation   .26     E   E     Electrical data   .100     Electrical safety                                                              | basics                                    |
| Configuring the ES630.1ES631.1.54ConnectHousing.42DDaisy chain cabling.53Daisy chain ports.22, 53DAkkS.162Dataelectrical.100mechanical.97Data transfer.26Data transfer via SMB.32Default values.77climatic conditions.77fuel composition.77menu settings.72Determining the oxygen content of the air82Deutsche Akkreditierungsstelle.162Device Calibration.161Digital filter.04Display.19, 56activating measurement.63, 74activating menu operation.63, 74setting filter.69smooth signal.69Display layout.57Display layout.57Displaying measure errors.58Documentation.11Duplex operation.26EEElectrical data.100Electrical safety.12Environmental Conditions.97ES631.1 Sets.156, 157Ethernet and Power Supply Cables, Com-<br>bined.160Ethernet Cables.159Ethernet frame.28                                                                                                    | Compensating H2 drift                     |
| Connect<br>Housing                                                                                                    | Configuring the ES630.1ES631.1            |
| Housing   .42     D     Daisy chain cabling   .53     Daisy chain ports   .22, 53     DAkkS   .162     Data   .162     Data   .162     Data   .162     Data   .162     Data   .162     Data   .162     Data   .162     Data   .162     Data transfer   .26     Data transfer via SMB   .32     Default values   .32     Default values   .32     Default values   .32     Default values   .32     Default values   .32     Default values   .32     Default values   .32     Determining the oxygen content of the air   .82     Deutsche Akkreditierungsstelle   .162     Device Calibration   .161     Digital filter   .104     Display   .19, 56     activating measurement   .63, 74     setting filter   .69     smooth signal   .69     Display layout <td>Connect</td>                                                                                                    | Connect                                   |
| D     Daisy chain cabling   .53     Daisy chain ports   .22, 53     DAkkS   .162     Data   .162     Data   .162     Data   .162     Data   .162     Data   .162     Data   .162     Data   .162     Data   .162     Data   .162     Data transfer   .26     Data transfer via SMB   .32     Default values   .32     air/fuel ratio   .77     climatic conditions   .77     fuel composition   .77     menu settings   .72     Determining the oxygen content of the air   .82     Deutsche Akkreditierungsstelle   .162     Device Calibration   .161     Digital filter   .104     Display   .19, 56     activating measurement   .63, 74     activating menu operation   .63, 74     setting filter   .69     smooth signal   .69     Display layout   .57 <td< td=""><td>Housing</td></td<>                                                                                                    | Housing                                   |
| Daisy chain cabling                                                                                                    | D                                         |
| Daisy chain cabing                                                                                                    | Daisy chain cabling 53                    |
| Daily chain ports22, 33DAkkS162Data100mechanical97Data transfer26Data transfer via SMB32Default values31air/fuel ratio77climatic conditions77fuel composition77menu settings72Determining the oxygen content of the air82Deutsche Akkreditierungsstelle162Device Calibration161Digital filter104Display19, 56activating measurement63, 74activating menu operation63, 74setting filter69Smooth signal69Display layout57Displaying measure errors58Documentation11Duplex operation26EEElectrical data100Electrical safety12Environmental Conditions97ES631.1 Sets156, 157Ethernet and Power Supply Cables, Combined160Ethernet Cables159Ethernet frame28                                                                                                    | Daisy chain ports                         |
| DARKS102Dataelectrical100mechanical97Data transfer26Data transfer via SMB32Default values32air/fuel ratio77climatic conditions77fuel composition77menu settings72Determining the oxygen content of the air82Deutsche Akkreditierungsstelle162Device Calibration161Digital filter104Display19, 56activating measurement63, 74activating menu operation63, 74setting filter69smooth signal69Display layout57Display layout57Display ing measure errors58Documentation11Duplex operation26EEElectrical data100Electrical safety12Environmental Conditions97ES631.1 Sets156, 157Ethernet and Power Supply Cables, Combined160Ethernet Cables159Ethernet frame28                                                                                                    |                                           |
| Dataelectrical100mechanical97Data transfer26Data transfer via SMB32Default values32air/fuel ratio77climatic conditions77fuel composition77menu settings72Determining the oxygen content of the air82Deutsche Akkreditierungsstelle162Device Calibration161Digital filter104Display19, 56activating measurement63, 74activating menu operation63, 74setting filter69smooth signal69Display layout57Display layout57Display, layout57Display, layout57E12Environmental Conditions97ES631.1 Sets156, 157Ethernet and Power Supply Cables, Combined160Ethernet Cables159Ethernet frame28                                                                                                    | DARKS 102                                 |
| Precentical   100     mechanical   97     Data transfer   26     Data transfer via SMB   32     Default values   32     air/fuel ratio   77     climatic conditions   77     fuel composition   77     menu settings   72     Determining the oxygen content of the air   82     Deutsche Akkreditierungsstelle   162     Device Calibration   161     Digital filter   104     Display   19, 56     activating measurement   63, 74     activating menu operation   63, 74     setting filter   69     smooth signal   69     Display layout   57     Display layout   57     Display ing measure errors   58     Documentation   11     Duplex operation   26     E   E     Electrical data   100     Electrical safety   12     Environmental Conditions   97     ES631.1 Sets   156, 157     Ethernet and Power Supply Cables, Combined                                                           | Dala 100                                  |
| Data transfer                                                                                                    |                                           |
| Data transfer via SMB                                                                                                    | Dete transfer                             |
| Data transfer via Sivib                                                                                                    | Data transfer via SMP                     |
| air/fuel ratio   77     climatic conditions   77     fuel composition   77     menu settings   72     Determining the oxygen content of the air   82     Deutsche Akkreditierungsstelle   162     Device Calibration   161     Digital filter   104     Display   19, 56     activating measurement   63, 74     activating measurement   63, 74     setting filter   69     smooth signal   69     Display layout   57     Display layout   57     Display ing measure errors   58     Documentation   11     Duplex operation   26     E   E     Electrical data   100     Electrical safety   12     Environmental Conditions   97     ES631.1 Sets   156, 157     Ethernet and Power Supply Cables, Combined   160     Ethernet Cables   159     Ethernet frame   28                                                                                                    |                                           |
| climatic conditions                                                                                                    | oir/fuel ratio                            |
| climatic conditions                                                                                                    |                                           |
| Tuel composition                                                                                                    |                                           |
| Menu settings                                                                                                    |                                           |
| Determining the oxygen content of the air     82     Deutsche Akkreditierungsstelle   162     Device Calibration   161     Digital filter   104     Display   19, 56     activating measurement   63, 74     activating menu operation   63, 74     setting filter   69     smooth signal   69     Display layout   59     Display, layout   57     Displaying measure errors   58     Documentation   11     Duplex operation   26     E   E     Electrical data   100     Electrical safety   12     Environmental Conditions   97     ES631.1 Sets   156, 157     Ethernet and Power Supply Cables, Combined   160     Ethernet Cables   159     Ethernet frame   28                                                                                                    | menu settings                             |
| 82     Deutsche Akkreditierungsstelle   162     Device Calibration   161     Digital filter   104     Display   19, 56     activating measurement   63, 74     activating menu operation   63, 74     setting filter   69     smooth signal   69     Display layout   59     Display layout   57     Displaying measure errors   58     Documentation   11     Duplex operation   26     E   E     Electrical data   100     Electrical safety   12     Environmental Conditions   97     ES631.1 Sets   156, 157     Ethernet and Power Supply Cables, Combined   160     Ethernet Cables   159     Ethernet frame   28                                                                                                    | Determining the oxygen content of the air |
| Deutsche Akkreditierungsstelle                                                                                                    | 8Z                                        |
| Device Calibration   161     Digital filter   104     Display   19, 56     activating measurement   63, 74     activating menu operation   63, 74     setting filter   69     smooth signal   69     Display layout   57     Display layout   57     Displaying measure errors   58     Documentation   11     Duplex operation   26     E   E     Electrical data   100     Electrical safety   12     Environmental Conditions   97     ES631.1 Sets   156, 157     Ethernet and Power Supply Cables, Combined   160     Ethernet Cables   159     Ethernet frame   28                                                                                                    | Deutsche Akkreditierungsstelle 162        |
| Digital filter   104     Display   19, 56     activating measurement   63, 74     activating menu operation   63, 74     setting filter   69     smooth signal   69     Display layout   59     Display, layout   57     Displaying measure errors   58     Documentation   11     Duplex operation   26     E   E     Electrical data   100     Electrical safety   12     Environmental Conditions   97     ES631.1 Sets   156, 157     Ethernet and Power Supply Cables, Combined   160     Ethernet Cables   159     Ethernet frame   28                                                                                                    | Device Calibration                        |
| Display   19, 56     activating measurement   63, 74     activating menu operation   63, 74     setting filter   .69     smooth signal   .69     Display layout   .59     Display, layout   .57     Displaying measure errors   .58     Documentation   .11     Duplex operation   .26     E   E     Electrical data   .100     Electrical safety   .12     Environmental Conditions   .97     ES631.1 Sets   .156, 157     Ethernet and Power Supply Cables, Combined   .160     Ethernet Cables   .159     Ethernet frame   .28                                                                                                    | Digital filter 104                        |
| activating measurement63, 74activating menu operation63, 74setting filter69smooth signal69Display layout59Display, layout57Displaying measure errors58Documentation11Duplex operation26EEElectrical data100Electrical safety12Environmental Conditions97ES631.1 Sets156, 157Ethernet and Power Supply Cables, Combined160Ethernet Cables159Ethernet frame28                                                                                                    | Display                                   |
| activating menu operation63, 74<br>setting filter                                                                                                    | activating measurement 63, 74             |
| setting filter                                                                                                    | activating menu operation 63, 74          |
| smooth signal                                                                                                    | setting filter                            |
| Display layout                                                                                                    | smooth signal69                           |
| Display, layout                                                                                                    | Display layout                            |
| Displaying measure errors                                                                                                    | Display, layout                           |
| Documentation                                                                                                    | Displaying measure errors                 |
| Duplex operation.26EElectrical data100Electrical safety.12Environmental Conditions.97ES631.1 Sets.156, 157Ethernet and Power Supply Cables, Combined.160Ethernet Cables.159Ethernet frame.28                                                                                                    | Documentation11                           |
| E<br>Electrical data                                                                                                    | Duplex operation                          |
| Electrical data100Electrical safety.12Environmental Conditions.97ES631.1 Sets.156, 157Ethernet and Power Supply Cables, Combined.160Ethernet Cables.159Ethernet frame.28                                                                                                    | E                                         |
| Electrical safety                                                                                                    | Electrical data 100                       |
| Environmental Conditions                                                                                                    | Electrical safety                         |
| ES631.1 Sets                                                                                                    | Environmental Conditions                  |
| Ethernet and Power Supply Cables, Com-<br>bined                                                                                                    | ES631.1 Sets                              |
| Ethernet Cables                                                                                                    | Ethernet and Power Supply Cables, Com-    |
| Ethernet frame                                                                                                    | Ethernet Cables                           |
|                                                                                                    | Ethernet frame                            |

| EXTEN, external signal                       |
|----------------------------------------------|
| F                                            |
| Factory calibration161<br>Filter             |
| setting display filter69                     |
| Filters                                      |
| Firmware                                     |
| display version73                            |
| Front of device19                            |
| Function keys                                |
| G                                            |
| Gain                                         |
| see analog output                            |
| Generator                                    |
| Getting started41                            |
| H                                            |
| Hardwara                                     |
| display version 73                           |
| Systemyoraussetzungen 90                     |
| Hardware filter 104                          |
| Heater control 25.39                         |
| High-resolution measurement (rich range)     |
| 92                                           |
| Host interface                               |
| Ethernet 101                                 |
| SMB 102                                      |
| Housing                                      |
| Connect                                      |
| fastening                                    |
| ĸ                                            |
| KCC conformity 08                            |
| •                                            |
| L                                            |
| Labeling in the display                      |
| Lambda Sensor161                             |
| Lambda sensor                                |
| checking the sensor installation point<br>92 |
| compensating for H2 shift78                  |
| compensating for the sensor curve 78         |
| compensating for tolerances75                |
| compensating H2 drift78                      |
| measuring the curve                          |
| measuring the lean range                     |
| measuring the rich range                     |
| measuring the zero current90                 |
| sensor characteristics \_compensat-          |
| ing                                          |
| sensor characteristics \_measuring .<br>81   |
| water-gas equilibrium temperature            |
| <pre>setting</pre>                           |
|                                              |
| בעבר                                         |

### М

| M3 fillister head screw42                                      |
|----------------------------------------------------------------|
| MAC address                                                    |
| Master function                                                |
| Measure values                                                 |
| Measure values, representation                                 |
| Measurement accuracy, adherence . 100                          |
| Measurement channel                                            |
| Measuring                                                      |
| sensor curve ~                                                 |
| Measuring air/fuel ratio                                       |
| in stoich. range                                               |
| Measuring instructions                                         |
| lean range                                                     |
| measuring the sensor curve 87–90                               |
| rich range                                                     |
| zero current                                                   |
| Measuring internal resistance                                  |
| Measuring oxygen concentration up to air                       |
| 92                                                             |
| Measuring pump current                                         |
| Measuring setup                                                |
| hasic setun 87                                                 |
| measuring the sensorcurve 87                                   |
| Mechanical data 97                                             |
| Module ID 27                                                   |
| Modules                                                        |
| string together 43                                             |
| Multiple feeding                                               |
|                                                                |
| N I                                                            |
| Ν                                                              |
| Norms                                                          |
| N<br>Norms96                                                   |
| N<br>Norms96<br>O<br>Offset                                    |
| Norms96<br>O<br>Offset<br>see analog output                    |
| Norms96<br>O<br>Offset<br>see analog output<br>Operating modes |
| Norms                                                          |
| Norms                                                          |
| Norms                                                          |
| Norms                                                          |
| Norms                                                          |
| Norms                                                          |
| Norms                                                          |
| Norms                                                          |
| Norms                                                          |
| Norms                                                          |
| Norms                                                          |
| Norms                                                          |
| Norms                                                          |
| Norms                                                          |
| Norms                                                          |
| Norms   .96     O   Offset     see analog output               |
| N     Norms                                                    |
| NNorms                                                         |
| NNorms                                                         |
| NNorms                                                         |

| Pressure Sensor PS63                    | 151      |
|-----------------------------------------|----------|
| Pressure Sensor, Characteristics        | 108      |
| Pressure Sensor, Mechanical Data        | 108      |
| Product                                 |          |
| Exclusion of liability                  | .11      |
| Product Back                            | .98      |
| Protective caps                         | 152      |
| Protocol, UDP/IP                        | .27      |
| Protocol, XCP                           | .27      |
| Pump current controller                 | .23      |
| 0                                       |          |
| Qualification required                  | 11       |
|                                         |          |
| K sector                                |          |
| RB130fl Plug127,                        | 128      |
| RB150 Plug 130, 132, 134, 136, 146,     | 148      |
| REACH regulation (EU)                   | .99      |
| Rear                                    | .19      |
| Recycling                               | .98      |
| Reference gas                           |          |
| ambient air                             | .82      |
| danger note                             | .89      |
| lean range                              | .88      |
| measuring instructions                  | .87      |
| measuring setup                         | .87      |
| rich range                              | .89      |
| zero current                            | .90      |
| Reverse feeding                         | .33      |
| RoHS conformity                         |          |
| China                                   | .97      |
| European Union                          | .97      |
| S                                       |          |
| Safety at work 11.                      | . 12     |
| Safety notices                          | ,        |
| basic                                   | 11       |
| Safety precautions 11                   | . 89     |
| Saturation vapor pressure               | , 05     |
| s Oxygen content of the air             |          |
| Scaling the Measurement Value           | 106      |
| Screw thread                            | .41      |
| Screw-in depth                          | .42      |
| Selecting the display area              | .59      |
| Selecting the displayed signal type     | .59      |
| Semi-automatic calibration of the syste | -m       |
| 90                                      |          |
| Sensor Cables                           | 158      |
| Sensor characteristics \ compensating   | 1        |
| basics                                  | ,<br>.79 |
| measuring values                        | .81      |
| water-gas equilibrium temperat          | ture     |
| \ setting                               | .82      |
| Sensor heater                           | 15       |
| Sensor heating                          | .39      |
| Sensor identification                   | .26      |
| Sensor Port                             | 107      |
| Serial number                           | 19       |
| Setting air pressure                    | .77      |
|                                         |          |

| Setting ambient conditions basics                                                                                                    |
|----------------------------------------------------------------------------------------------------|
| Setting climatic conditions                                                                                                    |
| default values                                                                                                    |
| value ranges                                                                                                    |
| Setting environment cond                                                                                                    |
| default values 77                                                                                                    |
|                                                                                                    |
| Catting fuel type                                                                                                    |
| Setting ruer type                                                                                                    |
|                                                                                                    |
| value ranges//                                                                                                    |
| Setting humidity                                                                                                    |
| Setting the temperature                                                                                                    |
| Settting the fuel type                                                                                                    |
| basics                                                                                                    |
| Signal                                                                                                    |
| smooth                                                                                                    |
| Signal processing 23, 104                                                                                                    |
| SMB softing filter 60                                                                                                    |
| security inter                                                                                                    |
|                                                                                                    |
|                                                                                                    |
| Standards                                                                                                    |
| Supply voltage                                                                                                    |
| Supply voltage of the lambda sensor34                                                                                                    |
| Synchronization of the timebases29                                                                                                    |
| Synchronization, clock generator                                                                                                    |
| Systemvoraussetzungen                                                                                                    |
|                                                                                                    |
| т                                                                                                    |
| T<br>Looppostor 42                                                                                                    |
| T-connector                                                                                                    |
| T-connector                                                                                                    |
| T<br>T-connector                                                                                                    |
| T<br>T-connector                                                                                                    |
| T<br>T-connector                                                                                                    |
| T<br>T-connector                                                                                                    |
| T<br>T-connector                                                                                                    |
| T<br>T-connector                                                                                                    |
| T<br>T-connector                                                                                                    |
| T<br>T-connector                                                                                                    |
| T<br>T-connector                                                                                                    |
| T<br>T-connector                                                                                                    |
| T<br>T-connector                                                                                                    |
| T<br>T-connector                                                                                                    |
| TT-connector                                                                                                    |
| T<br>T-connector                                                                                                    |
| T<br>T-connector                                                                                                    |
| T<br>T-connector                                                                                                    |
| T<br>T-connector                                                                                                    |
| T<br>T-connector                                                                                                    |
| TT-connector                                                                                                    |
| TT-connectorTDETsee water-gas equilibrium temperatureTechnical Customer InformationLSU 4.7/ LSU 4.2LSU 4.9LSU ADVLSU 5.144LSU5.144Technical Data95TEDS26Thermal Isolation7Time slice procedure28Time stamp27Tool integration54Trapezoid Plug138, 140Two-cell, marginal current sensor98Use, intendedV                                                                                                    |
| TT-connectorTDETsee water-gas equilibrium temperatureTechnical Customer InformationLSU 4.7/ LSU 4.2LSU 4.9LSU ADVLSU 5.144LSU5.145Technical Data95TEDS100 integration27100 integration54Trapezoid Plug138, 140Two-cell, marginal current sensor98Use, intendedVValue ranges                                                                                                    |
| TT-connector.42TDETsee water-gas equilibrium temperatureTechnical Customer InformationLSU 4.7/ LSU 4.2.44LSU 4.9.44LSU ADV.44LSU 5.1.44Technical Data.95TEDS.26Thermal Isolation.47Time slice procedure.28Time stamp.27Tool integration.54Trapezoid Plug.138, 140Two-cell, marginal current sensor.35UUKCA conformity.98Use, intended.11VValue ranges<br>climatic conditions.77                                      |
| TT-connector.42TDETsee water-gas equilibrium temperatureTechnical Customer InformationLSU 4.7/LSU 4.2.44LSU 4.9.44LSU ADV.44LSU5.1.44Technical Data.95TEDS.26Thermal Isolation.47Time slice procedure.28Time stamp.27Tool integration.54Trapezoid Plug.138, 140Two-cell, marginal current sensor.35UUKCA conformity.98Use, intended.11VValue ranges.77fuel.77                                                        |
| TT-connector                                                                                                    |
| TT-connector.42TDETsee water-gas equilibrium temperatureTechnical Customer InformationLSU 4.7/LSU 4.2.44LSU 4.9.44LSU ADV.44LSU 5.1.44Technical Data.95TEDS.26Thermal Isolation.47Time slice procedure.28Time stamp.27Tool integration.54Trapezoid Plug.138, 140Two-cell, marginal current sensor.35UUKCA conformity.98Use, intended.11VValue ranges<br>climatic conditions.77fuel.77Version<br>firmware~ display.73 |

| Waste Electrical and Electronic Equipment    |
|----------------------------------------------|
| Water-gas equilibrium temperature            |
| setting                                      |
| WEEE                                         |
| WEEE take-back System                        |
| Wiring                                       |
| Wiring sensors                               |
| Wiring the analog output of the module 54    |
| Wiring the heater control                    |
| Wiring the sensor with the supply voltage 54 |
| working temperature                          |
| Х                                            |
| XCP                                          |
| XCP protocol27                               |
| Y                                            |
| Y boost cable                                |
| Z                                            |
| Zero current                                 |
| reference gas                                |
| Zero current deviation                       |
| compensating for the sensor curve 80         |